# The Commonwealth of Kentucky Kentucky Level of Care System

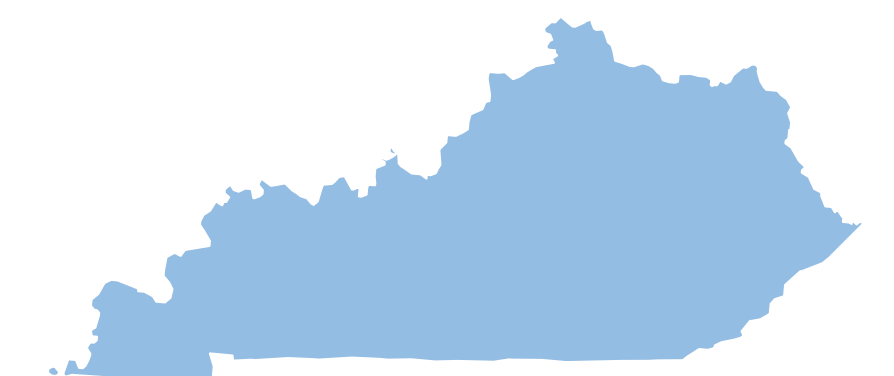

# CMHC and DBHDID Training User Guide

#### **Document Control Information**

#### **Document Edit History**

| Version | Date          | Additions/Modifications |
|---------|---------------|-------------------------|
| 1.0     | July 27, 2020 | Initial Version         |
|         |               |                         |
|         |               |                         |

#### **Table of Contents**

| 1 Introduction                                            | 5  |
|-----------------------------------------------------------|----|
| 1.1 Overview of KLOCS                                     | 5  |
| 1.2 Background of Regulation Changes                      | 5  |
| 1.3 Policy Updates and Regulations                        | 6  |
| 1.4 Stakeholder Roles                                     |    |
| 1.5 Glossary of Key Terms                                 |    |
| 1.6 Access KLOCS                                          |    |
| 1.7 Kentucky Online Gateway (KOG) Login Instructions      |    |
| <ol> <li>System Navigation</li> </ol>                     |    |
| 2.1 Dashboard – Task View                                 | 15 |
| 2.2 Quick Search                                          |    |
| 2.3 Individual Summary                                    | 21 |
| 2.4 Assessment History                                    | 22 |
| 2.5 View Applications                                     |    |
| 2.6 View/Upload Documents                                 | 25 |
| 2.7 Message Center                                        |    |
| 3. Community Mental Health Centers (CMHC)                 | 28 |
| 3.1 CMHC Role and Tasks                                   | 28 |
| 3.1.1 Lack of Information (LOI) Task                      | 28 |
| 3.1.2 SMI LOC Determination Task                          | 29 |
| 3.1.3 ID-RC/Dual LOC Recommendation Task                  | 29 |
| 3.1.4 Request Level II – SMI LOC Determination Task       | 29 |
| 3.1.5 Request Level II – ID-RC/Dual Task                  |    |
| 3.2 PASRR Level II Review Process                         | 30 |
| 3.2.1 Referral: Handoff between CMHC, NF, PRO, and DBHDID |    |
| 3.2.1.1 Handoff between CMHC and NF                       | 30 |
| 3.2.1.2 Handoff between CMHC and PRO                      | 31 |
| 3.2.1.3 Handoff between CMHC and Hospice PRO              | 32 |
| 3.2.1.4 Handoff between CMHC and DBHDID                   | 32 |
| 3.2.2 Mental Health/SMI Diagnosis Scenario                | 33 |
| 3.2.3 ID-RC/Dual Diagnosis Scenario                       | 34 |
| 3.3 Outcomes                                              | 35 |

| 3.3.1     | Initial LOC Determination by CMHC Outcomes                            | 35   |
|-----------|-----------------------------------------------------------------------|------|
| 3.3.2     | Request Level II LOC Determination by CMHC Outcomes                   | 36   |
| 3.4 CMI   | HC Tasks Completion in KLOCS                                          | 37   |
| 3.4.1     | SMI LOC Determination Task in KLOCS                                   | 37   |
| 3.4.2     | ID-RC/Dual LOC Recommendation Task in KLOCS                           | 56   |
| 3.4.3     | Lack of Information (LOI) Task in KLOCS                               | 65   |
| 3.4.3     | .1 LOI Comments History                                               | 67   |
| 3.4.4     | Request Level II (Significant Change) – SMI LOC Determination Tasl    | k in |
| KLOCS     |                                                                       | 69   |
| 3.4.5     | Request Level II (Significant Change) – ID-RC/Dual Task in KLOCS .    | 75   |
| 3.4.5     | .1 Request Level II – Provisional Admission                           | 81   |
| 3.4.6     | Response to Referral: Yes Scenario                                    | 84   |
| 3.4.7     | Request Level II – Lack of Information (LOI) Task for NF              | 88   |
| 3.5 Inst  | titutionalized Hospice Service Providers (IHP) Tasks for CMHC         | 90   |
| 3.5.1     | SMI LOC Determination for IHP                                         | 91   |
| 3.5.2     | ID-RC/Dual LOC Recommendation Task for IHP Applications               | 102  |
| 3.5.3     | Lack of Information (LOI) Task for IHP                                | 104  |
| 3.5.4     | Response to Referral Task for IHP                                     | 106  |
| 3.6 CMI   | HC Reports                                                            | .110 |
| 3.6.1     | CMHC Pending Tasks Report                                             | 111  |
| 3.6.2     | Response to Referral Approvals Report                                 | 112  |
| 3.6.3     | PASRR Level II Approvals Report                                       | 113  |
| 3.6.4     | PASRR II Referrals Report                                             | 114  |
| 3.6.5     | PASRR Analysis Report                                                 | 115  |
| 3.6.6     | Medicaid NF Admissions Report                                         | 116  |
| 4. Depa   | rtment for Behavioral Health, Developmental and Intellectual Disabili | ties |
| (DBHDID). |                                                                       | .117 |
| 4.1 DBł   | HDID Role and Tasks                                                   | .117 |
| 4.1.1     | DBHDID Committee LOC Determination Task                               | 118  |
| 4.1.2     | Request Level II – DBHDID Committee LOC Determination Task            | 118  |
| 4.1.3     | State ICF LOC Review Task                                             | 118  |
| 4.2 DBł   | HDID Review Process                                                   | .118 |
| 4.2.1     | DBHDID Committee LOC Determination Task                               | 119  |

| 4.2.2        | 2 Request Level II – DBHDID Committee LOC Determination Review Task<br>136                   |
|--------------|----------------------------------------------------------------------------------------------|
| 4.2.         | 3 State ICF LOC Review Task141                                                               |
| 4.3 I        | Institutionalized Hospice (IHP) Tasks for DBHDID152                                          |
| 4.3.<br>Task | 1 Institutionalized Hospice (IHP): DBHDID Committee LOC Determination                        |
| 4.3.<br>LOC  | 2 Institutionalized Hospice (IHP): Request Level II – DBHDID Committee<br>Determination Task |
| 4.4 [        | DBHDID Reports                                                                               |
| 4.4.         | 1 CMHC Pending Tasks Report167                                                               |
| 4.4.2        | 2 Response to Referral Approvals Report168                                                   |
| 4.4.3        | 3 PASRR Level II Approvals Report169                                                         |
| 4.4.4        | 4 PASRR II Referrals Report                                                                  |
| 4.4.         | 5 PASRR Analysis Report171                                                                   |
| 4.4.         | 6 Medicaid NF Admissions Report172                                                           |
| 4.4.         | 7 DBHDID Pending Tasks Report173                                                             |
| 4.4.8        | 8 SMI Individuals for PASRR Level II Approvals Report                                        |
| 4.4.9        | 9 ICF Admissions                                                                             |
| 4.4.         | 10 Average Stay In ICF176                                                                    |
| 5. C         | orrespondence and Notifications177                                                           |
| 5.1 F        | PASRR Level II Correspondence and Notifications                                              |
| 5.2 l        | LOC Met Notice                                                                               |
| 5.3 l        | LOC Not Met Notice                                                                           |
| 5.4 F        | Pending LOI – Request for Additional Information183                                          |
| 5.5 L        | LOC Not Met for Pending LOI Expiration Notice                                                |
| 5.6 H        | Hospice Correspondences187                                                                   |
| 5.7 E        | Electronic Notifications187                                                                  |

# 1. Introduction

#### **1.1 Overview of KLOCS**

Welcome to the Kentucky Level of Care System (KLOCS) Training! The Department for Medicaid Services (DMS) has transformed Level of Care (LOC) processes across the entire spectrum of Long-Term Services and Supports (LTSS). The purpose of this transformation is to streamline LOC processes by improving communication and coordination between all stakeholders. This transformation includes implementing a new technology system for Nursing Facilities (NF), Hospice Providers, and Intermediate Care Facilities for Individuals with Intellectual Disabilities (ICF-IID) to electronically submit and manage their LOC applications, eliminating the former paper-based LOC application processes. The PASRR workflow will also be generated and processed through KLOCS.

KLOCS is meant to be the singular system of record keeping for Providers (NFs, ICFs, and Hospice Staff) LOC applications and information. KLOCS provides a platform for all stakeholders including the Community Mental Health Centers (CMHC), Department for Behavioral Health, Developmental and Intellectual Disabilities (DBHDID), Kentucky Medicaid Management Information System (MMIS), The Office of Application and Technology Services (OATS), Partner Portal, and the Peer Review Organization (PRO) involved in the LOC applications, review, and approval processes to interact electronically via Tasks and Notifications.

#### **1.2 Background of Regulation Changes**

In 2017, DMS approved the request to implement the Kentucky Level of Care System (KLOCS) with the initial go-live date of November 30, 2017 under CR 381 and CR 548. However, regulation changes were required for KLOCS to be operational. In response to the regulation changes, DMS approved the current iteration of KLOCS on August 2, 2019 with implementation set to go-live on August 3, 2020.

#### Kentucky Level of Care System (KLOCS) Overview

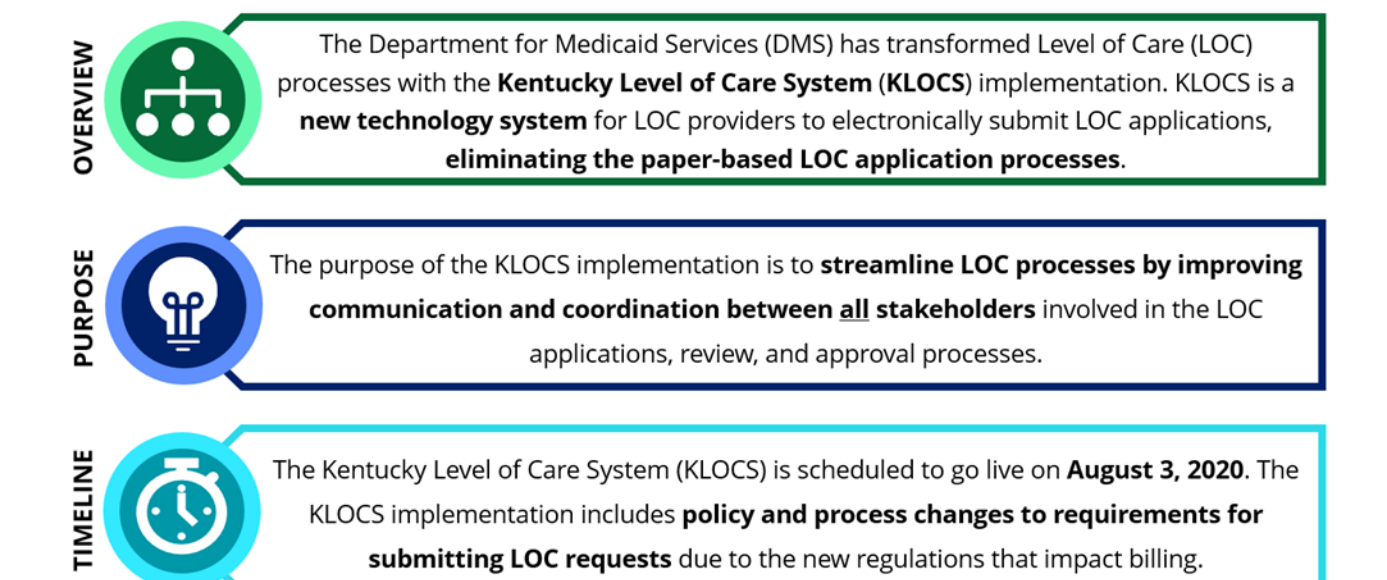

#### **1.3 Policy Updates and Regulations**

With the August 3, 2020 implementation, KLOCS introduces new functionalities, including:

| LOC APPLICATION<br>INTAKE     | Providers must electronically enter application intake information on KLOCS which triggers a task for the appropriate review organization to determine if the LOC is met. |
|-------------------------------|----------------------------------------------------------------------------------------------------|
|                               |                                                                                                    |
| CHANGE OF OWNERSHIP<br>(CHOW) | KLOCS supports systematic Change of Ownership related actions for LOC records when facility ownership changes.                                                            |
|                               |                                                                                                    |
| LOC TRANSFERS                 | KLOCS supports transferring an Individual from one facility to another.                                                                                                   |
|                               |                                                                                                    |
| LOC CORRECTIONS               | KLOCS allows users with a certain access level to make corrections to completed LOC applications.                                                                         |
|                               |                                                                                                    |
| LOC DISCHARGES                | KLOCS allows discharging an Individual from a facility.                                                                                                    |

#### **1.4 Stakeholder Roles**

The Key Stakeholders chart introduces the nine different Stakeholders and the role each Stakeholder holds within the KLOCS process.

| Stakeholder Roles                                                                               |                                                                                                    |  |  |  |  |
|-------------------------------------------------------------------------------------------------|----------------------------------------------------------------------------------------------------|--|--|--|--|
| Community Mental Health<br>Centers (CMHC)                                                       | LOC determination for Individuals who are determined to meet PASRR criteria via a Level II evaluation.                                                                                                    |  |  |  |  |
| Contact Center                                                                                  | Providing Help Desk Support for Provider and Reviewer questions and system issues.                                                                                                    |  |  |  |  |
| Department for Behavioral<br>Health, Developmental and<br>Intellectual Disabilities<br>(DBHDID) | LOC determination for PASRR Level II evaluations<br>for Intellectual Disability/Related Condition, Dual<br>Diagnosis Individuals, and State ICF Individuals.                                                                          |  |  |  |  |
| Department for Medicaid<br>Services (DMS)                                                       | Resolves MCI partial matches through KLOCS, determination for Institutionalized Hospice LOC, and mails correspondence.                                                                                                    |  |  |  |  |
| Kentucky Medicaid<br>Management Information<br>System (MMIS)                                    | Maintains LOC records sent by KLOCS for Provider billing purposes.                                                                                                    |  |  |  |  |
| The Office of Application<br>and Technology Services<br>(OATS)                                  | Provides production support for KLOCS application.                                                                                                    |  |  |  |  |
| Partner Portal                                                                                  | A portal developed for the DMS Division of<br>Program Integrity by OATS that offers details<br>about Providers and changes through Partner<br>Portal views.                                                                           |  |  |  |  |
| Peer Review Organization<br>(PRO)                                                               | LOC determination for PASRR Individuals that do<br>not qualify for PASRR Level II determination.<br>Conducts Desk Reviews, Field Reviews, LOC<br>Assessments, and LOC Corrections.                                                    |  |  |  |  |
| Providers                                                                                       | Including Nursing Facility (NF) staff, Hospice<br>staff, and Intermediate Care Facility for<br>Individuals with Intellectual Disability (ICF-IID)<br>staff. Complete LOC applications on KLOCS and<br>manage individual applications. |  |  |  |  |

#### **1.5 Glossary of Key Terms**

The glossary of key terms chart introduces important abbreviations and acronyms used throughout this User Guide. More information about these acronyms may be found later in corresponding sections throughout this User Guide.

| Term                 | Description                                                                                                    |
|----------------------|----------------------------------------------------------------------------------------------------|
| СНОЖ                 | Change of Ownership                                                                                                    |
| СМНС                 | Community Mental Health Centers                                                                                                    |
| DBHDID               | Department for Behavioral Health, Developmental and Intellectual Disabilities                                                                                                    |
| DMS                  | Department for Medicaid Services                                                                                                    |
| H&P                  | History and Physical Examination Information                                                                                                    |
| ICD-10               | 2015 International Classification of Diseases (10 <sup>th</sup> revision)                                                                                                    |
| ICF-IID              | Intermediate Care Facility for Individuals with Intellectual Disabilities                                                                                                    |
| ID/RC                | Intellectual Disability/Related Condition                                                                                                    |
| IHP                  | Institutionalized Hospice                                                                                                    |
| IEES                 | Integrated Eligibility and Enrollment System                                                                                                    |
| KOG                  | Kentucky Online Gateway                                                                                                    |
| Level I<br>(MAP-409) | Prescreening to determine if an Individual potentially has a SMI, ID or RC requiring a full Level II evaluation                                                                                                    |
| Level II             | Evaluation to determine if the individual meets<br>Pre-Admission Screening and Resident Review (PASRR)<br>criteria, and if so, if they meet Level of Care (LOC) and need<br>specialized services or services of lesser intensity |
| LOC                  | Level of Care                                                                                                    |
| LOI                  | Lack of Information                                                                                                    |
| LTC                  | Long Term Care                                                                                                    |
| LTSS                 | Long Term Services and Support                                                                                                    |
| MA                   | Medicaid                                                                                                    |
| Map-350              | Long Term Care Facilities Certification Form                                                                                                    |
| MAP-374              | Election of Medicaid Hospice Benefits                                                                                                    |
| MAP-375              | Revocation of Medicaid Hospice Benefits Form                                                                                                    |

| Term                     | Description                                                                                                    |
|--------------------------|----------------------------------------------------------------------------------------------------|
| MAP-376                  | Change of Hospice Providers Form                                                                                                    |
| MAP-377                  | Physician's Certification or Medicaid Hospice Benefit<br>Recertification Statement for 60-day Period                                                                                                    |
| MAP-378                  | Termination of Medicaid Hospice Benefits Form                                                                                                    |
| MAP-379                  | Representative Statement for Election of Hospice Benefits                                                                                                    |
| MAP-403                  | Hospice Patient Status Change Form                                                                                                    |
| MAP-4092                 | Exempted Hospital Discharge Form                                                                                                    |
| MAP-4093                 | Provisional admission to Nursing Facility Form                                                                                                    |
| MAP-726A                 | MAP-726A is the Nursing Facility Admission Form                                                                                                    |
| МСІ                      | Master Client Index (MCI) is a database that allows IEES to have only one record for each Individual receiving benefits                                                                                                    |
| OATS                     | The Office of Application and Technology Services (OATS)<br>administers a broad range of Cabinet programs and services,<br>from information technology to facilities management                                                                                                    |
| PASRR                    | Pre-Admission Screening and Resident Review                                                                                                    |
| PRO                      | Peer Review Organization                                                                                                    |
| Provisional<br>Admission | A temporary admission to a Nursing Facility that is valid for 14 days before a PASRR Level II is required.                                                                                                    |
| Reassessment             | Re-evaluating the Individual's circumstances to identify any<br>change in their LOC needs. All NF and ICF-IID LOCs will be<br>reassessed every 365 days (12 months), the Swing Bed<br>reassessment cycle is 30-30-90 days, and the Hospice<br>reassessment cycle is 90-90-60 days. |
| Response to<br>Referral  | Detailed response sent when an individual did not meet criteria for a determination via the PASRR process.                                                                                                    |
| SMI                      | Serious Mental Illness                                                                                                    |
| SNF                      | Skilled Nursing Facility                                                                                                    |
| Swing Bed                | A Swing Bed hospital is a hospital or Critical Access Hospital<br>(CAH) participating in Medicare that has Centers for Medicare<br>and Medicaid Services (CMS) approval to provide post-<br>hospital Special Nursing Care and meets certain<br>requirements                        |

#### **1.6 Access KLOCS**

To access KLOCS, CMHC and DBHDID Users must meet the following criteria:

- Users must be part of an organization that handles Level of Care (LOC) applications and/or determinations
- Users are required to have a Kentucky Online Gateway (KOG) account
- Users are required to complete Multi-Factor Authentication (MFA)

**Please Note:** Access to KLOCS is by invitation only. Each facility has a KOG Organization Administrator (Org Admin) responsible for sending the invite to the various authorized Users at their facility to create their KOG account. If a User already has an existing KOG account, they do not need to create a new KOG account. Their facility's Org Admin must assign the KLOCS role to the User's existing KOG account.

#### 1.7 Kentucky Online Gateway (KOG) Login Instructions

As a KLOCS CMHC or DBHDID User, proceed with the following steps to log into the system:

- 1. Navigate to <a href="https://benefind.ky.gov">https://benefind.ky.gov</a>.
- 2. Click Let's Get Started.

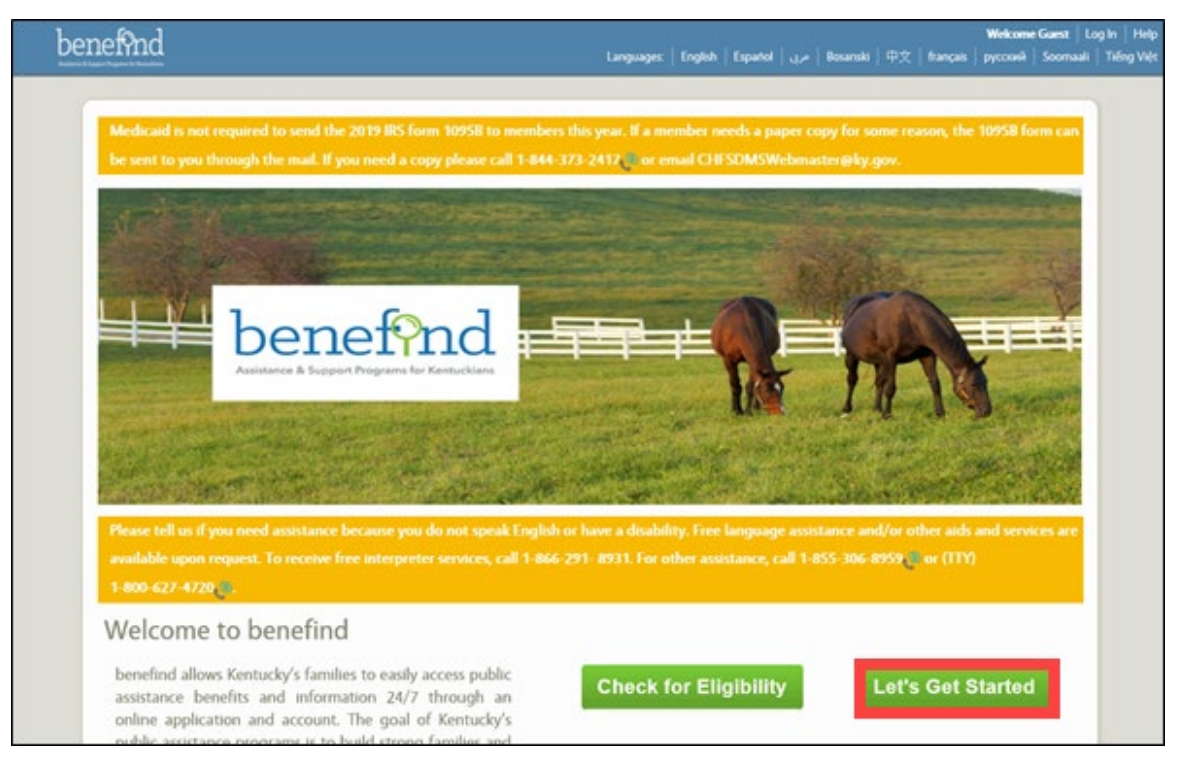

- 3. The system navigates to the **Welcome to the Kentucky Online Gateway** screen.
  - a. If the User is not a state employee, click **Sign In**. Proceed to Step 4.
  - b. If the User is a state employee, click Email Address or KHRIS ID. Proceed to Step 6.

| Y<br>gov                                                                                                    | FAQ   Help   🛛 Englist                                                                                                    |
|----------------------------------------------------------------------------------------------------|----------------------------------------------------------------------------------------------------|
| Welcome to the Kentucky Online O                                                                                                    | Jateway                                                                                                    |
| <ul> <li>Are you doing business in or with the Commonwealth of<br/>Kentucky?</li> <li>Are you a citizen or resident applying for or receiving benefits?</li> <li>Are you seeking government services from the<br/>Commonwealth?</li> <li>If you answered "Yes" to any one of these questions, please sign<br/>into your existing Kentucky Online Gateway account or click on the<br/>button below to create an account.</li> </ul> | State Employee Gateway Login         Login to your State Employee account using either your:         EMAIL ADDRESS       -OR-       KHRIS ID |
| SIGN IN CREATE ACCOUNT                                                                                                    |                                                                                                    |

- 4. For non-state employees the **Citizen (or) Business Partner Sign In** screen displays, enter credentials (email address and password).
- 5. Click **Sign In**. Proceed to Step 8.

| Sign in with your Kentucky Online Gateway Account. | Commonwealth of Kentucky. This is to notify you<br>that you are only authorized to use this site, or<br>any information accessed through this site, for its<br>intended purpose. Unauthorized access or |
|----------------------------------------------------|----------------------------------------------------------------------------------------------------|
| Enter Email Address                                | disclosure of personal and confidential<br>information may be punishable by fines under                                                                                                    |
| Password <u>Forgot/Reset Password?</u>             | website or access in excess of your authorization                                                                                                    |
| Enter Password                                     | Commonwealth of Kentucky follows applicable                                                                                                    |
| SIGN IN                                            | information from misuse or unauthorized access.                                                                                                    |
| Resend Account Verification Email                  | Don't already have a Kentucky Online Gateway Citizen                                                                                                    |
|                                                    | Account?                                                                                                    |
|                                                    |                                                                                                    |

**Refer To**: The appropriate KLOCS KOG Guide if additional guidance is needed to set up a KOG account.

- 6. For state employees, the **State Employee Sign In** screen displays, enter credentials (email address and password).
- 7. Click Sign In.

| Sign in with your Kentucky Online Gateway<br>Employee Account. |                                   | This website is the property of the<br>Commonwealth of Kentucky. This is to<br>notify you that you are only authorized<br>to use this site, or any information<br>accessed through this site, for its<br>intended purpose. Unauthorized access                                                 |
|----------------------------------------------------------------|-----------------------------------|----------------------------------------------------------------------------------------------------|
|                                                                |                                   | confidential information may be                                                                                                    |
| Password<br>Enter Password                                     | Forgot/Reset Password?<br>SIGN IN | federal law. Unauthorized access to this<br>website or access in excess of your<br>authorization may also be criminally<br>punishable. The Commonwealth of<br>Kentucky follows applicable federal and<br>state guidelines to protect the<br>information from misuse or<br>unauthorized access. |

8. Click Launch on the Kentucky Level of Care System (KLOCS) tile.

| entucky.gov                              |   |       |         |         |       |   |   |   | U/ | AT   |     |   |   |   | We | lcome | worke | er port | al <b>1</b> | Help |   | ign Ou | at Ge |  |  |
|------------------------------------------|---|-------|---------|---------|-------|---|---|---|----|------|-----|---|---|---|----|-------|-------|---------|-------------|------|---|--------|-------|--|--|
| Warning: For testing purpose only        |   |       |         |         |       |   |   |   |    |      |     |   |   |   |    |       |       |         |             |      |   |        |       |  |  |
|                                          |   |       |         |         |       |   |   |   | N  | ly A | pps |   |   |   | 1  |       |       | 2       | 5           | 2    |   |        |       |  |  |
|                                          |   | Searc | h for A | opplica | tions |   |   |   |    |      |     |   |   |   |    |       | 1     | QSear   | rch         |      |   |        |       |  |  |
| # A B C                                  | D | E     | F.      | G       | н     | 1 | J | к | L. | м    | N   | 0 | р | Q | R  | s     | т     | U       | v           | w    | х | Y      | z     |  |  |
| Kentucky Level of Care<br>System (KLOCS) | 1 |       |         |         |       |   |   |   |    |      |     |   |   |   |    |       |       |         |             |      |   |        |       |  |  |
| Reliauxy Level of Cale System (KLOCS)    | l |       |         |         |       |   |   |   |    |      |     |   |   |   |    |       |       |         |             |      |   |        |       |  |  |
| Launch                                   |   |       |         |         |       |   |   |   |    |      |     |   |   |   |    |       |       |         |             |      |   |        |       |  |  |

 The system redirects the User to the MFA screen. Click on the VIP Access Icon previously installed on your computer. In the bottom right of the screen are the VIP Access Credential ID and Security Code.

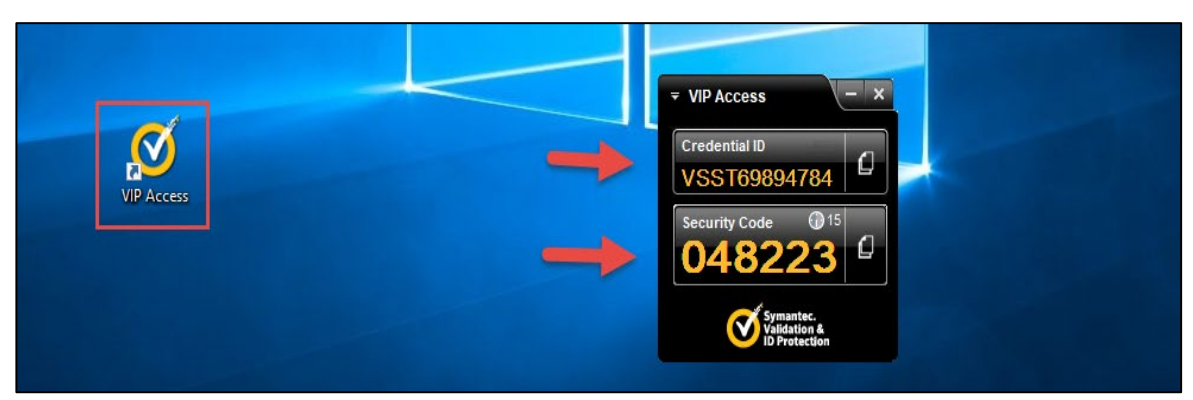

**Refer To**: The **KLOCS Setting up Multi-Factor Authentication** (MFA) Quick Reference Guide if additional guidance is needed to set up MFA on the computer.

- 10. Navigate back to the MFA screen on the browser. Enter (or copy and paste) the **Security Code** from the VIP Access icon on your computer.
- 11. Click **Continue**.

| egistered Tokens                                                                                               |                                                   |                                                                        |                                                                                   |  |  |  |  |
|----------------------------------------------------------------------------------------------------|---------------------------------------------------|------------------------------------------------------------------------|-----------------------------------------------------------------------------------|--|--|--|--|
| MFA Credential ID                                                                                              | MFA Credential Nickname                           |                                                                        | Credential Type                                                                   |  |  |  |  |
| VSHM****5684                                                                                                   | Luke                                              |                                                                        | Soft                                                                              |  |  |  |  |
| VSMT****2139                                                                                                   | David                                             |                                                                        | Soft                                                                              |  |  |  |  |
| VSST****8648                                                                                                   | Trent                                             |                                                                        | Soft                                                                              |  |  |  |  |
| Authentication Required<br>Based on your security profile, this Logi<br>Please choose a method for authenticat | n transaction requries additing this transaction. | tional authen<br>ter the six-digi<br><b>Continue</b><br>Ion't have acc | tication.<br>t security code from your VIP credential<br>ess to my Security Token |  |  |  |  |

#### 12. The **Warning** page displays. Click **Accept** to proceed.

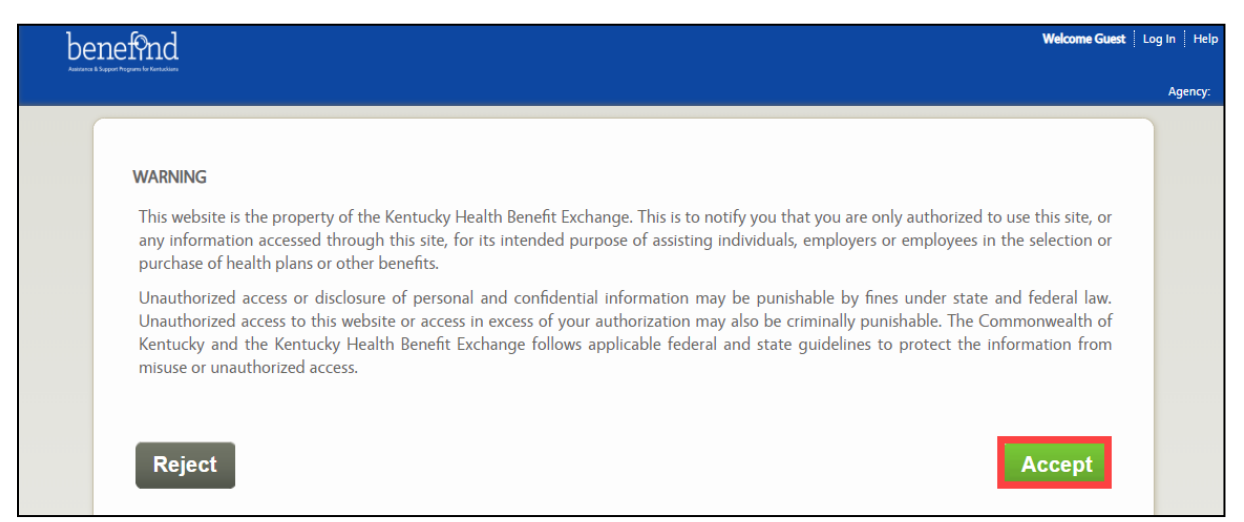

#### 13. The system navigates to the KLOCS **Dashboard** screen.

|                                  |                    | rione w                             | essage center 32 | Quick Se     |                                   |                    | Agency: CM               |
|----------------------------------|--------------------|-------------------------------------|------------------|--------------|-----------------------------------|--------------------|--------------------------|
| ashboard                         |                    |                                     |                  |              |                                   |                    |                          |
| uick Links                       |                    | My Tasks Gro                        | oup Tasks        | т            | ask Type                          | My Tasks Grou      | p Tasks                  |
| Message Center 52                | Tasks<br>Assigned  | 10                                  | 4                | ID-R<br>Reco | C/Dual LOC                        | 1                  | 3                        |
| Quick Search                     | Due                | 3                                   | 0                | Lack         | of Information                    | 1                  | 0                        |
| LOC Management<br>View Reports   |                    |                                     |                  | Reques       | st Level II - Lack<br>Information | 1                  | 0                        |
| Other Links<br>FAQ               |                    |                                     |                  | Reque        | est Level II-SMI<br>Determination | 3                  | 0                        |
| MAP Forms<br>Policy Documents    |                    |                                     |                  | De           | SMI LOC<br>termination            | 4                  | 0                        |
| <u>CHFS Website</u><br>Page Help |                    |                                     |                  | Requ         | est Level II-ID-<br>RC/Dual       | 0                  | 1                        |
| Get ADOBE' READER'               | Tasks<br>Select Qu | ieue: My Tasks 🗸                    |                  | Filter Colur | mns: 13- Selected                 | Searc              | <u>n Tasks</u><br>Filter |
|                                  | Tas                | k Name                              | App #            | Action       | Provider #                        | Individual Name    | <u>Progra</u>            |
|                                  | O Lad              | k of Information                    | 400143072        | Continue     | 7100576180                        | Joy, Avery         | Nursing                  |
|                                  | O SMI              | LOC Determination                   | 400143137        | Continue     | 7100576180                        | Mosquito, Mosquito | Nursing                  |
|                                  | O Req<br>Det       | uest Level II-SMI LOC<br>ermination | 400142871        | Continue     | 7100576180                        | ltttt, Lost        | Nursing                  |
|                                  | O SMI              | LOC Determination                   | 400143071        | Continue     | 7100576180                        | Shakira, Shakira   | Nursing                  |
|                                  | O Req<br>Det       | uest Level II-SMI LOC<br>ermination | 400143113        | Continue     | 7100576180                        | Pickles, Tommy     | Nursing                  |
|                                  |                    |                                     | 400143115        | Continue     | 7100569310                        | Pope, Olivia       | Instituti                |
|                                  | O SMI              | LOC Determination                   | 400145115        |              |                                   |                    | Hospice                  |

# 2. System Navigation

The screens described in this chapter (System Navigation) are viewable by CMHCs.

#### 2.1 Dashboard – Task View

The **Dashboard** screen is the default homepage for all KLOCS Users and is the first screen CMHCs view upon logging in to KLOCS. This screen serves as the starting point for any work CMHCs perform in KLOCS. It is also where CMHCs view all tasks.

| benef9nd                                        | 20020                                |                    |               | 12.12                                     | Welco                  | me Mana Prot   Sign Out   Help |
|-------------------------------------------------|--------------------------------------|--------------------|---------------|-------------------------------------------|------------------------|--------------------------------|
| Aufware: & Souwet Negrand Le Kristolikke        | Home                                 | Message Center 52  | Quid          | ck Search                                 |                        | Agonese CMHC Provider Ope      |
|                                                 |                                      |                    |               |                                           |                        | Agency. CMITC Florider One     |
| Dashboard                                       |                                      |                    |               |                                           |                        |                                |
| Quick Links                                     | My Tasks                             | Group Tasks        |               | Task Type                                 | My Tasks Gro           | up Tasks                       |
| Message Center 52 Assi                          | sks 10<br>aned                       | 4                  | 1             | ID-RC/Dual LOC<br>Recommendation          | 1                      | 3                              |
| Quick Search D                                  | ue 3                                 | 0                  |               | Lack of Information                       | 1                      | 0                              |
| LOC Management<br>View Reports                  | 1                                    |                    | R             | Request Level II - Lack<br>of Information | 1                      | 0                              |
| Other Links<br>FAQ                              |                                      |                    |               | Request Level II-SMI<br>LOC Determination | 3                      | 0                              |
| MAP Forms<br>Policy Documents                   |                                      |                    |               | SMI LOC<br>Determination                  | 4                      | 0                              |
| CHFS Website<br>Page Help                       |                                      |                    |               | Request Level II-ID-<br>RC/Dual           | 0                      | 1                              |
| Get ADOBE' READER Tasks                         | t Queue: My Tasks                    | Y                  | Filter        | Columns: 13- Selecte                      | Searc                  | h Tasks<br>Filter              |
|                                                 | <u>Task Name</u>                     | App #              | Actio         | n <u>Provider #</u>                       | Individual Name        | Progra                         |
| 0                                               | Lack of Information                  | 400143072          | Contin        | nue 7100576180                            | Joy, Avery             | Nursing                        |
| 0                                               | SMI LOC Determina                    | ation 400143137    | Contin        | nue 7100576180                            | Mosquito, Mosquit      | o Nursing                      |
| 0                                               | Request Level II-SM<br>Determination | 400142871          | <u>Contir</u> | nue 7100576180                            | ltttt, Lost            | Nursing                        |
| 0                                               | SMI LOC Determina                    | ation 400143071    | Contin        | nue 7100576180                            | Shakira, Shakira       | Nursing                        |
| 0                                               | Request Level II-SM<br>Determination | 400143113          | <u>Contir</u> | nue 7100576180                            | Pickles, Tommy         | Nursing                        |
| 0                                               | SMI LOC Determina                    | ation 400143115    | Contin        | nue 7100569310                            | Pope, Olivia           | Instituti<br>Hospice           |
| <                                               |                                      |                    |               |                                           |                        | >                              |
| View                                            | <b>History</b> Mar                   | k As New Mark As C | losed         |                                           |                        |                                |
|                                                 |                                      |                    |               |                                           |                        |                                |
| Privacy Policy   Terms of Use   ©Copyright 2020 |                                      | Contact L          | Js   http:    | s://chfs.ky.gov/agencie                   | s/dms/provider/Pages/d | efault.aspx   855-326-4650 🕥   |

# Dashboard Screen - Functionality Guide

| Element                                       | Control<br>Type | Action                                                           |
|-----------------------------------------------|-----------------|------------------------------------------------------------------|
| Message Center                                | Link            | Navigate to CMHC's Message Center                                |
| Quick Search                                  | Link            | Navigate to the Search Individual screen                         |
| View Reports                                  | Link            | Navigate to the <b>Reports</b> screen                            |
| FAQ                                           | Link            | Navigate to the Frequently Asked Question screen                 |
| MAP Forms                                     | Link            | http://chfs.ky.gov/dms/forms.htm                                 |
| Search Tasks                                  | Link            | Redirect to Search Task screen                                   |
| Select Queue                                  | Drop-down       | Two options: 1. My Tasks/2. CMHC                                 |
| Filter Columns                                | Check<br>Boxes  | Allows CMHCs to add or remove columns from the <i>Task</i> table |
| Filter                                        | Button          | Applies the selected Filter Columns criteria                     |
| Radio Button<br>next to each<br>task          | Radio<br>Button | Selects a specific task on which to act                          |
| Individual<br>Name (Tasks<br>Table)           | Link            | Navigate to Individual Summary screen                            |
| View History                                  | Button          | Task History pop-up screen launches for selected task            |
| Mark as New                                   | Button          | Marks selected task as New                                       |
| Mark as Closed                                | Button          | Marks selected task as Closed                                    |
| Individual<br>Name<br>(Applications<br>Table) | Link            | Navigate to <b>Individual Summary</b> screen                     |
| Continue<br>(Applications<br>Table)           | Link            | Allows CMHC to continue with application intake                  |

Selecting a specific task and then clicking **View History** displays the **Task History** pop-up screen for that task.

| ,                 |                 |                           |                  |             |              |                 |          |
|-------------------|-----------------|---------------------------|------------------|-------------|--------------|-----------------|----------|
| Dashboard         |                 |                           |                  |             |              |                 |          |
| Quick Links       |                 | My Tasks Gro              | up Tasks         | Т           | Task Type    | My Tasks Grou   | ıp Tasks |
| Message Center 61 |                 |                           |                  |             |              | $\otimes$       | 4        |
| Quick Search      | Task History    |                           |                  |             |              |                 | 1        |
| LOC Management    |                 |                           |                  |             |              |                 | 0        |
| Other Links       | Task Details    |                           |                  |             |              |                 |          |
| FAQ               | Task Name       | Request Level II-ID-RC/Du | al Received Date | 06/02/2021  |              |                 | 1        |
| MAP Forms         | App/Case #      | 400143197                 | Due Date         | 06/11/2021  |              |                 |          |
| Policy Documents  | Individual Name | LAKE FRIC                 | Status           | In Progress |              |                 |          |
| CHFS Website      |                 | 5 114 5110                | 510105           | introgress  |              |                 | 0        |
| Page Heip         | From Date       | To Date                   | Statu            | IS          | Action Taken | Ву              |          |
| (Get              | 06/02/2021      | 06/02/2021                | New              |             |              | Searc           | h Tasks  |
| ADOBE READE       | 06/02/2021      | 06/02/2021                | In Pro           | gress       | Prot, Mana   |                 |          |
|                   |                 |                           |                  |             |              |                 | Filter   |
|                   |                 | Task Name                 | App #            | Action      | Provider #   | Individual Name | Progra   |
|                   | 0               | Lack of Information       | 400143072        | Continue    | 7100576180   | Joy, Avery      | Nursing  |
|                   | <               |                           |                  |             |              |                 | >        |

#### **Task History Screen - Data/Functionality Guide**

| Element            | Control<br>Type | Details                                        |
|--------------------|-----------------|------------------------------------------------|
| From Date          | N/A             | Date task initiated                            |
| To Date            | N/A             | Date task completed                            |
| Status             | N/A             | Current task status                            |
| Action Taken<br>By | N/A             | Name or Login of User(s) who acted on the task |

#### 2.2 Quick Search

\_ \_ \_

The **Search Individual** screen is also referred to as the **Quick Search** screen. It is accessible from the **Dashboard** screen when CMHCs clicks the **Quick Search** link under the *Quick Links* section. CMHCs may search for Individuals using multiple identifiers. The more identifiers used the narrower the search results. Search results display on a table at the bottom of the **Search Individual** screen.

Please Note: The minimum search criteria using the Quick Search
function is *Identifier Type* AND *Identifier Value*, OR *First Name* OR *Last Name*.

| benefind                                        | Home  | Message Center Quick Search    | Welcome Mana Prot                                | Sign Out Help            |
|-------------------------------------------------|-------|--------------------------------|--------------------------------------------------|--------------------------|
|                                                 |       |                                | Ad                                               | jency: CMHC Provider One |
| Search Individual                               |       |                                |                                                  |                          |
| Identifier TypeSelect                           | ~     | Identifier Value               |                                                  | -                        |
| First Name                                      |       | Middle Initial                 |                                                  |                          |
| Last Name                                       |       | Suffix                         | Select                                           |                          |
| Date of Birth<br>(mm/dd/yyyy)                   |       | County                         | Select                                           |                          |
|                                                 | Reset | Search                         |                                                  |                          |
|                                                 |       |                                |                                                  |                          |
|                                                 |       |                                |                                                  |                          |
|                                                 |       |                                |                                                  |                          |
|                                                 |       |                                |                                                  |                          |
| Privacy Policy   Terms of Use   ©Copyright 2020 |       | Contact Us   https://chfs.ky.g | gov/agencies/dms/provider/Pages/default.aspx   8 | 855-326-4650 🕲           |

#### **Complete the following steps to search for an Individual:**

- 1. On the **Search Individual** screen, enter as much identifying information for the Individual as possible.
  - a. Use the drop-down in the *Identifier Type* field to select from the five options (Individual #, App #, PASRR #, SSN, or None)
    - If making a selection in the *Identifier Type* field, enter the corresponding number in the *Identifier Value* field.
  - b. Enter the First Name in the First Name field.
  - c. Enter the **Middle Initial** in the *Middle Initial* field, when applicable.
  - d. Enter the **Last Name** in the *Last Name* field.
  - e. (Optional) Select the Individual's **"suffix"** from the *Suffix* field drop-down, when applicable.
  - f. Using the calendar in the *Date of Birth* field, select the **"Birth Date"** or **enter it manually**.
  - g. From the *County* field drop-down, select the "County".
- 2. Click Search
- 3. A table with the search results displays at the bottom of the **Search Individual** screen.

| Search Individual         Identifier Type      Select       Identifier Value       Image: Colspan="2">Identifier Value         First Name       Middle Initial       Image: Colspan="2">Identifier Value         First Name       ROSE       Suffix      Select       Image: Colspan="2">Image: Colspan="2">Image: Colspan="2" Image: Colspan="2" Image: Colspa= | et Program tar Policia diane  |                          |            | Home        | Message | e Center Qu | ick Search   |                       |                      | Agency: Cl                    |
|----------------------------------------------------------------------------------------------------|-------------------------------|--------------------------|------------|-------------|---------|-------------|--------------|-----------------------|----------------------|-------------------------------|
| Identifier Type      Select       Identifier Value         First Name       Middle Initial         Last Name       ROSE       Suffix         Date of Birth (mm/dd/yyyy)       County      Select         V         Reset         Search         Individual 2       DOB         Name       OP         919730820       ROSE, JASMI       07/17/1969       406-78-9935       FAYETTE       300000188       400142996       Complete       NF-PASRL Nursing Facility         919730890       ROSE, PRIM       06/04/1984       373-47-8364       PIKE       300000196       400143036       Review       HP-NF       zed Hospice PRO                                                                                                    | Search Indiv                  | vidual                   |            |             |         |             |              |                       |                      |                               |
| First Name Image: Suffix   Last Name ROSE   Date of Birth (mm/dd/yyyy) Image: Suffix   County Image: Suffix   County Image: Suffix   ROSE Search     Individual # Individual Name POB SSN County PASSR# Application Application Application Type   919730820 ROSE, JASMI<br>NE 07/17/1969 406-78-9935 FAYETTE 300000188 400142996 Complete Image: NF-PASR L<br>evel I Nursing Facil<br>ity   919730890 ROSE, PRIM 06/04/1984 373-47-8364 PIKE 300000196 400143036 Hospice PRO<br>Review IHP-NF Institutionali<br>zed Hospice                                                                                                    | Identifier Type               | Se                       | lect       | V           |         | Identifi    | er Value     |                       |                      |                               |
| Last Name       ROSE       Suffix      Select       ✓         Date of Birth<br>(mm/dd/yyyy)       County       County      Select       ✓         Reset       Search         Individual #       Individual       ODB       SSN       County       PASSR #       Application #       Application #       Application #       Individual #       Individual #       ODB       SSN       County       PASSR #       Application #       Application #       Individual #       Individual #       ODB       SSN       County       PASSR #       Application #       Application #       Individual #       Individual #       Individual #       Application #       Application #       Individual #       Individual #       Application #       Application #       Individual #       Individual #       Application #       Application #       Application #       Individual #       Individual #       Application #       Application #       Application #       Individual #       Individual #       Individual #       Individual #       Individual #       Individual #       Application #       Application #       Application #       Individual #       Individual #       Individual #       Individual #       Individual #       Individual #       Individual #       Individual #       Inditation #       Individu                                                                                                    | First Name                    |                          |            |             |         | Middle      | Initial      |                       |                      |                               |
| Date of Birth (mm/dd/yyyy)       County      Select       Image: County      Select         Reset       Search         Individual # Individual Name       DOB       SSN       County       PASSR#       Application # Status       Application Type       LTC Program Type         919730820       ROSE, JASMI NE       07/17/1969       406-78-9935       FAYETTE       300000188       400142996       Complete       NF-PASRR L Nursing Facil ity         919730890       ROSE, PRIM       06/04/1984       373-47-8364       PIKE       300000196       400143036       Boylew       IHP-NF       Institutionali zed Hospice                                                                                                    | Last Name                     | ROSI                     | E          |             |         | Suffix      |              | Select                |                      | •                             |
| Reset       Search         Individual #       Individual Name       OOB       SSN       County       PASSR#       Application #       Application Type       Application Type       ITC Program Type         919730820       ROSE, JASMI NE       07/17/1969       406-78-9935       FAYETTE       300000188       400142996       Complete       NF-PASRR L Nursing Facility         919730890       ROSE, PRIM       06/04/1984       373-47-8364       PIKE       300000196       400143036       Baylew       IHP-NF       Institutionalized Hospice                                                                                                    | Date of Birth<br>(mm/dd/yyyy) |                          |            |             |         | County      |              | Select                |                      | •                             |
| Individual #<br>NameIndividual<br>NameDOBSSNCountyPASSR#Application<br>StatusApplication<br>TypeApplication<br>TypeITC Program919730820ROSE, JASMI<br>NE07/17/1969406-78-9935FAYETTE300000188400142996CompleteNF-PASRR L<br>                                                                                                    |                               |                          | F          | Reset       |         | Searc       | h            |                       |                      |                               |
| 919730820         ROSE, JASMI<br>NE         07/17/1969         406-78-9935         FAYETTE         300000188         400142996         Complete         NF-PASRR L<br>evel I         Nursing Facility           919730890         ROSE, PRIM         06/04/1984         373-47-8364         PIKE         300000196         400143036         Hospice PRO<br>Review         IHP-NF         Institutionali<br>Idensifier                                                                                                    | Individual #                  | Individual<br>Name       | DOB        | SSN         | County  | PASSR#      | Application# | Application<br>Status | Application<br>Type  | LTC Program                   |
| 919730890 ROSE, PRIM 06/04/1984 373-47-8364 PIKE 300000196 400143036 Hospice PRO IHP-NF Institutionali                                                                                                    | 919730820                     | <u>rose, jasmi</u><br>Ne | 07/17/1969 | 406-78-9935 | FAYETTE | 300000188   | 400142996    | Complete              | NF-PASRR L<br>evel I | Nursing Facil<br>ity          |
| never accuriospice                                                                                                    | 919730890                     | ROSE, PRIM               | 06/04/1984 | 373-47-8364 | PIKE    | 300000196   | 400143036    | Hospice PRO<br>Review | IHP-NF               | Institutionali<br>zed Hospice |

Elements under three of the columns in the search results table may be clickable links (*Individual Name, Application Status, LTC Program*).

\_ \_ \_ \_

• Click on the **Individual's Name** link to navigate to the **Individual Summary** screen.

**Please Note:** The Quick Search functionality allows CMHCs to search for Individuals who have either a PASRR Number or an Application Number. CMHCs may search for any Individual regardless of the Individual's LOC type or admitting facility.

### 2.3 Individual Summary

The **Individual Summary** screen is accessed by clicking on the Individual's name after using the Quick Search function to search for them.

|                                 |                       |          |                                           |               |                                                  |                   |                        | -                           |
|---------------------------------|-----------------------|----------|-------------------------------------------|---------------|--------------------------------------------------|-------------------|------------------------|-----------------------------|
| Individual Su                   | ummary                |          |                                           |               |                                                  |                   |                        |                             |
| Individual Info                 | rmation               |          |                                           |               |                                                  |                   |                        |                             |
| Individual Na                   | me ROSE,              | JASMINE  |                                           | Last Action D | ate 06/10/2020                                   |                   | Actio                  | on                          |
| Date Of Birth                   | 07/17/                | /1969    |                                           | SSN           | 406-78-9935                                      |                   | View / Prin            | t Applications              |
| Gender                          | Female                | e        |                                           | Age           | 50                                               |                   |                        | 5/2                         |
| Primary Phon                    | e# <b>(859)</b> 4     | 192-3434 | le la la la la la la la la la la la la la | Mailing Addre | ess 911 LIFE ALER<br>LEXINGTON K<br>EAVETTE 4051 | T LANE<br>ENTUCKY | Assessm<br>View / Uplo | ent History<br>ad Documents |
| Secondary Ph                    | one# N/A              |          |                                           |               |                                                  |                   |                        |                             |
| Email Address                   | N/A                   |          |                                           |               |                                                  |                   | View / Upd             | ate Diagnosis               |
|                                 |                       |          |                                           |               |                                                  |                   | Messag                 | ge Center<br>v Tasks        |
|                                 |                       |          |                                           |               |                                                  |                   | Reque                  | st Level II                 |
|                                 |                       |          |                                           |               |                                                  |                   | Update Co              | untact Details              |
|                                 |                       |          |                                           |               |                                                  |                   |                        |                             |
|                                 | on                    |          |                                           |               |                                                  |                   |                        |                             |
| LTC Informati                   |                       | LOC      | Application                               | LOC Start     | LOC End                                          | LOC Reassessment  | Last Action            | Specialized                 |
| LTC Informati                   | Application           |          | the second second                         | Date          | Date/Discharge Date                              | Date              | Date                   | Services                    |
| LTC Informati<br>LTC<br>Program | Application<br>Status | Status   | Туре                                      |               |                                                  |                   |                        |                             |

| Element                      | Control<br>Type | Action                                                                                                    |
|------------------------------|-----------------|----------------------------------------------------------------------------------------------------|
| View/Print<br>Applications   | Button          | Displays all applications, provides current status with an option to print the application(s)                                    |
| Assessment<br>History        | Button          | Displays all assessments and the corresponding details                                                                           |
| View/Upload<br>Documents     | Button          | Displays all uploaded documents pertaining and provides the option to upload additional documents                                |
| View/Update<br>Diagnosis     | Button          | Displays all diagnosis and medication information and provides the option to update this information                             |
| Message<br>Center            | Button          | Navigate to the <b>Message Center</b> screen (displays all notifications and correspondences)                                    |
| View Tasks                   | Button          | View all tasks (User role-based for taking action on certain tasks)                                                              |
| Request<br>Level II          | Button          | Navigate to a new screen to select the reason for a Level II<br>(only enabled for NF Users)                                      |
| Update<br>Contact<br>Details | Button          | Navigate to <b>Update Contact Details</b> screen to enter any<br>new contact information and save<br>(only enabled for NF Users) |

#### **Individual Summary Screen - Functionality Guide**

#### 2.4 Assessment History

The **View Assessment Details** screen is where CMHCs may view an Individual's assessment history, including the details for each assessment. This screen is accessible by clicking **Assessment History** on the **Individual Summary** screen.

The Assessment Details section displays Assessment Type, Program Code, Assessment Tool, Assessment Reason, Determination Date, Comments (specific to the assessment), Provider Number, Provider Name, Provider Address, Initial Submission Date, and Location.

The *View Details* section displays two tables. The first table provides the LOC Status, LOC Start Date, Reassessment Date, Assessment Reason, Comment, Comment Date, Commented by and Reason. The second table includes Diagnosis, Type, Date of Diagnosis, and Indicator.

Lastly, the *Documents Upload* section displays Document Type, Date, and Comments (specific to a document) for any documents that have been uploaded for that assessment.

| f9nd               |                              | Home           | Message Cer            | nter Ouick Search              | Weko           | me Mana Prot Sign |
|--------------------|------------------------------|----------------|------------------------|--------------------------------|----------------|-------------------|
| yn Urfordiwe       |                              | TRAILE         | message cer            |                                |                | Agency: CMHC Pro  |
| /iew Assessmer     | nt Details                   |                |                        |                                |                |                   |
| O NF Assess        | ments                        |                |                        |                                |                |                   |
| Assessment         | t Details                    |                |                        |                                |                |                   |
| Assessment Typ     | be                           |                | : Level of Ca          | re                             |                |                   |
| Program Code       |                              |                | : Nursing Fa           | cility                         |                |                   |
| Assessment Too     | ol                           |                | : MAP 726A,            | PASRR Level I                  |                |                   |
| Assessment Rea     | ison                         |                | : Extension            |                                |                |                   |
| Determination      | Date                         |                | : N/A                  |                                |                |                   |
| Commente obo       |                              |                |                        |                                |                |                   |
| Comments abo       | ut the assessment            |                | : N/A                  |                                |                |                   |
| Provider Numb      | er                           |                | : 710057618            | 0                              |                |                   |
| Provider Name:     |                              |                | : NF Provide           | r 1                            |                |                   |
| Provider Addre     | 55                           |                | : 1 BYPASS R           | ROAD, PIKEVILLE, ANDERSON, K   | Y, 415010000   |                   |
| Initial Submission | on Date                      |                | : 06/09/2020           | D.                             |                |                   |
| Location           |                              |                | : Home                 |                                |                |                   |
| Assessment /       | Activity                     |                |                        |                                |                |                   |
| 1000               |                              |                |                        |                                |                |                   |
| PEND               | LOC Start Date<br>06/11/2020 | Reass<br>06/10 | essment Date<br>0/2021 | Assessment Reason<br>Extension | Comment<br>N/A | 06/1              |
| MET                | 07/09/2020                   | 06/10          | 0/2020                 | Extension                      | N/A            | 06/1              |
| MET                | 06/09/2020                   | 07/08          | 8/2020                 | Initial                        | N/A            | 06/0              |
| <                  |                              |                |                        |                                |                | >                 |
| Diagnosis          |                              |                |                        |                                |                |                   |
| Diagnosis          | _ Туре                       |                | C                      | Date of Diagnosis              | Indicator      |                   |
| Faces              | 4.01                         | ATTING         | 0                      | 16/00/2020                     | ICD 10         |                   |

 Document Type
 Document Date
 Comments

 MAP-350
 06/09/2020
 H&P
 06/09/2020

 H&P
 06/15/2020
 H&P
 06/15/2020

 H&P
 06/15/2020
 H&P
 06/15/2020

23

| Element                                       | Control<br>Type | Action                                                      |
|-----------------------------------------------|-----------------|-------------------------------------------------------------|
| Arrow                                         | Icon/Button     | Clicking arrowhead opens/closes the full assessment details |
| Document<br>Name<br>(Document<br>Type Column) | Link            | Opens the document                                          |
| Back                                          | Button          | Navigate to Dashboard screen                                |

#### **View Assessment Details Screen - Functionality Guide**

#### **2.5 View Applications**

The **View Applications** screen is accessible by clicking **View Applications** from the **Individual Summary** screen. This screen provides a detailed view of all LOC applications associated with the Individual.

| benefPnd<br>+xxxxx bury of the xxback | Home                    | Message Center | Quick Search            | Welcome Mana Prot Sign Ou | ıt Help   |
|---------------------------------------|-------------------------|----------------|-------------------------|---------------------------|-----------|
|                                       |                         |                |                         | Agency: CMHC Pro          | vider One |
| View Applications                     |                         |                |                         |                           |           |
| Application #: 400142996              | Created Date : 06/09/20 | 20 Program     | Name : Nursing Facility | Print / View              |           |
| ■ Back                                |                         |                |                         |                           |           |

#### **View Applications Screen - Functionality Guide**

| Element | Control<br>Type | Action                                       |
|---------|-----------------|----------------------------------------------|
| Arrow   | Icon/Button     | Expand or close application details          |
| Back    | Button          | Navigate to Dashboard screen                 |
| Print   | Link            | Open the complete application for printing   |
| View    | Link            | View the full application in read only mode* |

\*Screen flow will only include screens if data is available for those screens based on User type.

#### 2.6 View/Upload Documents

The **View Documents** screen is where CMHCs may both <u>view</u> documents already uploaded to an application or <u>upload</u> documents that need to be included with an LOC application. This screen is accessible by clicking **View/Upload Documents** on the **Individual Summary** screen.

| benef9nd                      |               | Homo Moss: | ago Contor - Quick | Soarch                         | Welcome N            | Mana Prot Sign Out Help   |
|-------------------------------|---------------|------------|--------------------|--------------------------------|----------------------|---------------------------|
| ÷alarca kSasatNagsantartendar |               | Home Wesse |                    | Search                         |                      | Agency: CMHC Provider One |
| View Documents                |               |            |                    |                                |                      |                           |
| Document Type                 | Document Date | Comments   | <u>Status</u>      | Reviewer Comments              | <u>Review Date</u>   | Action                    |
| MAP-350                       | 06/09/2020    |            | Completed          |                                | 06/09/2020           |                           |
| <u>H&amp;P</u>                | 06/09/2020    |            | Completed          |                                | 06/09/2020           |                           |
| Back                          | right 2020    |            | Contact IIc Liste  | s://chfs.kv.anu/saancias/dms/a | <u>Add Another I</u> | Document                  |

| Element                       | Control<br>Type | Action                                                                                                    |  |  |
|-------------------------------|-----------------|----------------------------------------------------------------------------------------------------|--|--|
| Document<br>Type              | Link            | Displays the uploaded document for review                                                                                                    |  |  |
| Browse                        | Link            | Allows CMHCs to browse and select document file from the computer (supported file types: PDF, TIFF and TIF)                                                                                                    |  |  |
| Comment                       | Text Box        | Allows CMHCs to add a comment/note for the uploaded document                                                                                                    |  |  |
| Red "X"<br>(Action<br>Column) | Icon/Button     | Deletes the document (not possible if document review is complete)                                                                                                    |  |  |
| Attach<br>another<br>document | Link            | Allows CMHCs to attach additional documents                                                                                                    |  |  |
| Attach                        | Button          | Finalizes document upload and navigate to the <b>Dashboard</b> screen                                                                                                    |  |  |
| Document<br>Type              | Drop-Down       | <ul> <li>MAP-726A</li> <li>MAP-374</li> <li>MAP-375</li> <li>MAP-376</li> <li>MAP-377</li> <li>MAP-378</li> <li>MAP-379</li> <li>MAP-4092</li> <li>MAP-4093</li> <li>H&amp;P</li> <li>MAP-403</li> <li>MAP-350</li> <li>PASRR Level II</li> <li>PASRR Level II supporting documentation</li> <li>Others</li> </ul> |  |  |
| Back                          | Button          | Navigate to the <b>Dashboard</b> screen                                                                                                    |  |  |

#### **View Documents Screen - Functionality Guide**

#### 2.7 Message Center

The **Message Center** screen is accessible by clicking **Message Center** from the **Individual Summary** screen. This screen provides access to all messages and copies of the correspondences sent to an Individual.

**Please Note:** The **Message Center** screen is also accessible from the **Dashboard** screen. If navigating to the **Message Center** screen using this method, it will show <u>all</u> notifications related to CMHCs versus notifications specific to one Individual specifically.

| benefnd<br>Factor the working and the cashing   | Home Message Cen | ter Quick Search                   | Welcome Mana Prot Sign Out Help                         |
|-------------------------------------------------|------------------|------------------------------------|---------------------------------------------------------|
|                                                 |                  |                                    | Agency: CMHC Provider One                               |
| Message Center                                  |                  |                                    | Last 3 Months                                           |
| Subject                                         |                  | From                               | Date Received                                           |
| Nursing Facility Application Intake for JASM    | MINE ROSE        | KLOCS Application                  | 06/09/2020                                              |
| ■Back                                           |                  |                                    |                                                         |
| Privacy Policy   Terms of Use   ©Copyright 2020 | Co               | ntact Us   https://chfs.ky.gov/age | encies/dms/provider/Pages/default.aspx   855-326-4650 🧐 |

#### Message Center Screen - Functionality Guide

| Element                                        | Control<br>Type | Action                                                              |
|------------------------------------------------|-----------------|---------------------------------------------------------------------|
| Message Center                                 | Label           | Number of unread notifications shown next to the label              |
| Filter                                         | Drop-<br>Down   | Drop Down Options: 1. Last 1 month / 2. Last 3 months / 3. All Time |
| Notification<br>Subject<br>(Subject<br>Column) | Link            | Opens the notification* (remain on <b>Message Center</b> screen)    |
| Back To Inbox                                  | Button          | Closes notification ad navigate to Message Center screen            |

\*The link within the notification navigates to the correspondence (if applicable).

**Please Note:** CMHCs cannot view notifications or correspondence associated with other CMHCs.

-----

## 3. Community Mental Health Centers (CMHC)

#### **3.1 CMHC Role and Tasks**

Community Mental Health Centers (CMHC) serve as the first line of review for all PASRR referrals (PASRR Level II) LOC applications. CMHC agencies are responsible for LOC determinations for PASRR Level II – Serious Mental Illness (SMI) LOC applications and recommendations for PASRR Level II – ID-RC/Dual LOC applications. Once a PASRR Level II – SMI is triggered in KLOCS from the PASRR Level I Mental Illness and Diagnosis section during application intake, CMHCs oversee task management and LOC determinations for these applications. Once a PASRR Level II – ID-RC / Dual LOC is triggered in KLOCS from the PASRR Level I Intellectual Disability and Related Conditions sections during application intake, CMHCs oversee recommendations for these Individuals for LOC and to receive specialized care.

CMHCs generated tasks in KLOCS are based on the county where the admitting Nursing Facility (NF) is located. During the review process of the PASRR Level II – SMI and PASRR Level II – ID-RC/Dual LOC applications, there are five different tasks that may generate for CMHCs.

- Lack of Information (LOI) Task
- SMI LOC Determination Task
- ID-RC/Dual LOC Recommendation Task
- Request Level II SMI LOC Determination Task
- Request Level II ID-RC/Dual Task

**Please Note:** In a Partial Match scenario, before tasks generate for CMHC Level II evaluations, KLOCS generates the Partial Match Task for the Department for Medicaid Services (DMS) to resolve first.

#### 3.1.1 Lack of Information (LOI) Task

The Lack of Information (LOI) Task generates for CMHCs when the Department for Behavioral Health, Developmental and Intellectual Disabilities (DBHDID) determines the wrong information or not enough information was provided to determine one or more of the following: that the Individual met PASRR Level II criteria, LOC, or Specialized Service needs. The LOI Task notifies CMHCs to review the LOC application details for a second time and to edit/add additional information as applicable. During this time the LOC application holds an application status of Pended – LOI. Once the LOI Task generates, CMHCs have three business days to complete the task.

Please Note: KLOCS provides a three-day timeframe to complete the
 LOI Task, however, PASRR processes must be completed within required
 timeframes regardless of system-generated deadlines.

#### 3.1.2 SMI LOC Determination Task

The PASRR Level II – SMI evaluation is required in result of NFs entering details for an Individual on the PASRR Level I Mental Illness and Diagnosis section of the PASRR Level I (MAP-409) screens during the initial application intake. Once the NF submits the LOC application, KLOCS generates the SMI LOC Determination Task for CMHCs. During this time the LOC application holds an application status of CMHC Review. CMHCs have nine business days to complete the task and determine whether the Individual meets PASRR Level II criteria and LOC. To determine this, CMHCs use information from the PASRR Level I, PASRR Level II evaluation and obtained documentation, and Medical information contained in document uploads from the NF.

#### 3.1.3 ID-RC/Dual LOC Recommendation Task

The ID-RC/Dual LOC Recommendation Task is generated for CMHCs when NFs enter details for an Individual on the Intellectual Disability (ID) and Related Condition (RC) sections of the PASRR Level I (MAP-409) screens during the initial application intake. This task notifies CMHCs that a LOC application must be reviewed, and a recommendation should be sent to the DBHDID Committee. During this time the LOC application holds an application status of CMHC Review. CMHCs have seven business days to review the LOC application and send a recommendation for LOC and Specialized Services to DBHDID.

#### 3.1.4 Request Level II – SMI LOC Determination Task

The Request Level II – SMI LOC Determination Task generates for CMHCs after NFs request PASRR Level II for an Individual due to a significant change related to a new mental health diagnosis or a significant change in a current SMI PASRR Individual's mental or physical health. CMHCs must complete the Request Level II – SMI LOC Determination Task within nine business days.

#### 3.1.5 Request Level II – ID-RC/Dual Task

The Request Level II – ID-RC/Dual LOC Determination Task generates for CMHCs after NFs request PASRR Level II for an Individual due to a significant change related to a new Intellectual Disability or Related Condition Diagnosis or significant change in a current ID/RC PASRR Individual's mental or physical health. The Request Level II – ID-RC/Dual Task notifies CMHCs to conduct the PASRR Level II evaluation and to send a recommendation to DBHDID for the final LOC and Specialized Services determination. CMHCs must complete the Request Level II – ID-RC/Dual task within seven business days.

#### 3.2 PASRR Level II Review Process

Once a PASRR Referral (PASRR Level II) evaluation is identified in KLOCS or once a PASRR Level II Institutionalized Hospice (IHP) LOC application has been submitted by Institutionalized Hospice Service Providers, CMHCs are responsible for completing specific review tasks. During the completion of these tasks, CMHCs should determine three different factors during their review:

- 1. Determine if an Individual meets PASRR Level II criteria;
- 2. Determine Level of Care (LOC);
- 3. Determine if Specialized Services are required.

The following subsections provide an overview of the handoffs between KLOCS stakeholders as well as the two different PASRR Level II scenarios.

#### 3.2.1 Referral: Handoff between CMHC, NF, PRO, and DBHDID

When a PASRR Level II – SMI LOC application or PASRR Level II – ID-RC/Dual LOC application is submitted by Nursing Facilities (NF), the application may need to be reviewed by CMHC, the Peer Review Organization (PRO), or the Department for Behavioral Health, Developmental and Intellectual Disabilities (DBHDID). Understanding the handoff between CMHC, NF, PRO, and DBHDID is important for completing an Individual's PASRR Level II LOC application review.

#### 3.2.1.1 Handoff between CMHC and NF

PASRR Level II – SMI LOC applications generate a task for CMHCs to determine LOC once submitted by NFs in KLOCS. During CMHCs review process, the outcome could be that not enough information is provided to determine LOC or the provided information is incorrect. This determination

by CMHCs initiates the handoff between CMHC and NFs by generating the Lack of Information (LOI) Task for NFs. The LOI Task informs NFs more information is needed for the CMHC to determine LOC. NFs should review the PASRR Level II – SMI LOC application details and edit or add additional information as applicable and resubmit the application.

**Please Note:** The handoff between CMHCs and NFs may also happen after DBHDID reviews an ID-RC/Dual Recommendation Task after a recommendation is sent from CMHC. DBHDID may also conclude there is not enough information to determine LOC for an ID-RC/Dual diagnosis.

Nursing Facility Providers are <u>not</u> responsible for providing all LOC information needed for CMHCs to determination LOC. Providers are responsible for submitting a current H&P with a review of symptoms signed by a Physician and the MAP 350. All other documentation and evaluations are the responsibility of the CMHC.

Once the LOI Task generates for a NF, a NF has 14 business days to complete the task. If the LOI Task is not completed within 14 business days by NFs, the application will close, and a new application will have to be initiated by a NF for the Individual.

#### 3.2.1.2 Handoff between CMHC and PRO

L

For PASRR Level II – LOC applications, CMHCs may determine the LOC application does not meet PASRR criteria. This will initiate the handoff between CMHC and the PRO by creating a Response to Referral Task for the PRO. The Response to Referral Task informs the PRO that the Individual did not meet PASRR criteria and to determine LOC for the application.

Please Note: When the Response to Referral Task generates for the
PRO, the PRO has three business days to complete the task and make a
LOC determination for the application.

#### 3.2.1.3 Handoff between CMHC and Hospice PRO

CMHCs serve as the first line of review for PASRR Level II IHP LOC applications. The handoff between CMHCs and the Hospice PRO for PASRR Level II IHP LOC application review tasks is initiated one of two ways. One way the task is initiated is after CMHCs determine an Individual meets PASRR criteria, determines LOC as Met and Specialized Services, the handoff is initiated once KLOCS send a recommendation from CMHC to the Hospice PRO for final LOC determination. The second way handoff between CMHC and the Hospice PRO may occur is CMHCs may determine the Individual does not meet PASRR criteria, LOC or Specialized Services. This will trigger the Response to Referral Task for the Hospice PRO once CMHCs indicate their determination in KLOCS. The Response to Referral Task informs the Hospice PRO that the Individual did not meet PASRR criteria and to determine LOC for the application as a non-PASRR referral (PASRR Level I).

#### **3.2.1.4 Handoff between CMHC and DBHDID**

When a PASRR Level II – ID-RC/Dual LOC application is submitted in KLOCS, it first generates a task for CMHCs to evaluate and send a recommendation (including if there is a need for Specialized Services) to the DBHDID Committee. During the DBHDID Committee's review process, the decision could be made that not enough information is provided or the provided information is incorrect for the DBHDID committee to determine one or more of the following: that the Individual met PASRR Level II criteria, LOC, or Specialized Service needs. This will initiate the handoff between CMHC and DBHDID, generating the LOI Task for CMHC. The LOI Task notifies CMHC to review the PASRR Level II – ID-RC/Dual LOC application details and edit or add additional information as applicable for submission or to complete a Response to Referral.

Please Note: CMHCs have three business days to complete LOI Tasks,
however, PASRR processes must be completed within the required
timeframes regardless of system-generated deadlines.

#### 3.2.2 Mental Health/SMI Diagnosis Scenario

Once a PASRR Level I triggers PASRR Level II – SMI, KLOCS generates the SMI LOC Determination Task for CMHCs. To complete the SMI LOC Determination Task, CMHCs review the LOC application in its entirety and all uploaded documents from the NF. Based on information provided, CMHCs determine LOC for PASRR Level II – SMI LOC applications.

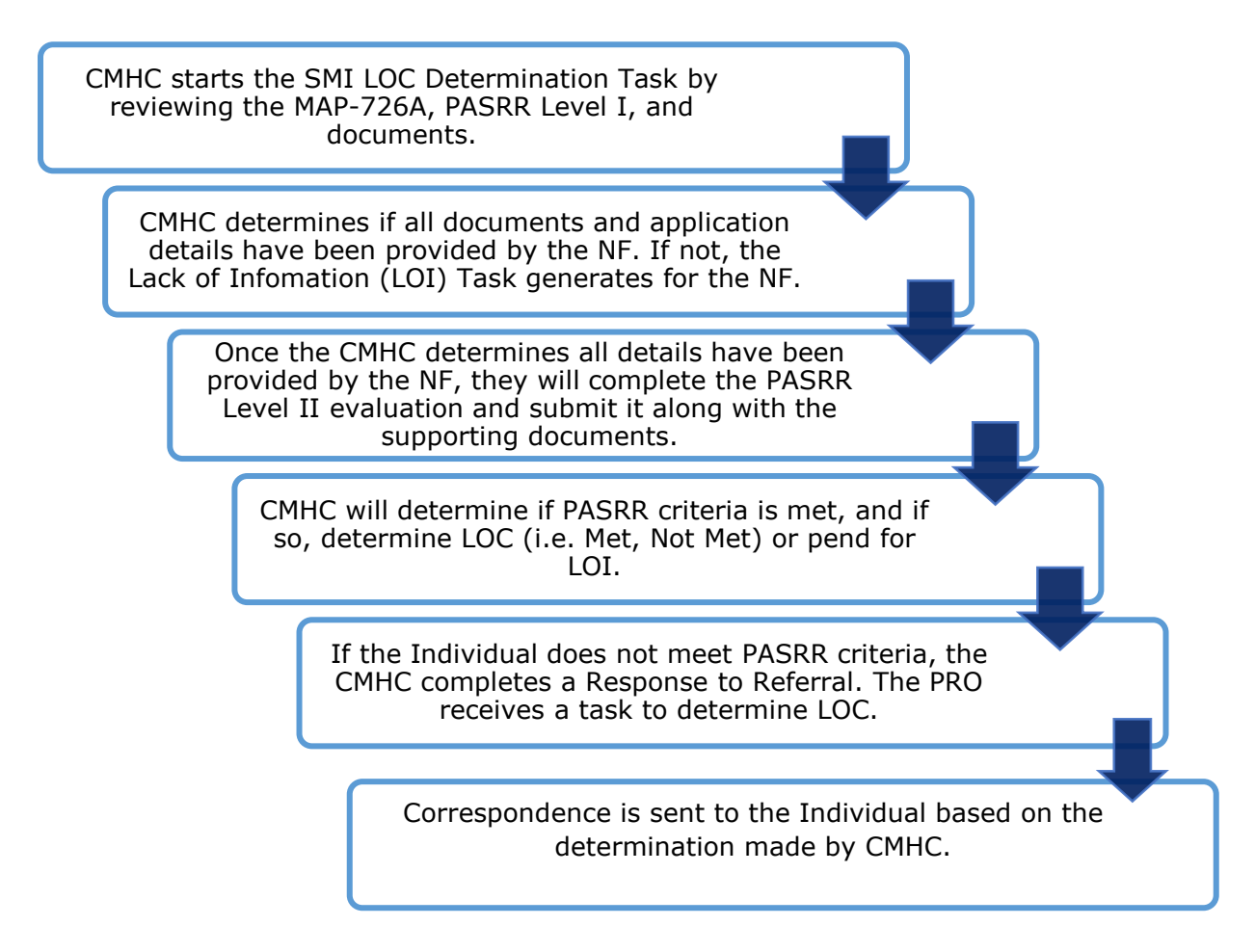

#### 3.2.3 ID-RC/Dual Diagnosis Scenario

Once a PASRR Level I evaluation triggers PASRR Level II – ID-RC/Dual, KLOCS generates the ID-RC/Dual LOC Recommendation Task for CMHCs. To complete the ID-RC/Dual LOC Recommendation Task, CMHCs review the LOC application in its entirety and all uploaded documents. Based on the CMHCs LOC determination, a recommendation is sent to the DBHDID Committee. The DBHDID Committee will determine LOC for PASRR Level II – ID-RC/Dual LOC applications.

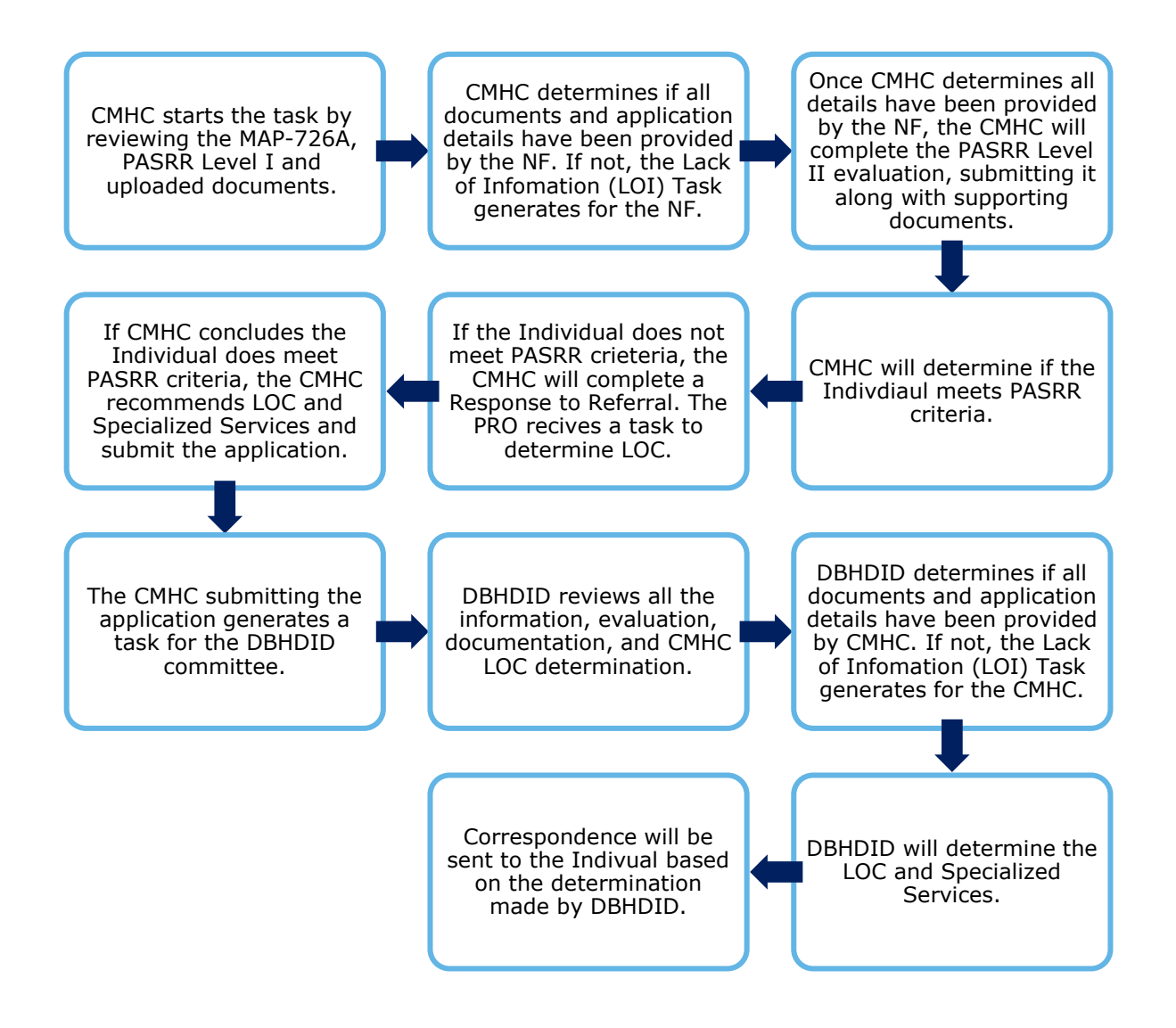

#### **3.3 Outcomes**

During the Initial LOC Determination (the SMI LOC Determination Task) and Request Level II LOC Determination (the Request Level II – SMI LOC Determination Task) by CMHC, there are four possible outcomes.

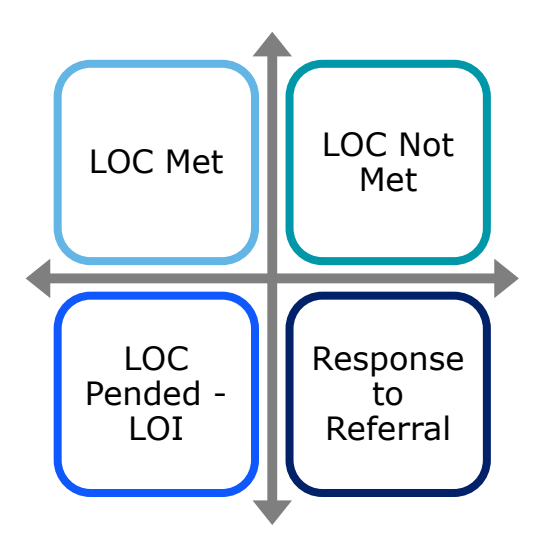

#### **3.3.1 Initial LOC Determination by CMHC Outcomes**

- LOC Met: The LOC application status is complete indicating that the review process has been completed and KLOCS system-generates the LOC Start Date. For all PASRR Level II LOC applications, the LOC Start Date will be the date either CMHC (PASRR Level II – SMI) or DBHDID (PASRR Level II – ID-RC/Dual) makes the LOC determination. The LOC Met Notice will be sent to the Individual/Guardian and to the admitting NF informing that LOC was determined Met.
- LOC Not Met: The LOC application status is complete indicating that the review process has been completed. However, KLOCS will not system-generate a LOC Start or End Date. The LOC Not Met Notice will be sent to the Individual/Guardian and to the admitting NF informing that LOC was determined Not Met.
- LOC Pended LOI: The LOC application status is Pended LOI indicating that the review process has been completed by the CMHC, but the NF must provide more information. KLOCS will generate the LOI Task for the NF and the NF must correct the LOC application and resubmit for review. The Pending LOI-Request for Additional Information Notice will be sent to the Individual/Guardian informing that more information is needed to determine LOC. The admitting NF will also receive an electronic notification in the KLOCS Message Center.
**Please Note:** Once the LOI Task generates for the NF, the NF has 14 business days to complete the task. If the LOI Task is not completed within 14 business days by the NF, the request will close, and a new request will have to be initiated by the NF for the Individual.

 Response to Referral: If the Individual does not meet PASRR criteria, CMHCs will send the LOC application to the Peer Review Organization (PRO). Once the Response to Referral is sent to the PRO, the SMI LOC Determination Task will close for the CMHC. The PRO will be responsible for completing the Initial LOC Review.

#### 3.3.2 Request Level II LOC Determination by CMHC Outcomes

- LOC Met: If an Individual prior to this request did not meet PASRR criteria, but now does meet criteria due to a significant change then the Individual will no longer have Reassessment Due Date. PASRR Level II Individuals are not subject to reassessments.
  - If the Individual did meet PASRR criteria before the request, no change occurs to the LOC application.
- LOC Not Met: The LOC Not Met Notice will be sent to the Individual/Guardian and to the admitting NF informing that LOC was Not Met. The LOC Notice will also explain appeal rights for the Individual. If no appeal is filed and the determination is not state mandated, an auto discharge batch will pick the application up after 25 days from the LOC Not Met date and discharge the LOC with the discharge date as the LOC Not Met date.
- LOC Pended LOI: The LOC application status is Pended LOI indicating that the review process has been completed by the CMHC, but the NF must provide more information. KLOCS will generate the LOI Task for the NF and the NF must correct the LOC application and resubmit for review. The Pending LOI-Request for Additional Information Notice will be sent to the Individual/Guardian informing that more information is needed to determine LOC. The admitting NF will also receive an electronic notification in the KLOCS Message Center.

**Please Note:** Once the LOI Task generates for the NF, the NF has 14 business days to complete the task. If the LOI Task is not completed within 14 business days by the NF, the application will close, and a new application will have to be initiated by the NF for the Individual.

• **Response to Referral:** If the Individual does not meet PASRR Level II requirements, CMHCs will send the LOC application to the Peer Review Organization (PRO). Once the Response to Referral is sent to the PRO, the SMI LOC Determination Task will close for the CMHC. The PRO will be responsible for completing the Initial LOC Review to determine if the Individual meets PASRR Level I criteria.

#### 3.4 CMHC Tasks Completion in KLOCS

CMHCs now complete the LOC application review and recommendation process for PASRR Level II – Serious Mental Illness (SMI) and PASRR Level II – Intellectual Disability (ID) – Related Condition (RC) / Dual in KLOCS.

#### 3.4.1 SMI LOC Determination Task in KLOCS

Once a NF completes a LOC application and enters information on the **MAP 409: PASRR Level I** screens for Mental Illness and Diagnosis, the SMI LOC Determination Task is generated for the CMHC. Depending on the county of the admitting NF, the corresponding CMHC has nine business days to complete the SMI LOC Determination Task and make the LOC determination.

## To begin the SMI LOC Determination Task, CMHCs complete the following steps:

1. On the *Task* section on the **Dashboard** screen, click **Start** under the *Action* column for the *SMI LOC Determination* Task under the *Task* section.

| ef9nd                          |                | Home Me                                  | ssage Center 50 | Ouick Se     | arch                              | We                  | come Mana Prot       |
|--------------------------------|----------------|------------------------------------------|-----------------|--------------|-----------------------------------|---------------------|----------------------|
|                                |                | insine inc                               |                 | Quick Sc     | ur cri                            |                     | Agency: C            |
| Dashboard                      |                |                                          |                 |              |                                   |                     |                      |
| Quick Links                    |                | My Tasks Gro                             | up Tasks        |              | ask Type                          | My Tasks Gr         | oup Tasks            |
| Message Center 50              | Task<br>Assign | s 9<br>Jed                               | 2               | ID-F<br>Reco | RC/Dual LOC                       | 1                   | 1                    |
| Quick Search                   | Due            | 3                                        | 0               | Lack         | of Information                    | 1                   | 0                    |
| LOC Management<br>View Reports |                |                                          |                 | Reque        | st Level II - Lack<br>Information | 1                   | 0                    |
| Other Links<br>FAQ             |                |                                          |                 | Requ         | est Level II-ID-<br>RC/Dual       | 1                   | 0                    |
| MAP Forms<br>Policy Documents  |                |                                          |                 | Reque        | est Level II-SMI<br>Determination | 3                   | 0                    |
| CHFS Website<br>Page Help      |                |                                          |                 | De           | SMI LOC<br>termination            | 2                   | 1                    |
|                                | Select C       | Queue: Смнс 🗸                            | App #           | Filter Colu  | mns: 13- Selected                 | i V                 | Filter<br>e Progra   |
|                                | 0 0            | Lack of Information                      | 400143072       | Continue     | 7100576180                        | Joy, Avery          | Nursing              |
|                                | 0 <b>8</b>     | D-RC/Dual LOC                            | 400142985       | Start        | 7100576180                        | Dicu, ludiod        | Nursing              |
|                                | 0 8            | ID-RC/Dual LOC<br>ecommendation          | 400143000       | Continue     | 7100576180                        | Pierce, Maggie      | Nursing              |
|                                | 0              | SMI LOC Determination                    | 400143050       | Continue     | 7100576180                        | Snyder, Amanda      | Nursing              |
|                                | 0              | Request Level II-SMI LO<br>Determination | C 400142871     | Continue     | 7100576180                        | Itttt, Lost         | Nursing              |
|                                | O 51           | MI LOC Determination                     | 400143071       | Continue     | 7100576180                        | Shakira, Shakira    | Nursing              |
|                                | O R            | equest Level II-ID-RC/Du                 | al 400143114    | Continue     | 7100576180                        | <u>Ski, Diamond</u> | Nursing              |
|                                |                | equest Level II-SMI LOC<br>Determination | 400143113       | Continue     | 7100576180                        | Pickles, Tommy      | Nursing              |
|                                | O SI           | MI LOC Determination                     | 400143115       | Start        | 7100569310                        | Pope, Olivia        | Instituti<br>Hospice |
|                                | <              |                                          |                 |              |                                   |                     | >                    |

**Please Note:** If the task was started previously but was not completed, click **Continue** under the *Action* column to complete the task.

## 2. The **Level of Care Assessment Summary** screen displays. After reviewing the assessment details entered by the NF, click **Next**.

| 0% Complete                 |                               |         |                     |                    |                | *=Required field |
|-----------------------------|-------------------------------|---------|---------------------|--------------------|----------------|------------------|
| Signal Assessment Summary   | Level of Care Assessment Summ | nary    |                     |                    |                |                  |
| PASRR Level I               |                               |         |                     |                    |                |                  |
| O MAP 726 A                 | Member Details                |         |                     |                    |                |                  |
| Document Review             | First Name : SHAKIRA          | Middle  | e Initial           | : N/A<br>- F       | Last Name      | : SHAKIRA        |
| Diagnosis Review            | SSN : 404-99-7867             | Individ | lual ID             | : 919730           | 921            |                  |
| Assessment Result           |                               |         |                     |                    |                |                  |
| Verify Complete Information | Assessment Details            |         |                     | ~                  |                |                  |
| Response To Referral Check  | Assessment Type               | :       | Level of<br>Nursing | Care<br>Facility   |                |                  |
| Response To Referral        | Assessment Tool               | :       | PASSR L             | evel II            |                |                  |
| LOC Determination           | Assessment Reason             | :       | Initial             |                    |                |                  |
|                             | Determination Date            | :       | N/A                 |                    |                |                  |
|                             | Comments about the assessment | :       | N/A                 |                    |                |                  |
|                             | LOI Comment by the NF/ICF     | :       | N/A                 |                    |                |                  |
|                             | Submitted By                  | :       | Prot, Ma            | na                 |                |                  |
|                             | Provider Number               | :       | 7100576             | 180                |                |                  |
|                             | Provider Name                 | 3       | NF Provi            | der 1              |                |                  |
|                             | Provider Address              | :       | 1 BYPAS<br>4150100  | s road, piki<br>00 | EVILLE, ANDERS | ON, KY,          |
|                             | Initial Submission Date       | :       | 09/03/2             | 020                |                |                  |
|                             | Name of Location              | :       | Home                |                    |                |                  |
|                             |                               |         |                     |                    |                | Next ►           |

- 3. The **MAP 409: PASRR Level I** screen display read-only information. After reviewing all the screens, click **Next**.
  - The MAP 409: PASRR Level I screen consist of six sections, which in KLOCS displays as six different screens: The Individual's Admission Information, Mental Illness, Intellectual Disability (ID), Related Condition (RC), Exempted or Delayed Level II Referrals, and Signatures.

| PASRR# 300000210   • Where is the individual currently Located? Home   • How Long have they been at this 15   Location? * Years   • Mailing Address Line 1   P11LIFE ALERT LANE   Mailing Address Line 2   • City   • State   • Zip Code   * City   • State   • Zip Code   # Norrel   • Primary Phone Number   (B59) 492-1111   • Null be admitted from   Home   • City   • State   • Typical Living Situation over the past year   At home with Family   • Will be admitted from   Home   • Expected late of Admission   06/11/2020   • NO                                                                                                    | d field |
|----------------------------------------------------------------------------------------------------|---------|
| PASR# 30000210   • Where is the individual currently Located? Home   • How Long have they been at this 15   Location? Years   • Mailing Address Line 1   P11 LIFE ALERT LANE   Mailing Address Line 2   • City • State • Zip Code Zip +4 • County EXINGTON KENTUCKY • 40511 FAYETT    • City • State • Zip Code Zip +4 • County FAYETT • County FAYETT • Primary Phone Number  (859) 492-1111 • Vypical Living Situation over the past year At home with Family • Null be admitted from Home • Decline in Physical Function/Self Call • Expected date of Admission Oc/11/2020 • Ves • NO                                                                                                    |         |
| <ul> <li>Where is the individual currently Located?</li> <li>Home</li> <li>Home</li> <li>Home</li> <li>Home</li> <li>Years</li> <li>Mailing Address Line 1</li> <li>P11 LIFE ALERT LANE</li> <li>Mailing Address Line 2</li> <li>City</li> <li>State</li> <li>Zip +4</li> <li>County</li> <li>EXINGTON</li> <li>KENTUCKY</li> <li>40511</li> <li>FAYETT</li> <li>FAYETT</li> <li>Primary Phone Number</li> <li>(859) 492-1111</li> <li>Typical Living Situation over the past year</li> <li>At home with Family</li> <li>Will be admitted from</li> <li>Decline in Physical Function/Self Call</li> <li>Expected date of Admission</li> <li>6/11/2020</li> <li>Years</li> <li>Years</li> <li>NO</li> </ul>                                                                                                    |         |
| <ul> <li>How Long have they been at this<br/>Location?</li> <li>Mailing Address Line 1</li> <li>P11 LIFE ALERT LANE</li> <li>Mailing Address Line 2</li> <li>City * State * Zip Code Zip +4 * County</li> <li>EXINGTON * ENTUCKY * 40511</li> <li>Primary Phone Number</li> <li>(859) 492-1111</li> <li>* Typical Living Situation over the past year</li> <li>At home with Family *</li> <li>* Will be admitted from * Reason NF Admission Sought</li> <li>Decline in Physical Function/Self Ca♥</li> <li>• Expected date of Admission</li> <li>• Expected Length of Stay</li> <li>06/11/2020</li> <li>• YES • NO</li> </ul>                                                                                                    |         |
| * Mailing Address Line 1  PTI LIFE ALERT LANE  Mailing Address Line 2  * City * State * Zip Code Zip +4 * County LEXINGTON * KENTUCKY * 40511  * Primary Phone Number (859) 492-1111  * Typical Living Situation over the past year At home with Family * Will be admitted from Home * Mill be admitted from Home * Expected date of Admission 06/11/2020 * VES * NO                                                                                                    |         |
| 911 LIFE ALERT LANE         Mailing Address Line 2         * City       * State       * Zip Code       Zip +4       * County         LEXINGTON       KENTUCKY       40511       FAYETT       *         * Primary Phone Number       (859) 492-1111       *       *       *         * Typical Living Situation over the past year       At home with Family       *       *       *         * Will be admitted from       * Reason NF Admission Sought       *       Decline in Physical Function/Self Ca       *         * Expected date of Admission       S       Years       *       *       *       *         • Does the Individual have a legal representative ?       *       YES       NO       *       NO                                                                                                    |         |
| Mailing Address Line 2<br>* City * State * Zip Code Zip +4 * County<br>LEXINGTON KENTUCKY 40511 FAYETT<br>* Primary Phone Number<br>(859) 492-1111<br>* Typical Living Situation over the past year<br>At home with Family *<br>* Will be admitted from * Reason NF Admission Sought<br>Home * Decline in Physical Function/Self Ca<br>* Expected date of Admission * Expected Length of Stay<br>06/11/2020 5 Years *<br>• Does the Individual have a legal representative ?<br>* YES * NO                                                                                                    |         |
| * City * State * Zip Code Zip +4 * County EXINGTON * KENTUCKY 40511 * Frimary Phone Number (859) 492-1111 * Typical Living Situation over the past year At home with Family * Will be admitted from * Reason NF Admission Sought Decline in Physical Function/Self Ca * Expected date of Admission 6/11/2020 * Expected Length of Stay 5 Years • Does the Individual have a legal representative ? • YES • NO                                                                                                    |         |
| <ul> <li>* City * State * Zip Code Zip +4 * County</li> <li>* Primary Phone Number</li> <li>(859) 492-1111</li> <li>* Typical Living Situation over the past year</li> <li>At home with Family</li> <li>* Will be admitted from * Reason NF Admission Sought</li> <li>Home V</li> <li>* Expected date of Admission</li> <li>* Expected Length of Stay</li> <li>06/11/2020</li> <li>* YEs NO</li> </ul>                                                                                                    |         |
| <ul> <li>* City</li> <li>* State</li> <li>* Zip Code</li> <li>Zip +4</li> <li>* County</li> <li># FAYETT</li> <li># FayETT</li> <li>* Primary Phone Number</li> <li>(859) 492-1111</li> <li>* Typical Living Situation over the past year</li> <li>At home with Family</li> <li>* Will be admitted from</li> <li>* Reason NF Admission Sought</li> <li>Home</li> <li>✓</li> <li>* Expected date of Admission</li> <li>* Expected Length of Stay</li> <li>06/11/2020</li> <li>5</li> <li>Years</li> <li>YES</li> <li>NO</li> </ul>                                                                                                    |         |
|                                                                                                    |         |
| <ul> <li>* Primary Phone Number (859) 492-1111 </li> <li>* Typical Living Situation over the past year At home with Family * Will be admitted from * Will be admitted from Home Image: A constraint of the past year * Expected date of Admission 06/11/2020 * Expected Length of Stay 06/11/2020 S Years Poes the Individual have a legal representative ? Image: Primary Phone Number Image: Primary Phone Number Image: Primary Phone Number Image: Primary Phone Number Image: Primary Phone Number Image: Primary Phone Number Image: Primary Phone Number Image: Primary Phone Number Image: Phone Number Image: P</li></ul> |         |
| <ul> <li>* Typical Living Situation over the past year</li> <li>* At home with Family</li> <li>* Will be admitted from</li> <li>* Reason NF Admission Sought</li> <li>Decline in Physical Function/Self Ca</li> <li>* Expected date of Admission</li> <li>06/11/2020</li> <li>S Years</li> <li>Years</li> </ul>                                                                                                    |         |
| * Typical Living Situation over the past year At home with Family * Will be admitted from Home • Will be admitted from • Reason NF Admission Sought Decline in Physical Function/Self Ca • Expected date of Admission 06/11/2020 • Does the Individual have a legal representative ? • YES • NO                                                                                                    |         |
| <ul> <li>Typical Living Situation over the past year</li> <li>At home with Family</li> <li>Will be admitted from</li> <li>Home</li> <li>Expected date of Admission</li> <li>Decline in Physical Function/Self Ca</li> <li>Expected Length of Stay</li> <li>G6/11/2020</li> <li>S Years</li> <li>Years</li> </ul>                                                                                                    |         |
| <ul> <li>Typical Living Situation over the past year</li> <li>At home with Family</li> <li>Will be admitted from</li> <li>Home</li> <li>Expected date of Admission</li> <li>06/11/2020</li> <li>Caller</li> <li>Expected Length of Stay</li> <li>Saller</li> <li>Years</li> <li>Years</li> </ul>                                                                                                    |         |
| <ul> <li>* Typical Living Situation over the past year</li> <li>At home with Family</li> <li>* Will be admitted from</li> <li>Home</li> <li>Expected date of Admission</li> <li>06/11/2020</li> <li>* Expected Length of Stay</li> <li>5 Years</li> <li>Years</li> </ul>                                                                                                    |         |
| Kenonie with Failing * Will be admitted from Home * Expected date of Admission 06/11/2020 * Expected Length of Stay 5 Years Does the Individual have a legal representative ? • YES • NO                                                                                                    |         |
| <ul> <li>Will be admitted from</li> <li>Home</li> <li>Expected date of Admission</li> <li>06/11/2020</li> <li>S</li> <li>Years</li> <li>Does the Individual have a legal representative ?</li> <li>YES NO</li> </ul>                                                                                                    |         |
| Home      Expected date of Admission       Cof/11/2020          Decline in Physical Function/Self Ca    * Expected Length of Stay Years  Years  Poes the Individual have a legal representative ? YES   NO                                                                                                    |         |
| <ul> <li>Expected date of Admission</li> <li>Codd to be a legal representative ?</li> <li>Years</li> <li>Years</li> </ul>                                                                                                    |         |
| 06/11/2020 5 Years<br>Does the Individual have a legal representative ?<br>YES NO                                                                                                    |         |
| <ul> <li>Does the Individual have a legal representative ?</li> <li>YES          <ul> <li>YES</li> <li>NO</li> </ul> </li> </ul>                                                                                                    |         |
| <ul> <li>Does the Individual have a legal representative ?</li> <li>YES          <ul> <li>NO</li> </ul> </li> </ul>                                                                                                    |         |
| <ul> <li>Does the Individual have a legal representative ?</li> <li>YES          <ul> <li>YES</li> <li>NO</li> </ul> </li> </ul>                                                                                                    |         |
|                                                                                                    |         |
|                                                                                                    |         |
|                                                                                                    |         |
|                                                                                                    |         |
|                                                                                                    | _       |
|                                                                                                    |         |

| Sectio                           | on 2: Mental Illness                                                                                                    |                                                                                                    | *=Required field |
|----------------------------------|----------------------------------------------------------------------------------------------------|----------------------------------------------------------------------------------------------------|------------------|
| 2a.                              | Diagnosis                                                                                                    |                                                                                                    |                  |
| ldent<br>illnes                  | ify whether the individual h<br>s                                                                                                    | as a current or suspected mental health diagno                                                                         | isis and/or      |
|                                  | Name of Condition                                                                                                    | Source of Information                                                                                                  |                  |
|                                  | Anixety                                                                                                    | Primary Care Physician                                                                                                 |                  |
|                                  |                                                                                                    |                                                                                                    |                  |
|                                  |                                                                                                    |                                                                                                    |                  |
|                                  |                                                                                                    |                                                                                                    |                  |
|                                  |                                                                                                    |                                                                                                    |                  |
|                                  |                                                                                                    |                                                                                                    |                  |
|                                  |                                                                                                    |                                                                                                    |                  |
|                                  |                                                                                                    |                                                                                                    |                  |
|                                  |                                                                                                    |                                                                                                    |                  |
|                                  | Back                                                                                                    |                                                                                                    | Next ►           |
|                                  |                                                                                                    |                                                                                                    |                  |
| 2b. Le                           | evel of Impairment                                                                                                    |                                                                                                    |                  |
| 20120                            | iner of impairment                                                                                                    |                                                                                                    |                  |
| With<br>areas                    | in the last 6 months, has th<br>of functionality below due                                                                                                    | e individual experienced significant difficulty in<br>to the above listed conditions :                                 | 1 or more        |
| * Inte<br>other                  | erpersonal Functioning suc<br>rs. difficulty communicating                                                                                                    | h as serious difficulty interacting with with others, altercations, evictions,                                         | YES 🗸            |
| unsta                            | able employment, frequent                                                                                                    | isolations, avoids others, or fear of                                                                                  |                  |
| * Co                             | ncentration, persistence ar                                                                                                    | nd pace such as serious difficulty in                                                                                  | NO ¥             |
| focus<br>and t                   | ing and concentrating, requine the inability to complete sime the second second s | uiring assistance with completing tasks,<br>nple tasks within an established time                                      |                  |
| perio                            | d without assistance.<br>Aption to change that show                                                                                                    | vs serious difficulty adapting to changes                                                                              | NO Y             |
| invol                            | ving work, school, family, or                                                                                                    | social interactions through agitation, self                                                                            |                  |
| distu                            | rbances, delusions, hallucina                                                                                                    | ations, serious loss of interest, tearfulness,                                                                         |                  |
| irrital                          | bility, or intervention by me                                                                                                    | ntal health or judicial system.                                                                                        |                  |
| 2c. 1                            | reatment                                                                                                    |                                                                                                    |                  |
| ln the<br>has tl                 | e last 2 years, due to above<br>he individual:                                                                                                    | listed conditions and related impairments in fu                                                                        | nctioning,       |
| * Rec<br>care)<br>hospi<br>treat | uired intensive psychiatric t<br>in order to maintain or rest<br>italization, partial hospitaliz<br>ment.                                                                                                    | treatment (more intensive than outpatient<br>ore functioning such as psychiatric<br>ation/ day treatment, residential  | NO V             |
| * Exp<br>situat<br>funct         | erienced an episode of sign<br>tion for which supportive se<br>tioning at home or in a resid                                                                                                    | ificant disruption to the normal living<br>rvices were required to maintain<br>lential treatment environment, or which | YES V            |
| result                           | tea in intervention by housi                                                                                                    | ng or law enforcement officials?                                                                                       |                  |

■ Back

Next ►

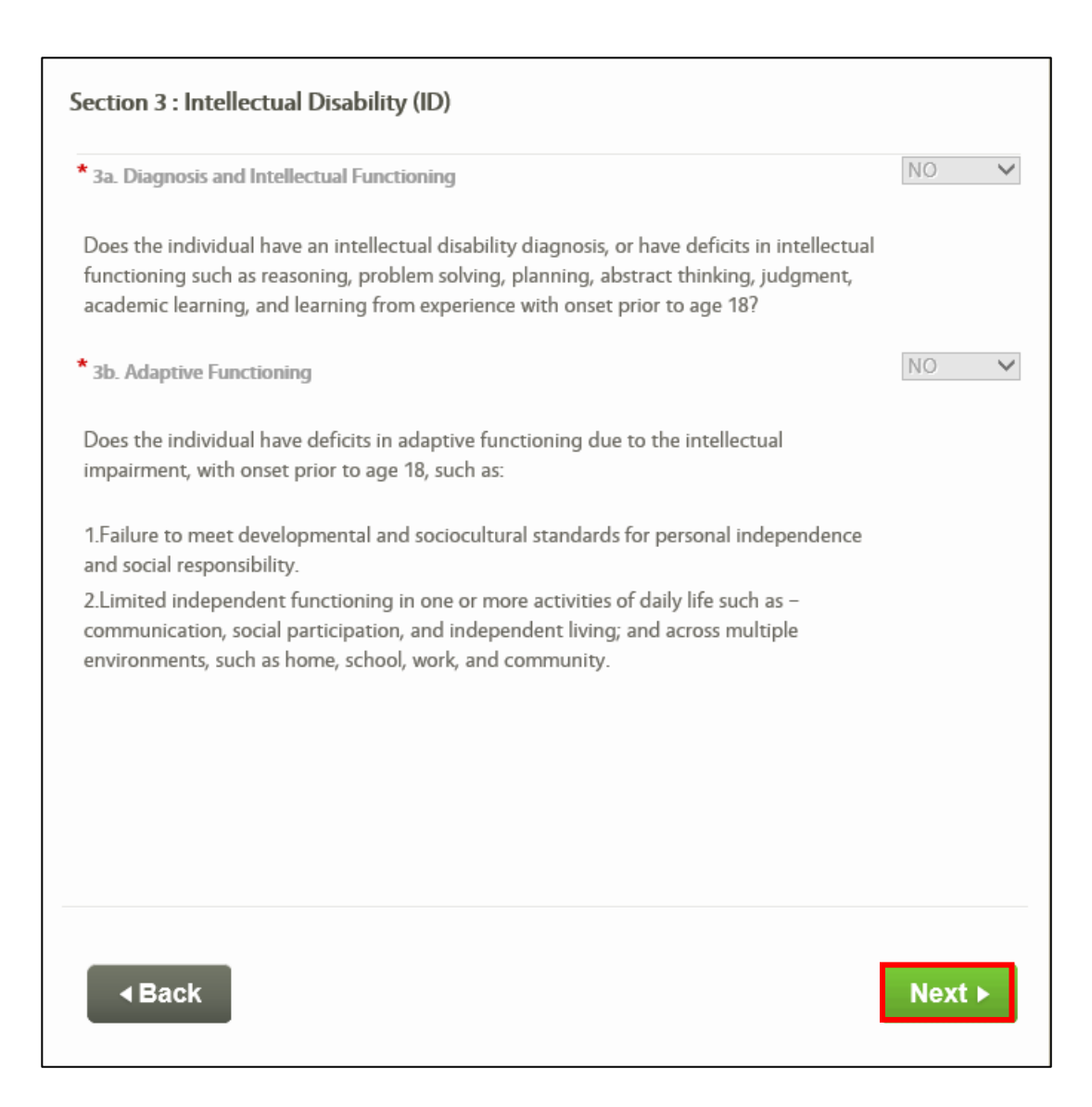

| a. Diagnosis and relation                                                                                                    | to ID                                                                                                    |        |
|----------------------------------------------------------------------------------------------------|----------------------------------------------------------------------------------------------------|--------|
| lentify whether the individual h<br>o an intellectual disability such<br>indrome, seizure disorder, and<br>nat this is not an exhaustive list                                                                                                    | nas a diagnosis of a condition found to be closely re<br>as cerebral palsy, Down Syndrome, fetal alcohol<br>traumatic brain injury with onset prior to age 22. (r<br>.)                                                                                                    | elated |
| Type of Diagnosis                                                                                                    | Source of Information                                                                                                    |        |
|                                                                                                    |                                                                                                    |        |
|                                                                                                    |                                                                                                    |        |
|                                                                                                    |                                                                                                    |        |
|                                                                                                    |                                                                                                    |        |
|                                                                                                    |                                                                                                    |        |
|                                                                                                    |                                                                                                    |        |
| 4 Book                                                                                                    |                                                                                                    | Novth  |
| A Back                                                                                                    |                                                                                                    | Next ► |
|                                                                                                    |                                                                                                    |        |
| ection 5: Exempted or Dela                                                                                                    | ayed Level II Referrals                                                                                                    |        |
| * Sa. Person Is an Exempted or Dela<br>* Sa. Person Is an Exempted How<br>Although identified as an individual<br>other related condition, an app<br>may be directly admitted for m<br>for a period up to thirty (30)<br>based on a written medically pr<br>requiring hospitalization. An E<br>form shall be completed and r                                                                                                    | ayed Level II Referrals<br>spital Discharge<br>vidual with mental illness, intellectual disability, or<br>plicant who is not dangerous to self and/or others<br>nursing facility services from an acute care hospital<br>days without a Level II PASRR if such admission is<br>prescribed period of recovery for the conditions<br>xempted Hospital Discharge Physician Certification<br>maintained in the resident's clinical record at the                                                                                                    | NO     |
| * Sa. Person Is an Exempted or Dela<br>* Sa. Person Is an Exempted How<br>Although identified as an indivi-<br>other related condition, an app<br>may be directly admitted for m<br>for a period up to thirty (30)<br>based on a written medically p<br>requiring hospitalization. An E<br>form shall be completed and m<br>nursing facility.                                                                                                    | ayed Level II Referrals<br>spital Discharge<br>vidual with mental illness, intellectual disability, or<br>plicant who is not dangerous to self and/or others<br>nursing facility services from an acute care hospital<br>days without a Level II PASRR if such admission is<br>orescribed period of recovery for the conditions<br>xempted Hospital Discharge Physician Certification<br>naintained in the resident's clinical record at the                                                                                                    | NO     |
| <ul> <li>Sa. Person Is an Exempted or Delated as an indivision of the second second secon</li></ul>     | ayed Level II Referrals<br>spital Discharge<br>vidual with mental illness, intellectual disability, or<br>plicant who is not dangerous to self and/or others<br>nursing facility services from an acute care hospital<br>days without a Level II PASRR if such admission is<br>prescribed period of recovery for the conditions<br>xempted Hospital Discharge Physician Certification<br>naintained in the resident's clinical record at the<br>are                                                                                                    | NO V   |
| <ul> <li>Sa. Person Is an Exempted or Delated as an indivision of the second second secon</li></ul>     | ayed Level II Referrals<br>spital Discharge<br>vidual with mental illness, intellectual disability, or<br>plicant who is not dangerous to self and/or others<br>nursing facility services from an acute care hospital<br>days without a Level II PASRR if such admission is<br>prescribed period of recovery for the conditions<br>xempted Hospital Discharge Physician Certification<br>maintained in the resident's clinical record at the<br>are<br>vidual with mental illness, intellectual disability, or<br>plicant who is not dangerous to self or others may<br>for a period up to fourteen (14) days without a<br>dmission Form shall be completed and maintained<br>I at the nursing facility.                                                                                                    | NO V   |
| <ul> <li>Sa. Person Is an Exempted or Delation 5: Exempted or Delation of the second second seco</li></ul>     | ayed Level II Referrals<br>spital Discharge<br>vidual with mental illness, intellectual disability, or<br>plicant who is not dangerous to self and/or others<br>iursing facility services from an acute care hospital<br>days without a Level II PASRR if such admission is<br>prescribed period of recovery for the conditions<br>xempted Hospital Discharge Physician Certification<br>maintained in the resident's clinical record at the<br>are<br>vidual with mental illness, intellectual disability, or<br>plicant who is not dangerous to self or others may<br>for a period up to fourteen (14) days without a<br>dmission Form shall be completed and maintained<br>I at the nursing facility.<br>Delirium                                                                                                    | NO V   |
| <ul> <li>Sa. Person Is an Exempted or Delation 5: Exempted or Delation of the second second s</li></ul> | ayed Level II Referrals spital Discharge vidual with mental illness, intellectual disability, or plicant who is not dangerous to self and/or others inursing facility services from an acute care hospital days without a Level II PASRR if such admission is prescribed period of recovery for the conditions xempted Hospital Discharge Physician Certification maintained in the resident's clinical record at the are vidual with mental illness, intellectual disability, or plicant who is not dangerous to self or others may for a period up to fourteen (14) days without a dmission Form shall be completed and maintained l at the nursing facility. Delirium ving Delirium may be admitted without the Level nitive diagnosis once the condition clears and may a for a period of fourteen (14) days without a he referring or attending physician pending a erring or attending physician. A Provisional bleted and maintained in the resident's clinical | NO V   |

| Section 6: Signat                                                                | ures                                                                                                    |                                                                                             | *=Required field                                                                   |
|----------------------------------------------------------------------------------|----------------------------------------------------------------------------------------------------|---------------------------------------------------------------------------------------------|------------------------------------------------------------------------------------|
| l understand that<br>State funds. Any v<br>prosecution unde<br>foregoing informa | this report may be reli<br>willful falsification or c<br>r Federal and State La<br>ation is true, accurate | ied upon for payment<br>oncealment of a mater<br>ws. I certify that to the<br>and complete. | of claims from Federal and<br>rial fact may result in<br>best of my knowledge, the |
| *E-Signature :                                                                   | Mana Prot                                                                                                  | *Title                                                                                      | PROVIDER                                                                           |
| *Date :                                                                          | 09/03/2020                                                                                                 | *Phone                                                                                      | (859) 312-6328                                                                     |
| *Facility Name :                                                                 | NF                                                                                                    |                                                                                             |                                                                                    |
| *Provider Number                                                                 | 7100576180                                                                                                 |                                                                                             |                                                                                    |
|                                                                                  |                                                                                                    |                                                                                             |                                                                                    |
|                                                                                  |                                                                                                    |                                                                                             |                                                                                    |
|                                                                                  |                                                                                                    |                                                                                             |                                                                                    |
| I Back                                                                           |                                                                                                    |                                                                                             | Save & Exit Next ►                                                                 |
|                                                                                  |                                                                                                    |                                                                                             |                                                                                    |

- 4. On the **MAP-726A** screens, this information is read-only. After reviewing all the screens, click **Next**.
  - The MAP-726A consist of two sections, which in KLOCS displays as two different screens: Level of Care Request for Admission and Patient Information.

| evel of Care Reques       | for Admission    |            |                  | *=Required fiel |
|---------------------------|------------------|------------|------------------|-----------------|
| * Admission Date          | 06/11/2020       |            | * Admitted From  | Home 🔽          |
| * Requested Level of Car  | Nursing Facility | Y          | * Discharge Plan | Home 🔽          |
| acility Physician Informa | tion             |            |                  |                 |
| * Admitting Physician N   | ame              |            |                  |                 |
| DR. DOOLITTLE             |                  |            |                  |                 |
| * Mailing Address Line 1  |                  |            |                  |                 |
| 1234 LION KING PLACE      |                  |            |                  |                 |
| Mailing Address Line 2    |                  |            |                  |                 |
| * City *                  | State            | * Zip Code | Zip +4           | County          |
| LEXINGTON                 | KENTUCKY         | 40511      |                  | FAYETTE         |
| elative Information       |                  |            |                  |                 |
| Relative Name             |                  |            |                  |                 |
|                           |                  |            |                  |                 |
|                           |                  |            |                  |                 |
|                           |                  |            |                  |                 |
|                           |                  |            |                  |                 |
|                           |                  |            | Sente 2          | Novt N          |

| Patient Information                |                                       | *=Required field                      |
|------------------------------------|---------------------------------------|---------------------------------------|
| Vital Statistics                   |                                       |                                       |
| * Height                           | 63                                    | Inches                                |
| * Weight                           | 170                                   | LBS                                   |
| Disoriented                        | 1/0                                   |                                       |
| <ul> <li>Intermittently</li> </ul> | Constantly                            |                                       |
| Ambulatory Status                  |                                       |                                       |
| Ambulatory                         | Semi- Ambulatory                      |                                       |
| Bladder                            |                                       |                                       |
| Continent                          | Incontinent 🔘 Inc                     | dwelling Catheter 🛛 External Catheter |
| Bowel                              |                                       |                                       |
| Continent Inco                     | ontinent 🔘 Colostomy                  |                                       |
| Inappropriate Behavior             |                                       |                                       |
| Wandering                          |                                       |                                       |
| Verbally Abusive                   |                                       |                                       |
| Injurious to Self                  |                                       |                                       |
| Injurious to Others                |                                       |                                       |
| Destructive to Property            |                                       |                                       |
| Other                              |                                       |                                       |
| Functional Limitations             |                                       |                                       |
| Sight                              | Hearing Sp                            | peech Contractures                    |
| Communication Of Nords             |                                       |                                       |
| Verbally                           | Non-Verbally                          | Does Not Communicate                  |
| - ,                                | , , , , , , , , , , , , , , , , , , , |                                       |
| Respiration                        |                                       |                                       |
| Normal                             | O2 PRN                                |                                       |
| Tracheostomy                       | O2 Continuous                         |                                       |
| Personal Care Assistance           |                                       |                                       |
| Bathing                            | Feeding Di                            | ressing Total Care                    |
|                                    |                                       |                                       |

| Skin                                        |                                                                                                    |           |                                                                                                    |                                                                                                    |
|---------------------------------------------|----------------------------------------------------------------------------------------------------|-----------|----------------------------------------------------------------------------------------------------|----------------------------------------------------------------------------------------------------|
|                                             | Other                                                                                                    |           |                                                                                                    |                                                                                                    |
|                                             | Normal                                                                                                    |           |                                                                                                    |                                                                                                    |
|                                             | Decubiti-Describe                                                                                                    |           |                                                                                                    |                                                                                                    |
|                                             | Dressings                                                                                                    |           |                                                                                                    |                                                                                                    |
|                                             |                                                                                                    |           |                                                                                                    |                                                                                                    |
| Nutri                                       | ition Status                                                                                                    |           |                                                                                                    |                                                                                                    |
|                                             | Diet                                                                                                    |           |                                                                                                    |                                                                                                    |
|                                             | Supplemental                                                                                                    |           |                                                                                                    |                                                                                                    |
|                                             | Parantaral                                                                                                    |           |                                                                                                    |                                                                                                    |
|                                             | NG Tuba                                                                                                    |           |                                                                                                    |                                                                                                    |
|                                             | G-Tube                                                                                                    |           |                                                                                                    |                                                                                                    |
|                                             | Intake and Output                                                                                                    |           |                                                                                                    |                                                                                                    |
|                                             | Force Fluids                                                                                                    |           |                                                                                                    |                                                                                                    |
|                                             | Parenteral                                                                                                    |           |                                                                                                    |                                                                                                    |
|                                             |                                                                                                    |           |                                                                                                    |                                                                                                    |
| Physi                                       | ician Visits                                                                                                    |           |                                                                                                    |                                                                                                    |
| $\bigcirc$                                  | 30 Days 💿 90 Days                                                                                                    | o Over    | 180 Days                                                                                                    |                                                                                                    |
| Conv                                        | ulsions/Seizures                                                                                                    |           |                                                                                                    |                                                                                                    |
|                                             | Grand Mal                                                                                                    |           |                                                                                                    |                                                                                                    |
|                                             |                                                                                                    |           |                                                                                                    |                                                                                                    |
|                                             | Petit Mal                                                                                                    |           |                                                                                                    |                                                                                                    |
| Spec                                        | Petit Mal                                                                                                    | Frequency | Per                                                                                                    |                                                                                                    |
| Spee                                        | Petit Mal<br>cial Care Factors                                                                                                    | Frequency | Per                                                                                                    | 2                                                                                                    |
| Spee                                        | Petit Mal<br>cial Care Factors<br>Blood Pressure                                                                                                    | Frequency | Per<br>Select                                                                                                    | 2                                                                                                    |
| Spee                                        | Petit Mal<br><b>cial Care Factors</b><br>Blood Pressure<br>Blood Sugar                                                                                                    | Frequency | Per<br>Select N                                                                                                    | ~                                                                                                    |
| Spee                                        | Petit Mal<br><b>cial Care Factors</b><br>Blood Pressure<br>Blood Sugar<br>PT (by licensed PT)                                                                                                    | Frequency | Per<br>Select N<br>Select N                                                                                                    | 2                                                                                                    |
| Spec                                        | Petit Mal<br><b>cial Care Factors</b><br>Blood Pressure<br>Blood Sugar<br>PT (by licensed PT)<br>Range of Motion Exercises                                                                                                    | Frequency | Per<br>Select<br>Select | 2<br>2<br>2                                                                                                    |
| Spec                                        | Petit Mal<br><b>cial Care Factors</b><br>Blood Pressure<br>Blood Sugar<br>PT (by licensed PT)<br>Range of Motion Exercises<br>Bowel & Bladder Program                                                                                        | Frequency | Per<br>Select                                                                                                    |                                                                                                    |
| Spec                                        | Petit Mal<br><b>cial Care Factors</b><br>Blood Pressure<br>Blood Sugar<br>PT (by licensed PT)<br>Range of Motion Exercises<br>Bowel & Bladder Program<br>Restorative Feeding Program                                                         | Frequency | Per<br>Select                                                                                                    |                                                                                                    |
| Spec                                        | Petit Mal<br><b>Cial Care Factors</b><br>Blood Pressure<br>Blood Sugar<br>PT (by licensed PT)<br>Range of Motion Exercises<br>Bowel & Bladder Program<br>Restorative Feeding Program<br>Speech Therapy                                       | Frequency | Per<br>Select<br>Select<br>Select<br>Select<br>Select<br>Select                                                                                                    |                                                                                                    |
| Spec                                        | Petit Mal<br><b>cial Care Factors</b><br>Blood Pressure<br>Blood Sugar<br>PT (by licensed PT)<br>Range of Motion Exercises<br>Bowel & Bladder Program<br>Restorative Feeding Program<br>Speech Therapy<br>OT                                 | Frequency | Per<br>Select<br>Select<br>Select<br>Select<br>Select<br>Select                                                                                                    |                                                                                                    |
| Spec                                        | Petit Mal<br><b>Cial Care Factors</b><br>Blood Pressure<br>Blood Sugar<br>PT (by licensed PT)<br>Range of Motion Exercises<br>Bowel & Bladder Program<br>Restorative Feeding Program<br>Speech Therapy<br>OT                                 | Frequency | Per<br>Select<br>Select<br>Select<br>Select<br>Select<br>Select<br>Select                                                                                                    |                                                                                                    |
| Spec                                        | Petit Mal<br>cial Care Factors<br>Blood Pressure<br>Blood Sugar<br>PT (by licensed PT)<br>Range of Motion Exercises<br>Bowel & Bladder Program<br>Restorative Feeding Program<br>Speech Therapy<br>OT                                        |           | Per<br>Select                                                                                                    |                                                                                                    |
| Venti                                       | Petit Mal  tial Care Factors Blood Pressure Blood Sugar PT (by licensed PT) Range of Motion Exercises Bowel & Bladder Program Restorative Feeding Program Speech Therapy OT  tlator rs per day on the liator                                 | Frequency | Per<br>Select                                                                                                    |                                                                                                    |
| Spec                                        | Petit Mal  cial Care Factors Blood Pressure Blood Sugar PT (by licensed PT) Range of Motion Exercises Bowel & Bladder Program Restorative Feeding Program Speech Therapy OT ciator rs per day on the liator                                  | Frequency | Per                                                                                                    |                                                                                                    |
| Spee<br>Spee<br>Venti<br>Hou<br>vent<br>ABI | Petit Mal  tial Care Factors Blood Pressure Blood Sugar PT (by licensed PT) Range of Motion Exercises Bowel & Bladder Program Restorative Feeding Program Speech Therapy OT  tilator rs per day on the ilator e Of Injury                    | Frequency | Per                                                                                                    |                                                                                                    |
| Spec                                        | Petit Mal  cial Care Factors Blood Pressure Blood Sugar PT (by licensed PT) Range of Motion Exercises Bowel & Bladder Program Restorative Feeding Program Speech Therapy OT  ilator rs per day on the lilator e Of Injury se Of Injury       | Frequency | Per  -SelectSelectSelectSelectSelectSelectSelect ventilator settings                                                                                                    |                                                                                                    |
| Spec                                        | Petit Mal  cial Care Factors Blood Pressure Blood Sugar PT (by licensed PT) Range of Motion Exercises Bowel & Bladder Program Restorative Feeding Program Speech Therapy OT  ilator rs per day on the ilator e Of Injury se Of Injury        | Frequency | Per                                                                                                    |                                                                                                    |
| Spec                                        | Petit Mal  cial Care Factors Blood Pressure Blood Sugar PT (by licensed PT) Range of Motion Exercises Bowel & Bladder Program Restorative Feeding Program Speech Therapy OT ciator rs per day on the lilator se Of Injury se Of Injury ABack | Frequency | Per                                                                                                    | <ul> <li>2</li> <li>2</li> <li>2</li> <li>2</li> <li>3</li> <li>4</li> <li>4</li></ul> |

- 5. The Document Review screen displays. To view a PDF version of the document uploaded by the NF, click the "Appropriate Document" hyperlink under the Document Review Summary section. After reviewing the document, close the PDF.
- 6. Select "**Completed**" or "**Invalid**" from the *Status* field drop-down under the *Document Review Summary* section.
  - If information is missing from the uploaded document or if the wrong document was uploaded, select **Invalid** for the *Status* field. Enter **appropriate comments** that explain why the document is determined invalid.

| Documents Review             |                    |                                     | *=Required field                                             |
|------------------------------|--------------------|-------------------------------------|--------------------------------------------------------------|
| * Please note that the H&P d | ocument need to be | signed by the Physician             |                                                              |
| What is Ne                   | eded               | Types                               | of Document Accepted                                         |
| Long Term Care Facilities C  | ertification Form  | MAP-350                             |                                                              |
| History and Physical Examin  | nation Form        | H&P                                 |                                                              |
| Document Summary             |                    |                                     |                                                              |
| Document Type                | Date               | Status                              | Comments                                                     |
| H&P<br>Review Comments       | 09/03/2020         | Select ✓<br>Completed<br>Invalid    |                                                              |
| MAP-350                      | 09/03/2020         | *Select V                           | I                                                            |
| Review Comments              | 07/03/2020         |                                     |                                                              |
|                              | $\langle \rangle$  |                                     |                                                              |
| View Comment History         |                    |                                     |                                                              |
| Document Upload Sectio       | n                  |                                     |                                                              |
| Document Type                |                    | File                                |                                                              |
| Select                       | $\sim$             |                                     | Browse                                                       |
|                              |                    | Supported file Ty<br>only Maximum F | pes: *.PDF, *.TIFF and *.TIF<br>le size must not exceed 5 MB |
| Comments                     |                    |                                     |                                                              |
|                              |                    |                                     | Attach                                                       |
|                              |                    |                                     | Attach Another Document                                      |
|                              |                    |                                     |                                                              |
| <ul> <li>■ Back</li> </ul>   |                    |                                     | Next ►                                                       |

**Please Note:** Steps 5 and 6 should be repeated for each document if multiple documents have been uploaded by the NF.

- 7. Click **Next**.
- 8. On the **Diagnosis Review** screen, although an admitting diagnosis from the admitting NF displays, CMHCs are <u>required</u> to add a PASRR diagnosis.

a. Click **Add Diagnosis**, additional fields are triggered and display under the *Diagnosis Review* section.

\_\_\_\_\_

| Select | Admitting Diagnosis | Date of Onset | Туре      | Indicator |
|--------|---------------------|---------------|-----------|-----------|
|        | E8989               | 06/11/2020    | Admitting | ICD-10    |

b. Select if the diagnosis is based on **ICD-10** or **DSM-5** codes and enter the **Diagnosis Code** in the *Diagnosis Code* field.

#### c. Enter the **Date of Onset**.

d. Select **Secondary** in the *Type* field to indicate the code is for the PASRR diagnosis.

9. Click **Save**.

| * Indicator O ICD-10 O DSM-5             |  |
|------------------------------------------|--|
| Indicator     ICD-10 O DSM-5             |  |
| Diagnosis Code                           |  |
|                                          |  |
| * Date of Onset                          |  |
| * Type O Admitting O Primary O Secondary |  |

- 10. The PASRR diagnosis details populates under the Admitting Diagnosis once CMHCs select Save. Click **Next**.
- 11. On the **Assessment Results** screen, under the *Assessment Details* section the *Assessment Type* and *Assessment Tool* fields pre-populate.
- 12. Select the **"Appropriate Reason**" from the *Assessment Reason* field drop-down.

\_ \_ \_ \_ \_ \_ \_ \_ \_

13. Enter the **Date** in the *Date of Assessment* field.

**Please Note:** The Date of Assessment may only be past dates or the current date. This date cannot be a date in the future.

- 14. In the *Name of Location* field, select the **"Appropriate Location**" from the drop-down.
- 15. (Optional) In the *Comments about the assessment* field, CMHCs may enter any details about the assessment.

|                               | Assessment Kesult |                      |
|-------------------------------|-------------------|----------------------|
| Assessment Details            |                   |                      |
| Assessment Type               | Level of Care     |                      |
| Assessment Tool               | PASSR Level II    |                      |
| Assessment Reason *           | Initial           | $\checkmark$         |
| Date of Assessment *          |                   |                      |
| Name of Location *            | Home 🔽            |                      |
| Comments about the assessment |                   |                      |
|                               |                   | View Comment History |

16. Under the *PASRR Level II Document Upload* section, the *Document Summary* section displays the same uploaded documents from the **Document Review** screen.

| t Upload   |                                              |                                              |
|------------|----------------------------------------------|----------------------------------------------|
|            |                                              |                                              |
| Date       | Comments                                     | Action                                       |
| 09/03/2020 | 0                                            | 🛞 🢉                                          |
| 09/03/2020 | 0                                            | ∞ 💉                                          |
|            | t Upload<br>Date<br>09/03/2020<br>09/03/2020 | t Upload Date Comments 09/03/2020 09/03/2020 |

17. Select "**PASRR Level II**" from the *Document Type* field drop-down under the *Document Upload* section.

**Please Note:** If applicable, CMHCs should select "**PASRR Level II Supporting Documentation**" or "**OTHER**" as the **Documentation Type** when uploading PASRR Level II Supporting documents or Other documents.

- 18. Click **Browse**.
- 19. The Choose File to Upload pop-up displays. Select the **Appropriate Document** and click **Open**.
- 20. Click Attach.

| Document Upload Section      |                                                                                                    |
|------------------------------|----------------------------------------------------------------------------------------------------|
| Document Type PASRR Level II | File Browse Supported file Types: *.PDF, *.TIFF and *.TIF only Maximum File size must not exceed 5 MB |
| Comments                     |                                                                                                    |
|                              | Attach                                                                                                |
|                              | Attach Another Document                                                                               |
|                              |                                                                                                    |
| ■ Back                       | Next                                                                                                  |

21. Click Next.

**Please Note:** If applicable, for PASRR Level II Supporting documents or Other documents, CMHCs should indicate the appropriate **Document Type** when following steps 17 through 20.

If Steps 17 through 20 are not completed by CMHCs during the SMI LOC Determination Task, KLOCS does not allow CMHCs to proceed with the review process. An error message displays stating:

"Please upload PASSR Level II Document".

- 22. The **Verify Complete Information** screen displays. Select **Yes** or **No** for *Has all required information been provided*?
- If No is selected, KLOCS enables a mandatory comment box for CMHCs to enter additional details on what information is missing. The LOI Recipient field enables. Select "Nursing Facility" from the LOI Recipient drop-down. KLOCS generates the Lack of Information (LOI) Task for the admitting NF.

| 93% Complete                                      | *=Required field                                                                 |
|---------------------------------------------------|----------------------------------------------------------------------------------|
| O Assessment Summary                              | Verify Complete Information                                                      |
| MAP 726 A                                         | *Use all considered information beam provided?                                   |
| Diagnosis Information                             | Thas all required information been provided r                                    |
| O Document Review                                 | VES     NO                                                                       |
| Verify Complete Information     LOC Determination | *LOI Recipient Vursing Facility                                                  |
|                                                   | *Comments Provided by the Reviewer with this request for the Lack of information |
|                                                   | View Comment History                                                             |
|                                                   | < Back Submit ►                                                                  |

- 23. Click **Submit** if **No** was selected or **Next** if **Yes** was selected.
  - If **No** is selected for *Has all required information been provided?*, CMHCs are unable to determine LOC. KLOCS navigates back to the **Dashboard** screen.
  - If **Yes** is selected for *Has all required information been provided?*, KLOCS navigates to the **Response to Referral Check** screen.

|                                              | *=Required field |
|----------------------------------------------|------------------|
| Verify Complete Information                  |                  |
| *Has all required information been provided? |                  |
| <ul> <li>YES</li> <li>NO</li> </ul>          |                  |
| ■ Back                                       | Next ►           |

- 24. On the **Response to Referral Check** screen, select the **appropriate answer** for *Is this a Response to Referral?* question.
  - If "Yes, this is a response to referral. The Individual does not meet PASRR Level II requirements" is selected, this indicates the Individual currently does not meet PASRR criteria. KLOCS navigates to the **Response to Referral** screen.

**Refer To**: The **Response to Referral: Yes Scenario** section of this User Manual and follow Steps 1 through 7 to complete a Response to Referral if the outcome is "**Yes**".

- 25. Click Next.
  - If "No, this is not a response to referral. Proceed to recommendation/determinations." is selected by CMHCs KLOCS navigates to the LOC Determination screen.

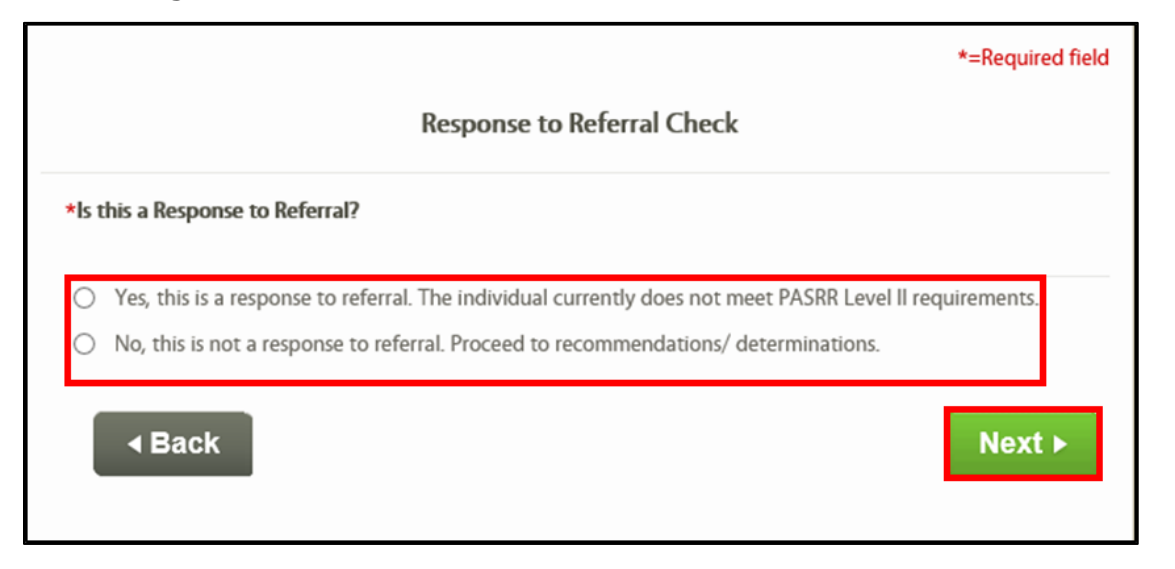

- 26. On the **LOC Determination** screen, the *Determination Date* prepulates.
- 27. Select the **"Appropriate Determination Status**" from the *Determination Status* drop-down.
- 28. Select the "**Appropriate Reason**" from the *Reason* drop-down.
  - The *Reason* field is mandatory for all three LOC determination statuses (Met, Not Met, Pended).
- 29. If applicable, select the "Specialized Services Required" or "Specialized Services Not Required" from the Specialized Services field drop-down.
  - The *Specialized Services* field is only enabled when the *Determination Status* field is marked as "Met".
- 30. In the *Comments* field, enter the **appropriate details explaining the LOC determination**.

**Please Note:** The *Comments* field is optional when the LOC Determination Status is "Met". If the LOC Determination Status is marked as "Not Met" or "Pended", the *Comments* field is mandatory.

31. The date pre-populates for the *LOC Start Date* field.

32. Click **Submit LOC Determination** to navigate to the **Dashboard** screen.

|                        |                        | *=Required field         |
|------------------------|------------------------|--------------------------|
| OC Determination       |                        |                          |
| Reviewer Results       |                        |                          |
| Determination Date     | 09/03/2020             |                          |
| * Determination Status | Met 🗸                  |                          |
| * Reason               | Select                 |                          |
| * Specialized Services | Specialized Services I |                          |
| Comments               |                        | ^                        |
|                        |                        | $\sim$                   |
|                        |                        | View Comment History     |
| LOC Start Date         | 09/03/2020             |                          |
|                        |                        |                          |
|                        |                        |                          |
| ■ Back                 |                        | Submit Loc Determination |
|                        |                        |                          |

If "Met" or "Not Met" was determined for LOC, the application status updates to complete once the SMI LOC Determination Task is closed by CMHCs. If Pended – LOI was the determination made by CMHCs, the admitting NF that completed the initial application intake receives the LOI Task.

#### 3.4.2 ID-RC/Dual LOC Recommendation Task in KLOCS

Once a NF completes a LOC application and enters information on the **MAP 409: PASRR Level I** screens for Intellectual Disability (ID) or Related Condition (RC), this triggers a PASRR Level II – ID-RC/Dual in KLOCS. Depending on the county of the admitting NF, the corresponding CMHC has seven business days to complete the ID-RC/Dual LOC Recommendation Task and send a recommendation (including if there is a need for Specialized Services) to DBHDID.

## To begin the ID-RC/Dual LOC Recommendation Task, CMHCs complete the following steps:

1. On the **Dashboard** screen, click **Start** or **Continue** under the *Action* column for the *ID-RC/Dual LOC Recommendation* Task under the *Task* section.

|                                  |                   |                                  |             |                |                                   |                  | Agency: CN       |
|----------------------------------|-------------------|----------------------------------|-------------|----------------|-----------------------------------|------------------|------------------|
| Dashboard                        |                   |                                  |             |                |                                   |                  |                  |
| Quick Links                      |                   | My Tasks Gro                     | up Tasks    | Ţ              | ask Type                          | My Tasks G       | roup Tasks       |
| Message Center 49                | Tasks<br>Assigned | 6                                | 2           | ID-F<br>Reco   | C/Dual LOC<br>mmendation          | 1                | 2                |
| Quick Search<br>LOC Management   | Due               | 3                                | 0           | Reque          | st Level II - Lack<br>Information | 1                | 0                |
| View Reports<br>Other Links      |                   |                                  |             | Reque<br>LOC I | est Level II-SMI<br>Determination | 2                | 0                |
| FAQ<br>MAP Forms                 |                   |                                  |             | De             | SMI LOC<br>termination            | 2                | 0                |
| Policy Documents<br>CHFS Website | Tasks             |                                  |             |                |                                   | <u>Se</u>        | arch Tasks       |
| Page Help                        | Select Queu       | Ie: CMHC V                       |             | Filter Colu    | mns: 13- Selected                 | d 💙              | Filter           |
| Get ADOBE' READER'               | Task              | Name                             | App #       | Action         | Provider #                        | Individual Nan   | ne <u>Progra</u> |
|                                  | O Recon           | RC/Dual LOC<br>amendation        | 400142985   | Start          | 7100576180                        | Dicu, Iudiod     | Nursing          |
|                                  | O BID-            | RC/Dual LOC<br>Imendation        | 400143000   | Continue       | 7100576180                        | Pierce, Maggie   | Nursing          |
|                                  | 0 9 SM            | LOC Determination                | 400143050   | Continue       | 7100576180                        | Snyder, Amanda   | Nursing          |
|                                  | O Deter           | uest Level II-SMI LO<br>nination | C 400142871 | Continue       | 7100576180                        | Itttt, Lost      | Nursing          |
|                                  | O ID-RC<br>Recon  | /Dual LOC<br>imendation          | 400143072   | <u>Start</u>   | 7100576180                        | Joy, Avery       | Nursing          |
|                                  | O SMI L           | OC Determination                 | 400143071   | Continue       | 7100576180                        | Shakira, Shakira | Nursing          |
|                                  | <                 |                                  |             |                |                                   |                  | >                |

- 2. The **Level of Care Assessment Summary** screen displays. After reviewing the assessment details entered by the NF, click **Next**.
- 3. On the **MAP 409: PASRR Level I** screens, this information is readonly.
  - The MAP 409: PASRR Level I screens consist of six sections, which displays in KLOCS as six different screens: The Individual's Admission Information, Mental Illness, Intellectual Disability (ID), Related Condition (RC), Exempted or Delayed Level II Referrals and Signatures.

#### 4. Click Next.

- 5. On the **MAP-726A** screens, this information is read-only.
  - The MAP-726A screens consist of two sections, which displays in KLOCS as two different screens: Level of Care Request for Admission and Patient Information.
- 6. Click **Next**.
- 7. The **Document Review** screen displays. To view a PDF version of the document uploaded by the NF, click the **Appropriate Document** hyperlink under the *Document Review Summary* section. After reviewing the document, close the PDF.
- 8. Click "**Complete**" or "**Invalid**" from the *Status* drop-down under *Document Review Summary* section.
  - If information is missing from the uploaded document or if the wrong document was uploaded, select **Invalid** on the *Status* field. Enter appropriate comments that explain why the document is determined to be invalid.

\_ \_ \_ \_ \_ \_

**Please Note:** Steps 7 and 8 should be repeated for each document if multiple documents have been uploaded by the NF.

#### 9. Click Next.

**Refer To:** The **SMI LOC Determination Task in KLOCS** section of this User Manual for screenshots of the **Level of Care Assessment Summary** screen, **MAP 409: PASRR Level I** screens, **MAP-726A** screens, and the **Document Review** screen. 10. On the **Diagnosis Review** screen, although an admitting diagnosis from the admitting NF displays, CMHCs are <u>required</u> to add a PASRR diagnosis.

a. Click **Add Diagnosis**, additional fields are triggered and display under the *Diagnosis Review* section.

| Select | Admitting Diagnosis | Date of Onset | Туре      | Indicator |
|--------|---------------------|---------------|-----------|-----------|
|        | E8989               | 06/11/2020    | Admitting | ICD-10    |

b. Select if the diagnosis is based on **ICD-10** or **DSM-5** codes and enter the **Diagnosis Code** in the *Diagnosis Code* field.

c. Enter the **Date of Onset**.

d. Select **Secondary** in the *Type* field to indicate the code is for the PASRR diagnosis.

11. Click Save.

| Konst Const C |                            | Ecoco | 06/11     | 1/2020    | Admitting                     | ICD-10  |
|----------------------------------------------------------------------------------------------------|----------------------------|-------|-----------|-----------|-------------------------------|---------|
|                                                                                                    |                            | L0709 | 00/11     | 1/2020    | Aumitting                     | ICD- 10 |
| * Data of Orest                                                                                                    | * Indicator<br>* Diagnosis | Code  | ICD-10 C  | ) DSM-5   |                               |         |
|                                                                                                    | * Date of O                | nset  |           |           |                               |         |
| * Type O Admitting O Primary O Secondary                                                                                                    | * Туре                     | 0     | Admitting | O Primary | <ul> <li>Secondary</li> </ul> |         |

12. The PASRR diagnosis details populates under the Admitting Diagnosis once CMHCs select Save. Click **Next**.

- 13. On the **Assessment Results** screen, under the *Assessment Details* section the *Assessment Type* and *Assessment Tool* fields prepopulate.
- 14. Select the **"Appropriate Reason**" from the *Assessment Reason* field drop-down.
- 15. Enter the **Date** in the *Date of Assessment* field.

**Please Note:** The Date of Assessment may only be past dates or the current date. This date cannot be a date in the future.

- 16. In the *Name of Location* field, select the **"Appropriate Location**" from the drop-down.
- 17. (Optional) In the *Comments about the assessment* field, CMHCs may enter any details about the assessment.

|                               |                   | *=Required field     |
|-------------------------------|-------------------|----------------------|
|                               | Assessment Result |                      |
| Assessment Details            |                   |                      |
| Assessment Type               | Level of Care     |                      |
| Assessment Tool               | PASSR Level II    |                      |
| Assessment Reason *           | Initial           | $\checkmark$         |
| Date of Assessment *          |                   |                      |
| Name of Location *            | Home              | ✓                    |
| Comments about the assessment |                   |                      |
|                               |                   | View Comment History |

18. Under the *PASRR Level II Document Upload* section, the *Document Summary* section displays the same uploaded documents from the **Document Review** screen.

| PASSR Level II Document | Upload     |          |        |
|-------------------------|------------|----------|--------|
| Document Summary        |            |          |        |
| Document Type           | Date       | Comments | Action |
| H&P                     | 09/03/2020 |          | 🗵 💉    |
| <u>MAP-350</u>          | 09/03/2020 | 1        | ⊗ 💉    |
|                         |            |          |        |

19. Select "**PASRR Level II**" from the *Document Type* field drop-down under the *Document Upload* section.

**Please Note:** If applicable, CMHCs should select "**PASRR Level II Supporting Documentation**" or "**OTHER**" as the **Documentation Type** when uploading PASRR Level II Supporting documents or Other documents.

- 20. Click **Browse**.
- 21. The Choose File to Upload pop-up displays. Select the **Appropriate Document** and click **Open**.
- 22. Click **Attach**.

| ocument Upload Section       |                                                                                              |
|------------------------------|----------------------------------------------------------------------------------------------|
| Document Type PASRR Level II | File Browse                                                                                  |
|                              | Supported file Types: *.PDF, *.TIFF and *.TIF<br>only Maximum File size must not exceed 5 MB |
| Comments                     |                                                                                              |
|                              | Attach                                                                                       |
|                              | Attach Another Document                                                                      |
|                              |                                                                                              |
| <ul> <li>■ Back</li> </ul>   | Next                                                                                         |

23. Click Next.

**Please Note:** If applicable, for PASRR Level II Supporting documents or Other documents, CMHCs should indicate the appropriate **Document Type** when following steps 19 through 22.

If Steps 19 through 22 are not completed by CMHCs during the ID-RC/Dual LOC Recommendation Task, KLOCS does not allow CMHCs to proceed with the review process. An error message displays stating:

"Please upload PASSR Level II Document".

- 24. The **Verify Complete Information** screen displays. Select **Yes** or **No** for *Has all required information been provided?* 
  - If No is selected, KLOCS enables a mandatory comment box for CMHCs to enter additional details on what information is missing. The LOI Recipient field enables. Select "Nursing Facility" from the LOI Recipient drop-down. KLOCS generates the Lack of Information (LOI) Task for the admitting NF.

| 93% Complete                | *=Required field                                                 |
|-----------------------------|------------------------------------------------------------------|
| Assessment Summary          | Verify Complete Information                                      |
| MAP 726 A                   |                                                                  |
| Diagnosis Information       | "Has all required information been provided?                     |
| Document Review             | NO NO                                                            |
| Verify Complete Information | *LOI Recipient Nursing Facility                                  |
| LOC Determination           |                                                                  |
|                             | Comments provided by Facility in response to Lack of Information |
|                             | <u>View Comment History</u>                                      |
|                             | ■ Back                                                           |

25. Click **Submit** if **No** was selected or **Next** if **Yes** was selected.

- If **No** is selected, CMHCs are unable to determine LOC. KLOCS navigates back to the **Dashboard** screen.
- If **Yes** is selected, KLOCS navigates to the **Response to Referral Check** screen.

|                                              | *=Required field |
|----------------------------------------------|------------------|
| Verify Complete Information                  |                  |
| *Has all required information been provided? |                  |
| <ul> <li>YES</li> <li>NO</li> </ul>          |                  |
| ■ Back                                       | Next ►           |

- 26. On the **Response to Referral Check** screen, select the **appropriate answer** for *Is this a Response to Referral*?
  - If "Yes, this is a response to referral. The Individual does not meet PASRR Level II requirements" is selected, this indicates the individual currently does not meet PASRR criteria. KLOCS navigates to the **Response to Referral** screen.

**Refer To**: The **Response to Referral: Yes Scenario** section of this User Manual and follow Steps 1 through 7 to complete a Response to Referral if the outcome is "**Yes**".

#### 27. Click Next.

• If "No, this is not a response to referral. Proceed to recommendation/determinations." is selected by CMHCs KLOCS navigates to the LOC Determination screen.

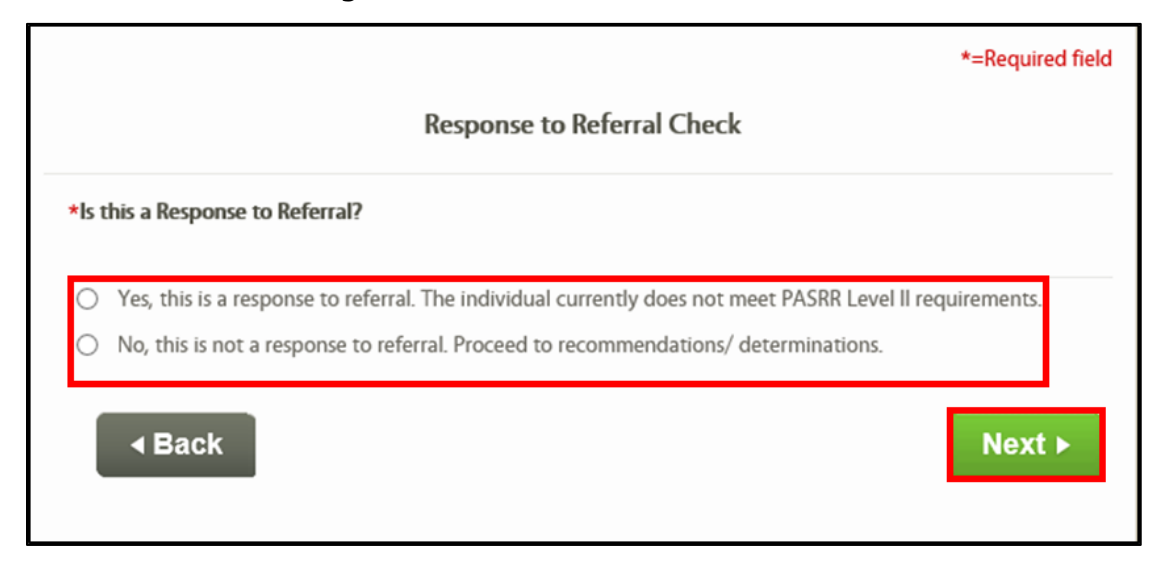

- 28. On the **LOC Determination** screen, the *Determination Date* prepulates.
- 29. Select the **"Appropriate Determination Status**" from the *Determination Status* drop-down.
- 30. Select the "**Appropriate Reason**" from the *Reason* drop-down.
  - The *Reason* field is mandatory for all three LOC determination statuses (Met, Not Met, Pended).
- 31. If applicable, select the "Specialized Services Required" or "Specialized Services Not Required" from the Specialized Services field drop-down.
  - The *Specialized Services* field is only enabled when the *Determination Status* field is marked as "Met".
- 32. In the *Comments* field, CMHCs should enter the **appropriate details explaining the LOC determination**, making sure to include details for any Specialized Services recommendations.

**Please Note:** The *Comments* field is optional when the LOC Determination Status is "Met". If the LOC Determination Status is marked as "Not Met" or "Pended", the *Comments* field is mandatory.

- 33. The date pre-populates for the *LOC Start Date* field.
- 34. Click **Submit LOC Determination** to navigate to the **Dashboard** screen.

|                            |                        | *=Required field         |
|----------------------------|------------------------|--------------------------|
| LOC Determination          |                        |                          |
| Reviewer Results           |                        |                          |
| Determination Date         | 09/03/2020             |                          |
| * Determination Status     | Met 🔽                  |                          |
| * Reason                   | Select                 |                          |
| * Specialized Services     | Specialized Services I |                          |
| Comments                   |                        | 0                        |
|                            |                        | View Comment History     |
| LOC Start Date             | 09/03/2020             |                          |
| <ul> <li>■ Back</li> </ul> |                        | Submit Loc Determination |

Once CMHCs determine the LOC as Met for PASRR Level II – ID-RC/Dual applications, a recommendation is sent to the DBHDID Committee. The DBHDID Committee will make the final LOC Determination.

### 3.4.3 Lack of Information (LOI) Task in KLOCS

If the DBHDID Committee is unable to determine LOC due to a lack of information or because the wrong information was provided, the Lack of Information (LOI) Task generates for CMHCs. The LOI Task notifies CMHCs to update the PASRR Level II LOC application and add the information requested by the DBHDID Committee.

To complete the LOI Task, CMHCs follow the same process used to complete the ID-RC/Dual LOC Recommendation Task. However, CMHCs in addition must provide the missing or updated information as requested from the DBHDID Committee.

## To begin the Lack of Information (LOI) Task, CMHCs complete the following steps:

| eiynd                            |                   | Home        | Message Cente | 49 | Quick S    | earch                      |            |                     |
|----------------------------------|-------------------|-------------|---------------|----|------------|----------------------------|------------|---------------------|
|                                  |                   |             |               |    |            |                            |            | Agency:             |
| Dashboard                        |                   |             |               |    |            |                            |            |                     |
| Quick Links                      |                   | My Tasks    | Group Tasks   |    |            | Task Type                  | My Tasks   | Group Tasks         |
| Message Center 49                | Tasks<br>Assigned | 6           | 2             |    | ID-<br>Rec | RC/Dual LOC<br>ommendation | 1          | 1                   |
| Quick Search<br>LOC Management   | Due               | 3           | 0             |    | Reque      | est Level II - Lack        | 1          | 0                   |
| View Reports<br>Other Links      |                   |             |               |    | Requ       | est Level II-SMI           | 2          | 0                   |
| FAQ<br>MAP Forms                 |                   |             |               |    | De         | SMI LOC<br>etermination    | 2          | 0                   |
| Policy Documents                 |                   |             |               |    | Lack       | of Information             | 0          | 1                   |
| <u>CHFS Website</u><br>Page Help | Tasks             |             |               |    |            |                            |            | <u>Search Tasks</u> |
| Get ADOBE' READER'               | Select Queu       | e: CMHC     | <b>v</b>      | F  | ilter Colu | umns: 13- Selected         | d V        | Filter              |
|                                  | Task I            | <u>lame</u> | App #         | 1  | ction      | Provider #                 | Individual | Name Progr          |
|                                  | O Lack o          | Information | 400143072     | S  | tart       | 7100576180                 | Joy, Avery | Nursin              |

1. On the **Dashboard** screen, click **Start** or **Continue** under the *Action* column for the *Lack of Information* Task under the *Task* section.

2. On the **Level of Care Assessment Summary** screen, CMHCs should review the *Comments about the assessment* under the *Assessment Details* section. This allows CMHCs to see why the DBHDID Committee returned the PASRR Level II LOC application to trigger the LOI Task.

**Please Note:** After reviewing *Comments about the assessment*, CMHCs are able to write comments in response to the DBHDID Committee while completing the LOI Task on the **Verify Complete Information** screen.

\_ \_ \_ \_ \_ \_ \_ \_ \_ \_ \_ \_

| Name: JOY, AVERY            | PASRR #: 3                                    | 00000211                 | Application #: 400143072                        |
|-----------------------------|-----------------------------------------------|--------------------------|-------------------------------------------------|
| 0% Complete                 |                                               |                          | *=Required field                                |
| 😒 Assessment Summary        | Level of Care Assessment Summ                 | ary                      |                                                 |
| PASRR Level I               |                                               |                          |                                                 |
| 💿 MAP 726 A                 | Member Details                                |                          |                                                 |
| O Document Review           | First Name : AVERY Date Of Birth : 09/10/1978 | Middle Initial<br>Gender | : N/A Last Name : JOY<br>: F                    |
| Diagnosis Review            | SSN : 405-77-9845                             | Individual ID            | : 919730922                                     |
| Assessment Result           |                                               |                          |                                                 |
| Verify Complete Information | Assessment Details                            | i laval of C             |                                                 |
| Response To Referral Check  | LTC Program                                   | : Nursing F              | acility                                         |
| Response To Referral        | Assessment Tool                               | : PASSR Lev              | vel II                                          |
| LOC Determination           | Assessment Reason                             | : Initial                |                                                 |
| 0.000                       | Determination Date                            | : N/A                    |                                                 |
|                             | Comments about the assessment                 | : The correct PASRR Lev  | ct document was not uploaded for the<br>vel II. |
|                             | LOI Comment by the NF/ICF                     | : N/A                    |                                                 |
|                             | Submitted By                                  | : Prot, Man              | a                                               |
|                             | Provider Number                               | : 71005761               | 80                                              |
|                             | Provider Name                                 | : NF Provid              | er 1                                            |
|                             | Provider Address                              | : 1 BYPASS<br>41501000   | ROAD, PIKEVILLE, ANDERSON, KY,<br>0             |
|                             | Initial Submission Date                       | : 09/03/202              | 20                                              |
|                             | Name of Location                              | : Home                   |                                                 |
|                             |                                               |                          |                                                 |

**Refer To**: The **ID-RC/Dual LOC Recommendation Task in KLOCS** section of this User Manual and follow Steps 3 through 34 to complete the Lack of Information (LOI) Task.

### 3.4.3.1 LOI Comments History

CMHCs have the capability to respond to DBHDID comments for the LOI Task on the **Verify Complete Information** screen as well as view LOI comment history.

CMHCs may view LOI Comment History on the **Program Summary** screen or by clicking **View Comment History** on the **Verify Complete Information** screen.

| rogram Summar                                                                    | У                                                 |                                       |                                                 |                           |                                      |                                           |        |
|----------------------------------------------------------------------------------|---------------------------------------------------|---------------------------------------|-------------------------------------------------|---------------------------|--------------------------------------|-------------------------------------------|--------|
| rogram Details                                                                   |                                                   |                                       |                                                 |                           |                                      |                                           |        |
| LTC Program :                                                                    | Nursing Facility                                  |                                       | PASSR #:                                        | 300000211                 |                                      |                                           |        |
| Provider :                                                                       | NF Provider 1                                     |                                       | Provider #:                                     | 7100576180                |                                      |                                           |        |
| Application Status:                                                              | Pended-LOI                                        |                                       | Application #:                                  | 400143072                 |                                      |                                           |        |
| Application Date:                                                                | 09/03/2020                                        |                                       | Last Action Date:                               | 06/12/2020                |                                      |                                           |        |
| I OC Start Date                                                                  | 09/03/2020                                        | 100                                   | leassessment Date                               | Not Available             | 1                                    |                                           |        |
| LOC Start Date:                                                                  | 09/03/2020<br>ory                                 | LOC F                                 | leassessment Date:                              | Not Available             |                                      |                                           |        |
| LOC Start Date:<br>Authorization Hist                                            | 09/03/2020<br>ory<br>Submission Date              | LOC F                                 | teassessment Date:<br>Assessment St             | Not Available             | Assessment End Date                  | Date of                                   | Action |
| Authorization Hist<br>Admit Date<br>06/11/2020                                   | 09/03/2020  ory  Submission Date  09/03/2020      | LOC F                                 | Assessment Date:<br>Assessment St<br>09/03/2020 | Not Available<br>art Date | Assessment End Date                  | Date of<br>Determination<br>Not Available | Action |
| Authorization Hist<br>Admit Date<br>06/11/2020                                   | 09/03/2020  ory  Submission Date  09/03/2020  ory | LOC F<br>LOC Start Date<br>09/03/2020 | Assessment Date:<br>Assessment St<br>09/03/2020 | Not Available             | Assessment End Date                  | Date of<br>Determination<br>Not Available | Action |
| Authorization Hist<br>Admit Date<br>06/11/2020<br>LOI Comment Hist<br>Created By | 09/03/2020                                        | LOC F<br>LOC Start Date<br>09/03/2020 | Assessment Date:<br>09/03/2020                  | Not Available<br>art Date | Assessment End Date<br>Not Available | Date of<br>Determination<br>Not Available | Action |

|                               |                                       |                                                                             | Agency: CV                |
|-------------------------------|---------------------------------------|-----------------------------------------------------------------------------|---------------------------|
| Name: JOY, AVERY              |                                       | PASRR #: 300000211                                                          | Application #: 400143072  |
| 3% Complete                   |                                       |                                                                             | *=Required fie            |
| Assessment Summary            |                                       | Verify Complete                                                             | Information               |
| PASRR Level I                 |                                       |                                                                             |                           |
| MAP 726 A                     | <ul> <li>*Has all required</li> </ul> | information been provided?                                                  |                           |
| Document Review               | YES                                   |                                                                             |                           |
| Diagnosis Review              | O NO                                  |                                                                             |                           |
| Assessment Result             | The correct of                        | ed by the Reviewer with this request for t<br>document was not uploaded for | he Lack of information    |
| S Verify Complete Information | the PASRR Lev                         | vel II.                                                                     | Ô                         |
| Response To Referral Check    |                                       |                                                                             | ·                         |
| 💿 Response To Referral        |                                       |                                                                             |                           |
| LOC Determination             | Comments provide                      | ed by Facility in response to Lack of Infor                                 | mation                    |
|                               |                                       |                                                                             | ^                         |
|                               |                                       |                                                                             | ~                         |
|                               |                                       |                                                                             | View Comment History      |
|                               |                                       |                                                                             | view continence intercept |
|                               |                                       |                                                                             |                           |
|                               | ■ Back                                |                                                                             | Next ►                    |

| Comment History |                           |                                                                                |  |  |  |  |  |  |
|-----------------|---------------------------|--------------------------------------------------------------------------------|--|--|--|--|--|--|
| User Role       | Date/Time                 | Comment                                                                        |  |  |  |  |  |  |
| DBHDID Staff    | 06/12/2020 10:12:30       | The correct document was not uploaded for the PASRR Level II.                  |  |  |  |  |  |  |
|                 |                           |                                                                                |  |  |  |  |  |  |
|                 | User Role<br>DBHDID Staff | User Role         Date/Time           DBHDID Staff         06/12/2020 10:12:30 |  |  |  |  |  |  |

#### 3.4.4 Request Level II (Significant Change) – SMI LOC Determination Task in KLOCS

The NF is required to initiate a significant change in KLOCS, within fourteen (14) calendar days of a change, for:

1. Individuals who previously did not meet PASRR criteria but now meet due to a new SMI diagnosis or validation; OR

2.Individuals who were previously identified as meeting PASRR criteria, have a change in their mental or physical condition in a manner that affects their need for specialized services, nursing facility level of care, or recommended services of lesser intensity; OR

3.When a PASRR, or potential PASRR, Individual has a change that does not meet the requirements to refer to the CMHC for a Level II, the NF notes and explains the change in Section 3 on the **Significant Change** screen in KLOCS.

Once the NF requests PASRR Level II for Individuals due to a significant change caused by a SMI, the Request Level II – SMI LOC Determination Task generates for CMHCs.

**Please Note:** To complete the Request Level II – SMI LOC Determination Task, CMHCs follow the same process used to complete the SMI LOC Determination Task.

# To begin the Request Level II – SMI LOC Determination Task, CMHCs complete the following steps:

1. On the *Task* section on the **Dashboard** screen, click **Start** or **Continue** under the *Action* column for the *Request Level II - SMI LOC Determination* Task.

|                                |     |                 | Home                           | Message Center | <b>49</b> ( | Quick Se     | earch                             |                    |             | Agency: C |
|--------------------------------|-----|-----------------|--------------------------------|----------------|-------------|--------------|-----------------------------------|--------------------|-------------|-----------|
| Dashboard                      |     |                 |                                |                |             |              |                                   |                    |             |           |
| Quick Links                    |     |                 | My Tasks                       | Group Tasks    |             | 1            | Fask Type                         | My Tasks           | Grou        | p Tasks   |
| Message Center 49              | As  | Tasks<br>signed | 7                              | 2              |             | ID-I<br>Reco | RC/Dual LOC                       | 1                  |             | 1         |
| Quick Search                   |     | Due             | 3                              | 0              |             | Lack         | of Information                    | 1                  |             | 0         |
| LOC Management<br>View Reports |     |                 |                                |                |             | Reque        | st Level II - Lack<br>Information | 1                  |             | 0         |
| Other Links                    |     |                 |                                |                |             | Requ         | est Level II-SMI<br>Determination | 2                  |             | 1         |
| MAP Forms<br>Policy Documents  |     |                 |                                |                |             | De           | SMI LOC<br>termination            | 2                  |             | 0         |
| CHFS Website<br>Page Help      | Tas | G               |                                |                |             |              |                                   |                    | Search      | 1 Tasks   |
| Get Adobe' READER'             | Sel | ect Queu        | е: Смнс 🗸                      | ]              | Fi          | lter Colu    | mns: 13- Selecte                  | . <b>v</b>         |             | Filter    |
|                                |     | Task I          | Name                           | App #          | A           | ction        | Provider #                        | Individual         | l Name      | Progra    |
|                                | 0   | 0 Lac           | k of Information               | 400143072      | C           | ontinue      | 7100576180                        | Joy, Avery         |             | Nursing   |
|                                | 0   | ID-F            | RC/Dual LOC                    | 400142985      | 51          | tart         | 7100576180                        | Dicu, Iudio        | d           | Nursing   |
|                                | 0   | ID-F     Recom  | RC/Dual LOC                    | 400143000      | C           | ontinue      | 7100576180                        | Pierce, Mag        | <u>igie</u> | Nursing   |
|                                | 0   | 9 SMI           | LOC Determina                  | tion 400143050 | C           | ontinue      | 7100576180                        | Snyder, Am         | nanda       | Nursing   |
|                                | 0   | 🔒 Req<br>Deterr | uest Level II-SMI<br>mination  | LOC 400142871  | <u>C</u>    | ontinue      | 7100576180                        | <u>Itttt, Lost</u> |             | Nursing   |
|                                | 0   | SMI LO          | OC Determinatio                | n 400143071    | C           | ontinue      | 7100576180                        | Shakira, Sh        | akira       | Nursing   |
|                                | 0   | Reque<br>Deterr | st Level II-SMI LO<br>nination | A00143113      | <u>S1</u>   | tart.        | 7100576180                        | Pickles, Tor       | nmy         | Nursing   |
|                                | <   |                 |                                |                |             |              |                                   |                    |             | >         |
|                                | Vi  | ew Histo        | ry Mark A                      | s New Mark     | As Clus     | еd           |                                   |                    |             |           |

2. The Level of Care Assessment Summary screen displays. Click Next.

|                               |                    |                                  | *=Required field |
|-------------------------------|--------------------|----------------------------------|------------------|
| evel of Care Assessment Sumr  | mary               |                                  |                  |
| Member Details                |                    |                                  |                  |
| First Name : TOMMY            | Middle Initial     | : N/A Last Na                    | ame : PICKLES    |
| Date Of Birth : 01/31/1952    | Gender             | : M                              |                  |
| SSN : 404-67-9902             | Individual ID      | : 919730992                      |                  |
| Assessment Details            |                    |                                  |                  |
| Assessment Type               | : Level o          | of Care                          |                  |
| LTC Program                   | : Nursin           | ig Facility                      |                  |
| Assessment Tool               | : PASSR            | Level II                         |                  |
| Assessment Reason             | : Extens           | ion                              |                  |
| Determination Date            | : 09/09/           | /2020                            |                  |
| Comments about the assessment | : N/A              |                                  |                  |
| LOI Comment by the NF/ICF     | : N/A              |                                  |                  |
| Submitted By                  | : Prot, N          | /lana                            |                  |
| Provider Number               | : 71005            | 76180                            |                  |
| Provider Name                 | : NF Pro           | ovider 1                         |                  |
| Provider Address              | : 1 BYPA<br>415010 | ASS ROAD, PIKEVILLE, AND<br>0000 | ERSON, KY,       |
| Initial Submission Date       | : 09/09/           | /2020                            |                  |
| Name of Location              | : Home             |                                  |                  |
|                               |                    |                                  |                  |
|                               |                    |                                  |                  |
|                               |                    |                                  | Next ►           |
|                               |                    |                                  |                  |
### 3. The **Request Level II Summary** screen displays. Click **Next**.

| Name: PICKLES, TOMMY        | PASRR #:                        | 300000215  | Application #:                                                              | 400143113                    |
|-----------------------------|---------------------------------|------------|-----------------------------------------------------------------------------|------------------------------|
| 5% Complete                 |                                 | Request Le | evel II Summary                                                             |                              |
| Assessment Summary          | Reason for requesting level II- | c          | Significant Change                                                          |                              |
| 😒 Request Level II          | The source requesting revents   |            |                                                                             |                              |
| Significant Change          | Type of change:                 | t          | The Individual has a new Mental F<br>hat met all criteria for a Level II re | lealth diagnosis<br>eferral. |
| PASRR Level I               |                                 |            |                                                                             |                              |
| O MAP 726 A                 |                                 |            |                                                                             |                              |
| Document Review             |                                 |            |                                                                             |                              |
| Diagnosis Review            |                                 |            |                                                                             |                              |
| Assessment Result           |                                 |            |                                                                             |                              |
| Verify Complete Information |                                 |            |                                                                             |                              |
| Response To Referral Check  |                                 |            |                                                                             |                              |
| Response To Referral        | (Book                           |            |                                                                             | Nexts                        |
| LOC Determination           |                                 |            |                                                                             | Next ►                       |

- 4. The **Significant Change** screen displays and is read-only for CMHCs. Click **Next**.
  - This screen consists of three sections: Change in Diagnosis/Condition, Designation, and Signature.

#### Significant Change

#### \*=Required field

"Significant Change" means that the individual's mental or physical condition has changed significantly in a manner that affects his/her need for specialized services, or nursing facility level of care. If any of the following events have occurred, please select the type of change.

#### Section 1: Change in Diagnosis/Condition

The individual has a <u>new mental health diagnosis</u> that caused significant difficulty in at least 1 of these areas:

**Interpersonal functioning** such as serious difficulty interacting with others, difficulty communicating with others, altercations, evictions, unstable employment, frequent isolation, avoids others, or fear of strangers.

**Concentration, persistence and pace** such as serious difficulty in focusing and concentrating, requiring assistance with completing tasks, and the inability to complete simple tasks within an established time period without assistance.

Adaption to change that shows serious difficulty adapting to changes involving work, school, family, or social interactions through agitation, self-harm, suicidal/homicidal ideation, physical violence or threats, appetite disturbances, delusions, hallucinations, serious loss of interest, tearfulness, irritability, or intervention by mental health or judicial system.

Due to the diagnosis and related impairments, required intensive psychiatric treatment (more intensive than outpatient care) or experienced an episode of significant disruption to their normal living situation for which supportive services were required to maintain functioning.

The individual has a new Intellectual Disability diagnosis with reason to believe that onset was prior to

age 18 with deficits in both:

Intellectual functioning such as reasoning, problem solving, planning, abstract thinking, judgment, academic learning, and learning from experience; and

Adaptive functioning such as failure to meet developmental and sociocultural standards for personal independence and social responsibility and limited independent functioning in one or more activities of daily life such as – communication, social participation, and independent living; and across multiple environments, such as home, school, work, and community.

The individual has a new Related Condition diagnosis such as cerebral palsy, Down Syndrome, fetal

alcohol syndrome, seizure disorder, and traumatic brain injury with reason to believe that onset prior to age 22.

This diagnosis results in substantial functional limitations in 3 or more of the following areas of major life activities that requires treatment or services similar to those required by persons with an intellectual disability: self-care; understanding and use of language; learning; mobility; self-direction; or capacity for independent living.

The PASRR SMI resident has a medical condition which has greatly declined.

The PASRR SMI resident has a medical condition which has greatly improved.

The PASRR ID/RC resident has a medical condition which has greatly declined.

The PASRR ID/RC resident has a medical condition which has greatly improved.

If there is a box in section 1 checked, then describe the Significant Change and its effect on the Nursing Facility Resident \*

Difficulty interacting/communicating with others. He has become verbally abusive and aggre-

| the criteria to re                           | quire a referral for a PAS                                        | RR Level II evaluation.                                                                                         |                                          |                                             |
|----------------------------------------------|-------------------------------------------------------------------|----------------------------------------------------------------------------------------------------|------------------------------------------|---------------------------------------------|
|                                              |                                                                   |                                                                                                    |                                          |                                             |
| Section 3: Sign                              | ature                                                             |                                                                                                    |                                          |                                             |
| understand th                                | at this report may be r<br>on or concealment of a                 | elied upon for payment of o<br>a material fact may result in                                                    | laims from Federal a prosecution under F | nd State funds. Any<br>ederal and State Law |
| WIIITUI TaisiiiCau                           |                                                                   |                                                                                                    |                                          |                                             |
| l ceritfy that to                            | the best of my knowle                                             | dge, the foregoing informa                                                                                      | tion is true, accurate                   | and complete.                               |
| l ceritfy that to<br>E-Signature :           | the best of my knowle<br>Mana Prot                                | dge, the foregoing informa                                                                                      | tion is true, accurate                   | and complete.                               |
| l ceritfy that to<br>E-Signature :<br>Date : | the best of my knowle<br>Mana Prot<br>09/09/2020                  | dge, the foregoing informative the foregoing informative the second second second second second second second s | (859) 312-6328                           | and complete.                               |
| ceritfy that to<br>Signature :<br>Date :     | the best of my knowle<br>Mana Prot<br>09/09/2020<br>NF Provider 1 | dge, the foregoing informat<br>* Phone :<br>Provider Number :                                                   | (859) 312-6328<br>7100576180             | and complete.                               |

**Refer To**: The **SMI LOC Determination in KLOCS** section of this User Manual and follow Steps 3 through 32 to complete the Request Level II – SMI LOC Determination.

**Please Note:** On the **Assessment Result** screen, under the *Assessment Details* section, the *Assessment Reason* will pre-populate as **Request Level II.** 

۱

# 3.4.5 Request Level II (Significant Change) – ID-RC/Dual Task in KLOCS

The NF is required to initiate a significant change in KLOCS, within fourteen (14) calendar days of a change, for:

1. Individuals who previously did not meet PASRR criteria but now meet due to a new ID-RC/Dual diagnosis or validation; OR

2.Individuals who were previously identified as meeting PASRR criteria, have a change in their mental or physical condition in a manner that affects their need for specialized services, nursing facility level of care, or recommended services of lesser intensity; OR

3.When a PASRR, or potential PASRR, Individual has a change that does not meet the requirements to refer to the CMHC for a Level II, the NF notes and explains the change in Section 3 on the **Significant Change** screen in KLOCS.

Once the NF requests PASRR Level II for Individuals due to a significant change caused by ID or RC, the Request Level II – ID-RC/Dual Task generates for CMHCs. To complete the Request Level II – ID/RC/Dual Task, CMHCs will follow the same process used to complete the ID-RC/Dual LOC Recommendation Task.

# To begin the Request Level II – ID-RC/Dual Task, CMHCs complete the following steps:

1. On the *Task* section on the **Dashboard** screen, click **Start** or **Continue** under the *Action* column for the *Request Level II – ID-RC/Dual* Task under the *Task* section.

| benefnd                        | 6                 | Homa M                          | Aessage Center 40 | Ouick Se    | aarch                              |                     | Welcome Mana Prot        | Sign Out Help     |
|--------------------------------|-------------------|---------------------------------|-------------------|-------------|------------------------------------|---------------------|--------------------------|-------------------|
|                                |                   | nome n                          |                   | Quick St    |                                    |                     | Agency: CM               | /IHC Provider One |
|                                |                   |                                 |                   |             |                                    |                     |                          |                   |
| Dashboard                      | -                 |                                 |                   |             |                                    |                     |                          | -                 |
| Quick Links                    |                   | My Tasks G                      | roup Tasks        |             | Task Type                          | My Tasks            | Group Tasks              |                   |
| Message Center 49              | Tasks<br>Assigned | 8                               | 2                 | ID-<br>Rec  | RC/Dual LOC<br>ommendation         | 1                   | 1                        |                   |
| Quick Search                   | Due               | 3                               | 0                 | Lack        | of Information                     | 1                   | 0                        |                   |
| LOC Management<br>View Reports |                   |                                 |                   | Reque       | est Level II - Lack<br>Information | 1                   | 0                        |                   |
| Other Links<br>FAQ             |                   |                                 |                   | Requ        | est Level II-SMI<br>Determination  | 3                   | 0                        |                   |
| MAP Forms<br>Policy Documents  |                   |                                 |                   | De          | SMI LOC                            | 2                   | 0                        |                   |
| CHFS Website<br>Page Help      |                   |                                 |                   | Requ        | uest Level II-ID-<br>RC/Dual       | 0                   | 1                        |                   |
|                                | _                 |                                 |                   | -           | 1                                  |                     | _                        |                   |
| Get<br>ADOBE' READER'          | Tasks             |                                 |                   |             |                                    |                     | <u>Search Tasks</u>      |                   |
|                                | Select Queu       | ie: CMHC V                      |                   | Filter Colu | imns: 13- Selected                 | · ·                 | Filter                   |                   |
|                                | Task              | Name                            | App #             | Action      | Provider #                         | Individual          | Name <u>Progra</u>       |                   |
|                                | O 🔒 Lac           | k of Information                | 400143072         | Continue    | 7100576180                         | Joy, Avery          | Nursing                  |                   |
|                                | O BID-I<br>Recon  | RC/Dual LOC                     | 400142985         | Start       | 7100576180                         | <u>Dicu, ludiod</u> | Nursing                  |                   |
|                                | O BID-I           | RC/Dual LOC                     | 400143000         | Continue    | 7100576180                         | Pierce, Mag         | <mark>gie</mark> Nursing |                   |
|                                | 0 9 SM            | LOC Determinat                  | ion 400143050     | Continue    | 7100576180                         | Snyder, Ama         | anda Nursing             |                   |
|                                | O Breq            | uest Level II-SMI  <br>mination | LOC 400142871     | Continue    | 7100576180                         | ltttt, Lost         | Nursing                  |                   |
|                                | O SMI L           | OC Determination                | 400143071         | Continue    | 7100576180                         | Shakira, Sha        | <u>kira</u> Nursing      |                   |
|                                | O Reque           | st Level II-ID-RC/I             | Dual 400143114    | Start       | 7100576180                         | <u>Ski, Diamon</u>  | d Nursing                |                   |

### 2. The Level of Care Assessment Summary screen displays. Click Next.

|                               |                             | *=Required field             |
|-------------------------------|-----------------------------|------------------------------|
| Level of Care Assessment Summ | ary                         |                              |
| Member Details                |                             |                              |
| First Name : DIAMOND          | Middle Initial              | : N/A Last Name : SKI        |
| Date Of Birth : 09/13/1965    | Gender                      | : F                          |
| <b>SSN</b> : 403-46-8791      | Individual ID               | : 919730993                  |
| Assessment Details            |                             |                              |
| Assessment Type               | : Level of Care             |                              |
| LTC Program                   | : Nursing Facilit           | ty                           |
| Assessment Tool               | : PASSR Level II            | 1                            |
| Assessment Reason             | : Extension                 |                              |
| Determination Date            | : 09/09/2020                |                              |
| Comments about the assessment | : N/A                       |                              |
| LOI Comment by the NF/ICF     | : N/A                       |                              |
| Submitted By                  | : Prot, Mana                |                              |
| Provider Number               | : 7100576180                |                              |
| Provider Name                 | : NF Provider 1             |                              |
| Provider Address              | : 1 BYPASS ROA<br>415010000 | AD, PIKEVILLE, ANDERSON, KY, |
| Initial Submission Date       | : 09/09/2020                |                              |
| Name of Location              | : Home                      |                              |
|                               |                             |                              |
|                               |                             |                              |
|                               |                             | Next ►                       |
|                               |                             |                              |

### 3. The Request Level II Summary screen displays. Click Next.

|                               |                                 |                                                  |                                                      | Agency: CM                          |
|-------------------------------|---------------------------------|--------------------------------------------------|------------------------------------------------------|-------------------------------------|
| Name: SKI, DIAMOND            | PASRR #:                        | 300000216                                        | Application #:                                       | 400143114                           |
| % Complete                    |                                 | Request Level I                                  | I Summary                                            |                                     |
| Assessment Summary            | Reason for requesting level II: | Signifi                                          | cant Change                                          |                                     |
| Request Level II              | T ( )                           | The L                                            |                                                      | C list list in                      |
| Significant Change            | Type or change.                 | that n                                           | net all criteria for a Level II r                    | eferral.                            |
| PASRR Level I                 |                                 | The PASRR ID/RC resid<br>which has greatly decli | ASRR ID/RC resident has a r<br>has greatly declined. | ent has a medical condition<br>ned. |
| O MAP 726 A                   |                                 |                                                  |                                                      |                                     |
| Document Review               |                                 |                                                  |                                                      |                                     |
| Diagnosis Review              |                                 |                                                  |                                                      |                                     |
| O Assessment Result           |                                 |                                                  |                                                      |                                     |
| O Verify Complete Information |                                 |                                                  |                                                      |                                     |
| Response To Referral Check    |                                 |                                                  |                                                      |                                     |
| Response To Referral          |                                 |                                                  |                                                      |                                     |
| LOC Determination             |                                 |                                                  |                                                      |                                     |

- 4. The **Significant Change** screen displays and is read-only for CMHCs. Click **Next**.
  - a. This screen consists of three sections: Change in Diagnosis/Condition, Designation, and Signature.

| Sigi                           | nificant Change *=Required field                                                                                                    |
|--------------------------------|----------------------------------------------------------------------------------------------------|
| "Sig<br>mai<br>folk            | nificant Change <sup>®</sup> means that the individual's mental or physical condition has changed significantly in a<br>nner that affects his/her need for specialized services, or nursing facility level of care. If any of the<br>owing events have occurred, please select the type of change.                                                                                           |
| Sect                           | ion 1: Change in Diagnosis/Condition                                                                                                    |
|                                | The individual has a new mental health diagnosis that caused significant difficulty in at least 1 of these                                                                                                    |
| area                           | s:<br>Interpersonal functioning such as serious difficulty interacting with others, difficulty<br>communicating with others, altercations, evictions, unstable employment, frequent<br>isolation, avoids others, or fear of strangers.                                                                                                    |
|                                | <b>Concentration, persistence and pace</b> such as serious difficulty in focusing and concentrating, requiring assistance with completing tasks, and the inability to complete simple tasks within an established time period without assistance.                                                                                                    |
|                                | Adaption to change that shows serious difficulty adapting to changes involving work,<br>school, family, or social interactions through agitation, self-harm, suicidal/homicidal<br>ideation, physical violence or threats, appetite disturbances, delusions, hallucinations,<br>serious loss of interest, tearfulness, irritability, or intervention by mental health or judicial<br>system. |
|                                | Due to the diagnosis and related impairments, required intensive psychiatric treatment<br>(more intensive than outpatient care) or experienced an episode of significant disruption to<br>their normal living situation for which supportive services were required to maintain<br>functioning.                                                                                              |
|                                | The individual has a new Intellectual Disability diagnosis with reason to believe that onset was prior to                                                                                                    |
| age                            | 18 with deficits in both:                                                                                                    |
|                                | Intellectual functioning such as reasoning, problem solving, planning, abstract thinking,<br>judgment, academic learning, and learning from experience; and                                                                                                    |
|                                | Adaptive functioning such as failure to meet developmental and sociocultural standards for<br>personal independence and social responsibility and limited independent functioning in one<br>or more activities of daily life such as – communication, social participation, and<br>independent living; and across multiple environments, such as home, school, work, and<br>community.       |
| V                              | The individual has a <u>new Related Condition diagnosis</u> such as cerebral palsy, Down Syndrome, fetal                                                                                                    |
| alco<br>22.                    | hol syndrome, seizure disorder, and traumatic brain injury with reason to believe that onset prior to age                                                                                                    |
| This<br>activ<br>disal<br>inde | diagnosis results in substantial functional limitations in 3 or more of the following areas of major life<br>ities that requires treatment or services similar to those required by persons with an intellectual<br>bility: self-care; understanding and use of language; learning; mobility; self-direction; or capacity for<br>pendent living.                                             |
|                                | The PASRR SMI resident has a medical condition which has greatly declined.                                                                                                    |
|                                | The PASRR SMI resident has a medical condition which has greatly improved.                                                                                                    |
| 1                              | The PASRR ID/RC resident has a medical condition which has greatly declined.                                                                                                    |
|                                | The PASRR ID/RC resident has a medical condition which has greatly improved.                                                                                                    |
|                                | If there is a box in section 1 checked, then describe the Significant Change and its effect on the Nursing Facility Resident: *                                                                                                    |
|                                | Seizures have been more frequent in occurance                                                                                                    |

| No, there w                                                 | was a change to the indi                                                 | vidual's condition (as describe                                                            | ed below), however, this change did not m                                                                                 |
|-------------------------------------------------------------|--------------------------------------------------------------------------|--------------------------------------------------------------------------------------------|----------------------------------------------------------------------------------------------------|
| the criteria to re                                          | quire a referral for a PAS                                               | RR Level II evaluation.                                                                    |                                                                                                    |
| Section 3: Sign                                             | ature                                                                    |                                                                                            |                                                                                                    |
| l understand th<br>willful falsificati<br>l ceritfy that to | at this report may be r<br>on or concealment of<br>the best of my knowle | elied upon for payment of o<br>a material fact may result in<br>dge, the foregoing informa | claims from Federal and State funds. An<br>prosecution under Federal and State La<br>tion is true, accurate and complete. |
| E-Signature :                                               | Mana Prot                                                                |                                                                                            |                                                                                                    |
| Date :                                                      | 09/09/2020                                                               | * Phone :                                                                                  | (859) 312-6328                                                                                                    |
| Facility Name :                                             | NF Provider 1                                                            | Provider Number :                                                                          | 7100576180                                                                                                    |
| ■ Back Sefer To: 1 CLOCS second                             | The <b>ID-RC/D</b><br>tion in this Use                                   | ual LOC Recommer Manual and follo                                                          | Next ><br>endation Task in<br>ow Steps 3 through 34 to                                                                    |
| omplete th                                                  | ne Request Lev                                                           | el II – ID-RC/Dua                                                                          | l Task.                                                                                                    |

J

### 3.4.5.1 Request Level II – Provisional Admission

If an Individual exceeds the approved number of days for Provisional Admission, the NF is required to request Level II.

# To begin the Request Level II Task, CMHCs complete the following steps:

1. On the *Task* section on the **Dashboard** screen, click **Start** or **Continue** under the *Action* column for the *Request Level II - SMI LOC Determination* Task <u>or</u> *Request Level II - ID-RC/Dual* Task.

**Please Note:** When Providers Request Level II for a Significant Change or due to an Individual exceeding the approved number of days for Provisional Admission, the task name for both the Request Level II - SMI LOC Determination and the Request Level II – ID-RC/Dual are the exact same.

| ef9nd                          |            | Home                                | Message Center 49 | Qu    | ick Search                       |                    | Welcome Mana Pi     |
|--------------------------------|------------|-------------------------------------|-------------------|-------|----------------------------------|--------------------|---------------------|
|                                |            |                                     |                   |       |                                  |                    | Agency              |
| Dashboard                      |            |                                     |                   |       |                                  |                    |                     |
| Quick Links                    |            | My Tasks                            | Group Tasks       |       | Task Type                        | My Tasks           | Group Tasks         |
| Message Center 49              | Tasks      | r 7                                 | 2                 | - [   | ID-RC/Dual LOC<br>Recommendation | 1                  | 1                   |
| Quick Search                   | Due        | 3                                   | 0                 |       | Lack of Information              | 1                  | 0                   |
| LOC Management<br>View Reports |            |                                     |                   |       | Request Level II - Lack          | 1                  | 0                   |
| Other Links                    |            |                                     |                   |       | Request Level II-SMI             | 2                  | 1                   |
| MAP Forms<br>Policy Documents  |            |                                     |                   |       | SMI LOC<br>Determination         | 2                  | 0                   |
| CHFS Website                   |            |                                     |                   |       | betermination                    |                    |                     |
| Page Help                      | Tasks      |                                     |                   |       |                                  |                    | <u>Search Tasks</u> |
| Get ADOBE' READER'             | Select Q   | ueue: CMHC                          | Y                 | Filte | r Columns: 13- Selecte           | ed 🗸               | Filter              |
|                                | Ta         | isk Name                            | App #             | Acti  | ion <u>Provider #</u>            | Individual         | Name Progr          |
|                                | 0 9        | Lack of Informatio                  | 400143072         | Con   | tinue 7100576180                 | Joy, Avery         | Nursir              |
|                                | O Re       | ID-RC/Dual LOC                      | 400142985         | Star  | <u>t</u> 7100576180              | Dicu, Iudio        | <u>d</u> Nursir     |
|                                | O Re       | ID-RC/Dual LOC<br>commendation      | 400143000         | Con   | tinue 7100576180                 | Pierce, Mag        | i <u>gie</u> Nursir |
|                                | 0 0        | SMI LOC Determin                    | nation 400143050  | Con   | tinue 7100576180                 | Snyder, Am         | anda Nursir         |
|                                | O De       | Request Level II-Si<br>stermination | MI LOC 400142871  | Con   | tinue 7100576180                 | <u>Itttt, Lost</u> | Nursir              |
|                                | O 5M       | /II LOC Determinat                  | tion 400143071    | Con   | tinue 7100576180                 | Shakira, Sh        | akira Nursir        |
|                                | O Re<br>De | quest Level II-SMI<br>etermination  | LOC 400143113     | Star  | 7100576180                       | Pickles, Ton       | nmy Nursir          |
|                                | <          |                                     |                   |       |                                  |                    | >                   |
|                                |            |                                     |                   |       |                                  |                    |                     |

2. The Level of Care Assessment Summary screen displays. Click Next.

|                      |              |        |                    |              |                | *=Required field |
|----------------------|--------------|--------|--------------------|--------------|----------------|------------------|
| evel of Care Asse    | ssment Summa | ary    |                    |              |                |                  |
| Member Details       |              |        |                    |              |                |                  |
| First Name : TC      | MMY          | Middl  | e Initial          | : N/A        | Last Name      | : PICKLES        |
| Date Of Birth : 01   | /31/1952     | Gende  | er                 | : M          |                |                  |
| SSN : 40             | 4-67-9902    | Indivi | dual ID            | : 919730     | 992            |                  |
| Assessment Det       | ails         |        |                    |              |                |                  |
| Assessment Type      |              | :      | Level of           | Care         |                |                  |
| LTC Program          |              | :      | Nursing I          | acility      |                |                  |
| Assessment Tool      |              | :      | PASSR Le           | evel II      |                |                  |
| Assessment Reason    |              | 5      | Extension          | ı            |                |                  |
| Determination Date   |              | ž.     | 09/09/20           | 20           |                |                  |
| Comments about th    | e assessment | :      | N/A                |              |                |                  |
| LOI Comment by the   | e NF/ICF     | ž.     | N/A                |              |                |                  |
| Submitted By         |              | :      | Prot, Ma           | na           |                |                  |
| Provider Number      |              | ÷      | 7100576            | 180          |                |                  |
| Provider Name        |              | :      | NF Provid          | der 1        |                |                  |
| Provider Address     |              | 1      | 1 BYPAS<br>4150100 | S ROAD, PIKE | VILLE, ANDERSC | N, KY,           |
| Initial Submission D | ate          | :      | 09/09/20           | 020          |                |                  |
| Name of Location     |              | :      | Home               |              |                |                  |
|                      |              |        |                    |              |                |                  |
|                      |              |        |                    |              |                | Months           |
|                      |              |        |                    |              |                | Next >           |

3. The Request Level II Summary screen displays. Click Next.

| Request Level II Summary                                                                                                  |  |  |  |  |  |  |
|----------------------------------------------------------------------------------------------------|--|--|--|--|--|--|
| Individual will exceed the approved number of 30<br>days to enter a Nursing Facility as an Exempted<br>Hospital Discharge |  |  |  |  |  |  |
| The individual has a new ID-RC/Dual diagnosis that<br>met all criteria for a Level II referral                            |  |  |  |  |  |  |
|                                                                                                    |  |  |  |  |  |  |
|                                                                                                    |  |  |  |  |  |  |
|                                                                                                    |  |  |  |  |  |  |
| Next ►                                                                                                    |  |  |  |  |  |  |
|                                                                                                    |  |  |  |  |  |  |

**Refer To**: The **SMI LOC Determination in KLOCS** section of this User Manual and follow Steps 3 through 32 to complete the Request Level II – SMI LOC Determination Task.

Or the **ID-RC/Dual LOC Recommendation Task in KLOCS** section in this User Manual and follow Steps 3 through 34 to complete the Request Level II – ID-RC/Dual Task.

#### 3.4.6 Response to Referral: Yes Scenario

If an Individual does not meet PASRR criteria for either a PASRR Level II – SMI or PASRR Level II – ID-RC/Dual LOC applications, the Response to Referral Task generates for the PRO. CMHCs initiate the Response to Referral Task for the PRO by indicating this information on the **Response to Referral Check** and the **Response to Referral** screens.

## To initiate the Response to Referral Task for PRO, CMHCs complete the following steps:

**Refer To**: The **SMI LOC Determination Task in KLOCS** section of this User Manual and follow Steps 1 through 23 to start the Response to Referral Task for the PRO.

Or the **ID-RC/Dual LOC Recommendation Task in KLOCS** section of this User Manual and follow Steps 1 through 25 to start the Response to Referral Task for the PRO.

1. On the **Response to Referral Check** screen, select "**Yes, this is a response to referral. The individual currently does not meet PASRR Level II requirements**" for *Is this a Response to Referral*?

| benefnd                            | Home Message Center 49 Quick Search                                                                                                    | Welcome Mana Prot   Sign Out   Help                                      |
|------------------------------------|----------------------------------------------------------------------------------------------------|--------------------------------------------------------------------------|
|                                    | Contra message center 22 quick score                                                                                                    | Agency: CMHC Provider One                                                |
| Name: SHAKIRA, SHAKIRA             | PASRR #: 300000210                                                                                                    | Application #: 400143071                                                 |
| 94% Complete<br>Assessment Summary | December to Defer                                                                                                    | *=Required field                                                         |
| PASRR Level I                      | *Is this a Response to Referral?                                                                                                    |                                                                          |
| MAP 726 A                          |                                                                                                    |                                                                          |
| O Document Review                  | <ul> <li>Yes, this is a response to referral. The individual currently</li> <li>No, this is not a response to referral. Proceed to recomme</li> </ul> | does not meet PASRR Level II requirements.<br>endations/ determinations. |
| Diagnosis Review                   |                                                                                                    |                                                                          |
| Assessment Result                  | <ul> <li>■ Back</li> </ul>                                                                                                    | Next ►                                                                   |
| Verify Complete Information        |                                                                                                    |                                                                          |
| Response To Referral Check         |                                                                                                    |                                                                          |

2. Click Next.

3. The **Response to Referral** screen displays. Select "**Level I**" from the *Type of Referral (Level I or Significant Change)* drop-down.

|                                                                              | *=Required field |
|------------------------------------------------------------------------------|------------------|
| Response To Referral                                                         |                  |
| Intended/Current Nursing Facility: NF Provider 1                             |                  |
| Individual Referred: SHAKIRA SHAKIRA (919730921)                             |                  |
| Date of Birth: 06/23/1978                                                    |                  |
| *Type of Referral (Level I or Significant Change):                           |                  |
| Date referral received from the Nursing Facility: 9/03/20 Significant Change |                  |
| CMHC region completing: CMHC Provider One                                    |                  |
|                                                                              |                  |

**Please Note:** KLOCS pre-populates details for *Intended/Current Nursing Facility*, *Individual Referred*, *Date of Birth*, *Date Referral Received from the Nursing Facility*, and *CMHC Region Completing*.

\_ \_ \_ \_ \_ \_ \_ \_ \_

- 4. For The evaluator has gathered all available information and documentation and reviewed the referral and the current history and physical (including medications). Based on a review of all records, the evaluator found that at this time the Individual section, **select all that applies** for the following:
  - a. **Did not meet criteria for a Serious Mental Illness because:** (Mark all that apply)
  - b. Did not meet criteria for an Intellectual Disability because: (Mark all that apply)
  - c. **Did not meet criteria for a Related Condition because:** (Mark all that apply)
  - d. Has a primary diagnosis of Dementia (including Alzheimer's disease or a related disorder).
  - e. Change in condition does not affect nursing facility level of care, specialized service or service of lesser intensity needs.

| The evaluator has gathered all available information and documentation and reviewed the referral and the current history and physical (including medications). Based on a review of all records, the evaluator found that at this time the individual: |  |
|----------------------------------------------------------------------------------------------------|--|
| Did not meet criteria for a Serious Mental Illness because: (Mark all that apply)                                                                                                    |  |
| The diagnosis is not a major behavioral health diagnosis                                                                                                    |  |
| The individual has no significant impairment in functioning related to their behavioral health diagnosis                                                                                                    |  |
| The individual has no history of treatment for their behavioral health diagnosis within the last 2 years                                                                                                    |  |
| Did not meet criteria for an Intellectual Disability because: (Mark all that apply)                                                                                                    |  |
| The individual's history does not indicate an intellectual disability                                                                                                    |  |
| There is no evidence to validate a diagnosis of an intellectual disability                                                                                                    |  |
| Did not meet criteria for a Related Condition because: (Mark all that apply)                                                                                                    |  |
| The individual's history does not indicate a related condition                                                                                                    |  |
| There is no evidence to validate the condition meets the criteria for a related condition                                                                                                    |  |
| Has a primary diagnosis of Dementia (including Alzheimer's disease or a related disorder).                                                                                                    |  |
| Change in condition does not affect nursing facility level of care, specialized service or services of lesser intensity needs.                                                                                                    |  |

**Please Note:** If **Did not meet criteria for a Serious Mental Illness because** is selected, at least one option or all the options that apply in corresponding boxes must be checked, if applicable.

If **Did not meet criteria for an Intellectual Disability because** is selected, at least one or all the options that apply in corresponding boxes must be checked, if applicable.

If **Did not meet criteria for Related Condition because** is selected, at least one or all of the options that apply in corresponding boxes must be checked, if applicable.

- 5. The *E-Signature* pre-populates with the name of the current User logged into KLOCS.
- 6. The *Date* pre-populates with the current date.
- 7. Click **Next** to navigate to the **Dashboard**.

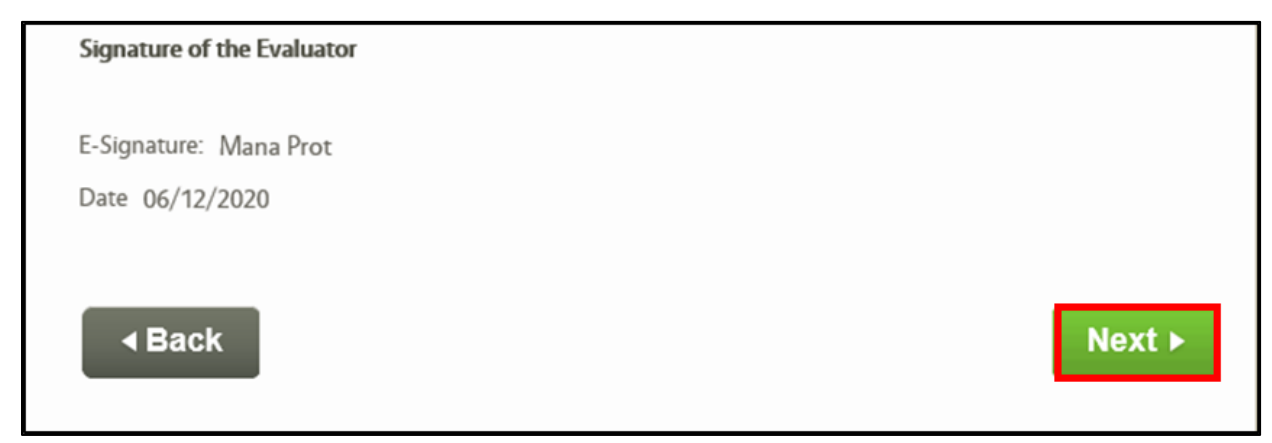

Once CMHCs click **Next** on the **Response to Referral** screen, this action closes out the task for CMHC, and generates a task for the PRO to conduct the Initial LOC Review.

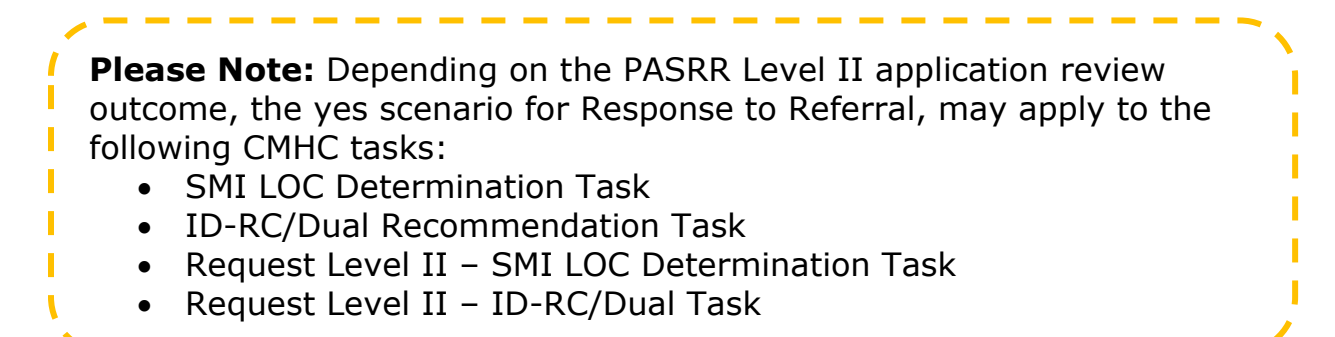

#### 3.4.7 Request Level II – Lack of Information (LOI) Task for NF

If Providers do not provide enough information or provides inaccurate information for CMHCs to make a LOC determination after reviewing the request, CMHCs may generate a Request Level II – Lack of Information (LOI) Task for the Provider. This task is triggered in KLOCS when CMHCs enter information on the **Verify Complete Information** screen.

# To initiate the Request Level II – Lack of Information (LOI) Task for NF Providers, CMHCs complete the following steps:

1. Under the *Task* section on the **Dashboard** screen, click **Start** or **Continue** under the *Action* column for the *Request Level II - SMI LOC Determination* Task or the *Request Level II - ID-RC/Dual* Task.

| Message Center       My Tasks       Group Tasks         Message Center       Image: Center       Image: Center                                                                                                 | -f9nd                            |                   | Home                            | Message Center 49  | Quick Se       | arch                              | ۷                   | Velcome Mana Prot |
|----------------------------------------------------------------------------------------------------|----------------------------------|-------------------|---------------------------------|--------------------|----------------|-----------------------------------|---------------------|-------------------|
| Dashboard         Quick Links       My Tasks       Group Tasks         Message Center       Image: Center       Image: Center <th></th> <th></th> <th></th> <th></th> <th></th> <th></th> <th></th> <th>Agency: CN</th>            |                                  |                   |                                 |                    |                |                                   |                     | Agency: CN        |
| Quick Links       My Tasks       Group Tasks         Message Center       Image: Center       Image: Center       Ima                                                                                          | Dashboard                        |                   |                                 |                    |                |                                   |                     |                   |
| Message Cence (*)       Interview Reports       Interview Reports       In | Quick Links                      |                   | My Tasks                        | Group Tasks        | Т              | ask Type                          | My Tasks (          | Group Tasks       |
| Quick Search       Due       3       0       Lack of Information       1       0         Request Level Links       FaQ       Request Level II-Lack       1       0         MAP Forms       Reduct Documents       Request Level II-D-RC/Dual       1       0         CHFS Website       SMI LOC       2       0         Request Level Level II-D-RC/Dual       3       0       0         Stepse Help       SMI LOC       2       0         Tasks       Select Queue: My Tasks V       Filter Columns: 13-Selected V       Filter         Select Queue: My Tasks V       Filter Columns: 13-Selected V       Progra         O = Lack of Information       400143072       Continue       7100576180       Java, Avery       Nursing         O SMI LOC Determination       400143071       Continue       7100576180       Shakira, Shakira       Nursing         O SMI LOC Determination       400143114       Continue       7100576180       Shakira, Shakira       Nursing         Bequest Level II-SMI LOC       400143114       Continue       7100576180       Shakira, Shakira       Nursing         Bequest Level II-SMI LOC       400143114       Continue       7100576180       Shakira, Shakira       Nursing                                                                                                    | Message Center 49                | Tasks<br>Assigned | 9                               | 1                  | ID-R<br>Reco   | C/Dual LOC                        | 1                   | 1                 |
| LOC Management       Mew Reports       1       0         View Reports       Other Links       Request Level II-Lack of Information       1       0         FAQ       Request Level II-DP.       RC/Dual       1       0         MAP Forms       Request Level II-SMI       3       0         Page Help       SMI LOC       2       0         Tasks       Select Queue: My Tasks V       Filter Columns: I3-Selected       Individual Name       Progra         Image Request Level II-SMI LOC       00143072       Continue       7100576180       Joy, Avery       Nursing         Image Request Level II-SMI LOC       00143071       Continue       7100576180       Shakira, Shakira       Nursing         Image Request Level II-SMI LOC       400143071       Continue       7100576180       Shakira, Shakira       Nursing         Image Request Level II-SMI LOC       400143171       Continue       7100576180       Shakira, Shakira       Nursing         Image Request Level II-SMI LOC       400143171       Continue       7100576180       Shakira, Shakira       Nursing         Image Request Level II-SMI LOC       400143171       Continue       7100576180       Shakira, Shakira       Nursing         Image Request Level II-SMI LOC       400                                                                                                    | Quick Search                     | Due               | 3                               | 0                  | Lack           | of Information                    | 1                   | 0                 |
| Other Links       Request Level II-ID-<br>RC/Dual       1       0         MAP Forms       Policy Documents       Request Level II-SMI       3       0         CHFS Website       SMI LOC       2       0         Page Help       Tasks       Select Queue: My Tasks V       Filter Columns: 13- Selected       Filter         Image Manual And Information       400143072       Continue       7100576180       Joy, Avery       Nursing         Image Request Level II-ID-RC/Dual 400143071       Continue       7100576180       Skinz, Shakira       Nursing         SMI LOC Determination       400143071       Continue       7100576180       Shakira, Shakira       Nursing         SMI LOC Determination       400143071       Continue       7100576180       Shakira, Shakira       Nursing         SMI LOC Determination       400143071       Continue       7100576180       Shakira, Shakira       Nursing         SMI LOC Determination       400143071       Continue       7100576180       Shakira, Shakira       Nursing         SMI LOC Determination       400143113       Statt       7100576180       Shakira, Shakira       Nursing         SMI LOC Determination       400143113       Statt       7100576180       Shakira, Shakira       Nursing                                                                                                    | LOC Management                   |                   |                                 |                    | Reques<br>of I | st Level II - Lack<br>Information | 1                   | 0                 |
| MAP Forms       Request Level II-SMI       3       0         Policy Documents       SMI LOC       2       0         CHFS Website       SMI LOC       2       0         Page Help       Tasks       Select Queue: My Tasks V       Filter Columns: 13- Selected V       Filter         Image Help       Filter Columns: 13- Selected V       Image Help       Filter       Filter         Image Help       Action       Provider #       Individual Name       Program         Image Help       Action       Provider #       Individual Name       Program         Image Help       Action       Provider #       Individual Name       Program         Image Help       Action       Provider #       Individual Name       Program         Image Help       Action       Provider #       Individual Name       Program         Image Help       Action       Provider #       Individual Name       Program         Image Help       Action       Provider #       Individual Name       Program         Image Help       Action       Provider #       Individual Name       Nursing         Image Help       SMI LOC Determination       400143071       Continue       7100576180       Shakira, Shakira       Nursing </td <td>Other Links<br/>FAQ</td> <td></td> <td></td> <td></td> <td>Reque</td> <td>est Level II-ID-<br/>RC/Dual</td> <td>1</td> <td>0</td>                                                                                                    | Other Links<br>FAQ               |                   |                                 |                    | Reque          | est Level II-ID-<br>RC/Dual       | 1                   | 0                 |
| SMI LOC<br>Determination       Z       0         Image Help       Image Help       <                                                                                                    | MAP Forms<br>Policy Documents    |                   |                                 |                    | Reque<br>LOC [ | est Level II-SMI<br>Determination | 3                   | 0                 |
| Sefect Queue:       My Tasks V       Filter Columns:       13-Selected       Individual Name       Progra         Image: Select Queue:       My Tasks V       App #       Action       Provider #       Individual Name       Progra         Image: Select Queue:       My Tasks V       App #       Action       Provider #       Individual Name       Progra         Image: Select Queue:       My Tasks V       App #       Action       Provider #       Individual Name       Progra         Image: Select Queue:       My Tasks V       App #       Action       Provider #       Individual Name       Progra         Image: Select Queue:       Mark Asi/Image: Select Queue:       App #       Action       Provider #       Individual Name       Progra         Image: Select Queue:       Mark Asi/Image: Select Queue:       Mark Asi/Image: Select Queue:       Nursing       Image: Select Queue:       Nursing         Image: Select Queue:       Mark Asi/Image: Mark Asi/Image: Mark Asi       Nursing       Image: Select Queue:       Nursing         Image: Select Queue:       Mark Asi/Image: Mark Asi/Image: Mark Asi       Mark Asi       Nursing       Image: Select Queue:       Nursing         Image: Select Queue:       Mark Asi/Image: Mark Asi       Mark Asi       Nursing       Image: Select Queue:                                                                                                    | <u>CHFS Website</u><br>Page Help |                   |                                 |                    | Det            | SMI LOC<br>termination            | 2                   | 0                 |
| ADOBE* READER*       Filter       Filter       Filter         Select Queue:       My Tasks ✓       Filter Columns:       13-Selected       Filter         Image: Column State       Image: Column State       Image: Column State       Individual Name       Program         Image: Column State       Image: Column State                                  | 🛴 Get 🗸                          | Tasks             |                                 |                    |                |                                   | S                   | earch Tasks       |
| Task Name       App #       Action       Provider #       Individual Name       Program <ul> <li>Lack of Information</li> <li>400143072</li> <li>Continue</li> <li>7100576180</li> <li>Joy, Avery</li> <li>Nursing</li> <li>Request Level II-ISMI LOC<br/>Determination</li> <li>400142871</li> <li>Continue</li> <li>7100576180</li> <li>Itttt, Lost</li> <li>Nursing</li> <li>SMI LOC Determination</li> <li>400143071</li> <li>Continue</li> <li>7100576180</li> <li>Shakira, Shakira</li> <li>Nursing</li> <li>SMI LOC Determination</li> <li>400143114</li> <li>Continue</li> <li>7100576180</li> <li>Ski, Diamond</li> <li>Nursing</li> <li>Request Level II-ID-RC/Dual 400143114</li> <li>Continue</li> <li>7100576180</li> <li>Ski, Diamond</li> <li>Nursing</li> <li>Request Level II-SMI LOC</li> <li>400143113</li> <li>Statt</li> <li>7100576180</li> <li>Pickles, Tommy</li> <li>Nursing</li> <li>Mark/Ass New</li> <li>Mark/Ass Closed</li> </ul>                                                                                                    | ADOBE'READER'                    | Select Que        | Je: My Tasks 🗸                  | ]                  | Filter Colur   | mns: 13- Selected                 |                     | Filter            |
| Image: Continue of Lack of Information       400143072       Continue       7100576180       Joy, Avery       Nursing         Image: Continue of Request Level II-SMI LOC Determination       400142871       Continue       7100576180       Itttt, Lost       Nursing         SMI LOC Determination       400143071       Continue       7100576180       Shakira, Shakira       Nursing         Request Level II-ID-RC/Dual       400143114       Continue       7100576180       Ski, Diamond       Nursing         Request Level II-SMI LOC Determination       400143114       Continue       7100576180       Ski, Diamond       Nursing         Request Level II-SMI LOC Determination       400143113       Start       7100576180       Pickles, Tommy       Nursing         Mark/Ass New       Mark/Ass Closed       Mark/Ass Closed       Start       710576180       Pickles, Tommy       Nursing                                                                                                    |                                  | Task              | Name                            | App #              | Action         | Provider #                        | Individual Na       | me <u>Progra</u>  |
| Request Level II-SMI LOC<br>Determination     Murice     SMI LOC Determination     SMI LOC Determination     SMI LOC Determination     Monthall     SMI LOC Determination     Request Level II-ID-RC/Dual     400143114     Continue     7100576180     Ski Diamond     Nursing     Request Level II-SMI LOC     400143113     Start     7100576180     Pickles. Tommy     Nursing     Mark: Ass New     Mark: Ass New                                                                                                    |                                  | O O Lac           | k of Information                | 400143072          | Continue       | 7100576180                        | Joy, Avery          | Nursing           |
| SMI LOC Determination       400143071       Continue       7100576180       Shakira, Shakira       Nursing         Request Level II-ID-RC/Dual       400143114       Continue       7100576180       Ski, Diamond       Nursing         Request Level II-ID-RC/Dual       400143113       Start       7100576180       Pickles, Tommy       Nursing         Levermination       400143113       Start       7100576180       Pickles, Tommy       Nursing         View Hilstory       MarX: Ass New       MarX: Ass Closed       View Hilstory       MarX: Ass Closed                                                                                                    |                                  | O Deter           | quest Level II-SM<br>mination   | 400142871          | Continue       | 7100576180                        | <u>Itttt, Lost</u>  | Nursing           |
| Request Level II-ID-RC/Dual 400143114       Continue       7100576180       Ski. Diamond       Nursing         Request Level II-SMI LOC       400143113       Start       7100576180       Pickles, Tommy       Nursing         Letermination       400143113       Start       7100576180       Pickles, Tommy       Nursing         View History       Mark As New       Mark As Glosed       View History       Mark As New                                                                                                    |                                  | O SMI L           | OC Determinatio                 | n 400143071        | Continue       | 7100576180                        | Shakira, Shakira    | a Nursing         |
| Request Level II-SMI LOC<br>Determination     400143113     Start     7100576180     Pickles. Tommy     Nursing       View History     Mark/As/New/     Mark/As/Glosed                                                                                                    |                                  | O Reque           | est Level II-ID-RC,             | /Dual 400143114    | Continue       | 7100576180                        | <u>Ski, Diamond</u> | Nursing           |
| View History Mark As New Mark As Closed                                                                                                    |                                  | O Reque           | est Level II-SMI LO<br>mination | OC 400143113       | Start          | 7100576180                        | Pickles, Tommy      | Nursing           |
| View History Mark As New Mark As Closed                                                                                                    |                                  | <                 |                                 |                    |                |                                   |                     | >                 |
|                                                                                                    |                                  | View Histo        | y Mark A                        | As New 🛛 🗌 Mark As | Closed         |                                   |                     |                   |

**Refer To**: The **SMI LOC Determination Task in KLOCS** section of this User Manual and follow Steps 2 through 21 to initiate the Request Level II – Lack of Information (LOI) Task for Providers.

Or the **ID-RC/Dual LOC Recommendation Task in KLOCS** section of this User Manual and follow Steps 2 through 23 to initiate the Request Level II – Lack of Information (LOI) Task for Providers.

- 2. On **Verify Complete Information** screen, select **No** for *Has all required information been provided*?
- 3. Additional fields display on the **Verify Complete Information** screen.

| benefynd             | Home Message Cer                   | nter 49 Ouick Sear | ch             | Welcome Mana Prot Sign | Out Help    |
|----------------------|------------------------------------|--------------------|----------------|------------------------|-------------|
|                      |                                    |                    |                | Agency: CMHC P         | rovider One |
| Name: PICKLES, TOMMY | PASRR #:                           | 300000215          | Application #: | 400143113              |             |
| 90% Complete         |                                    |                    | (              | *=Required field       |             |
| Request Level II     |                                    | Verify Complete In | formation      |                        |             |
| Significant Change   | *Has all required information been | provided?          |                |                        |             |
| PASRR Level I        | <ul><li>YES</li><li>NO</li></ul>   |                    |                |                        |             |

- 4. For the LOI Recipient select Nursing Facility.
- 5. In the *Comment provided by the Reviewer with this request for the Lack of Information Box*, CMHCs should enter **specific details for the NF on what information is missing or incorrect**.
- 6. Click **Submit**.

| 93% Complete                | *=Required field                                                 |
|-----------------------------|------------------------------------------------------------------|
| Assessment Summary          | Verify Complete Information                                      |
| O MAP 726 A                 |                                                                  |
| Diagnosis Information       | *Has all required information been provided?                     |
| O Document Review           | <ul> <li>YES</li> <li>NO</li> </ul>                              |
| Verify Complete Information | Nurring Enrith                                                   |
| LOC Determination           | LOI Recipient                                                    |
|                             |                                                                  |
|                             | Comments provided by Facility in response to Lack of Information |
|                             | View Comment History                                             |
|                             | ■ Back Submit ►                                                  |

Once CMHCs click **Submit** on the **Verify Complete Information** screen, the Request Level II – Lack of Information (LOI) Task generates for the NF Provider. Providers must provide the information requested by CMHCs within 14 business days.

**Please Note:** If the LOI Task is **NOT** completed within 14 business days, Providers must start a **<u>new</u>** application for the Individual.

## **3.5 Institutionalized Hospice Service Providers (IHP) Tasks for CMHC**

CMHCs may receive tasks to review Institutionalized Hospice Service Providers (IHP) LOC applications in KLOCS. Additionally, CMHCs may generate tasks for the appropriate agency when reviewing Institutionalized Hospice Service Providers (IHP) LOC applications in KLOCS.

### 3.5.1 SMI LOC Determination for IHP

CMHCs receive Serious Mental Illness (SMI) LOC Determination Tasks once Hospice Providers submits an IHP LOC application and NF Providers enters information on the **MAP 409: PASRR Level I** screens for Mental Illness and Diagnosis.

To begin the SMI LOC Determination Task for IHP, CMHCs complete the following steps:

1. On the **Dashboard** screen, click **Start** or **Continue** under the *Action* column for the *SMI LOC Determination Task* under the *Task* section.

| benef9nd                            |                   |                                   |                              |              |                                  | We                  | come Mana Prot   Sign Out | Help   |
|-------------------------------------|-------------------|-----------------------------------|------------------------------|--------------|----------------------------------|---------------------|---------------------------|--------|
| Jaalan wit Suger ing wellen Gruppen |                   | Home Me                           | ssage Center <mark>50</mark> | Quick Se     | arch                             |                     |                           |        |
|                                     |                   |                                   |                              |              |                                  |                     | Agency: CMHC Provide      | er One |
| Dashboard                           |                   |                                   |                              |              |                                  |                     |                           |        |
|                                     |                   |                                   | <b>.</b>                     |              |                                  |                     |                           |        |
| Quick Links                         |                   | My Tasks Gro                      | up Tasks                     |              | ask Type                         | My Tasks Gr         | oup Tasks                 |        |
| Message Center 50                   | Tasks<br>Assigned | 9                                 | 2                            | ID-R<br>Reco | C/Dual LOC<br>mmendation         | 1                   | 1                         |        |
| Quick Search                        | Due               | 3                                 | 0                            | Lack         | of Information                   | 1                   | 0                         |        |
| LOC Management                      |                   |                                   |                              | Reques       | t Level II - Lack                |                     |                           |        |
| <u>View Reports</u>                 |                   |                                   |                              | of I         | nformation                       | 1                   | 0                         |        |
| FAO                                 |                   |                                   |                              | Reque        | est Level II-ID-                 | 1                   | 0                         |        |
| MAP Forms                           |                   |                                   |                              | Deeree       | KC/Dual                          |                     |                           |        |
| Policy Documents                    |                   |                                   |                              | LOC I        | St Level II-SMI<br>Determination | 3                   | 0                         |        |
| CHFS Website                        |                   |                                   |                              |              | SMILOC                           |                     |                           |        |
| Page Help                           |                   |                                   |                              | Det          | termination                      | 2                   | 1                         |        |
|                                     |                   |                                   |                              |              |                                  |                     |                           |        |
| ADOBE' READER'                      | Tasks             |                                   |                              |              |                                  | <u>Sea</u>          | irch Tasks                |        |
|                                     | Select Que        | ue: CMHC 🗸                        |                              | Filter Colur | mns: 13- Selected                | ~                   | Filter                    |        |
|                                     | -                 |                                   |                              |              | -                                |                     |                           |        |
|                                     | Task              | Name                              | App #                        | Action       | Provider #                       | Individual Nam      | e <u>Progra</u>           |        |
|                                     | O O La            | ck of Information                 | 400143072                    | Continue     | 7100576180                       | Joy, Avery          | Nursing                   |        |
|                                     | O Recor           | RC/Dual LOC<br>mmendation         | 400142985                    | Start        | 7100576180                       | Dicu, ludiod        | Nursing                   |        |
|                                     | O BID-            | RC/Dual LOC<br>nmendation         | 400143000                    | Continue     | 7100576180                       | Pierce, Maggie      | Nursing                   |        |
|                                     | 0 9 SM            | II LOC Determination              | 400143050                    | Continue     | 7100576180                       | Snyder, Amanda      | Nursing                   |        |
|                                     | O Bree            | quest Level II-SMI LO<br>mination | C 400142871                  | Continue     | 7100576180                       | Itttt, Lost         | Nursing                   |        |
|                                     | O SMI L           | OC Determination                  | 400143071                    | Continue     | 7100576180                       | Shakira, Shakira    | Nursing                   |        |
|                                     | O Requ            | est Level II-ID-RC/Du             | al 400143114                 | Continue     | 7100576180                       | <u>Ski, Diamond</u> | Nursing                   |        |
|                                     | O Requi           | est Level II-SMI LOC<br>mination  | 400143113                    | Continue     | 7100576180                       | Pickles, Tommy      | Nursing                   |        |
|                                     | O SMI L           | OC Determination                  | 400143115                    | Start        | 7100569310                       | Pope, Olivia        | Instituti<br>Hospice      |        |
|                                     | <                 |                                   |                              |              |                                  |                     | >                         |        |

2. The **Level of Care Assessment Summary** screen displays. After reviewing the assessment details entered by the NF, click **Next**.

|                                |                        | *=Required field                     |
|--------------------------------|------------------------|--------------------------------------|
| Level of Care Assessment Summ  | ary                    |                                      |
| Member Details                 |                        |                                      |
| First Name : OLIVIA            | Middle Initial         | : N/A Last Name : POPE               |
| Date Of Birth : 06/10/1975     | Gender                 | : F                                  |
| SSN : 404-34-5678              | Individual ID          | : 919730994                          |
| Assessment Details             |                        |                                      |
| Assessment Type                | : Level of C           | Care                                 |
| LTC Program                    | : Institutio           | nalized Hospice                      |
| Assessment Tool                | : PASSR Le             | vel II                               |
| Assessment Reason              | : Initial              |                                      |
| Determination Date             | : N/A                  |                                      |
| Comments about the assessment  | : N/A                  |                                      |
| LOI Comment by the NF/ICF      | : N/A                  |                                      |
| LOI Comment by the HS Provider | : N/A                  |                                      |
| Submitted By                   | : Wynn, Bri            | ik                                   |
| Provider Number                | : 71005693             | 310                                  |
| Provider Name                  | : Hospice F            | Provider 1                           |
| Provider Address               | : 911 BYPA<br>41501000 | ASS ROAD, PIKEVILLE, HART, KY,<br>DO |
| Initial Submission Date        | : 09/09/20             | 20                                   |
| Name of Location               | : N/A                  |                                      |
|                                |                        |                                      |
|                                |                        |                                      |
|                                |                        | Next ►                               |
|                                |                        |                                      |

- 2. The **MAP 409: PASRR Level I** screen displays read-only information. After reviewing all the screens, click **Next**.
  - The MAP 409: PASRR Level I screen consist of six sections, which in KLOCS displays as six different screens: The Individual's Admission Information, Mental Illness, Intellectual Disability (ID), Related Condition (RC), Exempted or Delayed Level II Referrals, and Signatures.

**Refer To**: The **SMI LOC Determination Task in KLOCS** or **ID**-**RC/Dual Recommendation Task in KLOCS** sections of this User Manual to view the **MAP 409: PASRR Level I** screens.

 On the Diagnosis Review screen, although an admitting diagnosis from the admitting NF displays, CMHCs are <u>required</u> to add a PASRR diagnosis.

a. Click **Add Diagnosis**, additional fields are triggered and display under the *Diagnosis Review* section.

| Select | Admitting Diagnosis | Date of Onset | Туре      | Indicator |
|--------|---------------------|---------------|-----------|-----------|
|        | E8989               | 06/11/2020    | Admitting | ICD-10    |

b. Select if the diagnosis is based on **ICD-10** or **DSM-5** codes and enter the **Diagnosis Code** in the *Diagnosis Code* field.

c. Enter the **Date of Onset**.

d. Select **Secondary** in the *Type* field to indicate the code is for the PASRR diagnosis.

4. Click Save.

| Select A                     | dmitting Diagnosis | Date of Onset      | Туре                          | Indicator |
|------------------------------|--------------------|--------------------|-------------------------------|-----------|
|                              | E8989              | 06/11/2020         | Admitting                     | ICD-10    |
| * Indicator<br>* Diagnosis C | iode               | D-10 () DSM-5      |                               |           |
| * Date of Ons                | et                 |                    |                               |           |
| * Туре                       | () A0              | dmitting 🔿 Primary | <ul> <li>Secondary</li> </ul> |           |
|                              |                    |                    |                               |           |

- 5. The PASRR diagnosis details populates under the Admitting Diagnosis once CMHCs select Save. Click **Next**.
- The Document Review screen displays. To view a PDF version of the document uploaded by Providers, click the Appropriate Document hyperlink under the Document Review Summary section. After reviewing the document, close the PDF.
- 7. Select "**Complete**" or "**Invalid**" from the *Status* drop-down.
  - If information is missing from the uploaded document or if the wrong document was uploaded, select **Invalid** for the Status. Enter **appropriate comments** that explain why the document is determined Invalid.

**Please Note:** Steps 6 and 7 should be repeated for each document if multiple documents have been uploaded.

\_

8. Click **Next**.

| ocuments Review                              |                    |                    |                                                                      | *=Required field  |
|----------------------------------------------|--------------------|--------------------|----------------------------------------------------------------------|-------------------|
| * Please note that the H&P do                | ocument need to be | signed by the      | Physician                                                            |                   |
| What is Nee                                  | ded                |                    | Types of Document Accepted                                           | 1                 |
| Election of Hospice Form                     |                    | MAP-374            |                                                                      |                   |
| Request for Extension of Me<br>Benefits Form | edicaid Hospice    | MAP-377            |                                                                      |                   |
| Long Term Care Facilities Co                 | ertification Form  | MAP-350            |                                                                      |                   |
| History and Physical Examin                  | ation Form         | H&P                |                                                                      |                   |
| Ocument Summary                              |                    |                    |                                                                      |                   |
| Document Type                                | Date               | Status             | Comments                                                             |                   |
| MAP-374                                      | 09/09/2020         | *Sele              | ect 🗸                                                                |                   |
| Review Comments                              | ,,                 |                    |                                                                      |                   |
|                                              | $\langle \rangle$  |                    |                                                                      |                   |
| MAP-377                                      | 09/09/2020         | *Sele              | ect 🗸                                                                |                   |
| Review Comments                              |                    |                    |                                                                      |                   |
|                                              | $\sim$             |                    |                                                                      |                   |
| MAP-350                                      | 09/09/2020         | *Sele              | ect 🗸                                                                |                   |
| Review Comments                              |                    |                    |                                                                      |                   |
|                                              | $\sim$             |                    |                                                                      |                   |
| H&P                                          | 09/09/2020         | *Sele              | ect V                                                                |                   |
| Review Comments                              |                    |                    |                                                                      |                   |
|                                              | $\sim$             |                    |                                                                      |                   |
| View Comment History                         |                    |                    |                                                                      |                   |
| Document Upload Section                      | n                  |                    |                                                                      |                   |
| Document Type                                |                    | File               |                                                                      |                   |
| Select                                       | $\sim$             |                    | Browse                                                               |                   |
| Community                                    |                    | Support<br>only Ma | ted file Types: *.PDF, *.TIFF and<br>iximum File size must not excee | *.TIF<br>d 5 MB   |
|                                              |                    |                    | Ç Att                                                                | ach               |
|                                              |                    |                    | Attach Anothe                                                        | <u>r Document</u> |
|                                              |                    |                    |                                                                      |                   |
| ■ Back                                       |                    |                    |                                                                      | Next ►            |

- 9. On the **Assessment Results** screen, under the *Assessment Details* section the *Assessment Type* and *Assessment Tool* fields prepopulate.
- 10. Select the **"Appropriate Reason**" from the *Assessment Reason* field drop-down.
- 11. Enter the **Date** in the *Date of Assessment* field.

**Please Note:** The Date of Assessment may only be past dates or the current date. This date cannot be a date in the future.

- 12. In the *Name of Location* field, select the **"Appropriate Location**" from the drop-down.
- 13. (Optional) In the *Comments about the assessment* field, CMHCs may enter any details about the assessment.

|                               |                   | *=Required field     |
|-------------------------------|-------------------|----------------------|
|                               | Assessment Result |                      |
| Assessment Details            |                   |                      |
| Assessment Type               | Level of Care     |                      |
| Assessment Tool               | PASSR Level II    |                      |
| Assessment Reason *           | Initial           | $\checkmark$         |
| Date of Assessment *          |                   |                      |
| Name of Location *            | Home              | <b>∽</b>             |
| Comments about the assessment |                   |                      |
|                               |                   | View Comment History |

14. Under the *PASRR Level II Document Upload* section, the *Document Summary* section displays the same uploaded documents from the **Document Review** screen.

| PASSR Level II Documen | t Upload   |       |        |
|------------------------|------------|-------|--------|
| Document Summary       |            |       |        |
| Document Type          | Date Com   | ments | Action |
| MAP-374                | 09/09/2020 |       | 🛞 🢉    |
| <u>MAP-377</u>         | 09/09/2020 |       | 🛞 🢉    |
| MAP-350                | 09/09/2020 |       | 🗵 💉    |
| H&P                    | 09/09/2020 |       | × ×    |

15. Select "**PASRR Level II**" from the *Document Type* field drop-down under the *Document Upload* section.

Please Note: If applicable, CMHCs should select "PASRR Level II Supporting Documentation" or "OTHER" as the Documentation Type when uploading PASRR Level II Supporting documents or Other documents.

- 16. Click **Browse**.
- 17. The Choose File to Upload pop-up displays. Select the **Appropriate Document** and click **Open**.
- 18. Click Attach.

| ocument Upload Section     |                                                                                           |
|----------------------------|-------------------------------------------------------------------------------------------|
| Document Type              | File                                                                                      |
| PASRR Level II             | Browse                                                                                    |
|                            | Supported file Types: *.PDF, *.TIFF and *.TIF only Maximum File size must not exceed 5 MB |
| Comments                   |                                                                                           |
|                            | Attach                                                                                    |
|                            | Attach Another Document                                                                   |
|                            |                                                                                           |
| <ul> <li>■ Back</li> </ul> | Next                                                                                      |

19. Click Next.

Please Note: If applicable, for PASRR Level II Supporting documents or Other documents, CMHCs should indicate the appropriate
 Document Type when following steps 15 through 18.
 If Steps 15 through 18 are not completed by CMHCs during the SMI LOC Determination Task, KLOCS does not allow CMHCs to proceed with

the review process. An error message displays stating:

"Please upload PASSR Level II Document".

- 20. The **Verify Complete Information** screen displays. Select **Yes** or **No** for *Has all required information been provided*?
  - If No is selected, KLOCS enables a mandatory comment box for CMHCs to enter additional details on what information is missing. The LOI Recipient field enables. From the LOI Recipient drop-down, select "Nursing Facility". KLOCS generates the Lack of Information (LOI) Task for the admitting NF.

| 93% Complete                                      | *=Required fi                                                    |
|---------------------------------------------------|------------------------------------------------------------------|
| Assessment Summary                                | Verify Complete Information                                      |
| O MAP 726 A                                       |                                                                  |
| Diagnosis Information                             | *Has all required information been provided?                     |
| Document Review                                   | ● N0                                                             |
| Verify Complete Information     LOC Determination | *LOI Recipient Nursing Facility V                                |
|                                                   | Comments provided by Facility in response to Lack of Information |
|                                                   | View Comment History                                             |
|                                                   | < Back Submit ►                                                  |

- 21. Click **Submit** if **No** was selected or **Next** if **Yes** was selected.
  - If **No** is selected, CMHCs are unable to determine LOC. KLOCS navigates back to the **Dashboard** screen.

| <ul> <li>If Yes is selected, KLOCS navigates to the Res<br/>Referral Check screen.</li> </ul> | sponse to        |
|-----------------------------------------------------------------------------------------------|------------------|
|                                                                                               | *=Required field |
| Verify Complete Information                                                                   |                  |
| *Has all required information been provided?                                                  |                  |
| <ul> <li>YES</li> <li>NO</li> </ul>                                                           |                  |
| ■ Back                                                                                        | Next ►           |

- 22. On the **Response to Referral Check** screen, select the **appropriate answer** for *Is this a Response to Referral?* question.
  - If "Yes, this is a response to referral. The Individual does not meet PASRR Level II requirements" is selected, this indicates the Individual currently does not meet PASRR criteria. KLOCS navigates to the **Response to Referral** screen.

**Refer To**: The **Response to Referral Task for IHP** section of this User Manual and follow Steps 1 through 8 to complete a Response to Referral if the outcome is "**Yes**".

#### 23. Click **Next**.

• If "No, this is not a response to referral. Proceed to recommendation/determinations." is selected by CMHCs KLOCS navigates to the LOC Determination screen.

| d field |
|---------|
|         |
|         |
|         |
| Þ       |
|         |

- 24. On the **LOC Determination** screen, under the *Reviewer Results* section, the *Determination Date* pre-populates.
- 25. Under the *IHP Evaluation Status* section, select the **"Appropriate IHP Determination Status**" from the *IHP Determination Status* drop-down.
- 26. Select the **"Appropriate IHP Determination Reason**" from the *IHP Determination Reason* drop-down.
- 27. Select the "**Appropriate Reason**" from the *Reason* drop-down.
  - This field is mandatory for all three LOC determinations (Met, Not Met or Pended).
- 28. If applicable, select "**Specialized Services Required**" or "**Specialized Services Not Required**" from the *Specialized Services* drop-down.
  - The *Specialized Services* field only displays once the *IHP Determination Status* is marked as Met.
- 29. In the *Comments* box, CMHCs should enter **details explaining the LOC determination**.
  - This field is not mandatory when the LOC Determination status is Met. If the LOC Determination status is Not Met or Pended, the *Comments Box* field becomes mandatory.

- 30. The LOC Start Date pre-populates.
- 31. Click **Submit LOC Determination**. KLOCS navigates back to the **Dashboard**.

|                                                                                 |            | *=Required field         |
|---------------------------------------------------------------------------------|------------|--------------------------|
| LOC Determination                                                               |            |                          |
| Reviewer Results                                                                |            |                          |
| Determination Date                                                              | 09/09/2020 |                          |
| IHP Evaluation Status                                                           |            |                          |
| <ul><li>* IHP Determination Status</li><li>* IHP Determination Reason</li></ul> | Select     |                          |
| * Specialized Services                                                          | Select     |                          |
| Comments                                                                        |            | $\langle \rangle$        |
|                                                                                 |            | View Comment History     |
| LOC Start Date                                                                  | 09/09/2020 |                          |
| <ul> <li>■ Back</li> </ul>                                                      |            | Submit Loc Determination |

Once CMHCs submit the LOC Determination, the IHP – SMI LOC Determination Task closes and a recommendation is sent to the Hospice PRO. Once the Hospice PRO receives this recommendation, the Hospice PRO is responsible for reviewing the IHP – SMI LOC application and determining the final LOC.

#### **3.5.2 ID-RC/Dual LOC Recommendation Task for IHP Applications**

When CMHCs receive the Intellectual Disability (ID)-Related Condition (RC)/ Dual LOC Recommendation Task for an IHP application, the process to complete this task is the same process used to complete the Serious Mental Illness (SMI) LOC Determination Task for IHP applications. Although the Hospice PRO determines the final LOC for IHP applications, the key difference is for the ID-RC/Dual Recommendation Task for IHP, DBHDID must first review the recommendation before it is sent to the Hospice PRO.

#### To begin the ID-RC LOC Recommendation Task for IHP applications, CMHCs complete the following steps:

1. On the **Dashboard** screen, click **Start** or **Continue** under the *Action* column for the *ID-RC/Dual LOC Recommendation* Task under the *Task* section.

| enef9nd                       |                   | 0000000 000                         |                  |                |                                  | Welco             | me Mana Prot   Sign Ou |
|-------------------------------|-------------------|-------------------------------------|------------------|----------------|----------------------------------|-------------------|------------------------|
| a f Bages Yeg week rókesellen |                   | Home M                              | essage Center 52 | Quick Sea      | arch                             |                   | Agency: CMHC Provid    |
|                               |                   |                                     |                  |                |                                  |                   |                        |
| Dashboard                     |                   |                                     |                  |                |                                  |                   |                        |
| Quick Links                   |                   | My Tasks Gr                         | oup Tasks        | Т              | ask Type                         | My Tasks Gro      | up Tasks               |
| Quick Search                  | Tasks<br>Assigned | 12                                  | 4                | ID-R<br>Reco   | C/Dual LOC<br>mmendation         | 2                 | 4                      |
| View Reports                  | Due               | 3                                   | 0                | Lack o         | of Information                   | 1                 | 0                      |
| Other Links                   |                   |                                     |                  | Reques<br>of I | t Level II - Lack<br>nformation  | 1                 | 0                      |
| MAP Forms                     |                   |                                     |                  | Reque          | est Level II-ID-<br>RC/Dual      | 1                 | 0                      |
| CHFS Website                  |                   |                                     |                  | Reque<br>LOC D | st Level II-SMI<br>Determination | 3                 | 0                      |
| Page Help                     |                   |                                     |                  | Det            | 5MI LOC<br>termination           | 4                 | 0                      |
| Get ADOBE' READER'            | Tasks             |                                     |                  | Filter Colum   |                                  | <u>Searc</u>      | th Tasks               |
|                               | Select Qu         | eue. My rasks 🗸                     |                  | Filter Colui   | TITIS. 13- Selected              |                   | Piller                 |
|                               | Tas               | <u>k Name</u>                       | App #            | Action         | Provider #                       | Individual Name   | Progra                 |
|                               | O Lack            | of Information                      | 400143072        | Continue       | 7100576180                       | Joy, Avery        | Nursing                |
|                               | O SMI             | LOC Determination                   | 400143137        | Continue       | 7100576180                       | Mosquito, Mosquit | o Nursing              |
|                               | O Requ            | uest Level II-SMI LOC<br>ermination | 400142871        | Continue       | 7100576180                       | Itttt, Lost       | Nursing                |
|                               | O SMI             | LOC Determination                   | 400143071        | Continue       | 7100576180                       | Shakira, Shakira  | Nursing                |
|                               | O Req             | uest Level II-ID-RC/D               | ual 400143114    | Continue       | 7100576180                       | Ski, Diamond      | Nursing                |
|                               | O ID-R<br>Reco    | C/Dual LOC                          | 400143119        | Start          | 7100569310                       | Mae, Sally        | Instituti<br>Hospice   |
|                               | O Requ            | uest Level II-SMI LOC<br>ermination | 400143113        | Continue       | 7100576180                       | Pickles, Tommy    | Nursing                |
|                               | O SMI             | LOC Determination                   | 400143115        | Continue       | 7100569310                       | Pope, Olivia      | Instituti<br>Hospice   |
|                               | <                 |                                     |                  |                |                                  |                   | >                      |

**Refer To**: The **SMI LOC Determination for IHP** section of this User Manual and follow Steps 2 through 31 to complete the ID-RC/Dual LOC Recommendation Task for IHP applications.

Once CMHCs submit the LOC Determination, the ID-RC/Dual LOC Recommendation Task is closed for CMHCs, and a recommendation is sent to DBHDID. Once DBHDID receives this recommendation, DBHDID is responsible for reviewing the ID-RC/Dual LOC IHP application and sending a recommendation to the Hospice PRO for final LOC Determination.

### 3.5.3 Lack of Information (LOI) Task for IHP

While reviewing an IHP LOC application, CMHCs may conclude that the Nursing Facility (NF) Provider and/or the Institutionalized Hospice Service Provider did not provide enough information to make the LOC determination. CMHCs may generate a Lack of Information (LOI) Task for Providers to provide additional information.

# To initiate a Lack of Information (LOI) Task for Providers, CMHCs complete the following steps:

1. On the **Dashboard** screen, click **Start** or **Continue** under the *Action* column for the appropriate *SMI LOC Determination Task* or *ID-RC/Dual LOC Recommendation Task* under the Task section.

| be     | enef9nd                          |                    | Homo                            | Maccago Captor 52 | Outek Se     | arch                              | Welcor              | ne Mana Prot S       | ign Out   Help |
|--------|----------------------------------|--------------------|---------------------------------|-------------------|--------------|-----------------------------------|---------------------|----------------------|----------------|
| Jakoro | 12 ages heyweld i dinasalan      |                    | nome                            | wessage Center 52 | Quick Se     | arch                              |                     | Agency: CMHC         | Provider One   |
|        | Dedhard                          |                    |                                 |                   |              |                                   |                     |                      |                |
|        | Dashboard                        | _                  |                                 |                   |              |                                   |                     |                      | 6              |
|        | Quick Links                      |                    | My Tasks                        | Group Tasks       |              | ask Type                          | My Tasks Grou       | p Tasks              |                |
|        | Quick Search                     | l asks<br>Assigned | 12                              | 4                 | ID-F<br>Reco | C/Dual LOC                        | 2                   | 4                    |                |
|        | View Reports                     | Due                | 3                               | 0                 | Lack         | of Information                    | 1                   | 0                    |                |
|        | Other Links                      |                    |                                 |                   | Reque        | st Level II - Lack<br>Information | 1                   | 0                    |                |
|        | FAQ<br>MAP Forms                 |                    |                                 |                   | Requ         | est Level II-ID-<br>RC/Dual       | 1                   | 0                    |                |
|        | Policy Documents<br>CHFS Website |                    |                                 |                   | Reque        | est Level II-SMI<br>Determination | 3                   | 0                    |                |
|        | Page Help                        |                    |                                 |                   |              | SMI LOC                           | 4                   | 0                    |                |
|        | Get ADOBE' READER'               | ~ .                |                                 |                   | De           | termination                       |                     | -                    |                |
|        |                                  | Tasks              |                                 |                   |              |                                   | <u>Searc</u>        | h Lasks              |                |
|        |                                  | Select Qu          | eue: My Tasks                   | $\checkmark$      | Filter Colu  | mns: 13- Selected                 | <b>v</b>            | Filter               |                |
|        |                                  | Tas                | k Name                          | App #             | Action       | Provider #                        | Individual Name     | Progra               |                |
|        |                                  | O Lack             | of Information                  | 400143072         | Continue     | 7100576180                        | Joy, Avery          | Nursing              |                |
|        |                                  | O SMI              | LOC Determinat                  | tion 400143137    | Continue     | 7100576180                        | Mosquito, Mosquito  | Nursing              |                |
|        |                                  | O Req<br>Dete      | uest Level II-SMI<br>ermination | LOC 400142871     | Continue     | 7100576180                        | <u>Itttt, Lost</u>  | Nursing              |                |
|        |                                  | O SMI              | LOC Determinat                  | tion 400143071    | Continue     | 7100576180                        | Shakira, Shakira    | Nursing              |                |
|        |                                  | O Req              | uest Level II-ID-R              | C/Dual 400143114  | Continue     | 7100576180                        | <u>Ski, Diamond</u> | Nursing              |                |
|        |                                  | O ID-R<br>Reco     | C/Dual LOC                      | 400143119         | <u>Start</u> | 7100569310                        | Mae, Sally          | Instituti<br>Hospice |                |
|        |                                  | O Req              | uest Level II-SMI<br>ermination | LOC 400143113     | Continue     | 7100576180                        | Pickles, Tommy      | Nursing              |                |
|        |                                  | O SMI              | LOC Determinat                  | tion 400143115    | Continue     | 7100569310                        | Pope, Olivia        | Instituti<br>Hospice |                |
|        |                                  | <                  |                                 |                   |              |                                   |                     | >                    |                |

**Refer To**: The **SMI LOC Determination for IHP** section of this User Manual and follow steps 2 through 19 to generate the IHP LOI Task for Providers.

2. Once the **Verify Complete Information** screen displays. Select **No** for *Has all required information been provided?* 

**Please Note:** Once CMHCs select **No**, additional fields display on the **Verify Complete Information** screen. Details entered on this screen initiates the LOI Task for Providers.

- 3. Select "Nursing Facility" for the LOI Recipient field.
- 4. Enter the **appropriate details about what information is missing** in the *Comments Provided by the Reviewer with this request for the Lack of Information* box.
- 5. Click **Submit**. KLOCS navigates to the **Dashboard** screen.

|                      | *=Req                                                         | uired fi |
|----------------------|---------------------------------------------------------------|----------|
|                      | Verify Complete Information                                   |          |
| *Has all required in | ormation been provided?                                       |          |
| ⊖ YES                |                                                               |          |
| NO                   |                                                               |          |
| *LOI Recipient       | Nursing Facility                                              |          |
| *Comments Provide    | by the Reviewer with this request for the Lack of information |          |
|                      | ~                                                             |          |
|                      | ~                                                             |          |
|                      |                                                               |          |
|                      |                                                               |          |
| Comments provideo    | by Facility in response to Lack of Information                |          |
|                      | 0                                                             |          |
|                      | •                                                             |          |
|                      |                                                               |          |
| Comments provided    | by HS Provider in response to Lack of Information             |          |
|                      | ^                                                             |          |
|                      | ~                                                             |          |
|                      |                                                               |          |
|                      | View Comment His                                              | tory     |
|                      |                                                               |          |
| 4 Back               | Sut                                                           | omit ⊾   |
| - Duck               |                                                               |          |

Once CMHCs select **Submit** on the **Verify Complete Information** screen, the SMI LOC Determination Task or the ID-RC/Dual LOC Recommendation Task closes for CMHCs and a LOC determination is not made. KLOCS generates the LOI Task for the Nursing Facility (LOI Recipient) selected by CMHCs on the **Verify Complete Information** screen.

#### 3.5.4 Response to Referral Task for IHP

While reviewing an IHP LOC application, CMHCs may conclude that the Individual does not meet PASRR criteria. CMHCs may generate the Response to Referral Task for the Hospice PRO. The Response to Referral Task informs the Hospice PRO that the Individual does not meet PASRR Level II criteria. The Hospice PRO must complete the LOC application review make the LOC determination.

## To initiate a Response to Referral Task for the Hospice PRO, CMHCs complete the following steps:

1. On the **Dashboard** screen, click **Start** or **Continue** under the *Action* column for the appropriate *SMI LOC Determination Task* or *ID-RC/Dual LOC Recommendation Task* under the Task section.

| ef9nd                            |                  | Home                              | Message Center 52 | Quick S     | earch                                | Welco              | me Mana Prot         |
|----------------------------------|------------------|-----------------------------------|-------------------|-------------|--------------------------------------|--------------------|----------------------|
|                                  |                  | N. 11155200                       |                   |             |                                      |                    | Agency: C            |
| Dashboard                        |                  |                                   |                   |             |                                      |                    |                      |
| Quick Links                      |                  | My Tasks                          | Group Tasks       |             | Task Type                            | My Tasks Grou      | ıp Tasks             |
| Quick Search                     | Tasks<br>Assigne | d 12                              | 4                 | ID-<br>Rec  | -RC/Dual LOC                         | 2                  | 4                    |
| LOC Management                   | Due              | 3                                 | 0                 | Lack        | c of Information                     | 1                  | 0                    |
| Other Links                      |                  |                                   |                   | Requ        | est Level II - Lack<br>f Information | 1                  | 0                    |
| FAQ<br>MAP Forms                 |                  |                                   |                   | Req         | uest Level II-ID-<br>RC/Dual         | 1                  | 0                    |
| Policy Documents<br>CHFS Website |                  |                                   |                   | Requ        | uest Level II-SMI<br>Determination   | 3                  | 0                    |
| Page Help                        |                  |                                   |                   | D           | SMI LOC                              | 4                  | 0                    |
| Get<br>ADOBE' READER'            | Tasks            |                                   |                   | 51- 61      |                                      | <u>Searc</u>       | <u>h Tasks</u>       |
|                                  | Select Q         | weue: My rasks                    | ×                 | Filter Coll | umns. 13- Selected                   |                    | Filter               |
|                                  | <u>1a</u>        | sk Name                           | App #             | Action      | Provider #                           | Individual Name    | Progra               |
|                                  | O La             | ck of Information                 | 400143072         | Continue    | /1005/6180                           | Joy, Avery         | Nursing              |
|                                  | O SM             | 11 LOC Determinat                 | tion 400143137    | Continue    | 7100576180                           | Mosquito, Mosquito | o Nursing            |
|                                  | O Ree            | quest Level II-SMI<br>termination | LOC 400142871     | Continue    | 7100576180                           | Itttt, Lost        | Nursing              |
|                                  | O SN             | II LOC Determinat                 | tion 400143071    | Continue    | 7100576180                           | Shakira, Shakira   | Nursing              |
|                                  | O Re             | quest Level II-ID-R               | C/Dual 400143114  | Continue    | 7100576180                           | Ski, Diamond       | Nursing              |
|                                  | O Ref            | RC/Dual LOC                       | 400143119         | Start       | 7100569310                           | Mae, Sally         | Instituti<br>Hospice |
|                                  | O Ree            | quest Level II-SMI<br>termination | LOC 400143113     | Continue    | 7100576180                           | Pickles, Tommy     | Nursing              |
|                                  | O SN             | II LOC Determinat                 | tion 400143115    | Continue    | 7100569310                           | Pope, Olivia       | Instituti<br>Hospice |
|                                  | <                |                                   |                   |             |                                      |                    | >                    |

**Refer To**: The **SMI LOC Determination for IHP** section of this User Manual and follow Steps 2 through 21 to start the Response to Referral Task for IHP.

- 2. On the **Response to Referral Check** screen, select "**Yes**, this is a **response to referral. The Individual currently does not meet Level II requirements.**" for the *Is this a Response to Referral?*
- 3. Click **Next**.

| benefind                                |                                                                |                    |                            |                                | Welcome Mana Prot Sign | n Out   Help |
|-----------------------------------------|----------------------------------------------------------------|--------------------|----------------------------|--------------------------------|------------------------|--------------|
| Jaalan oo 15 goort fagar met Nark Salen | Home                                                           | Message Ce         | nter <mark>52</mark> Quick | Search                         |                        |              |
|                                         |                                                                |                    |                            |                                | Agency: CMHC P         | rovider One  |
| Name: MAE, SALLY                        |                                                                | PASRR #:           | 30000221                   | Application #:                 | 400143119              |              |
| 88% Complete                            |                                                                |                    |                            |                                | *=Required field       |              |
| Assessment Summary                      |                                                                |                    | Response to                | Referral Check                 |                        |              |
| PASRR Level I                           | *ls this a Response                                            | to Referral?       |                            |                                |                        |              |
| Diagnosis Review                        |                                                                |                    |                            |                                |                        |              |
| Document Review                         | <ul> <li>Yes, this is a re</li> <li>No, this is not</li> </ul> | esponse to referra | II. The individual cu      | rrently does not meet PASRR Le | vel II requirements.   |              |
| Assessment Result                       |                                                                |                    |                            |                                |                        |              |
| Verify Complete Information             | ■ Back                                                         |                    |                            |                                | Next ►                 |              |
| 🕞 Response To Referral Check            |                                                                |                    |                            |                                |                        |              |

4. The **Response to Referral** screen displays. Select the "**Level I**" from the *Type of Referral (Level I or Significant Change)* drop-down.

|                                                  | Res                                                     | sponse To Re                 | eferral                           |      |
|--------------------------------------------------|---------------------------------------------------------|------------------------------|-----------------------------------|------|
| Intended/Current Nur                             | rsing Facility: NF Provide                              | er 1                         |                                   |      |
| Individual Referred: S                           | SALLY MAE (919730998                                    | .)                           |                                   |      |
| Date of Birth: 07/08/                            | /1970                                                   |                              |                                   |      |
| *Type of Referral (Lev<br>Date referral received | el I or Significant Change<br>from the Nursing Facility | e):<br>Lev<br>r: 9/12/20.Sig | elect<br>vel I<br>nificant Change |      |
| CMHC region comple                               | ting: CMHC Provider C                                   | Dne                          |                                   |      |
|                                                  |                                                         |                              |                                   | <br> |

Facility, Individual Referred, Date of Birth, Date Referral Received fromthe Nursing Facility, and CMHC Region Completing.

I
- 5. For The evaluator has gathered all available information and documentation and reviewed the referral and the current history and physical (including medications). Based on a review of all records, the evaluator found that at this time the Individual section, **select all that applies** for the following:
  - Did not meet criteria for a Serious Mental Illness because: (Mark all that apply)
  - Did not meet criteria for an Intellectual Disability because: (Mark all that apply)
  - Did not meet criteria for a Related Condition because: (Mark all that apply)
  - Has a primary diagnosis of Dementia (including Alzheimer's disease or a related disorder)?
  - Change in condition does not affect nursing facility level of care, specialized service or service of lesser intensity needs.

| The evaluator has gathered all available information and documentation and reviewed the referral and the<br>current history and physical (including medications). Based on a review of all records, the evaluator found<br>that at this time the individual: |
|----------------------------------------------------------------------------------------------------|
| Did not meet criteria for a Serious Mental Illness because: (Mark all that apply)                                                                                                    |
| The diagnosis is not a major behavioral health diagnosis                                                                                                    |
| The individual has no significant impairment in functioning related to their behavioral health diagnosis                                                                                                    |
| The individual has no history of treatment for their behavioral health diagnosis within the last 2 years                                                                                                    |
| Did not meet criteria for an Intellectual Disability because: (Mark all that apply)                                                                                                    |
| The individual's history does not indicate an intellectual disability                                                                                                    |
| There is no evidence to validate a diagnosis of an intellectual disability                                                                                                    |
| Did not meet criteria for a Related Condition because: (Mark all that apply)                                                                                                    |
| The individual's history does not indicate a related condition                                                                                                    |
| There is no evidence to validate the condition meets the criteria for a related condition                                                                                                    |
| Has a primary diagnosis of Dementia (including Alzheimer's disease or a related disorder).                                                                                                    |
| Change in condition does not affect nursing facility level of care, specialized service or services of lesser intensity needs.                                                                                                    |

Please Note: If Did not meet criteria for a Serious Mental Illness because is selected, at least one option or all the options that apply in corresponding boxes must be checked, if applicable.

If **Did not meet criteria for an Intellectual Disability because** is selected, at least one or all the options that apply in corresponding boxes must be checked, if applicable.

If **Did not meet criteria for Related Condition because** is selected, at least one or all of the options that apply in corresponding boxes must be checked, if applicable.

- 6. The *E-Signature* pre-populates with the name of the current User logged into KLOCS.
- 7. The *Date* pre-populates with the current date.
- 8. Click **Next** to navigate to the **Dashboard**.

| Signature of the Evaluator |        |
|----------------------------|--------|
| E-Signature: Mana Prot     |        |
| Date 06/12/2020            |        |
|                            |        |
| ■ Back                     | Next ► |
|                            |        |

By clicking **Next** on the **Response to Referral** screen, this closes out the SMI LOC Determination Task or the ID-RC/Dual LOC Recommendation Task for CMHCs and generates the Initial LOC Review -Response to Referral Task for the Hospice PRO. The Hospice PRO must complete the LOC application review make the LOC determination.

#### 3.6 CMHC Reports

KLOCS collects and gathers data to generate six different reporting metrics specific to CMHCs.

CMHCs may access these reports from the **Dashboard**, under the *Quick Links* section, by clicking **View Reports**. KLOCS allows for the CMHCs to download all reports in an Excel or PDF document.

|                                                                                                    |                   |          |                               |                                           |          | Agency: CMI      |
|----------------------------------------------------------------------------------------------------|-------------------|----------|-------------------------------|-------------------------------------------|----------|------------------|
|                                                                                                    |                   |          |                               |                                           |          |                  |
| Dashboard                                                                                                    |                   |          |                               |                                           |          |                  |
| Quick Links                                                                                                    |                   | My Tasks | Group Tasks                   | Task Type                                 | My Tasks | Group Tasks      |
| Message Center 52                                                                                                    | Tasks<br>Assigned | 10       | 4                             | ID-RC/Dual LOC<br>Recommendation          | 1        | 3                |
| Quick Search                                                                                                    | Due               | 3        | 0                             | Lack of Information                       | 1        | 0                |
| View Reports                                                                                                    |                   |          |                               | Request Level II - Lack<br>of Information | 1        | 0                |
| Other Links<br>FAQ                                                                                                    |                   |          |                               | Request Level II-SMI<br>LOC Determination | 3        | 0                |
| MAP Forms<br>Policy Documents                                                                                                    |                   |          |                               | SMI LOC<br>Determination                  | 4        | 0                |
| CHFS Website<br>Page Help                                                                                                    |                   |          |                               | Request Level II-ID-<br>RC/Dual           | 0        | 1                |
| netynd                                                                                                    |                   |          |                               |                                           |          | Welcome Mana Pro |
| LEIYNA<br>wrthug and to the calibrat                                                                                                    |                   | Home     | Message Center <mark>5</mark> | 2 Quick Search                            |          | Welcome Mana Pro |
| LETYIIC<br>Jon May Int. Dr. Lakke                                                                                                    |                   | Home     | Message Center <mark>5</mark> | 2 Quick Search                            |          | Welcome Mana Pro |
| Netron and a second second sec |                   | Home     | Message Center <mark>5</mark> | 2 Quick Search                            |          | Welcome Mana Pro |
| Reports<br>CMHC Pending Tasks                                                                                                    |                   | Home     | Message Center <mark>5</mark> | 2 Quick Search                            |          | Welcome Mana Pro |
| Reports<br>CMHC Pending Tasks<br>Response To Referral Approv                                                                                                    | <u>rals</u>       | Home     | Message Center <mark>5</mark> | 2 Quick Search                            |          | Welcome Mana Pro |
| Reports<br>CMHC Pending Tasks<br>Response To Referral Approv<br>PASRR Level II Approvals                                                                                                    | <u>als</u>        | Home     | Message Center <mark>5</mark> | 2 Quick Search                            |          | Welcome Mana Pro |
| Reports<br>CMHC Pending Tasks<br>Response To Referral Approv<br>PASRR Level II Approvals<br>PASRR Level II Approvals<br>PASRR Level II Approvals                                                                                                    | rals              | Home     | Message Center <mark>5</mark> | 2 Quick Search                            |          | Welcome Mana Pro |
| Reports<br>CMHC Pending Tasks<br>Response To Referral Approv<br>PASRR Level II Approvals<br>PASRR II Referrals<br>PASRR Analysis<br>Medicaid NE Admiriciper                                                                                                    | <u>rals</u>       | Home     | Message Center <mark>5</mark> | 2 Quick Search                            |          | Welcome Mana Pro |
| Reports<br>CMHC Pending Tasks<br>Response To Referral Approv<br>PASRR Level II Approvals<br>PASRR II Referrals<br>PASRR Analysis<br>Medicaid NF Admissions                                                                                                    | <u>rals</u>       | Home     | Message Center 5              | 2 Quick Search                            |          | Welcome Mana Pro |
| Reports<br>CMHC Pending Tasks<br>Response To Referral Approv<br>PASRR Level II Approvals<br>PASRR II Referrals<br>PASRR Analysis<br>Medicaid NF Admissions                                                                                                    | <u>als</u>        | Home     | Message Center 5              | 2 Quick Search                            |          | Welcome Mana Pro |
| Reports<br>CMHC Pending Tasks<br>Response To Referral Approv<br>PASRR Level II Approvals<br>PASRR II Referrals<br>PASRR Analysis<br>Medicaid NF Admissions                                                                                                    | <u>als</u>        | Home     | Message Center 5              | 2 Quick Search                            |          | Welcome Mana Pro |
| Reports<br>CMHC Pending Tasks<br>Response To Referral Approv<br>PASRR Level II Approvals<br>PASRR II Referrals<br>PASRR Analysis<br>Medicaid NF Admissions                                                                                                    | <u>als</u>        | Home     | Message Center 5              | 2 Quick Search                            |          | Welcome Mana Pro |
| Reports<br>CMHC Pending Tasks<br>Response To Referral Approv<br>PASRR Level II Approvals<br>PASRR II Referrals<br>PASRR Analysis<br>Medicaid NF Admissions                                                                                                    | als               | Home     | Message Center 5              | 2 Quick Search                            |          | Welcome Mana Pro |
| Reports<br>CMHC Pending Tasks<br>Response To Referral Approv<br>PASRR Level II Approvals<br>PASRR II Referrals<br>PASRR Analysis<br>Medicaid NF Admissions                                                                                                    | <u>rals</u>       | Home     | Message Center S              | 2 Quick Search                            |          | Welcome Mana Pro |
| Reports<br>CMHC Pending Tasks<br>Response To Referral Approv<br>PASRR Level II Approvals<br>PASRR II Referrals<br>PASRR Analysis<br>Medicaid NF Admissions                                                                                                    | <u>rals</u>       | Home     | Message Center S              | 2 Quick Search                            |          | Welcome Mana Pro |

#### 3.6.1 CMHC Pending Tasks Report

CMHCs tasks are county specific depending on the county where the admitting NF is located. The CMHC Pending Tasks Report displays the total number of pending tasks for a selected time period for the specified CMHC. For this report, information is pulled from the Start Date, End Date, CMHC Name, and CMHC County.

### To generate the CMHC Pending Tasks Report, CMHCs completes the following steps:

- 1. On the **Dashboard** screen, under the *Quick Links* section on the left navigation panel, click **View Reports** to navigate to the **Reports** screen.
- 2. On the **Reports** screen, click the **CMHC Pending Tasks hyperlink** to navigate to the **CMHC Pending Tasks** screen.
- 3. Enter a **Start Date** for *Start Date*.
- 4. Enter an **End Date** for *End Date*.
- 5. For *CMHC Name* select the **"appropriate CMHC Name**" from the drop-down.
- 6. For *CMHC County* select the **"appropriate CMHC County**" from the drop-down.
- 7. Click **View Report** to generate the CMHC Pending Tasks Report.

| be | nefnd           |        | Home | Message Ce <u>nter</u> | Quick Sea <u>rch</u> | Welcome D8HDID One Sign Out Help |
|----|-----------------|--------|------|------------------------|----------------------|----------------------------------|
|    |                 |        |      | <u> </u>               |                      | Agency: BHDID Office             |
|    | CMHC Pending Ta | ısks   |      |                        |                      | *=Required field                 |
|    | Start Date:     |        |      |                        | End Date:            |                                  |
|    | CMHC Name       | Select |      | $\checkmark$           |                      |                                  |
|    | CMHC County     | Select |      | $\checkmark$           |                      |                                  |
|    |                 |        |      |                        |                      | ■ Back View Report               |

#### 3.6.2 Response to Referral Approvals Report

The Response to Referral Approvals Report displays details about all LOC applications for which the Response to Referrals are completed after DBHDID sends Lack of Information (LOI) Tasks to the respective CMHC. For this report, information is pulled from the RTR Start Date, RTR End Date and CMHC Name.

### To generate the Response to Referral Approvals Report, CMHC completes the following steps:

- 1. On the **Dashboard** screen, under the *Quick Links* section on the left navigation panel, click **View Reports** to navigate to the **Reports** screen.
- 2. On the **Reports** screen, click the **Response to Referrals Approvals hyperlink** to navigate to the **Response to Referral Approvals** screen.
- 3. Enter a **Start Date** for *RTR Start Date*.
- 4. Enter an **End Date** for *RTR End Date*.
- 5. For *CMHC Name* select the "**appropriate CMHC Name**" from the drop-down.
- 6. Click **View Report** to generate the Response to Referral Approvals Report.

| benefind                              |                                  | Welcome DBHDDD One Sign Out Help |
|---------------------------------------|----------------------------------|----------------------------------|
| - Autoritis Saparting and a fiscalate | Home Message Center Quick Search | Agency: BHDID Office             |
| Response To Referral Approvals        |                                  | *=Required field                 |
| * RTR Start Date                      | * RTR End Date                   |                                  |
| * CMHC NameSelect                     |                                  |                                  |
|                                       | 1                                | ◄ Back View Report               |
|                                       |                                  |                                  |
|                                       |                                  |                                  |
|                                       |                                  | 112                              |

#### 3.6.3 PASRR Level II Approvals Report

The PASRR Level II Approvals Report displays totals of all PASRR Level II approved LOC applications within a specific time period. For this report, information is pulled from the Start Date, End Date and CMHC Name.

# To generate the PASRR Level II Approvals Report, CMHC completes the following steps:

- 1. On the **Dashboard** screen, under the *Quick Links* section on the left navigation panel, click **View Reports** to navigate to the **Reports** screen.
- 2. On the **Reports** screen, click the **PASRR Level II Approvals hyperlink** to navigate to the **PASRR Level II Approvals** screen.
- 3. Enter a **Start Date** for *Start Date*.
- 4. Enter an **End Date** for *End Date*.
- 5. For *CMHC Name* select the "**appropriate CMHC Name**" from the drop-down.
- 6. Click **View Report** to generate the PASRR Level II Approvals Report.

| benefind<br>vizer ce bigwerting net et austance        | Home   | Message Center | Quick Search                    | Welcome DBHDID One Sign O                             | ut Help   |
|--------------------------------------------------------|--------|----------------|---------------------------------|-------------------------------------------------------|-----------|
|                                                        |        |                |                                 | Agency: BHD                                           | ID Office |
| PASRR Level II Approvals                               |        |                |                                 | *=Required field                                      |           |
| * Start Date:                                          |        | *              | nd Date:                        |                                                       |           |
| * CMHC NameS                                           | Select | $\checkmark$   |                                 |                                                       |           |
|                                                        |        |                | ■ Bacl                          | View Report                                           |           |
|                                                        |        |                |                                 |                                                       |           |
|                                                        |        |                |                                 |                                                       |           |
|                                                        |        |                |                                 |                                                       |           |
| Privacy Policy   Terms of Use   <b>©Copyright 2020</b> |        | Contact        | Us   https://chfs.ky.gov/agenci | es/dms/provider/Pages/default.aspx   <b>855-326</b> - | -4650 🕒   |

#### 3.6.4 PASRR II Referrals Report

The PASRR II Referrals Report displays details about all LOC applications referred for PASRR II along with the average business days taken to process the PASRR II LOC applications in a given time period. Additionally, the PASRR II Referrals Report also provides details about the status of the LOC and application status of the respective application. For this report, information is pulled from the Start Date, End Date and CMHC Name.

# To generate the PASRR II Referrals Report, CMHC completes the following steps:

- 1. On the **Dashboard** screen, under the *Quick Links* section on the left navigation panel, click **View Reports** to navigate to the **Reports** screen.
- 2. On the **Reports** screen, click the **PASRR II Referrals hyperlink** to navigate to the **PASRR II Referrals** screen.
- 3. Enter a **Start Date** for *Start Date*.
- 4. Enter an **End Date** for *End Date*.
- 5. For *CMHC Name* select the "**appropriate CMHC Name**" from the drop-down.
- 6. Click **View Report** to generate the PASRR II Referrals Report.

| benef9nd<br>www.c.s.ba.withgine.i.et.exaa | Home   | Message Center Quick Searc | Welcome DBHDID One Sign Out |
|-------------------------------------------|--------|----------------------------|-----------------------------|
|                                           |        |                            | Agency: BHDID Of            |
| PASRR II Referrals                        |        |                            | *=Required field            |
| * Start Date:                             |        | * End Date:                |                             |
| * CMHC Name                               | Select |                            |                             |
|                                           |        |                            | ✓ Back View Report          |
|                                           |        |                            |                             |
|                                           |        |                            |                             |
|                                           |        |                            |                             |

#### 3.6.5 PASRR Analysis Report

The PASRR Analysis Report displays information about all the LOC applications which are referred to PASRR II in a given period of time. This report details how many LOC applications were approved, how many for Selective Service benefits, and how many were sent back due to Response to Referral. For this report, information is pulled from the Start Date, End Date and CMHC Name.

# To generate the PASRR Analysis Report, CMHC completes the following steps:

- 1. On the **Dashboard** screen, under the *Quick Links* section on the left navigation panel, click **View Reports** to navigate to the **Reports** screen.
- 2. On the **Reports** screen, click the **PASRR Analysis hyperlink** to navigate to the **PASRR Analysis** screen.
- 3. Enter a **Start Date** for *Start Date*.
- 4. Enter an **End Date** for *End Date*.
- 5. For *CMHC Name* select the "**appropriate CMHC Name**" from the drop-down.
- 6. Click **View Report** to generate the PASRR Analysis Report.

| benef9nd                                     |           |                  |                   | Welcome DBHDID One Sign | n Out Help  |
|----------------------------------------------|-----------|------------------|-------------------|-------------------------|-------------|
| Acida rec & Support Ploy a re Let Konziliane |           | Home Message Cer | nter Quick Search | Agency: Bl              | HDID Office |
| PASRR Ar                                     | nalysis   |                  |                   | *=Required field        |             |
| * Start Dat                                  | ie:       |                  | * End Date:       |                         |             |
| * CMHC N                                     | ameSelect | V                |                   |                         |             |
|                                              |           |                  |                   | Back View Report        |             |
|                                              |           |                  |                   |                         |             |

#### **3.6.6 Medicaid NF Admissions Report**

The Medicaid NF Admissions Report displays reasons for which an Individual is given Provisional Admission and collects details on the total number which requested PASRR II. For this report, information is pulled from the Start Date, End Date and CMHC Name.

# To generate the Medicaid NF Admissions Report, CMHC completes the following steps:

- 1. On the **Dashboard** screen, under the *Quick Links* section on the left navigation panel, click **View Reports** to navigate to the **Reports** screen.
- 2. On the **Reports** screen, click the **Medicaid NF Admissions** hyperlink to navigate to the **Medicaid NF Admissions** screen.
- 3. Enter a **Start Date** for *Start Date*.
- 4. Enter an **End Date** for *End Date*.
- 5. For *CMHC Name* select the "**appropriate CMHC Name**" from the drop-down.
- 6. Click **View Report** to generate the Medicaid NF Admissions Report.

| benefynd               | Home Message Center | Quick Search | Welcome DBHDID One Sign Out Help |
|------------------------|---------------------|--------------|----------------------------------|
|                        |                     | `            | Agency: BHDID Office             |
| Medicaid NF Admissions |                     |              | *=Required field                 |
| * Start Date:          |                     | End Date:    |                                  |
| * CMHC NameSelect      | ×                   |              |                                  |
|                        |                     | ■ Back       | View Report                      |
|                        |                     |              |                                  |
|                        |                     |              |                                  |

### 4. Department for Behavioral Health, Developmental and Intellectual Disabilities (DBHDID)

#### 4.1 DBHDID Role and Tasks

The Department for Behavioral Health, Developmental and Intellectual Disabilities (DBHDID) holds two different responsibilities within KLOCS:

- 1. Evaluate, Review and determine LOC for State Intermediate Care Facilities (ICF) LOC applications.
- 2. Review and determine LOC for all PASRR Level II ID-RC/Dual LOC applications.

The DBHDID Committee cannot review a PASRR Level II – ID-RC/Dual LOC application and determine LOC until a recommendation has been sent by the Community Mental Health Centers (CMHC) in KLOCS. The graphic below describes the handoff between the Nursing Facility (NF), CMHC and the DBHDID Committee.

NF enteres details for an Indivdiual on the PASRR Level I, ID or RC screens during application intake.

NF submits applcation. KLOCS triggers a PASRR Level II evaluation for CMHC. CMHC conducts the evaluation, determining the Indivdiual meets criteria for PASRR Level II - ID-RC/Dual. Recommendation is sent to DBHDID.

DBHDID receives and reviews the PASRR Level II - ID-**RC/Dual LOC** application and documentation and concludes whether the Individual meets PASRR Level II criteria, whether the Individual is approved for LOC, and whether the Individual requires Specialized Services.

Based on the DBHDID Committee's responsibilities, there are three different tasks that generate in KLOCS:

- DBHDID Committee LOC Determination Task
- Request Level II DBHDID Committee LOC Determination Task
- State ICF LOC Review Task

#### **4.1.1 DBHDID Committee LOC Determination Task**

Once CMHCs evaluate a PASRR Level II – ID-RC/Dual LOC application, and determines an Individual meets criteria for PASRR Level II – ID-RC/Dual, a recommendation is sent to the DBHDID Committee. In KLOCS, this triggers the DBHDID Committee LOC Determination Task. The DBHDID Committee LOC Determination Task. The DBHDID Committee LOC Determination Task notifies DBHDID that a PASRR Level II – ID-RC/Dual LOC application should be reviewed and a LOC determination must be made. Once this task is generated, DBHDID has two business days to complete the task.

#### 4.1.2 Request Level II – DBHDID Committee LOC Determination Task

The Request Level II – LOC Determination Task generates once CMHCs complete the Request Level II – ID-RC/Dual Task and recommends the Individual to DBHDID for a LOC determination. The Request Level II – LOC Determination task notifies the DBHDID Committee to review the Level II recommendation from CMHC. DBHDD has two business days to complete this task.

#### 4.1.3 State ICF LOC Review Task

The State Intermediate Care Facility (ICF) LOC Review Task generates for DBHDID once State ICF Providers submit a LOC application. The State ICF LOC Review Task notifies the DBHDID Committee to review the State ICF LOC application and make a LOC determination within three business days.

#### 4.2 DBHDID Review Process

The DBHDID Committee now completes the DBHDID Committee LOC Determination Task, Request Level II – DBHDID Committee LOC Determination Task, and State ICF LOC Review Task in KLOCS.

#### **4.2.1 DBHDID Committee LOC Determination Task**

The PASRR Level II evaluation and LOC determination should be completed within two business days of CMHCs submitting a recommendation for an Individual who meets PASRR Level II – ID-RC/Dual criteria.

# To begin the DBHDID Committee LOC Determination Task, DBHDID completes the following steps:

1. On the **Dashboard** screen, click **Start** or **Continue** under the *Action* column for the *DBHDID Committee LOC Determination* Task under the *Task* section.

| benef9nd                            |                     |                                                      |                |              |                  | We                   | come DBHDID One Sign Out | Help   |
|-------------------------------------|---------------------|------------------------------------------------------|----------------|--------------|------------------|----------------------|--------------------------|--------|
| Autorics & Supervisitor For scalare |                     | Home N                                               | lessage Center | Quick Sea    | rch              |                      |                          |        |
|                                     |                     |                                                      |                |              |                  |                      | Agency: BHDID O          | office |
| Dashboard                           |                     |                                                      |                |              |                  |                      |                          |        |
| Quick Links                         |                     | My Tasks Gro                                         | up Tasks       |              | Fask Type        | My Tasks             | Group Tasks              |        |
| Quick Links                         | Tasks               |                                                      |                | Rec          | uest Level II-   |                      |                          |        |
| Quick Search                        | Assigned            | 1 2                                                  | 8              | DBHE         | DID Committee    | 1                    | 4                        |        |
| LOC Management                      | Due                 | 2                                                    | 2              | LOC          | Determination    |                      |                          |        |
| <u>view Reports</u>                 |                     |                                                      |                | State        | ICF LOC Review   | 1                    | 2                        |        |
| FAO                                 |                     |                                                      |                | DBHE         | DID Committee    | 0                    | 2                        |        |
| MAP Forms                           |                     |                                                      |                | LOC          | Determination    |                      |                          |        |
| Policy Documents                    | <b>-</b> 1          |                                                      |                |              |                  |                      |                          |        |
| CHFS Website                        | lasks               |                                                      |                |              |                  | <u>&gt;</u>          | earch Lasks              |        |
| Page Help                           | Select Qu           | ieue: DBHDID 🗸                                       |                | Filter Colu  | mns: 13- Selecte | d 🗸                  | Filter                   |        |
| ) Get 🐺                             | Tas                 | sk Name                                              | App #          | Action       | Provider #       | Individual Na        | me Progra                |        |
| ADOBE' READER'                      | O Cor<br>Det        | Request Level II-DBHDI<br>mmittee LOC<br>termination | 2<br>400142805 | Continue     | 7100576180       | lodsjoi, Smodij      | Nursing                  |        |
|                                     | Gor     Cor     Det | Request Level II-DBHDI<br>mmittee LOC<br>termination | 0<br>400142818 | <u>Start</u> | 7100635900       | <u>User, New</u>     | Instituti<br>Hospice     |        |
|                                     | O Cor<br>Det        | Request Level II-DBHDI<br>mmittee LOC<br>termination | 0<br>400142884 | <u>Start</u> | 7100528050       | <u>Marks, Ben</u>    | Nursing                  |        |
|                                     | 🔿 Sta               | te ICF LOC Review                                    | 400143059      | <u>Start</u> | 11914025         | <u>Nek, Hurd</u>     | Interme<br>Facility      |        |
|                                     | Rec<br>O Cor<br>Det | uest Level II-DBHDID<br>nmittee LOC<br>termination   | 400143111      | <u>Start</u> | 7100576180       | <u>Khan, Vikas</u>   | Nursing                  |        |
|                                     | Rec<br>O Cor<br>Det | uest Level II-DBHDID<br>nmittee LOC<br>termination   | 400143114      | <u>Start</u> | 7100576180       | <u>Ski, Diamond</u>  | Nursing                  |        |
|                                     | O DBI<br>Det        | HDID Committee LOC<br>termination                    | 400143119      | <u>Start</u> | 7100569310       | Mae, Sally           | Instituti<br>Hospice     |        |
|                                     | O DBI<br>Det        | HDID Committee LOC<br>termination                    | 400143116      | <u>Start</u> | 7100576180       | <u>Horton, Timot</u> | ע Nursing                |        |

2. On the **Level of Care Assessment Summary** screen, this information is read-only. After reviewing the *Member Details* and *Assessment Details*, click **Next**.

| evel of Care    | Assessment Summ    | ary     |                    |                    |                | *=Required fi |  |
|-----------------|--------------------|---------|--------------------|--------------------|----------------|---------------|--|
| Member De       | etails             |         |                    |                    |                |               |  |
| First Name      | : TIMOTHY          | Middl   | e Initial          | : N/A              | Last Name      | : HORTON      |  |
| Date Of Birth   | : 05/15/1970       | Gende   | er                 | : M                |                |               |  |
| SSN             | : 400-56-7890      | Individ | dual ID            | : 9197309          | 995            |               |  |
| Assessment      | Details            |         |                    |                    |                |               |  |
| Assessment Ty   | pe                 | :       | Level of           | Care               |                |               |  |
| LTC Program     |                    | :       | Nursing            | Facility           |                |               |  |
| Assessment To   | ol                 | :       | PASSR Level II     |                    |                |               |  |
| Assessment Re   | ason               | :       | Initial            |                    |                |               |  |
| Determination   | Date               | :       | N/A                |                    |                |               |  |
| Comments abo    | out the assessment | :       | N/A                |                    |                |               |  |
| LOI Comment     | by the NF/ICF      | :       | N/A                |                    |                |               |  |
| Submitted By    |                    | :       | Prot, Ma           | na                 |                |               |  |
| Provider Numb   | er                 | :       | 7100576            | 180                |                |               |  |
| Provider Name   |                    | :       | NF Provi           | der 1              |                |               |  |
| Provider Addre  | 555                | :       | 1 BYPAS<br>4150100 | s road, piki<br>00 | eville, anders | ON, KY,       |  |
| Initial Submiss | ion Date           | :       | 09/11/2            | 020                |                |               |  |
| Name of Locat   | ion                | :       | Home               |                    |                |               |  |

- 3. The **MAP 409: PASRR Level I** screen displays read-only information. After reviewing all the screens, click **Next**.
  - The MAP 409: PASRR Level I screen consist of six sections, which in KLOCS displays as six different screens: The Individual's Admission Information, Mental Illness, Intellectual Disability (ID), Related Condition (RC), Exempted or Delayed Level II Referrals, and Signatures.

| AP 409: PASRR level 1                                                |                                        | *=Required field |
|----------------------------------------------------------------------|----------------------------------------|------------------|
| ection 1: The Individual's Admission                                 | Information                            |                  |
| PASRR#                                                               | 300000218                              |                  |
| * Where is the individual currently Located?                         | Home                                   |                  |
| * How Long have they been at this Location?                          | 10 Years                               |                  |
| * Mailing Address Line 1                                             |                                        |                  |
| 911 LIFE ALERT LANE                                                  |                                        |                  |
| Mailing Address Line 2                                               |                                        |                  |
| * City * State *                                                     | Zip Code Zip +4 * County               |                  |
| LEXINGTON KENTUCKY V                                                 | 0511 FAYETT                            |                  |
| * Typical Living Situation over the past year<br>At home with Family |                                        |                  |
| * Will be admitted from                                              | * Reason NF Admission Sought           |                  |
| Home                                                                 | Decline in Physical Function/Self Ca 🗸 |                  |
| * Expected date of Admission                                         | * Expected Length of Stay              |                  |
| 06/14/2020                                                           | 5 Years 🗸                              |                  |
|                                                                      |                                        |                  |
| Does the Individual have a legal representati                        | ve ?                                   |                  |
| Image: A Back                                                        | Save & Exit                            | Next ►           |

| Section 2: Mental Illness                    |                                                          | *=Required field |
|----------------------------------------------|----------------------------------------------------------|------------------|
| 2a. Diagnosis                                |                                                          |                  |
| Identify whether the individual h<br>illness | nas a current or suspected mental health diagnosis and/o | or               |
| Name of Condition                            | Source of Information                                    |                  |
| <ul> <li>■ Back</li> </ul>                   |                                                          | Next ►           |

| * 22 Diagnosis and Intellectual Functioning                                                                                                    | YES  | ~      |
|----------------------------------------------------------------------------------------------------|------|--------|
| sa, Diagnosis and intellectual i diredoning                                                                                                    |      |        |
| Does the individual have an intellectual disability diagnosis, or have deficits in intellectual functioning such as reasoning, problem solving, planning, abstract thinking, judgment, academic learning, and learning from experience with onset prior to age 18? |      |        |
| * 3b. Adaptive Functioning                                                                                                    | NO   | $\sim$ |
| Does the individual have deficits in adaptive functioning due to the intellectual impairment, with onset prior to age 18, such as:                                                                                                    |      |        |
| 1. Failure to meet developmental and sociocultural standards for personal independence and social responsibility.                                                                                                    |      |        |
| 2.Limited independent functioning in one or more activities of daily life such as – communication, social participation, and independent living; and across multiple environments, such as home, school, work, and community.                                      |      |        |
|                                                                                                    |      |        |
|                                                                                                    |      |        |
|                                                                                                    |      |        |
| ■ Back                                                                                                    | Next | •      |

| tify whether the individual has a diagnosis of a condition found to be closely related<br>a intellectual disability such as cerebral palsy, Down Syndrome, fetal alcohol<br>rome, seizure disorder, and traumatic brain injury with onset prior to age 22. (note<br>this is not an exhaustive list)          Type of Diagnosis       Source of Information                                                                                                    |      |
|----------------------------------------------------------------------------------------------------|------|
| Type of Diagnosis     Source of Information                                                                                                    |      |
|                                                                                                    |      |
|                                                                                                    |      |
|                                                                                                    |      |
|                                                                                                    |      |
| Back                                                                                                    | Next |
|                                                                                                    |      |
| Sa. Person Is an Exempted Hospital Discharge     Although identified as an individual with mental illness, intellectual disability, or other related condition, an applicant who is not dangerous to self and/or others may be directly admitted for nursing facility services from an acute care hospital for a period up to thirty (30) days without a Level II PASRR if such admission is based on a written medically prescribed period of recovery for the conditions requiring hospitalization. An Exempted Hospital Discharge Physician Certification form shall be completed and maintained in the resident's clinical record at the | Y    |
| nursing facility.                                                                                                    |      |
| Although identified as an individual with mental illness, intellectual disability, or<br>other related condition, an applicant who is not dangerous to self or others may<br>be admitted for Respite Care <b>for a period up to fourteen (14) days</b> without a<br>Level II PASRR. A Provisional Admission Form shall be completed and maintained<br>in the resident's clinical record at the nursing facility.                                                                                                    | •    |
| * Sc. Person Has a Diagnosis of Delirium<br>An individual suspected of having Delirium may be admitted without the Level<br>two evaluation pending a definitive diagnosis once the condition clears and may<br>receive nursing facility services for a period of fourteen (14) days without a<br>Level II PASRR, if certified by the referring or attending physician pending a<br>definitive diagnosis by the referring or attending physician. A Provisional<br>Admission Form shall be completed and maintained in the resident's clinical<br>record at the nursing facility.                                                             | ~    |

| Section 6: Signa                                                              | tures                                                                                                    |                                                                                             | *=Required fiel                                                                    |
|-------------------------------------------------------------------------------|----------------------------------------------------------------------------------------------------|---------------------------------------------------------------------------------------------|------------------------------------------------------------------------------------|
| l understand that<br>State funds. Any<br>prosecution unde<br>foregoing inform | t this report may be reli<br>willful falsification or c<br>er Federal and State La<br>ation is true, accurate a | ied upon for payment<br>oncealment of a mater<br>ws. I certify that to the<br>and complete. | of claims from Federal and<br>rial fact may result in<br>best of my knowledge, the |
| *E-Signature :                                                                | Mana Prot                                                                                                    | *Title                                                                                      | PROVIDER                                                                           |
| *Date :                                                                       | 09/11/2020                                                                                                    | *Phone                                                                                      | (859) 312-6328                                                                     |
| *Facility Name :                                                              | NF                                                                                                    |                                                                                             |                                                                                    |
| *Provider Number                                                              | : 7100576180                                                                                                    |                                                                                             |                                                                                    |
|                                                                               |                                                                                                    |                                                                                             |                                                                                    |
|                                                                               |                                                                                                    |                                                                                             |                                                                                    |
|                                                                               |                                                                                                    |                                                                                             |                                                                                    |
|                                                                               |                                                                                                    |                                                                                             |                                                                                    |

4. On the **MAP-726A** screens, this information is read-only. Click **Next**.

• The MAP-726A consist of two sections, which in KLOCS displays as two different screens: Level of Care Request for Admission and Patient Information.

| Level of Care Reque                 | est for Admission     |                     |                  | *=Required field |
|-------------------------------------|-----------------------|---------------------|------------------|------------------|
| * Admission Date                    | 06/14/2020            |                     | * Admitted From  | Home             |
| * Requested Level of C              | Care Nursing Facility | >                   | * Discharge Plan | Other 🖌          |
| Facility Physician Infor            | mation                |                     |                  |                  |
| * Admitting Physician DR. DOOLITTLE | Name                  |                     |                  |                  |
| * Mailing Address Line              | e 1                   |                     |                  |                  |
| 1234 LION KING DRIV                 | /E                    |                     |                  |                  |
| Mailing Address Line 2              | 2                     |                     |                  |                  |
| * City<br>LEXINGTON                 | * State<br>KENTUCKY   | * Zip Code<br>40511 | Zip +4           | * County         |
| Relative Information                |                       |                     |                  |                  |
| Relative Name                       |                       |                     |                  |                  |
| _                                   |                       |                     | _                |                  |
| ■ Back                              |                       |                     | Save             | & Exit Next ►    |

| Patient Information      |            |          |              |      |              |        |     | *=Required field   |
|--------------------------|------------|----------|--------------|------|--------------|--------|-----|--------------------|
| Vital Statistics         |            |          |              |      |              |        |     |                    |
| * Height                 |            | 63       |              |      | Inches       |        |     |                    |
| * Weight                 |            | 184      |              |      | LBS          |        |     |                    |
| Disoriented              |            |          |              |      |              |        |     |                    |
| Intermittently           | $\bigcirc$ | Constan  | tly          |      |              |        |     |                    |
| Ambulatory Status        |            |          |              |      |              |        |     |                    |
| Ambulatory               |            | Semi- Ar | mbulatory    |      |              |        |     |                    |
| Dia Lina                 |            |          |              |      |              |        |     |                    |
| Bladder                  |            | Incontin | ent          |      | ndwelling C: | theter |     | External Catheter  |
| Continent                |            | meonem   | enc          |      | nuwening ce  | ineter |     | External Catricter |
| Bowel                    |            |          |              |      |              |        |     |                    |
| Continent                | Incor      | ntinent  | Colost       | tomy |              |        |     |                    |
| Inappropriate Behavior   |            |          |              |      |              |        |     |                    |
| Wandering                |            |          |              |      |              |        |     |                    |
| Verbally Abusive         |            |          |              |      |              |        |     |                    |
| Injurious to Self        |            |          |              |      |              |        |     |                    |
| Injurious to Others      |            |          |              |      |              |        |     |                    |
| Destructive to Prope     | rtur       |          |              |      |              |        |     |                    |
|                          | i ty       |          |              |      |              |        |     |                    |
| Other                    |            |          |              |      |              |        |     |                    |
| Functional Limitations   |            |          |              |      |              |        |     |                    |
| Sight                    |            | Hearing  |              |      | Speech       |        |     | Contractures       |
|                          |            |          |              |      |              |        |     |                    |
| Communication Of Needs   |            |          |              |      |              |        |     |                    |
| Verbally                 |            | 0        | Non-Verbally |      |              | Does   | Not | Communicate        |
| Respiration              |            |          |              |      |              |        |     |                    |
| Normal                   |            |          | O2 PRN       |      |              |        |     |                    |
| Tracheostomy             |            |          | O2 Continuo  | 15   |              |        |     |                    |
|                          |            |          |              |      |              |        |     |                    |
| Personal Care Assistance |            |          |              |      |              |        |     |                    |
| Bathing                  |            | Feeding  |              |      | Dressing     |        |     | Total Care         |
|                          |            |          |              |      |              |        |     |                    |
| Skin                     |            |          |              |      |              |        |     |                    |
| Other                    |            |          |              |      |              |        |     |                    |
| Normal                   |            |          |              |      |              |        |     |                    |
| Decubiti Deceribe        |            |          |              |      |              |        |     |                    |
|                          |            |          |              |      |              |        |     |                    |
| Dressings                |            |          |              |      |              |        |     |                    |

| Nutrition Status                             |             |                    |
|----------------------------------------------|-------------|--------------------|
| Diet                                         |             |                    |
| Supplemental                                 |             |                    |
| Total Feed                                   |             |                    |
| Parenteral                                   |             |                    |
| NG-Tube                                      |             |                    |
| G-Tube                                       |             |                    |
| Intake and Output                            |             |                    |
| Force Fluids                                 |             |                    |
| Parenteral                                   |             |                    |
| Physician Visits                             |             |                    |
| <ul> <li>30 Days</li> <li>90 Days</li> </ul> | Over 180    | 0 Days             |
|                                              |             |                    |
| Convulsions/Seizures                         |             |                    |
| Grand Mal                                    |             |                    |
| Petit Mal                                    |             |                    |
| Special Care Factors                         | Frequency   | Per                |
| Blood Pressure                               |             | -Select V          |
| Blood Sugar                                  |             | Select V           |
| PT (by licensed PT)                          |             | Select V           |
| Range of Motion Exercises                    |             | -Select-           |
| Bowel & Bladder Program                      |             | Select V           |
| Restorative Feeding Program                  |             | -Select V          |
| Speech Therapy                               |             | -Select V          |
| OT                                           |             | Select V           |
| Ventilator                                   |             |                    |
| Hours per day on the                         | Current ver | ntilator settings  |
| ventilator                                   |             |                    |
| ABI                                          |             |                    |
| Date Of Injury                               | Diagnosis   |                    |
| Cause Of Injury                              | Treatment   | Prognosis          |
| ■Back                                        |             | Save & Exit Next ► |

5. On the **Documents Review** screen under the *Document Summary* section, click the **PASRR Level II** hyperlink. This will open a PDF version of the uploaded PASRR Level II document from CMHCs.

Please Note: The DBHDID Committee does not have to review
 documents uploaded by Nursing Facilities (NF), as CMHCs complete
 document review before recommending the Individual. DBHDID may
 review document uploads from NF Providers, however, DBHDID is
 responsible for reviewing documents and determining statuses for
 uploads from CMHCs (PASRR Level II and PASRR Level II Supporting
 documents).

- 6. After reviewing the document, close the PDF. On the **Document Review** screen under the *Document Summary* section, select "Complete" or "Incomplete" from the *Status* drop-down.
  - If information is missing from the uploaded PASRR Level II or PASRR Level II Supporting documents or if the wrong document was uploaded, select **Invalid** for the Status. The Comments box enables and becomes mandatory, DBHDID should enter **appropriate comments explaining why the document has** been determined Invalid.

**Please Note:** Steps 5 and 6 should be repeated for each document if multiple documents were uploaded by CMHCs.

7. Click Next.

| Documents Revi                                                            | ew                                   |                |                                     |                                                       | *=Required field                      |
|---------------------------------------------------------------------------|--------------------------------------|----------------|-------------------------------------|-------------------------------------------------------|---------------------------------------|
| * Please note that th                                                     | ne H&P docum                         | ent need to be | signed by the Physi                 | cian                                                  |                                       |
| Wł                                                                        | nat is Needed                        |                | Ту                                  | pes of Document A                                     | Accepted                              |
| Long Term Care Fa                                                         | acilities Certifie                   | cation Form    | MAP-350                             |                                                       |                                       |
| History and Physic                                                        | al Examinatior                       | n Form         | H&P                                 |                                                       |                                       |
| Document Summa                                                            | ary                                  |                |                                     |                                                       |                                       |
| Document Type                                                             | Date                                 | Status         | Comments                            | Review Date                                           | Review Comments                       |
| MAP-350                                                                   | 09/11/2020                           | * Completed    | ~                                   | 06/15/2020                                            |                                       |
| H&P<br>Review Comment<br>PASRR Level II<br>Review Comment<br>View Comment | 09/11/2020<br>is<br>06/15/2020<br>is | * Completed \  | Y                                   | 06/15/2020                                            |                                       |
| Document Uploa<br>Document Type<br>Select<br>Comments                     | d Section                            | V              | File<br>Supported fi<br>only Maximu | Brows<br>le Types: *.PDF, *.1<br>im File size must no | e<br>ITFF and *.TIF<br>ot exceed 5 MB |
|                                                                           |                                      |                |                                     | Attach                                                | Attach<br>Another Document            |
| ■ Back                                                                    |                                      |                |                                     |                                                       | Next ►                                |

8. The **Diagnosis Review** screen displays, the DBHDID Committee should review the admitting diagnosis indicator, diagnosis type, and the diagnosis code. DBHDID may add a diagnosis if applicable. Click **Next**.

|                  |                         |               |           | *=Required field |  |  |  |  |
|------------------|-------------------------|---------------|-----------|------------------|--|--|--|--|
| Diagnosis Review |                         |               |           |                  |  |  |  |  |
| Select           | Admitting Diagnosis     | Date of Onset | Туре      | Indicator        |  |  |  |  |
|                  | E8989                   | 06/14/2020    | Admitting | ICD-10           |  |  |  |  |
|                  |                         |               |           |                  |  |  |  |  |
| Add D            | iagnosis                |               |           | Edit Delete      |  |  |  |  |
| Medication       |                         |               |           |                  |  |  |  |  |
| Select           | Name                    | Strength      | Dosage    | Route            |  |  |  |  |
| No Medica        | ation Information to di | splay.        |           |                  |  |  |  |  |
|                  |                         |               |           |                  |  |  |  |  |
| Add M            | edication               |               |           | Edit Delete      |  |  |  |  |
| X-Ray and Lab    | poratory Findings       |               |           |                  |  |  |  |  |
|                  |                         |               |           |                  |  |  |  |  |
| X-Ray and Lab    | ooratory Findings Date  |               |           |                  |  |  |  |  |
|                  |                         |               |           |                  |  |  |  |  |
|                  |                         |               |           |                  |  |  |  |  |
|                  |                         |               |           |                  |  |  |  |  |
| ■ Bac            | k                       |               |           | Next ►           |  |  |  |  |

9. The **Assessment Results** screen displays details entered by CMHCs and is read-only. Click **Next**.

| 5<br>ssessment | As                             | Level<br>PASSI<br>Initial                                                  | ment Result<br>of Care<br>R Level II                                                        |                                                                                                    |                                                                                                    |
|----------------|--------------------------------|----------------------------------------------------------------------------|---------------------------------------------------------------------------------------------|----------------------------------------------------------------------------------------------------|----------------------------------------------------------------------------------------------------|
| ssessment      |                                | Level<br>PASSI<br>Initial<br>06/15                                         | of Care<br>R Level II                                                                       |                                                                                                    |                                                                                                    |
| ssessment      | [                              | Level<br>PASSI<br>Initial<br>06/15                                         | of Care<br>R Level II                                                                       |                                                                                                    |                                                                                                    |
| ssessment      | [                              | PASSI<br>Initial<br>06/15                                                  | R Level II                                                                                  |                                                                                                    |                                                                                                    |
| ssessment      | [                              | Initial<br>06/15                                                           |                                                                                             |                                                                                                    |                                                                                                    |
| ssessment      |                                | 06/15                                                                      |                                                                                             |                                                                                                    | $\checkmark$                                                                                                    |
| ssessment      |                                | 1                                                                          | /2020                                                                                       |                                                                                                    |                                                                                                    |
| ssessment      |                                | Hom                                                                        | 10                                                                                          | $\checkmark$                                                                                                    |                                                                                                    |
|                |                                |                                                                            |                                                                                             |                                                                                                    |                                                                                                    |
|                | l                              |                                                                            |                                                                                             |                                                                                                    | View Comment History                                                                                                    |
| nent Upl       | oad                            |                                                                            |                                                                                             |                                                                                                    |                                                                                                    |
| Date           | Status                         | Corr                                                                       | nments                                                                                      | Review<br>Date                                                                                                    | Review Comments                                                                                                    |
| 9/11/2020      | Completed                      |                                                                            |                                                                                             | 06/15/2020                                                                                                    | 1                                                                                                    |
| 9/11/2020      | Completed                      |                                                                            |                                                                                             | 06/15/2020                                                                                                    | 1                                                                                                    |
|                | Date                           |                                                                            | Commen                                                                                      | its                                                                                                    | Action                                                                                                    |
|                | 06/15                          | 5/2020                                                                     | )                                                                                           |                                                                                                    | 🗵 💉                                                                                                    |
| tion           | Y                              |                                                                            | File<br>Supported file                                                                      | Bru<br>e Types: *.PDF                                                                                                    | owse<br>5, *.TIFF and *.TIF                                                                                                    |
|                |                                |                                                                            | only Maximur                                                                                | n File size mus                                                                                                    | st not exceed 5 MB                                                                                                    |
|                |                                |                                                                            |                                                                                             | Att                                                                                                    | tach Another Document                                                                                                    |
|                | Date<br>9/11/2020<br>9/11/2020 | Date Status<br>9/11/2020 Completed<br>9/11/2020 Completed<br>06/15<br>tion | Date Status Com<br>9/11/2020 Completed<br>9/11/2020 Completed<br>Date<br>06/15/2020<br>tion | Date Status Comments 9/11/2020 Completed 9/11/2020 Completed 9/11/2020 Completed 06/15/2020 tion File Supported file only Maximur | Date Status Comments Review Date   9/11/2020 Completed 06/15/2020   9/11/2020 Completed 06/15/2020   Date Comments   O6/15/2020   tion   File   Supported file Types: *.PDF only Maximum File size must |

### 10. On the **Verify Complete Information** screen, select **Yes** or **No** for *Has all required information been provided?*

 If No is selected for Has all required information been provided?, KLOCS enables a mandatory comment box for the DBHDID Committee to enter additional details on what information is missing. This enables the LOI Recipient field. From the LOI Recipient drop-down, select "CMHC". KLOCS generates the Lack of Information (LOI) Task for CMHCs.

| *=Required field                                                                 |
|----------------------------------------------------------------------------------|
| Verify Complete Information                                                      |
| *Has all required information been provided?                                     |
| <ul><li>YES</li><li>NO</li></ul>                                                 |
| *LOI Recipient CMHC                                                              |
| *Comments Provided by the Reviewer with this request for the Lack of information |
| $\widehat{}$                                                                     |
|                                                                                  |
| View Comment History                                                             |
|                                                                                  |
| ■ Back Submit ►                                                                  |

- 11. Click **Submit** if **No** was selected or **Next** if **Yes** was selected.
  - If **No** is selected for *Has all required information been provided?*, DBHDID is unable to determine LOC. KLOCS navigates back to the **Dashboard** screen.
  - If **Yes** is selected for *Has all required information been provided?*, KLOCS navigates to the **LOC Determination** screen.

|                                              | *=Required field |
|----------------------------------------------|------------------|
| Verify Complete Information                  |                  |
| *Has all required information been provided? |                  |
| <ul><li>YES</li><li>NO</li></ul>             |                  |
| ■Back                                        | Next ►           |

- 12. On the **LOC Determination** screen, the *Determination Date* prepopulates with the current date.
- 13. Select the "**Met**", "**Not Met**" or "**Pended**" from the *Determination Status* drop-down.
- 14. Select the "**appropriate Reason**" from the *Reason* drop-down.
  - This field is mandatory for all three LOC determinations (Met, Not Met or Pended).
- 15. Select if "Specialized Services Required" or "Specialized Services Not Required" from the *Specialized Services* drop-down.
  - This field will enable for DBHDID when the Determination Status is determined Met.

**Please Note:** If the DBHDID Committee determines that an Individual qualifies to remain in the NF due to the 30-month option exception, the committee will mark the *Determination Status* field as "**Met**" and complete the *Specialized Services* field as indicated.

- 16. In the *Comments* field, DBHDID should **enter the appropriate details explaining the LOC determination**.
  - This field is optional when the LOC Determination status is Met. If the LOC Determination status is Not Met or Pended, the *Comments* field becomes mandatory.
- 17. The LOC Start Date pre-populates.
- 18. Click **Submit LOC Determination**. KLOCS navigates to back to the **Dashboard** screen.

|                            |            |              | *=Required field         |
|----------------------------|------------|--------------|--------------------------|
| LOC Determination          |            |              |                          |
| Reviewer Results           |            |              |                          |
| Determination Date         | 06/16/2020 |              |                          |
| * Determination Status     | Select     | $\checkmark$ |                          |
| * Reason                   | Select     | $\checkmark$ |                          |
| * Specialized Services     | Select     | ~            |                          |
| Comments                   |            |              | $\bigcirc$               |
|                            |            |              | View Comment History     |
| LOC Start Date             | 09/11/2020 |              |                          |
| <ul> <li>■ Back</li> </ul> |            |              | Submit Loc Determination |

Once the DBHDID Committee determines the LOC as Met and submits the LOC Determination, the PASRR Level II – ID-RC/Dual LOC review process is complete and the Individual's LOC application status updates to complete in KLOCS.

**Please Note:** If the DBHDID Committee concludes that not enough information is provided to determine LOC. KLOCS navigates the DBHDID Committee to the **Dashboard** screen (bypassing the **LOC Determination** screen). The PASRR Level II – ID-RC/Dual LOC application holds a status of Pended – LOI and the Lack of Information (LOI) Task generates for CMHCs to review the application for a second time and resubmit.

#### 4.2.2 Request Level II – DBHDID Committee LOC Determination Review Task

#### To begin the Request Level II DBHDID Committee LOC Determination Review Task, DBHDID completes the following steps:

1. On the **Dashboard** screen, click **Start** or **Continue** under *Action* column for the *Request Level II – DBHDID Committee LOC Determination* Task under the *Task* section.

| benefnd<br>Accord the anti-the anti-the anti-the |                             | Home                                       | Message Center    | Quick Sear   | rch                             |                   | lelcome DBHDID One   | Sign     |
|--------------------------------------------------|-----------------------------|--------------------------------------------|-------------------|--------------|---------------------------------|-------------------|----------------------|----------|
|                                                  |                             |                                            |                   |              |                                 |                   | Agen                 | icy: BHD |
| Dashboard                                        |                             |                                            |                   |              |                                 |                   |                      |          |
| Quick Links                                      |                             | My Tasks (                                 | Group Tasks       | Т            | ask Type                        | My Tasks          | Group Tasks          |          |
| Quick Search                                     | Tasks<br>Assigned           | 3                                          | 7                 | DBHC<br>LOC  | DID Committee<br>Determination  | 1                 | 1                    |          |
| View Reports                                     | Due                         | 2                                          | 2                 | Req<br>DBHD  | uest Level II-<br>DID Committee | 1                 | 4                    |          |
| FAQ<br>MAP Forms                                 |                             |                                            |                   | LOC State I  | Determination                   | 1                 | 2                    |          |
| Policy Documents<br>CHFS Website                 | Tasks                       |                                            |                   |              |                                 |                   | <u>Search Tasks</u>  |          |
| Page Help                                        | Select Queue                | e: DBHDID 🗸                                |                   | Filter Colu  | mns: 13- Selected               | d 🗸               | Filter               |          |
| Get ADOBE' READER'                               | Task N                      | lame                                       | App #             | Action       | Provider #                      | Individual N      | lame <u>Progra</u>   |          |
|                                                  | Requ     Commi     Determ   | iest Level II-DBH<br>Ittee LOC<br>iination | 400142805         | Continue     | 7100576180                      | lodsjoi, Smoo     | <u>lij</u> Nursing   |          |
|                                                  | Requ     Commi     Determ   | uest Level II-DBH<br>ttee LOC<br>ination   | IDID<br>400142818 | <u>Start</u> | 7100635900                      | <u>User, New</u>  | Instituti<br>Hospice |          |
|                                                  | Requ     Commi     Determ   | uest Level II-DBH<br>ittee LOC<br>iination | IDID<br>400142884 | <u>Start</u> | 7100528050                      | <u>Marks, Ben</u> | Nursing              |          |
|                                                  | O 9 State                   | e ICF LOC Review                           | w 400143059       | Start        | 11914025                        | Nek, Hurd         | Interme<br>Facility  |          |
|                                                  | Requ     Commi     Determ   | uest Level II-DBH<br>ttee LOC<br>hination  | IDID<br>400143111 | Start        | 7100576180                      | Khan, Vikas       | Nursing              |          |
|                                                  | Reques<br>O Commi<br>Determ | t Level II-DBHDI<br>ttee LOC<br>ination    | D<br>400143114    | <u>Start</u> | 7100576180                      | Ski, Diamond      | Nursing              |          |

2. On the **Level of Care Assessment Summary** screen, this information is read-only for DBHDID. Click **Next**.

| Member Details          |         |        |                          |                 |               |       |
|-------------------------|---------|--------|--------------------------|-----------------|---------------|-------|
| First Name : DIAMC      | ND      | Midd   | le Initial               | : N/A           | Last Name     | : SKI |
| Date Of Birth : 09/13/  | 1965    | Gend   | er                       | : F             |               |       |
| <b>SSN</b> : 403-46     | -8791   | Indivi | idual ID                 | : 919730        | 993           |       |
| Assessment Details      |         |        |                          |                 |               |       |
| Assessment Type         |         | :      | Level of Car             | e               |               |       |
| TC Program              |         | :      | Nursing Fac              | lity            |               |       |
| Assessment Tool         |         | :      | PASSR Level              | 11              |               |       |
| Assessment Reason       |         | :      | Extension                |                 |               |       |
| Determination Date      |         | :      | 09/09/2020               |                 |               |       |
| Comments about the ass  | essment | :      | N/A                      |                 |               |       |
| LOI Comment by the NF/  | ICF     | :      | N/A                      |                 |               |       |
| Submitted By            |         | :      | Prot, Mana               |                 |               |       |
| Provider Number         |         | :      | 7100576180               |                 |               |       |
| Provider Name           |         | :      | NF Provider              | 1               |               |       |
| Provider Address        |         | :      | 1 BYPASS R0<br>415010000 | dad, pikeville, | ANDERSON, KY, |       |
| Initial Submission Date |         | :      | 09/09/2020               |                 |               |       |
| Name of Location        |         | :      | Home                     |                 |               |       |

3. The **Request Level II Summary** screen displays, this information is read-only for DBHDID. Click **Next**.

| Re                              | Request Level II Summary                                                                                                    |  |  |  |  |  |  |  |
|---------------------------------|----------------------------------------------------------------------------------------------------|--|--|--|--|--|--|--|
| Reason for requesting level II: | Significant Change                                                                                                    |  |  |  |  |  |  |  |
| Type of change:                 | The Individual has a new Related Condition diagnosis<br>that met all criteria for a Level II referral.<br>The PASRR ID/RC resident has a medical condition<br>which has greatly declined. |  |  |  |  |  |  |  |
| <b>∢</b> Back                   | Next ►                                                                                                    |  |  |  |  |  |  |  |

# 4. On the **Significant Change** screen, this information is read-only for DBHDID. Click **Next**.

| gnificant Change *=Required field                                                                                                    |
|----------------------------------------------------------------------------------------------------|
| Significant Change" means that the individual's mental or physical condition has changed significantly in a<br>nanner that affects his/her need for specialized services, or nursing facility level of care. If any of the<br>ollowing events have occurred, please select the type of change.                                                                                               |
| ection 1: Change in Diagnosis/Condition                                                                                                    |
| The individual has a <u>new mental health diagnosis</u> that caused significant difficulty in at least 1 of these eas:<br>Interpersonal functioning such as serious difficulty interacting with others, difficulty communicating with others, altercations, evictions, unstable employment, frequent isolation, avoids others, or fear of strangers.                                         |
| <b>Concentration, persistence and pace</b> such as serious difficulty in focusing and concentrating, requiring assistance with completing tasks, and the inability to complete simple tasks within an established time period without assistance.                                                                                                    |
| Adaption to change that shows serious difficulty adapting to changes involving work,<br>school, family, or social interactions through agitation, self-harm, suicidal/homicidal<br>ideation, physical violence or threats, appetite disturbances, delusions, hallucinations,<br>serious loss of interest, tearfulness, irritability, or intervention by mental health or judicial<br>system. |
| Due to the diagnosis and related impairments, required intensive psychiatric treatment<br>(more intensive than outpatient care) or experienced an episode of significant disruption to<br>their normal living situation for which supportive services were required to maintain<br>functioning.                                                                                              |
| The individual has a new Intellectual Disability diagnosis with reason to believe that onset was prior to                                                                                                    |
| ge 18 with deficits in both:                                                                                                    |
| Intellectual functioning such as reasoning, problem solving, planning, abstract thinking, judgment, academic learning, and learning from experience; and                                                                                                    |
| Adaptive functioning such as failure to meet developmental and sociocultural standards for personal independence and social responsibility and limited independent functioning in one or more activities of daily life such as – communication, social participation, and independent living; and across multiple environments, such as home, school, work, and community.                   |
| The individual has a new Related Condition diagnosis such as cerebral palsy, Down Syndrome, fetal                                                                                                    |
| cohol syndrome, seizure disorder, and traumatic brain injury with reason to believe that onset prior to age 2.                                                                                                    |
| is diagnosis results in substantial functional limitations in 3 or more of the following areas of major life<br>tivities that requires treatment or services similar to those required by persons with an intellectual<br>sability: self-care; understanding and use of language; learning; mobility; self-direction; or capacity for<br>dependent living.                                   |
| The PASRR SMI resident has a medical condition which has greatly declined.                                                                                                    |
| The PASRR SMI resident has a medical condition which has greatly improved.                                                                                                    |
| The PASRR ID/RC resident has a medical condition which has greatly declined.                                                                                                    |
| The PASRR ID/RC resident has a medical condition which has greatly improved.                                                                                                    |
| If there is a box in section 1 checked, then describe the Significant Change and its effect on the Nursing Facility Resident: $*$                                                                                                    |
| Seizures have been more frequent in occurance                                                                                                    |

| Yes, the N                                                                                                    | F must submit this form                                                                                                    | to their local CMHC for a PAS                                                                                                 | RR Level II evaluation.                                                                                                    |            |
|----------------------------------------------------------------------------------------------------|----------------------------------------------------------------------------------------------------|----------------------------------------------------------------------------------------------------|----------------------------------------------------------------------------------------------------|------------|
| No, there v                                                                                                    | was a change to the indiv                                                                                                    | vidual's condition (as describe                                                                                               | d below), however, this change did not m                                                                                                    | neet       |
| the criteria to re                                                                                                    | quire a referral for a PAC                                                                                                    | PP Loval II ovaluation                                                                                                    |                                                                                                    |            |
| the chiena to re                                                                                                    | quire a referrarior a FAS                                                                                                    | nn Level II evaluation.                                                                                                    |                                                                                                    |            |
|                                                                                                    |                                                                                                    |                                                                                                    |                                                                                                    |            |
|                                                                                                    |                                                                                                    |                                                                                                    |                                                                                                    |            |
|                                                                                                    |                                                                                                    |                                                                                                    |                                                                                                    |            |
| Section 3: Sign                                                                                                    | ature                                                                                                    |                                                                                                    |                                                                                                    |            |
| Section 3: Sign                                                                                                    | nature<br>hat this report may be r                                                                                                    | elied upon for payment of o                                                                                                   | laims from Federal and State funds. An                                                                                                    | ny         |
| Section 3: Sign<br>I understand th<br>willful falsificati                                                                    | nature<br>hat this report may be re-<br>ion or concealment of a<br>the best of my knowle                                              | elied upon for payment of o<br>a material fact may result in                                                                  | laims from Federal and State funds. An<br>prosecution under Federal and State L                                                                         | ny<br>.aws |
| Section 3: Sign<br>I understand th<br>willful falsificati<br>I ceritfy that to                                               | nature<br>nat this report may be re-<br>ion or concealment of a<br>the best of my knowled                                             | elied upon for payment of o<br>a material fact may result in<br>dge, the foregoing informat                                   | laims from Federal and State funds. An<br>prosecution under Federal and State L<br>tion is true, accurate and complete.                                 | iy<br>aws  |
| Section 3: Sign<br>I understand th<br>willful falsificati<br>I ceritfy that to<br>E-Signature :                              | nature<br>hat this report may be m<br>ion or concealment of a<br>the best of my knowled<br>Mana Prot                                  | elied upon for payment of o<br>a material fact may result in<br>dge, the foregoing informa                                    | laims from Federal and State funds. An<br>prosecution under Federal and State L<br>tion is true, accurate and complete.                                 | iy<br>aws  |
| Section 3: Sign<br>I understand th<br>willful falsificati<br>I ceritfy that to<br>E-Signature :<br>Date :                    | nature<br>iat this report may be m<br>ion or concealment of a<br>the best of my knowled<br>Mana Prot<br>09/09/2020                    | elied upon for payment of o<br>a material fact may result in<br>dge, the foregoing informat<br>* Phone :                      | laims from Federal and State funds. An<br>prosecution under Federal and State L<br>tion is true, accurate and complete.                                 | ny<br>.aws |
| Section 3: Sign<br>I understand th<br>willful falsificati<br>I ceritfy that to<br>E-Signature :<br>Date :<br>Facility Name : | nature<br>nat this report may be re-<br>ion or concealment of a<br>the best of my knowled<br>Mana Prot<br>09/09/2020<br>NF Provider 1 | elied upon for payment of o<br>a material fact may result in<br>dge, the foregoing informat<br>* Phone :<br>Provider Number : | laims from Federal and State funds. An<br>prosecution under Federal and State L<br>tion is true, accurate and complete.<br>(859) 312-6328<br>7100576180 | iy<br>.aws |
| Section 3: Sign<br>I understand th<br>willful falsificati<br>I ceritfy that to<br>E-Signature :<br>Date :<br>Facility Name : | nature<br>hat this report may be re-<br>ion or concealment of a<br>the best of my knowled<br>Mana Prot<br>09/09/2020<br>NF Provider 1 | elied upon for payment of o<br>a material fact may result in<br>dge, the foregoing informat<br>* Phone :<br>Provider Number : | laims from Federal and State funds. An<br>prosecution under Federal and State L<br>tion is true, accurate and complete.<br>(859) 312-6328<br>7100576180 | iy<br>aws  |

**Refer To**: The **DBHDID Committee LOC Determination Review Task** section of this User Manual and follow Steps 3 through 18 to complete the Request Level II – DBHDID Committee LOC Determination Review Task.

#### 4.2.3 State ICF LOC Review Task

Alongside with reviewing PASRR Level II – ID-RC/Dual LOC applications, the DBHDID Committee is also responsible for reviewing State ICF LOC applications once submitted by the ICF.

## To begin the State ICF LOC Review Task, DBHDID completes the following steps:

1. On the **Dashboard** screen, click **Start** or **Continue** under the *Action* column for the *State ICF LOC Review* Task under the *Task* section.

| benefind                           |                        |                                                 |               |                 |                               | Welcom                 | DBHDID One           | Sign Out Help     |
|------------------------------------|------------------------|-------------------------------------------------|---------------|-----------------|-------------------------------|------------------------|----------------------|-------------------|
| Autora i Sacont Region Le Konskine |                        | Home Me                                         | essage Center | Quick Sear      | ch                            |                        |                      |                   |
|                                    |                        |                                                 |               |                 |                               |                        | Ager                 | ncy: BHDID Office |
|                                    |                        |                                                 |               |                 |                               |                        |                      |                   |
| Dashboard                          |                        |                                                 |               |                 |                               |                        |                      |                   |
| Quick Links                        |                        | My Tasks Grou                                   | p Tasks       | т               | ask Type                      | My Tasks Gro           | up Tasks             |                   |
| Quick Search                       | Tasks<br>Assigned      | 4                                               | 5             | DBHD<br>LOC [   | ID Committee<br>Determination | 1                      | 0                    |                   |
| View Reports                       | Due                    | 2                                               | 4             | Req<br>DBHD     | uest Level II-                | 2                      | 3                    |                   |
| Other Links                        |                        |                                                 |               | LOC             | Determination                 |                        |                      |                   |
| FAQ                                |                        |                                                 |               | State I         | CF LOC Review                 | 1                      | 2                    |                   |
| Policy Documents                   |                        |                                                 |               |                 |                               |                        |                      |                   |
| CHFS Website                       | Tasks                  |                                                 |               |                 |                               | <u>Searc</u>           | <u>:h Tasks</u>      |                   |
| Page Help                          | Select Que             | ue: DBHDID 🗸                                    |               | Filter Colur    | nns: 13- Selected             | ~                      | Filter               |                   |
|                                    |                        |                                                 |               |                 |                               |                        |                      |                   |
| Get ADOBE' READER'                 | Task                   | <u>Name</u>                                     | App #         | Action          | Provider #                    | Individual Name        | <u>Progra</u>        |                   |
|                                    | Rei     Comr     Deter | quest Level II-DBHDID<br>nittee LOC<br>mination | 400142805     | <u>Continue</u> | 7100576180                    | <u>Iodsjoi, Smodij</u> | Nursing              |                   |
|                                    | O Comr<br>Deter        | quest Level II-DBHDID<br>nittee LOC<br>mination | 400142818     | <u>Start</u>    | 7100635900                    | <u>User, New</u>       | Instituti<br>Hospice |                   |
|                                    | O Comr<br>Deter        | quest Level II-DBHDID<br>nittee LOC<br>mination | 400142884     | Start           | 7100528050                    | <u>Marks, Ben</u>      | Nursing              |                   |
|                                    | O State                | ICF LOC Review                                  | 400143059     | <u>Start</u>    | 11914025                      | Nek, Hurd              | Interme<br>Facility  |                   |
|                                    | Comr<br>Deter          | est Level II-DBHDID<br>nittee LOC<br>mination   | 400143111     | <u>Start</u>    | 7100576180                    | <u>Khan, Vikas</u>     | Nursing              |                   |
|                                    | C Comr<br>Deter        | est Level II-DBHDID<br>nittee LOC<br>mination   | 400143114     | <u>Continue</u> | 7100576180                    | <u>Ski, Diamond</u>    | Nursing              |                   |
|                                    | O DBHD<br>Deter        | DID Committee LOC<br>mination                   | 400143119     | Continue        | 7100569310                    | Mae, Sally             | Instituti<br>Hospice |                   |
|                                    | O DBHD<br>Deter        | DID Committee LOC                               | 400143116     | Continue        | 7100576180                    | Horton, Timothy        | Nursing              |                   |
|                                    | State                  | ICF LOC Review                                  | 400143150     | <u>Start</u>    | 11914025                      | Cage, Luke             | Interme<br>Facility  |                   |
|                                    | <                      |                                                 |               |                 |                               |                        | >                    |                   |

2. On the **Level of Care Assessment Summary** screen, this information is read-only. After reviewing the *Member Details* and *Assessment Details*, click **Next**.

| Member De        | tails             |       |                      |                          |               |        |
|------------------|-------------------|-------|----------------------|--------------------------|---------------|--------|
| First Name       | : LUKE            | Midd  | lle Initial          | : N/A                    | Last Name     | : CAGE |
| Date Of Birth    | : 04/03/1970      | Gend  | ler                  | : M                      |               |        |
| SSN              | : 400-56-9089     | Indiv | idual ID             | : 9197310                | 020           |        |
| Assessment       | Details           |       |                      |                          |               |        |
| Assessment Typ   | )e                | :     | Level of C           | are                      |               |        |
| LTC Program      |                   | :     | Intermedi            | ate Care Facilit         | у             |        |
| Assessment Too   | ы                 | :     | MAP 726              | Ą                        |               |        |
| Assessment Rea   | ison              | :     | Initial              |                          |               |        |
| Determination    | Date              | :     | N/A                  |                          |               |        |
| Comments abo     | ut the assessment | :     | N/A                  |                          |               |        |
| LOI Comment b    | by the NF/ICF     | :     | N/A                  |                          |               |        |
| Submitted By     |                   | :     | Frg, Kuma            | ir                       |               |        |
| Provider Numb    | er                | :     | 11914025             | 67                       |               |        |
| Provider Name    |                   | :     | OAKWOO               | D ICF\MR, UN             | IT 1          |        |
| Provider Addre   | ss                | :     | 2441 SOU<br>PULASKI, | ITH HIGHWAY<br>KY, 42501 | 27 , SOMERSET | ,      |
| Initial Submissi | on Date           | :     | 06/16/202            | 20                       |               |        |
| Name of Locati   | on                | :     | Home                 |                          |               |        |

3. On the **MAP-726A** screens, this information is read-only. Click **Next**.

• The MAP-726A consist of two sections, which in KLOCS displays as two different screens: Level of Care Request for Admission and Patient Information.

| Level of Care Reque                 | est for Admission     |                     |                  | *=Required field |
|-------------------------------------|-----------------------|---------------------|------------------|------------------|
| * Admission Date                    | 06/14/2020            |                     | * Admitted From  | Home             |
| * Requested Level of C              | Care Nursing Facility | $\checkmark$        | * Discharge Plan | Other 🖌          |
| Facility Physician Infor            | mation                |                     |                  |                  |
| * Admitting Physician DR. DOOLITTLE | Name                  |                     |                  |                  |
| * Mailing Address Line              | e 1                   |                     |                  |                  |
| 1234 LION KING DRIV                 | /E                    |                     |                  |                  |
| Mailing Address Line 2              | 2                     |                     |                  |                  |
| * City<br>LEXINGTON                 | * State<br>KENTUCKY   | * Zip Code<br>40511 | Zip +4           | * County         |
| Relative Information                |                       |                     |                  |                  |
| Relative Name                       |                       |                     |                  |                  |
| _                                   |                       |                     | _                |                  |
| ■ Back                              |                       |                     | Save             | & Exit Next ►    |
| Patient Information      |            |          |              |      |              |        |     | *=Required field   |
|--------------------------|------------|----------|--------------|------|--------------|--------|-----|--------------------|
| Vital Statistics         |            |          |              |      |              |        |     |                    |
| * Height                 |            | 63       |              |      | Inches       |        |     |                    |
| * Weight                 |            | 184      |              |      | LBS          |        |     |                    |
| Disoriented              |            |          |              |      |              |        |     |                    |
| Intermittently           | $\bigcirc$ | Constan  | tly          |      |              |        |     |                    |
| Ambulatory Status        |            |          |              |      |              |        |     |                    |
| Ambulatory               |            | Semi- Ar | mbulatory    |      |              |        |     |                    |
| Dia Lina                 |            |          |              |      |              |        |     |                    |
| Bladder                  |            | Incontin | ent          |      | ndwelling C: | theter |     | External Catheter  |
| Continent                |            | meonem   | enc          |      | nuwening ce  | ineter |     | External Catricter |
| Bowel                    |            |          |              |      |              |        |     |                    |
| Continent                | Incor      | ntinent  | Colost       | tomy |              |        |     |                    |
| Inappropriate Behavior   |            |          |              |      |              |        |     |                    |
| Wandering                |            |          |              |      |              |        |     |                    |
| Verbally Abusive         |            |          |              |      |              |        |     |                    |
| Injurious to Self        |            |          |              |      |              |        |     |                    |
| Injurious to Others      |            |          |              |      |              |        |     |                    |
| Destructive to Prope     | rtur       |          |              |      |              |        |     |                    |
|                          | i ty       |          |              |      |              |        |     |                    |
| Other                    |            |          |              |      |              |        |     |                    |
| Functional Limitations   |            |          |              |      |              |        |     |                    |
| Sight                    |            | Hearing  |              |      | Speech       |        |     | Contractures       |
|                          |            |          |              |      |              |        |     |                    |
| Communication Of Needs   |            |          |              |      |              |        |     |                    |
| Verbally                 |            | 0        | Non-Verbally |      |              | Does   | Not | Communicate        |
| Respiration              |            |          |              |      |              |        |     |                    |
| Normal                   |            |          | O2 PRN       |      |              |        |     |                    |
| Tracheostomy             |            |          | O2 Continuo  | 15   |              |        |     |                    |
|                          |            |          |              |      |              |        |     |                    |
| Personal Care Assistance |            |          |              |      |              |        |     |                    |
| Bathing                  |            | Feeding  |              |      | Dressing     |        |     | Total Care         |
|                          |            |          |              |      |              |        |     |                    |
| Skin                     |            |          |              |      |              |        |     |                    |
| Other                    |            |          |              |      |              |        |     |                    |
| Normal                   |            |          |              |      |              |        |     |                    |
| Decubiti Deceribe        |            |          |              |      |              |        |     |                    |
| Decubiti-Describe        |            |          |              |      |              |        |     |                    |
| Dressings                |            |          |              |      |              |        |     |                    |

| Nutrition Status            |             |                    |  |
|-----------------------------|-------------|--------------------|--|
| Diet                        |             |                    |  |
| Supplemental                |             |                    |  |
| Total Feed                  |             |                    |  |
| Parenteral                  |             |                    |  |
| NG-Tube                     |             |                    |  |
| G-Tube                      |             |                    |  |
| Intake and Output           |             |                    |  |
| Force Fluids                |             |                    |  |
| Parenteral                  |             |                    |  |
| Physician Visits            |             |                    |  |
| 30 Days 90 Days             | s 💿 Over 18 | 0 Days             |  |
| Convulcions/Seizures        |             |                    |  |
| Grand Mal                   |             |                    |  |
| Petit Mal                   |             |                    |  |
|                             | -           |                    |  |
| Special Care Factors        | Frequency   | Per                |  |
| Blood Pressure              |             | -Select- V         |  |
| Blood Sugar                 |             | -Select-           |  |
| PT (by licensed PT)         |             | -Select-           |  |
| Range of Motion Exercises   |             | -Select-           |  |
| Devuel & Diadder Preasant   |             | Colort             |  |
| Bowel & Bladder Program     |             | -Select-           |  |
| Restorative Feeding Program |             | -Select V          |  |
| Speech Therapy              |             | Select V           |  |
| OT                          |             | Select 🗸           |  |
|                             |             |                    |  |
| Ventilator                  |             |                    |  |
| Hours per day on the        | Current ve  | entilator settings |  |
| ventilator                  |             |                    |  |
| Date Of Injury              | Disenesis   |                    |  |
| Cause Of Injury             | Treatment   | Prognosis          |  |
| couse of figury             | reament     |                    |  |
| ■ Back                      |             | Save & Exit Next   |  |
|                             |             |                    |  |

4. The **Diagnosis Review** screen displays, the DBHDID Committee should review the admitting diagnosis indicator, diagnosis type, and the diagnosis code. DBHDID may add a diagnosis if applicable. Click **Next**.

|                  |                      |               |           | *=Required field |  |  |  |  |  |
|------------------|----------------------|---------------|-----------|------------------|--|--|--|--|--|
| Diagnosis Review |                      |               |           |                  |  |  |  |  |  |
| Select A         | dmitting Diagnosis   | Date of Onset | Туре      | Indicator        |  |  |  |  |  |
| 0                | E8989                | 06/14/2020    | Admitting | ICD-10           |  |  |  |  |  |
|                  |                      |               |           |                  |  |  |  |  |  |
| Add Dia          | gnosis               |               |           | Edit Delete      |  |  |  |  |  |
| Medication       |                      |               |           |                  |  |  |  |  |  |
| Select           | Name                 | Strength      | Dosage    | Route            |  |  |  |  |  |
| No Medicati      | on Information to di | splay.        |           |                  |  |  |  |  |  |
|                  |                      |               |           |                  |  |  |  |  |  |
| Add Me           | dication             |               |           | Edit Delete      |  |  |  |  |  |
| X-Ray and Labor  | atory Findings       |               |           |                  |  |  |  |  |  |
| X-Ray and Labor  | atory Findings Date  |               |           |                  |  |  |  |  |  |
|                  |                      |               |           |                  |  |  |  |  |  |
|                  |                      |               |           |                  |  |  |  |  |  |
|                  |                      |               |           |                  |  |  |  |  |  |
| ■ Back           |                      |               |           | Next ►           |  |  |  |  |  |

- 5. On the **Documents Review** screen under the *Document Summary* section, click the **appropriate document** hyperlink. This will open a PDF version of the uploaded documents to review.
- After reviewing the document, close the PDF. On the **Document Review** screen under the *Document Summary* section, select "Complete" or "Incomplete" from the *Status* drop-down.
  - If information is missing from the uploaded documents or if the wrong document was uploaded, select **Invalid** for the Status. The Comments box enables and becomes mandatory, DBHDID should enter **appropriate comments explaining why the document has been determined Invalid**.

**Please Note:** Steps 5 and 6 should be repeated for each document if multiple documents were uploaded.

7. Click Next.

| Documents Review                  |                     |                    | *=Required field                   |
|-----------------------------------|---------------------|--------------------|------------------------------------|
| * Please note that the H&P        | document need to be | signed by the Phys | ician                              |
| What is N                         | leeded              | Ty                 | ypes of Document Accepted          |
| Long Term Care Facilities         | Certification Form  | MAP-350            |                                    |
| History and Physical Exan         | nination Form       | H&P                |                                    |
| Document Summary                  |                     |                    |                                    |
| D                                 | D. J.               | 5 · · ·            |                                    |
| Document Type                     | Date                | Status             | Comments                           |
| <u>MAP-350</u><br>Review Comments | 06/16/2020          | *Select            | v                                  |
|                                   |                     |                    |                                    |
|                                   | $\sim$              |                    |                                    |
| H&P                               | 06/16/2020          | *Select            | $\checkmark$                       |
| Review Comments                   |                     |                    |                                    |
|                                   | ~                   |                    |                                    |
|                                   | $\sim$              |                    |                                    |
| View Comment History              |                     |                    |                                    |
|                                   |                     |                    |                                    |
| Document Upload Sect              | ion                 |                    |                                    |
| Document Type                     |                     | File               |                                    |
| Select                            | $\checkmark$        |                    | Browse                             |
|                                   |                     | Supported f        | ile Types: *.PDF, *.TIFF and *.TIF |
|                                   |                     | only Maximu        | um File size must not exceed 5 MB  |
| Comments                          |                     |                    |                                    |
|                                   |                     |                    | Attach                             |
|                                   |                     |                    | Attach Another Document            |
|                                   |                     |                    |                                    |
|                                   |                     |                    |                                    |
| ■ Back                            |                     |                    | Next ►                             |
|                                   |                     |                    |                                    |

- 8. On the **Verify Complete Information** screen, select **Yes** or **No** for *Has all required information been provided?* 
  - If No is selected for Has all required information been provided?, KLOCS enables a mandatory comment box for the DBHDID Committee to enter additional details on what information is missing. This enables the LOI Recipient field. From the LOI Recipient drop-down, select "Nursing Facility." KLOCS generates the Lack of Information (LOI) Task for the admitting NF.

| 93% Complete                | *=Required field                                                                 |
|-----------------------------|----------------------------------------------------------------------------------|
| Assessment Summary          | Verify Complete Information                                                      |
| O MAP 726 A                 |                                                                                  |
| Diagnosis Information       | *Has all required information been provided?                                     |
| Document Review             | VES     NO                                                                       |
| Verify Complete Information |                                                                                  |
| LOC Determination           | LOI Recipient                                                                    |
|                             | *Comments Provided by the Reviewer with this request for the Lack of information |
|                             |                                                                                  |
|                             |                                                                                  |
|                             |                                                                                  |
|                             |                                                                                  |
|                             | Comments provided by Facility in response to Lack of Information                 |
|                             |                                                                                  |
|                             |                                                                                  |
|                             |                                                                                  |
|                             | View Comment History                                                             |
|                             | The contract fraction y                                                          |
|                             |                                                                                  |
|                             | 4 Back                                                                           |
|                             | Sublint                                                                          |

9. Click **Submit** if **No** was selected or **Next** if **Yes** was selected.

• If **No** is selected for *Has all required information been provided?*, DBHDID is unable to determine LOC. KLOCS navigates back to the **Dashboard** screen.

• If **Yes** is selected for *Has all required information been provided?*, KLOCS navigates to the **LOC Determination** screen.

| *=Required field |
|------------------|
|                  |
|                  |
|                  |
|                  |
|                  |
|                  |
| Next ►           |
|                  |

- 10. On the **LOC Determination** screen, the *Determination Date* prepopulates with the current date.
- 11. Select the "**Met**", "**Not Met**" or "**Pended**" from the *Determination Status* drop-down.
- 12. Select the "**Appropriate Reason**" from the *Reason* drop-down.
  - This field is mandatory for all three LOC determinations (Met, Not Met or Pended).
- 13. In the *Comments* field, DBHDID should **enter the appropriate details explaining the LOC determination**.
  - This field is optional when the LOC Determination status is Met. If the LOC Determination status is Not Met or Pended, the *Comments* field becomes mandatory.
- 14. The LOC Start Date pre-populates.

15. Click **Submit LOC Determination**. KLOCS navigates to back to the **Dashboard** screen.

|                        |            | *=Required field         |
|------------------------|------------|--------------------------|
| LOC Determination      |            |                          |
| Reviewer Results       |            |                          |
| Determination Date     | 06/16/2020 |                          |
| * Determination Status | Select     |                          |
| * Reason               | Select     |                          |
| * Comments             |            | ^                        |
|                        |            | ~                        |
|                        |            | View Comment History     |
| LOC Start Date         | 06/16/2020 |                          |
| LOC Reassessment Date  | 06/15/2021 |                          |
|                        |            |                          |
|                        |            |                          |
| ■ Back                 |            | Submit Loc Determination |
|                        |            |                          |

Once the DBHDID Committee determines the LOC as Met, the State ICF LOC application review process is complete and the Individual's LOC application status updates to complete in KLOCS.

**Please Note:** If the DBHDID Committee concludes that not enough information is provided to determine LOC. KLOCS navigates the DBHDID Committee back to the **Dashboard** (bypassing the **LOC Determination** screen). The State ICF LOC application holds a status of Pended – LOI and the Lack of Information (LOI) Task generates for the State ICF to review the application for a second time and resubmit.

#### 4.3 Institutionalized Hospice (IHP) Tasks for DBHDID

For Intellectual Disability (ID)- Related Conditions (RC)/Dual Institutionalized Hospice (IHP) LOC applications, DBHDID is responsible for evaluating these applications once CMHCs submit a recommendation. After DBHDID reviews and evaluates the IHP ID/Dual LOC applications, a recommendation is sent to the Hospice PRO for LOC Determination.

#### 4.3.1 Institutionalized Hospice (IHP): DBHDID Committee LOC Determination Task

### To complete the IHP DBHDID Committee LOC Determination Task, DBHDID should follow the steps below:

1. On the **Dashboard** screen, under the *Task* section, click **Start** or **Continue** under the *Action* column for the *DBHDID Committee LOC Determination* Task.

**Please Note:** DBHDID may verify when tasks are specific to IHP by looking under the *Tasks* section, as the *Program Code* will list Institutionalized Hospice.

| ef¶nd<br>Magina Life casher      |                         | Home                                       | Message Center                                                                                                    | Quick Sear   | ch                             | Welcom            | e DBHDID One         |
|----------------------------------|-------------------------|--------------------------------------------|----------------------------------------------------------------------------------------------------|--------------|--------------------------------|-------------------|----------------------|
|                                  |                         |                                            |                                                                                                    |              |                                |                   | Ag                   |
| Dashboard                        |                         |                                            |                                                                                                    |              |                                |                   |                      |
| Quick Links                      |                         | My Tasks                                   | Group Tasks                                                                                                    | Т            | ask Type                       | My Tasks Gro      | up Tasks             |
| Quick Search                     | Tasks<br>Assigned       | 8                                          | 9                                                                                                    | Req<br>DBHD  | uest Level II-<br>ND Committee | 4                 | 2                    |
| View Reports                     | Due                     | 4                                          | 3                                                                                                    | LOC I        | CELOC Review                   | 4                 | 6                    |
| Other Links<br>FAQ               |                         |                                            |                                                                                                    | DBHD         | DiD Committee                  | 0                 | 1                    |
| MAP Forms                        |                         |                                            |                                                                                                    | LUCI         | Determination                  |                   |                      |
| Policy Documents<br>CHFS Website | Tasks                   |                                            |                                                                                                    |              |                                | <u>Sear</u>       | <u>:h Tasks</u>      |
| Page Help                        | Select Queu             | ie: DBHDID 🔨                               | <ul> <li>Image: A start of the start of the start of</li></ul> | Filter Colu  | mns: 13- Selecte               | d 💙               | Filter               |
|                                  | Task I                  | Name                                       | App #                                                                                                    | Action       | Provider #                     | Individual Name   | <u>Progra</u>        |
|                                  | Req     Comm     Detern | uest Level II-DB<br>hittee LOC<br>mination | 400142805                                                                                                    | Continue     | 7100576180                     | lodsjoi, Smodij Q | Nursing              |
|                                  | O State                 | CF LOC Review                              | 400143150                                                                                                    | Continue     | 11914025                       | Cage, Luke        | Interme<br>Facility  |
|                                  | O DBHD<br>Deterr        | ID Committee I<br>nination                 | LOC 400143189                                                                                                    | <u>Start</u> | 7100569310                     | Lane, Candy       | Instituti<br>Hospice |
|                                  | O State                 | CF LOC Review                              | 400143156                                                                                                    | <u>Start</u> | 11914025                       | Tep, Meher        | Interme<br>Facility  |
|                                  | <                       |                                            |                                                                                                    |              |                                |                   | <b>1</b> 2           |

- 2. On the **Level of Care Assessment Summary** screen, this information is read-only. Click **Next**.
- 3. On the **MAP 409: PASRR Level I** screens, this information is readonly. Click **Next**.
  - The MAP 409: PASRR Level I consist of five sections, which in KLOCS displays as five different screens: The Individual's Admission Information, Mental Illness, Intellectual Disability (ID), Related Condition (RC), and Signatures.
- 4. On the **Diagnosis Review** screen, DBHDID should review the admitting diagnosis indicator, diagnosis type, and the diagnosis code that pre-populates from application intake.
- 5. Click **Next**.

Refer To: The DBHDID Committee LOC Determination Review Task section of this User Manual for KLOCS screenshots of the Level of Care Assessment Summary screen, MAP 409: PASRR Level I screens and Diagnosis Review screen.

- 6. On the Document Review screen under the Document Summary section, click the PASRR Level II hyperlink or PASRR Level II Supporting Documentation hyperlink (if applicable). This opens a PDF version of the uploaded document from CMHCs.
- 7. After reviewing the document, close the PDF. On the **Document Review** screen under the *Document Summary* section, click "Complete" or "Invalid" from the *Status* drop-down.
  - If information is missing on the uploaded PASRR Level II or PASRR Level II Supporting Documentation or if the wrong document was uploaded, **Invalid** should be selected and the appropriate comments should be included explaining why the document is Invalid.

Please Note: Documents uploaded by Hospice Providers already have a document status determined by CMHCs. However, Steps 6 and 7 should be repeated for each document if multiple documents (PASRR Level II or PASRR Level II Supporting Documentation) have been uploaded by CMHCs.

I

### 8. Click Next.

|                             |                         |                   | -                 |                            |                                             | nge                              |
|-----------------------------|-------------------------|-------------------|-------------------|----------------------------|---------------------------------------------|----------------------------------|
| Name: LANE, CANDY           |                         | PASRR             | #: <u>3000002</u> | 50                         | Application #:                              | 400143189                        |
| 30% Complete                | Documents Revi          | ew                |                   |                            |                                             | *=Required fie                   |
| Assessment Summary          | * Please note that ti   | he H&P docum      | tent need to be   | signed by the Phys         | ician                                       |                                  |
| PASRR Level I               | W                       | hat is Needed     | 1.                | Ţ                          | pes of Document /                           | Accepted                         |
| Diagnosis Review            | Election of Hospic      | e Form            |                   | MAP-374                    |                                             |                                  |
|                             | Request for Extens      | sion of Medica    | id Hospice        | MAP-377                    |                                             |                                  |
| U Document Review           | Benefits Form           |                   |                   |                            |                                             |                                  |
| Assessment Result           | Long Term Care F        | acilities Certifi | cation Form       | MAP-350                    |                                             |                                  |
| Verify Complete Information | History and Physic      | al Examinatio     | n Form            | H&P                        |                                             |                                  |
| O LOC Determination         | Document Summ           | ary               |                   |                            |                                             |                                  |
|                             | Document Type           | Date              | Status            | Comments                   | Review Date                                 | Review Comments                  |
|                             | MAP-374                 | 06/17/2020        | Completed         | ~                          | 06/17/2020                                  |                                  |
|                             | Review Commen           | ts                |                   |                            |                                             |                                  |
|                             |                         | 0                 |                   |                            |                                             |                                  |
|                             | MAD.277                 | 06/17/2020        | Completed 1       |                            | 06/17/2020                                  |                                  |
|                             | Review Comment          | ts                | Completed         | -                          | 00/17/2020                                  |                                  |
|                             |                         | ~                 |                   |                            |                                             |                                  |
|                             |                         | ~                 |                   |                            |                                             |                                  |
|                             | MAP-350                 | 06/17/2020        | Completed         | ~                          | 06/17/2020                                  |                                  |
|                             | Review Commen           | ts                |                   |                            |                                             |                                  |
|                             |                         | ^                 |                   |                            |                                             |                                  |
|                             |                         |                   |                   | -                          |                                             |                                  |
|                             | Review Commen           | 06/17/2020<br>ts  | Completed         | •                          | 06/17/2020                                  |                                  |
|                             |                         | ~                 |                   |                            |                                             |                                  |
|                             |                         | ~                 |                   |                            |                                             |                                  |
|                             | PASRR Level II          | 06/17/2020        | -Select-          | ~                          |                                             |                                  |
|                             | Keview Commen           | ts                |                   |                            |                                             |                                  |
|                             |                         | ^                 |                   |                            |                                             |                                  |
|                             |                         | ~                 |                   |                            |                                             |                                  |
|                             | View Comment<br>History |                   |                   |                            |                                             |                                  |
|                             |                         |                   |                   |                            |                                             |                                  |
|                             | Document Uploa          | id Section        |                   |                            |                                             |                                  |
|                             | Document Type           | e                 | -                 | File                       |                                             |                                  |
|                             | Select                  |                   | ~                 |                            | Brows                                       | e                                |
|                             |                         |                   |                   | Supported f<br>only Maximu | le Types: *.PDF, *.1<br>um File size must n | ITFF and *.TTF<br>ot exceed 5 MB |
|                             | Comments                |                   |                   | 0.450 For 0.770 F          |                                             |                                  |
|                             |                         |                   |                   |                            | 0                                           | Attach                           |
|                             |                         |                   |                   |                            | Attach                                      | Another Document                 |
|                             |                         |                   |                   |                            |                                             |                                  |

- 9. The **Assessment Result** screen, under the *Assessment Details* section, the *Assessment Type*, *Assessment Tool, Assessment Reason, Date of Assessment, Name of Location, and Comments about the assessment* fields pre-populate.
- 10. Under the *PASRR Level II Document Upload* section, the *Document Summary* section displays the same uploads from the **Document Review** screen.
- 11. Under the *Document Upload* section, DBHDID may upload documents if necessary. Click **Next**.

| benef9nd<br>*///// Searchag are Lot // Jane | Home               | Message Center      | Quick Search                   | Welco                                                       | me DBHDID One Sign Out Help |
|---------------------------------------------|--------------------|---------------------|--------------------------------|-------------------------------------------------------------|-----------------------------|
|                                             |                    |                     |                                |                                                             | Agency: BHDID Office        |
| Name: LANE, CANDY                           |                    | PASRR #: 30000      | 0250                           | Application #: 400143                                       | 189                         |
| 87% Complete                                |                    |                     |                                |                                                             | *=Required field            |
| Assessment Summary                          |                    | ,                   | Assessment Result              |                                                             |                             |
| O PASRR Level I                             |                    |                     |                                |                                                             |                             |
|                                             | Assessment Det     | ails                |                                |                                                             |                             |
| Diagnosis Review                            | Assessment Type    |                     | Level of Care                  |                                                             |                             |
| Document Review                             | Assessment Tool    |                     | PASSR Level II                 |                                                             |                             |
| 👽 Assessment Result                         | Assessment Reason  | *                   | Initial                        | ~                                                           |                             |
| Verify Complete Information                 | Date of Assessment | *                   | 06/17/2020                     |                                                             |                             |
|                                             | Name of Location   | e                   | Home                           | $\checkmark$                                                |                             |
| COC Determination                           | Comments about th  | e assessment        |                                |                                                             |                             |
|                                             |                    |                     |                                | View Comm                                                   | ent History                 |
|                                             | PASSR Level II Do  | cument Upload       |                                |                                                             |                             |
|                                             | Document Summary   | ,                   |                                |                                                             |                             |
|                                             | MAP-374            | 06/17/2020 Complete | d                              | 06/17/2020                                                  |                             |
|                                             | MAP-377            | 06/17/2020 Complete | ed                             | 06/17/2020                                                  |                             |
|                                             | H&P                | 06/17/2020 Complete | ed                             | 06/17/2020                                                  |                             |
|                                             | D                  |                     | c                              |                                                             |                             |
|                                             | PASRR Level II     | 06/                 | e Commen<br>17/2020            | its                                                         | Action                      |
|                                             | Document Upload    | Section             |                                |                                                             |                             |
|                                             | Document Type      |                     | File                           |                                                             |                             |
|                                             | Select             | ~                   |                                | Browse                                                      |                             |
|                                             |                    |                     | Supported file<br>only Maximur | e Types: *.PDF, *.TIFF and *<br>n File size must not exceed | : TIF<br>5 MB               |
|                                             | Comments           |                     |                                |                                                             |                             |
|                                             |                    |                     |                                | Atta                                                        | ich                         |
|                                             |                    |                     |                                | Attach Another                                              | Document                    |
|                                             | ■ Back             |                     |                                |                                                             | Next                        |

### 12. On the **Verify Complete Information** screen, select **Yes** or **No** for *Has all required information been provided?* Click **Next**.

 If No is selected for Has all required information been provided?, KLOCS enables a mandatory comment box for DBHDID to enter additional details on what information is missing. This enables the LOI Recipient field. Select CMHC for the LOI Recipient. This generates the Lack of Information (LOI) Task for CMHCs.

| *=Required field                                                                 |
|----------------------------------------------------------------------------------|
| Verify Complete Information                                                      |
| *Has all required information been provided?                                     |
| <ul><li>YES</li><li>NO</li></ul>                                                 |
| *LOI Recipient CMHC                                                              |
| *Comments Provided by the Reviewer with this request for the Lack of information |
| View Comment History                                                             |
| < Back Submit ►                                                                  |

13. Click **Submit** if **No** was selected or **Next** if **Yes** was selected.

- If **No** is selected for *Has all required information been provided?*, DBHDID does not have the ability to determine LOC. KLOCS navigates to the **Dashboard** screen.
- If **Yes** is selected for *Has all required information been provided?*, KLOCS navigates to the **LOC Determination** screen.

|                                              | *=Required field |
|----------------------------------------------|------------------|
| Verify Complete Information                  |                  |
| *Has all required information been provided? |                  |
| <ul><li>YES</li><li>NO</li></ul>             |                  |
| ■ Back                                       | Next ►           |

- 14. On the **LOC Determination** screen, under the *Reviewer Results* section, the *Determination Date* pre-populates.
- 15. Under the *PASRR Evaluation Status* section, the *Determination Status*, *Reason, and Specialized Services* fields pre-populate.
- 16. Under the *IHP Evaluation Status* section, select the **"appropriate Determination Status**" from the *IHP Determination Status* dropdown.
- 17. Select the "**appropriate Reason**" from the *IHP Determination Reason* drop-down.
  - This field is mandatory for all three IHP Determination Statuses (Met, Not Met or Pended).

- 18. If applicable, select "**Specialized Services Required**" or "**Specialized Services Not Required**" from the *Specialized Services* drop-down.
  - The *Specialized Services* field enables once DBHDID selects Met as the IHP Determination Status.
- 19. In the *Comments Box* field, DBHDID should provide details explaining the LOC determination.
  - The *Comments* field is not required when the *IHP Determination Status* is Met. If the *IHP Determination Status* is Not Met or Pended, the *Comments Box* field becomes required.
- 20. The LOC Start Date pre-populates.
- 21. Click **Submit LOC Determination**. KLOCS navigates to the **Dashboard** screen.

| enef9nd                           | Home M                                             | Message Center Quick Search    | Welcome                 | DBHDID One Sign Out |
|-----------------------------------|----------------------------------------------------|--------------------------------|-------------------------|---------------------|
|                                   |                                                    |                                |                         | Agency: BHDID (     |
| Name: LANE, CANDY                 | F                                                  | PASRR #: 300000250             | Application #: 40014318 | 19                  |
| 100% Complete  Assessment Summary | LOC Determination                                  |                                | *:                      | Required field      |
| PASRR Level I                     | Reviewer Results                                   |                                |                         |                     |
| Diagnosis Review                  | Determination Date                                 | 06/02/2021                     |                         | _                   |
| Document Review                   | PASRR Evaluation Statu                             | IS                             |                         |                     |
| Verify Complete Information       | Determination Status<br>Reason                     | Met<br>Meets Medical Necessity |                         |                     |
| Contraction Contraction           | Specialized Services                               | Specialized Services Required  |                         |                     |
|                                   | IHP Evaluation Status                              |                                |                         |                     |
|                                   | * IHP Determination Sta<br>* IHP Determination Rea | atusSelect V                   |                         |                     |
|                                   | * Specialized Services                             | Select                         |                         |                     |
|                                   | Comments                                           |                                | < >                     |                     |
|                                   | LOC Start Date                                     | 06/02/2021                     | View Commen             | <u>t History</u>    |
|                                   | <ul> <li>■ Back</li> </ul>                         |                                | Submit Loc Determ       | ination             |

Once DBHDID submits the LOC Determination, the DBHDID Committee LOC Determination Task closes, and a recommendation is sent to the Hospice PRO. Once the Hospice PRO receives this recommendation, the Hospice PRO is responsible for reviewing the IHP – ID-RC/Dual LOC application and making the final LOC determination.

#### 4.3.2 Institutionalized Hospice (IHP): Request Level II – DBHDID Committee LOC Determination Task

If an Individual is receiving IHP Level of Care and staying in a Nursing Facility (NF), the NF may request a PASRR Level II evaluation. The request is for Individuals experiencing a significant change caused by an Intellectual Disability or Related Condition Diagnosis. After the NF submits the request, CMHCs review the request and send a recommendation to DBHDID. To complete the IHP Request Level II DBHDID Committee LOC Determination Task, DBHDID should follow the steps below:

1. On the **Dashboard** screen, under the *Task* section, click **Start** or **Continue** under the *Action* column for the Request Level II- *DBHDID Committee LOC Determination* Task.

Please Note: DBHDID may verify when tasks are specific to IHP by
looking under the *Tasks* section, as the *Program Code* will list
Institutionalized Hospice.

\_ \_ \_ \_ \_ \_

| ef9nd                                 |                          | Home                                     | Message Center     | Quick Sear         | rch                                             |                    | Welcome DBHDIE     |
|---------------------------------------|--------------------------|------------------------------------------|--------------------|--------------------|-------------------------------------------------|--------------------|--------------------|
| Dashboard                             |                          |                                          |                    |                    |                                                 |                    |                    |
| Quick Links                           |                          | My Tasks                                 | Group Tasks        |                    | ask Type                                        | My Tasks           | Group Task         |
| <u>Quick Search</u><br>LOC Management | Tasks<br>Assigned<br>Due | 7                                        | 9                  | Req<br>DBHD<br>LOC | uest Level II-<br>DD Committee<br>Determination | 3                  | 3                  |
| View Reports<br>Other Links           |                          |                                          |                    | State              | CF LOC Review                                   | 4                  | 6                  |
| FAQ<br>MAP Forms                      | Tasks                    |                                          |                    |                    |                                                 |                    | <u>Search Task</u> |
| Policy Documents<br>CHFS Website      | Select Queu              | e: DBHDID                                | ~                  | Filter Colu        | mns: 13- Selected                               | i 💊                | Filter             |
| Page Help                             | Task N                   | lame                                     | App #              | Action             | Provider #                                      | Individua          | I Name Pro         |
| Get ADOBE' READER'                    | Req     Comm     Detern  | uest Level II-D<br>ittee LOC<br>nination | 8HDID<br>400142805 | Continue           | 7100576180                                      | <u>Iodsjoi, Sm</u> | nodij Q Nur        |
|                                       | Req<br>O Comm            | uest Level II-D<br>ittee LOC             | BHDID<br>400142818 | <u>Start</u>       | 7100635900                                      | User, New          | Inst<br>Hos        |

2. On the **Level of Care Assessment Summary** screen, this information is read-only. Click **Next**.

|                                |            | *=Required field                                    |
|--------------------------------|------------|-----------------------------------------------------|
| Level of Care Assessment Summa | ry         |                                                     |
|                                |            |                                                     |
| Member Details                 |            |                                                     |
| First Name : LUKE              | Middle Ini | ial : N/A Last Name : CAGE                          |
| Date Of Birth : 04/03/1970     | Gender     | : M                                                 |
| SSN : 400-56-9089              | Individual | D : 919731020                                       |
|                                |            |                                                     |
| Assessment Details             |            |                                                     |
| Assessment Type                | : Le       | el of Care                                          |
| LTC Program                    | : Int      | ermediate Care Facility                             |
| Assessment Tool                | : M        | P 726A                                              |
| Assessment Reason              | : Ini      | ial                                                 |
| Determination Date             | : N/       | A                                                   |
| Comments about the assessment  | : N/       | A                                                   |
| LOI Comment by the NF/ICF      | : N/       | A                                                   |
| Submitted By                   | : Frg      | , Kumar                                             |
| Provider Number                | : 11       | 1402567                                             |
| Provider Name                  | : O/       | KWOOD ICF\MR, UNIT 1                                |
| Provider Address               | : 24<br>PU | I1 SOUTH HIGHWAY 27 , SOMERSET ,<br>ASKI, KY, 42501 |
| Initial Submission Date        | : 06       | 16/2020                                             |
| Name of Location               | : Ho       | me                                                  |
|                                |            |                                                     |
|                                |            |                                                     |
|                                |            | Next ►                                              |

### 3. On the **Request Level II Summary** screen, this information is readonly. Click **Next**.

| Reason for requesting level II: |                                                                                                    |
|---------------------------------|----------------------------------------------------------------------------------------------------|
| neuson for requesting level n.  | Significant Change                                                                                                    |
| Type of change:                 | The Individual has a new Related Condition diagnosis<br>that met all criteria for a Level II referral.<br>The PASRR ID/RC resident has a medical condition<br>which has greatly declined. |
| ▲ Back                          | Next ▶                                                                                                    |

4. On the **Significant Change** screen, this information is read-only. Click **Next**.

| Significa                                                 | nt Change *=Required fie                                                                                                    |
|-----------------------------------------------------------|----------------------------------------------------------------------------------------------------|
| 'Significai<br>manner th<br>following                     | nt Change" means that the individual's mental or physical condition has changed significantly in a<br>lat affects his/her need for specialized services, or nursing facility level of care. If any of the<br>events have occurred, please select the type of change.                                                                                                    |
| ection 1:                                                 | Change in Diagnosis/Condition                                                                                                    |
| The ir                                                    | idividual has a <u>new mental health diagnosis</u> that caused significant difficulty in at least 1 of these                                                                                                    |
| reas:                                                     | <b>Interpersonal functioning</b> such as serious difficulty interacting with others, difficulty communicating with others, altercations, evictions, unstable employment, frequent isolation, avoids others, or fear of strangers.                                                                                                    |
|                                                           | <b>Concentration, persistence and pace</b> such as serious difficulty in focusing and concentrating, requiring assistance with completing tasks, and the inability to complete simple tasks within an established time period without assistance.                                                                                                    |
|                                                           | Adaption to change that shows serious difficulty adapting to changes involving work, school, family, or social interactions through agitation, self-harm, suicidal/homicidal ideation, physical violence or threats, appetite disturbances, delusions, hallucinations, serious loss of interest, tearfulness, irritability, or intervention by mental health or judicial system.       |
|                                                           | Due to the diagnosis and related impairments, required intensive psychiatric treatment (more intensive than outpatient care) or experienced an episode of significant disruption to their normal living situation for which supportive services were required to maintain functioning.                                                                                                 |
| The ir                                                    | dividual has a <u>new Intellectual Disability diagnosis</u> with reason to believe that onset was prior to                                                                                                    |
| ge 18 wit                                                 | h deficits in both:                                                                                                    |
|                                                           | Intellectual functioning such as reasoning, problem solving, planning, abstract thinking,<br>judgment, academic learning, and learning from experience; and                                                                                                    |
|                                                           | Adaptive functioning such as failure to meet developmental and sociocultural standards for<br>personal independence and social responsibility and limited independent functioning in one<br>or more activities of daily life such as – communication, social participation, and<br>independent living; and across multiple environments, such as home, school, work, and<br>community. |
| The ir                                                    | idividual has a new <u>Related Condition diagnosis</u> such as cerebral palsy, Down Syndrome, fetal                                                                                                    |
| lcohol syr<br>2.                                          | drome, seizure disorder, and traumatic brain injury with reason to believe that onset prior to ag                                                                                                    |
| This diagn<br>activities the<br>disability: s<br>ndepende | osis results in substantial functional limitations in 3 or more of the following areas of major life<br>hat requires treatment or services similar to those required by persons with an intellectual<br>self-care; understanding and use of language; learning; mobility; self-direction; or capacity for<br>nt living.                                                                |
| The P                                                     | ASRR SMI resident has a medical condition which has greatly declined.                                                                                                    |
| The P                                                     | ASRR SMI resident has a medical condition which has greatly improved.                                                                                                    |
| The P                                                     | ASRR ID/RC resident has a medical condition which has greatly declined.                                                                                                    |
| The P                                                     | ASRR ID/RC resident has a medical condition which has greatly improved.                                                                                                    |
| lf th<br>Faci                                             | ere is a box in section 1 checked, then describe the Significant Change and its effect on the Nursing<br>ity Resident: *                                                                                                    |
| Sei                                                       | ures have been more frequent in occurance                                                                                                    |

| Section 2: Desi    | gnation                    |                                                             |                                              |
|--------------------|----------------------------|-------------------------------------------------------------|----------------------------------------------|
| Was any box in a   | Section 1 checked ?        |                                                             |                                              |
| ✓ Yes, the N       | F must submit this form    | to their local CMHC for a PAS                               | SRR Level II evaluation.                     |
| No, there          | was a change to the indiv  | vidual's condition (as describe                             | ed below), however, this change did not meet |
| the criteria to re | quire a referral for a PAS | RR Level II evaluation.                                     |                                              |
|                    |                            |                                                             |                                              |
|                    |                            |                                                             |                                              |
| Section 3: Sign    | ature                      |                                                             |                                              |
| I understand th    | at this report may be r    | elied upon for payment of o                                 | claims from Federal and State funds. Any     |
| l ceritfy that to  | the best of my knowled     | a material fact may result in<br>dge, the foregoing informa | tion is true, accurate and complete.         |
| E-Signature :      | Mana Prot                  |                                                             |                                              |
| Date :             | 09/09/2020                 | * Phone :                                                   | (859) 312-6328                               |
| Facility Name :    | NF Provider 1              | Provider Number :                                           | 7100576180                                   |
|                    |                            |                                                             |                                              |
|                    |                            |                                                             |                                              |
| ■ Back             |                            |                                                             | Next ►                                       |
|                    |                            |                                                             |                                              |

**Refer To**: The **Institutionalized Hospice (IHP): DBHDID Committee LOC Determination Task** and follow Steps 3 through 18 to complete the Institutionalized Hospice (IHP): Request Level II DBHDID Committee LOC Determination Task. **Please Note:** The PASRR Level II LOC Determination or IHP: ID-RC/Dual Diagnosis Task and the Request PASRR Level II LOC Determination or IHP: ID-RC/Dual Diagnosis Task are <u>not</u> the same.

L

L

н

Т

н

The PASRR Level II LOC Determination Task is triggered for DBHDID during the initial application intake when an IHP LOC application triggers a PASRR Level II due to ID-RC/Dual Diagnosis. While the Request PASRR Level II LOC Determination Task is triggered for DBHDID only after the NF submits a significant change for an Individual due to a significant change related to a new ID/RC Diagnosis or significant change in a current ID/ RC PASRR Individual's mental or physical health.

Once DBHDID submits the LOC Determination, the Request PASRR Level II LOC Determination for IHP: ID-RC/Dual Diagnosis Task closes, and a recommendation is sent to the Hospice PRO. Once the Hospice PRO receives this recommendation due to a significant change request, the Hospice PRO is responsible for reviewing the IHP – ID-RC/Dual LOC application and making the final LOC determination.

#### **4.4 DBHDID Reports**

KLOCS collects and gathers data to generate ten different reporting metrics specific to DBHDID.

The DBHDID Committee may access these reports from the **Dashboard**, under the *Quick Links* section, by clicking **View Reports**. KLOCS allows for the DBHDID Committee to download all reports in an Excel or PDF document.

|                                                                                                    |                             |                |                                        |               | Agency              |
|----------------------------------------------------------------------------------------------------|-----------------------------|----------------|----------------------------------------|---------------|---------------------|
| Dashboard                                                                                                    |                             |                |                                        |               | _                   |
| Quick Links                                                                                                    | My Tasks                    | Group Tasks    | Task Type                              | My Tasks (    | Group Tasks         |
| Quick Search                                                                                                    | Tasks 4                     | 4              | DBHDID Committee                       | 1             | 0                   |
| LOC Management                                                                                                    | Assigned 2                  | 4              | LOC Determination<br>Request Level II- |               |                     |
| View Reports<br>Other Links                                                                                                    |                             |                | DBHDID Committee                       | 2             | 3                   |
| FAQ                                                                                                    |                             |                | State ICF LOC Review                   | 1             | 1                   |
| MAP Forms<br>Policy Documents                                                                                                    | Tacke                       |                |                                        | S/            | parch Tasks         |
| CHFS Website                                                                                                    |                             |                | Film Column In the                     | <u>.</u>      |                     |
| Page Help                                                                                                    | Select Queue: My Tasks      | <b>*</b>       | Filter Columns: 13- Selecter           | d 🔻           | Filter              |
| 🙏 Get 🗸                                                                                                    | <u>Task Name</u>            | App #          | Action Provider #                      | Individual Na | <u>me Progra</u>    |
| nef9nd<br>www.weiter.com                                                                                                    | Home                        | Message Center | Quick Search                           |               | Welcome DBHDID One  |
| netfind<br>webby the list of the same                                                                                                    | Home                        | Message Center | Quick Search                           |               | Nelcome D&HDID One  |
| Reports<br>CMHC Pending Tasks<br>Response To Referral Approx                                                                                                    | Home                        | Message Center | Quick Search                           |               | Nelcome DIBHDID One |
| Reports<br>CMHC Pending Tasks<br>Response To Referral Appro<br>PASRR Level II Approvals                                                                                                    | Home                        | Message Center | Quick Search                           |               | Nelcome DI8HDID One |
| Reports<br>CMHC Pending Tasks<br>Response To Referral Approv<br>PASRR Level II Approvals<br>PASRR II Referrals<br>PASRR Analysis                                                                                                    | Home                        | Message Center | Quick Search                           |               | Nelcome DI8HDID One |
| Reports<br>CMHC Pending Tasks<br>Response To Referral Approv<br>PASRR Level II Approvals<br>PASRR II Referrals<br>PASRR Analysis<br>Medicaid NF Admissions                                                                                                    | Home                        | Message Center | Quick Search                           |               | Nelcome DIBHDID One |
| Reports CMHC Pending Tasks Response To Referral Approv PASRR Level II Approvals PASRR II Referrals PASRR Analysis Medicaid NF Admissions DBHDID Pending Tasks Schul Lediziduals Face PASER L                                                                      | Home                        | Message Center | Quick Search                           |               | Nelcome DISHDID One |
| Reports<br>CMHC Pending Tasks<br>Response To Referral Approv<br>PASRR Level II Approvals<br>PASRR II Referrals<br>PASRR Analysis<br>Medicaid NF Admissions<br>DBHDID Pending Tasks<br>SMI Individuals For PASRR L<br>ICE Admissions                               | Home<br>vals                | Message Center | Quick Search                           |               | Nelcome DIBHDID One |
| Reports CMHC Pending Tasks Response To Referral Approv PASRR Level II Approvals PASRR II Referrals PASRR Analysis Medicaid NF Admissions DBHDID Pending Tasks SMI Individuals For PASRR L ICE Admissions Average Stay. In ICE                                     | vals evel II Approvals      | Message Center | Quick Search                           |               | Nelcome DISHDID One |
| Reports<br><u>CMHC Pending Tasks</u><br>Response To Referral Approv<br>PASRR Level II Approvals<br>PASRR II Referrals<br>PASRR Analysis<br>Medicaid NF Admissions<br>DBHDID Pending Tasks<br>SMI Individuals For PASRR L<br>ICF Admissions<br>Average Stay In ICF | Home vals evel II Approvals | Message Center | Quick Search                           |               | Nelcome DIBHDID One |
| Reports CMHC Pending Tasks Response To Referral Approv PASRR Level II Approvals PASRR II Referrals PASRR Analysis Medicaid NF Admissions DBHDID Pending Tasks SMI Individuals For PASRR L ICF Admissions Average Stay In ICF                                      | vals evel II Approvals      | Message Center | Quick Search                           |               | Melcome DI8HDID One |
| Reports CMHC Pending Tasks Response To Referral Approv PASRR Level II Approvals PASRR Analysis Medicaid NF Admissions DBHDID Pending Tasks SMI Individuals For PASRR L ICE Admissions Average Stay In ICE                                                         | vals evel II Approvals      | Message Center | Quick Search                           |               | Melcome DIBHDID One |
| Reports CMHC Pending Tasks Response To Referral Approv PASRR Level II Approvals PASRR II Referrals PASRR Analysis Medicaid NF Admissions DBHDID Pending Tasks SMI Individuals For PASRR L ICE Admissions Average Stay In ICE                                      | evel II Approvals           | Message Center | Quick Search                           |               | Welcome DI8HDID One |

#### 4.4.1 CMHC Pending Tasks Report

CMHCs tasks are county specific depending on the county where the admitting NF is located. The CMHC Pending Tasks Report displays the total number of pending tasks for a selected time period for the specified CMHC. For this report, information is pulled from the Start Date, End Date, CMHC Name, and CMHC County.

### To generate the CMHC Pending Tasks Report, DBHDID completes the following steps:

- 1. On the **Dashboard** screen, under the *Quick Links* section on the left navigation panel, click **View Reports** to navigate to the **Reports** screen.
- 2. On the **Reports** screen, click the **CMHC Pending Tasks hyperlink** to navigate to the **CMHC Pending Tasks** screen.
- 3. Enter a **Start Date** for *Start Date*.
- 4. Enter an **End Date** for *End Date*.
- 5. For *CMHC Name* select the **"appropriate CMHC Name"** from the drop-down.
- 6. For *CMHC County* select the **"appropriate CMHC County"** from the drop-down.
- 7. Click **View Report** to generate the CMHC Pending Tasks Report.

| be | nefind          |        | Home | Message Center | Quick Search | Welcome DBHDID One   Sign Out   Help |
|----|-----------------|--------|------|----------------|--------------|--------------------------------------|
|    |                 |        |      |                |              | Agency: BHDID Office                 |
|    | CMHC Pending Ta | asks   |      |                |              | *=Required field                     |
|    | Start Date:     |        |      |                | End Date:    |                                      |
|    | CMHC Name       | Select |      | $\checkmark$   |              |                                      |
|    | CMHC County     | Select |      | $\checkmark$   |              |                                      |
|    |                 |        |      |                | (            | ■ Back View Report                   |

### 4.4.2 Response to Referral Approvals Report

The Response to Referral Approvals Report displays details about all LOC applications for which the Response to Referrals are completed after DBHDID sends Lack of Information (LOI) Tasks to the respective CMHC. For this report, information is pulled from the RTR Start Date, RTR End Date and CMHC Name.

### To generate the Response to Referral Approvals Report, DBHDID completes the following steps:

- 1. On the **Dashboard** screen, under the *Quick Links* section on the left navigation panel, click **View Reports** to navigate to the **Reports** screen.
- 2. On the **Reports** screen, click the **Response to Referrals Approvals hyperlink** to navigate to the **Response to Referral Approvals** screen.
- 3. Enter a **Start Date** for *RTR Start Date*.
- 4. Enter an **End Date** for *RTR End Date*.
- 5. For *CMHC Name* select the "**appropriate CMHC Name**" from the drop-down.
- 6. Click **View Report** to generate the Response to Referral Approvals Report.

| benefend                                |                                  | Welcome DBHDID One Sign Out Help |
|-----------------------------------------|----------------------------------|----------------------------------|
| sacare o bigo activitação e la formação | Home Message Center Quick Search | Agency: BHDID Office             |
| Response To Referral Approvals          |                                  | *=Required field                 |
| * RTR Start Date                        | * RTR End Date                   |                                  |
| * CMHC NameSelect                       |                                  |                                  |
|                                         |                                  | Back View Report                 |
|                                         |                                  |                                  |
|                                         |                                  |                                  |
|                                         |                                  | 168                              |

### 4.4.3 PASRR Level II Approvals Report

The PASRR Level II Approvals Report displays totals of all PASRR Level II approved LOC applications within a specific time period. For this report, information is pulled from the Start Date, End Date and CMHC Name.

### To generate the PASRR Level II Approvals Report, DBHDID completes the following steps:

- 1. On the **Dashboard** screen, under the *Quick Links* section on the left navigation panel, click **View Reports** to navigate to the **Reports** screen.
- 2. On the **Reports** screen, click the **PASRR Level II Approvals** hyperlink to navigate to the **PASRR Level II Approvals** screen.
- 3. Enter a **Start Date** for *Start Date*.
- 4. Enter an **End Date** for *End Date*.
- 5. For *CMHC Name* select the "**appropriate CMHC Name**" from the drop-down.
- 6. Click **View Report** to generate the PASRR Level II Approvals Report.

| benefnd<br>•az res bezerthe und inter           | Home | Message Center | Quick Search        | Welcome DBHDID One Sign Out He                                           | lp |
|-------------------------------------------------|------|----------------|---------------------|--------------------------------------------------------------------------|----|
|                                                 |      |                |                     | Agency: BHDID Office                                                     | 2  |
| PASRR Level II Approvals                        |      |                |                     | *=Required field                                                         |    |
| * Start Date:                                   |      | *              | End Date:           |                                                                          |    |
| * CMHC NameSelect                               |      | $\checkmark$   |                     |                                                                          |    |
|                                                 |      |                | (                   | ■ Back View Report                                                       |    |
|                                                 |      |                |                     |                                                                          |    |
|                                                 |      |                |                     |                                                                          |    |
|                                                 |      |                |                     |                                                                          |    |
| Privacy Policy   Terms of Use   ©Copyright 2020 |      | Contact        | Us   https://chfs.k | fs.ky.gov/agencies/dms/provider/Pages/default.aspx   <b>855-326-4650</b> | 3  |

### 4.4.4 PASRR II Referrals Report

The PASRR II Referrals Report displays details about all LOC applications referred for PASRR II along with the average business days taken to process the PASRR II LOC applications in a given time period. Additionally, the PASRR II Referrals Report also provides details about the status of the LOC and application status of the respective application. For this report, information is pulled from the Start Date, End Date and CMHC Name.

## To generate the PASRR II Referrals Report, DBHDID completes the following steps:

- 1. On the **Dashboard** screen, under the *Quick Links* section on the left navigation panel, click **View Reports** to navigate to the **Reports** screen.
- 2. On the **Reports** screen, click the **PASRR II Referrals hyperlink** to navigate to the **PASRR II Referrals** screen.
- 3. Enter a **Start Date** for *Start Date*.
- 4. Enter an **End Date** for *End Date*.
- 5. For *CMHC Name* select the "**appropriate CMHC Name**" from the drop-down.
- 6. Click **View Report** to generate the PASRR II Referrals Report.

| benefynd           | Welcome DBHDID One Sign Out<br>Home Message Center Ouick Search | Help   |
|--------------------|-----------------------------------------------------------------|--------|
|                    | Agency: BHDID (                                                 | Office |
| PASRR II Referrals | *=Required field                                                |        |
| * Start Date:      | *End Date:                                                      |        |
| * CMHC Name        | Select                                                          |        |
|                    | ■ Back View Report                                              |        |
|                    |                                                                 |        |
|                    |                                                                 |        |
|                    |                                                                 |        |

### 4.4.5 PASRR Analysis Report

The PASRR Analysis Report displays information about all the LOC applications which are referred to PASRR II in a given period of time. This report details how many LOC applications were approved, how many for Selective Service benefits, and how many were sent back due to Response to Referral. For this report, information is pulled from the Start Date, End Date and CMHC Name.

### To generate the PASRR Analysis Report, DBHDID completes the following steps:

- 1. On the **Dashboard** screen, under the *Quick Links* section on the left navigation panel, click **View Reports** to navigate to the **Reports** screen.
- 2. On the **Reports** screen, click the **PASRR Analysis hyperlink** to navigate to the **PASRR Analysis** screen.
- 3. Enter a **Start Date** for *Start Date*.
- 4. Enter an **End Date** for *End Date*.
- 5. For *CMHC Name* select the "**appropriate CMHC Name**" from the drop-down.
- 6. Click **View Report** to generate the PASRR Analysis Report.

| benef | 'nd         | Hom    | e Message C  | enter Ouick Search |          | Welcome DBHDID One Sign | Out Help    |
|-------|-------------|--------|--------------|--------------------|----------|-------------------------|-------------|
|       | I IV I JAAR |        |              |                    |          | Agency: BH              | IDID Office |
| PASE  | RR Analysis |        |              |                    |          | *=Required field        |             |
| * Sta | art Date:   |        |              | * End Date:        |          |                         |             |
| * CN  | MHC Name    | Select | $\checkmark$ |                    |          |                         |             |
|       |             |        |              |                    | ■ Back V | iew Report              |             |
|       |             |        |              |                    |          |                         |             |

### 4.4.6 Medicaid NF Admissions Report

The Medicaid NF Admissions Report displays reasons for which an Individual is given Provisional Admission and collects details on the total number which requested PASRR II. For this report, information is pulled from the Start Date, End Date and CMHC Name.

## To generate the Medicaid NF Admissions Report, DBHDID completes the following steps:

- 1. On the **Dashboard** screen, under the *Quick Links* section on the left navigation panel, click **View Reports** to navigate to the **Reports** screen.
- 2. On the **Reports** screen, click the **Medicaid NF Admissions** hyperlink to navigate to the **Medicaid NF Admissions** screen.
- 3. Enter a **Start Date** for *Start Date*.
- 4. Enter an **End Date** for *End Date*.
- 5. For *CMHC Name* select the "**appropriate CMHC Name**" from the drop-down.
- 6. Click **View Report** to generate the Medicaid NF Admissions Report.

| benefnd<br>*/arcs bigwrtheynet i'r sudar | Home Message Center | Quick Search  | Welcome DBHDID One Sign Out Help |
|------------------------------------------|---------------------|---------------|----------------------------------|
|                                          |                     |               | Agency: BHDID Office             |
| Medicaid NF Admissions                   |                     |               | *=Required field                 |
| * Start Date:                            | <b>*</b>            | End Date:     |                                  |
| * CMHC NameSelect                        | Y                   |               |                                  |
|                                          |                     | <b>⊲</b> Back | View Report                      |
|                                          |                     |               |                                  |
|                                          |                     |               |                                  |

### 4.4.7 DBHDID Pending Tasks Report

The DBHDID Pending Tasks Report displays the total number of pending tasks for a selected time period specific to DBHDID. For this report, information is pulled from the Start Date and End Date.

# To generate the DBHDID Pending Tasks Report, DBHDID completes the following steps:

- 1. On the **Dashboard** screen, under the *Quick Links* section on the left navigation panel, click **View Reports** to navigate to the **Reports** screen.
- 2. On the **Reports** screen, click the **DBHDID Pending Tasks hyperlink** to navigate to the **DBHDID Pending Tasks** screen.
- 3. Enter a **Start Date** for *Start Date*.
- 4. Enter an **End Date** for *End Date*.
- 5. Click **View Report** to generate the DBHDID Pending Tasks Report.

| be | enefynd<br>16 Se wrthys ar Clark a Ladar |      | Home                                         | Message Center | Quick Search | Welcome DBHDID One Sign Out Help |
|----|------------------------------------------|------|----------------------------------------------|----------------|--------------|----------------------------------|
|    |                                          |      |                                              |                |              | Agency: BHDID Office             |
|    | DBHDID Pending T                         | asks |                                              |                |              | *=Required field                 |
|    | Start Date:                              |      | 1997<br>1997<br>1997<br>1997<br>1997<br>1997 |                | End Date:    |                                  |
|    |                                          |      |                                              |                | l            | A Back     View Report           |
|    |                                          |      |                                              |                |              |                                  |

#### 4.4.8 SMI Individuals for PASRR Level II Approvals Report

The SMI Individuals for PASRR Level II Approvals Report displays information about all Individuals who are approved of PASRR II for SMI. For this report, information is pulled from the Start Date, End Date and CMHC Name.

### To generate the SMI Individuals for PASRR Level II Approvals Report, DBHDID completes the following steps:

- 1. On the **Dashboard** screen, under the *Quick Links* section on the left navigation panel, click **View Reports** to navigate to the **Reports** screen.
- 2. On the **Reports** screen, click the **SMI Individuals For PASRR Level II Approvals hyperlink** to navigate to the **SMI Individuals For PASRR Level II Approvals** screen.
- 3. Enter a **Start Date** for *Start Date*.
- 4. Enter an **End Date** for *End Date*.
- 5. For *CMHC Name* select the **"appropriate CMHC Name**" from the drop-down.
- 6. Click **View Report** to generate the SMI Individuals For PASRR Level II Approvals Report.

| benefind                                      | Home                  | Message Center | Quick Search          | Welcome D8HDID One   Sign Out   Help                            |
|-----------------------------------------------|-----------------------|----------------|-----------------------|-----------------------------------------------------------------|
|                                               |                       |                |                       | Agency: BHDID Office                                            |
| SMI Individuals For PAS                       | RR Level II Approvals |                |                       | *=Required field                                                |
| * Start Date:                                 |                       | *              | End Date:             | <b>8</b>                                                        |
| * CMHC Name                                   | Select                | ~              |                       |                                                                 |
|                                               |                       |                | I                     | ■ Back View Report                                              |
|                                               |                       |                |                       |                                                                 |
|                                               |                       |                |                       |                                                                 |
|                                               |                       |                |                       |                                                                 |
| Privacy Policy   Terms of Use   ©Copyright 20 | 20                    | Contact        | Us   https://chfs.ky. | gov/agencies/dms/provider/Pages/default.aspx   855-326-4650 (9) |

#### 4.4.9 ICF Admissions

The ICF Admissions Report displays a list of Individuals who are admitted to an ICF. For this report, information is pulled from the Admission Start Date, Admission End Date and CMHC Name.

### To generate the ICF Admissions Report, DBHDID completes the following steps:

- 1. On the **Dashboard** screen, under the *Quick Links* section on the left navigation panel, click **View Reports** to navigate to the **Reports** screen.
- 2. On the **Reports** screen, click the **ICF Admissions hyperlink** to navigate to the **ICF Admissions** screen.
- 3. Enter a **Start Date** for *Admission Start Date*.
- 4. Enter an **End Date** for *Admission End Date*.
- 5. For *CMHC Name* select the **"appropriate CMHC Name**" from the drop-down.
- 6. Click **View Report** to generate the ICF Admissions Report.

| be         | enetend                             | Home   | Message Cent | er Quick Search                | Welco                          | <b>me DBHDID One</b> Sign Ou      | ut Help  |
|------------|-------------------------------------|--------|--------------|--------------------------------|--------------------------------|-----------------------------------|----------|
|            |                                     |        |              |                                |                                | Agency: BHDI                      | D Office |
|            | ICF Admissions                      |        |              |                                |                                | *=Required field                  |          |
|            | * Admission Start Date              |        |              | * Admission End Date           |                                |                                   |          |
|            | * CMHC Name                         | Select | ~            |                                |                                |                                   |          |
|            |                                     |        |              |                                | Back View Rep                  | oort                              |          |
|            |                                     |        |              |                                |                                |                                   |          |
|            |                                     |        |              |                                |                                |                                   |          |
|            |                                     |        |              |                                |                                |                                   |          |
|            |                                     |        |              |                                |                                |                                   |          |
| Privacy Po | plicy   Terms of Use   ©Copyright 2 | 020    | Con          | itact Us   https://chfs.ky.gov | r/agencies/dms/provider/Pages/ | /default.aspx   <b>855-326-</b> / | 4650 🧕   |
|            |                                     |        |              |                                |                                | 175                               |          |

#### 4.4.10 Average Stay In ICF

The Average Stay In ICF Report displays the average number of days an Individual stays in an ICF. Only discharged members are listed on this report. For this report, information is pulled from the Start Date, End Date and CMHC Name.

### To generate the Average Stay In ICF Report, DBHDID completes the following steps:

- 1. On the **Dashboard** screen, under the *Quick Links* section on the left navigation panel, click **View Reports** to navigate to the **Reports** screen.
- 2. On the **Reports** screen, click the **Average Stay In ICF hyperlink** to navigate to the **Average Stay In ICF** screen.
- 3. Enter a **Start Date** for *Start Date*.
- 4. Enter an **End Date** for *End Date*.
- 5. For *CMHC Name* select the "**appropriate CMHC Name**" from the drop-down.

| be         | enef9nd                            |        | Home | Massage Center | Quick Search            | Welcome DBHDID                                | One Sign Out Help    |
|------------|------------------------------------|--------|------|----------------|-------------------------|-----------------------------------------------|----------------------|
| ≜aixrc     | 6 Saport Pagran Liffo nuklar       |        | nome | message center | Quick Scurch            |                                               | Agency: BHDID Office |
|            | Average Stay In ICF                |        |      |                |                         | *=Requir                                      | ed field             |
|            | * Start Date:                      |        |      |                | End Date:               |                                               | ]                    |
|            | * CMHC Name                        | Select |      | $\checkmark$   |                         |                                               |                      |
|            |                                    |        |      |                |                         | ◄ Back View Report                            |                      |
|            |                                    |        |      |                |                         |                                               |                      |
|            |                                    |        |      |                |                         |                                               |                      |
|            |                                    |        |      |                |                         |                                               |                      |
|            |                                    |        |      |                |                         |                                               |                      |
| Privacy Po | licy   Terms of Use   ©Copyright 2 | 2020   |      | Conta          | ct Us   https://chfs.ky | xy.gov/agencies/dms/provider/Pages/default.as | px   855-326-4650 🔋  |

6. Click **View Report** to generate the Average Stay In ICF Report.

### 5. Correspondence and Notifications

### 5.1 PASRR Level II Correspondence and Notifications

Correspondences may be triggered throughout the PASRR Level II – SMI or PASRR Level II - ID-RC/Dual LOC application review process. For the **PASRR Level II – SMI or ID-RC/Dual LOC application review process, correspondences are delivered in three ways**:

| Paper                      | Paper notice is sent to the Individual or                                                                                                    |
|----------------------------|----------------------------------------------------------------------------------------------------|
| Correspondence             | Guardian, if Guardian details are in KLOCS.                                                                                                    |
| Electronic<br>Notification | An electronic message is sent to the respective<br>CMHC and Provider's <b>Message Center</b> . LOC<br>determination messages are also sent to the<br>Individual's <b>Message Center</b> found on the<br><b>Individual Summary</b> screen. |
| Paper                      | Paper notice is sent to the Hospital if the                                                                                                    |
| Correspondence             | Individual moves to a NF from the Hospital.                                                                                                    |

Per CMHC review, KLOCS may trigger four different correspondences depending on the LOC determination for PASRR Level II – SMI and PASRR Level II – ID-RC/Dual applications.

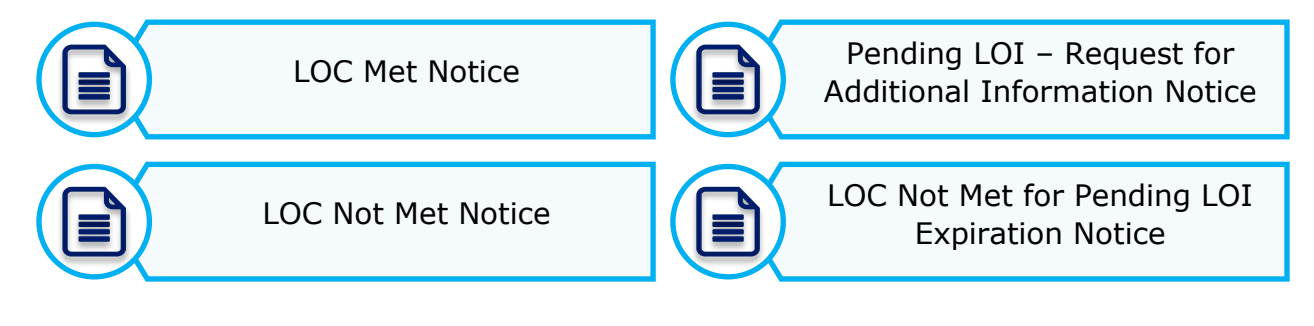

Per DBHDID review, KLOCS may trigger two different correspondences depending on the LOC determination for PASRR Level II – ID-RC/Dual applications.

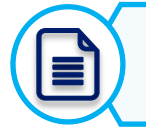

LOC Met Notice

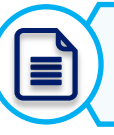

LOC Not Met Notice

### 5.2 LOC Met Notice

The LOC Met Notice is sent to the Individual or Guardian, informing that the individual meets the Level of Care for the NF. Along with the LOC Met Notice paper correspondence that is sent to the Individual or Guardian, KLOCS also sends the 'LOC Met' electronic notification to the respective Individual, CMHC, and Provider's **Message Center**. The LOC Met Notice is not generated until the appropriate reviewer selects **Met** on the *Determination Status* field on the **LOC Determination** screen in KLOCS.

The LOC Met Notice may be triggered in one of three ways:

| Reviewer / Evaluator           | Correspondence / Notification Trigger                                                                                                    |
|--------------------------------|----------------------------------------------------------------------------------------------------|
| PRO (Health NF<br>Coordinator) | After completing the Non PASRR referrals,<br>Private ICF, or Swing Bed LOC application<br>review, the PRO marks the LOC determination as<br>'Met' at the end of the Initial LOC Review Task.                                                                                                    |
| СМНС                           | After completing the PASRR Level II – SMI LOC application review, the CMHC marks the LOC determination as 'Met' at the end of the SMI LOC Determination Task.                                                                                                    |
| DBHDID                         | After completing the PASRR Level II – ID-<br>RC/Dual LOC application review, the DBHDID<br>Committee marks the LOC determination as<br>'Met'.<br>DBHDID determines whether Specialized<br>Services (SS) are required. Based on DBHDID's<br>SS determination, the <i>SS Met</i> section displays<br>one of the following phrases:<br>• "Requires specialized services for<br>intellectual disability or related condition" |
|                                | <ul> <li>"Does not require specialized services"</li> </ul>                                                                                                    |

**Please Note:** The *SS Met* section only displays if DBHDID determines that the individual does or does not require specialized services.

### LOC-004 COMMONWEALTH OF KENTUCKY Application #: < Application #> <Date> <Individual Name> <Provider Name> <Address> You Have Met the Level of Care Needed Dear < Responsible Party or Individual>: <Review Organization>, a utilization review agency, has performed the review of services provided to Medicaid recipients. This is to notify you, <Individual Name>, that the request Level of Care was processed at <Provider Name>. <Individual Name> have met Level of Care effective <Date>. <SS Met> <Evaluator> Please Note: Any comments entered by the reviewer on the LOC Determination screen display on LOC Met Notice.

Paper Correspondence: LOC Met Notice
### Electronic Notification: LOC Met

#### Message Center

From: KLOCS Application To: Damon Allen Subject: LOC marked as MET for GATES, KEVIN Date: 08/01/2020 04:50 PM ET

Dear Damon Allen,

Nursing Facility LOC for GATES, KEVIN has been marked as "LOC Met" by reviewer. A copy of the correspondence can be found in the Individual's message center.

Thank You KLOCS Application

**Please Note:** When DBHDID completes a LOC application review, KLOCS sends an electronic notification to both the respective Provider and CMHC. A copy of the correspondence is also sent to the Individual's **Message Center** found on the **Individual Summary** screen.

### **5.3 LOC Not Met Notice**

The LOC Not Met Notice is sent to the Individual or Guardian, informing that the individual does not meet the Level of Care for the NF and explains the appeal process. KLOCS also sends the 'LOC Not Met' electronic notification to the respective Individual, CMHC, and Provider's **Message Center**. The LOC Not Met Notice is generated once the appropriate reviewer selects **Not Met** on the *Determination Status* field on the **LOC Determination** screen in KLOCS.

Reviewer / Evaluator **Correspondence / Notification Trigger** After completing the Non PASRR referrals, Private ICF, or Swing Bed LOC application review, the PRO marks the LOC determination **PRO (Health NF** as 'Not Met' and enters a comment explaining **Coordinator**) the LOC determination on the LOC **Determination** screen at the end of the Initial Review Task. After completing the PASRR Level II – SMI LOC application review, the CMHC marks the LOC determination as 'Not Met' and enters a CMHC comment explaining the LOC determination on the LOC Determination screen at the end of the SMI LOC Determination Task.

The LOC Met Notice may be triggered in one of two ways:

Please Note: Once the LOC determination is marked as 'Not Met' afterthe Initial LOC Review, KLOCS automatically discharges the individual.

### Paper Correspondence: LOC Not Met Notice

| LOC-003                                                                                                    | COMMONWEALTH OF KENTUCKY                                                                                                    | Application #: <application #=""></application>                                         | Notice of Right to an Administrative Hearing                                                                                                    |
|----------------------------------------------------------------------------------------------------|----------------------------------------------------------------------------------------------------|-----------------------------------------------------------------------------------------|----------------------------------------------------------------------------------------------------|
|                                                                                                    |                                                                                                    |                                                                                         | You have the right to appeal as it says in <907 KAR 1:560>. Only you, your guardian or<br>your authorized representative may request an appeal. The request must be in writing<br>with the reason. Send the request within 30 calendar days of the date of this letter to:                                                                 |
| <date><br/><individual name=""><br/><address></address></individual></date>                                                 | <provider name=""></provider>                                                                                                   |                                                                                         | Division of Program Quality & Outcomes<br>Department for Medicaid Services                                                                                                    |
| <u>Yo</u>                                                                                                    | u Did Not Meet the Level of Care Ne                                                                                             | eded                                                                                    | Cabinet for Health and Family Services<br>275 East Main Street 6C-C<br>Frankfort, Kentucky 40621                                                                                                    |
| Dear < Responsible Part                                                                                                    | y or Individual>:                                                                                                    |                                                                                         | If you are currently accessing services and your appeal request is postmarked or received                                                                                                    |
| This is to notify you, <inc<br>denied in accordance wi</inc<br>                                                             | dividual Name>, that your request for t<br>ith regulation number 907 KAR 1:022                                                  | he Level of Care has been<br>, 907 KAR 3:130                                            | within ten (10) calendar days of the date of this letter, you may be able to keep getting<br>services while your appeal is reviewed.                                                                                                    |
| The specific reason for t                                                                                                   | the denial is < Denial Reason>                                                                                                  |                                                                                         | You have the right to see your record relating to the decision and send additional information.                                                                                                    |
| If you, the recipient, yo<br>acting on behalf of the re<br>right to dispute these fir<br>letter.<br><evaluator></evaluator> | our authorized representative, your le<br>acipient, are dissatisfied with this decis<br>ndings by following the procedure liste | egal guardian, or provider<br>ion, you may exercise your<br>ed on the last page of this | At the hearing, you can have someone else speak for you, such as your guardian, authorized representative, legal counsel, a relative, a friend, or other spokesperson or you may represent yourself. If you want legal help, you may be able to get it free from your local legal aid office at <legal aid="" number="" office=""></legal> |

**Please Note:** Comments entered by the reviewer on the **LOC Determination** screen display on LOC Not Met Notice.

## **Electronic Notification: LOC Not Met**

#### Message Center

From: KLOCS Application To: Damon Allen Subject: LOC marked as NOT MET for WHITE, BETTY Date: 08/02/2020 09:36 AM ET

#### Dear Damon Allen,

Nursing Facility LOC for WHITE, BETTY has been marked as "LOC Not Met" by reviewer. A copy of the correspondence can be found in the Individual's message center.

Thank You KLOCS Application

Back To Inbox

**Please Note:** When DBHDID completes a LOC application review, KLOCS sends an electronic notification to both the respective Provider and CMHC. An electronic message is also sent to the Individual's **Message Center** found on the **Individual Summary** screen.

### **5.4 Pending LOI – Request for Additional Information**

The Pending LOI – Request for Additional Information Notice is sent to the Individual or Guardian when the appropriate reviewer determines that more information is needed from the Provider to complete the LOC application review process. KLOCS also sends the "LOC Pended LOI" electronic notification to the respective Provider's **Message Center**. The Pending LOI – Request for Additional Information Notice is generated once the reviewer selects **Pended** on the *Determination Status* field on the **LOC Determination** screen.

Once the reviewer submits the LOC determination as "Pended", this will pend the LOC application and request more information from the Provider through a Lack of Information (LOI) task. The Provider must complete the LOI task and submit the requested information within 14 business days.

The Pending LOI – Request for Additional Information Notice may be triggered in one of two ways:

| Reviewer / Evaluator           | Correspondence / Notification Trigger                                                                                                    |
|--------------------------------|----------------------------------------------------------------------------------------------------|
| PRO (Health NF<br>Coordinator) | After completing the Non PASRR referrals, Private<br>ICF, or Swing Bed LOC application review, the PRO<br>determines that more information is needed. The<br>PRO enters a comment to request additional<br>information from the Provider on the <b>Verify</b><br><b>Complete Information</b> screen. PRO marks the<br>LOC determination as 'Pended' and enters a<br>comment about the requested information on the<br>LOC Determination screen. |
| СМНС                           | After completing the PASRR Level II - SMI only LOC<br>application review, the CMHC determines that more<br>information is needed. The CMHC enters a comment<br>to request additional information from the Provider<br>on the <b>Verify Complete Information</b> screen.<br>CMHC marks the LOC determination as 'Pended' and<br>enters a comment about the requested information<br>on the LOC Determination screen.                             |

**Please Note:** If the Provider does **NOT** complete the LOI Task and provide the requested information within **14 business days**, the Individual's **LOC application will close**.

Once the LOC application is closed, the Provider must submit a new LOC application for the Individual.

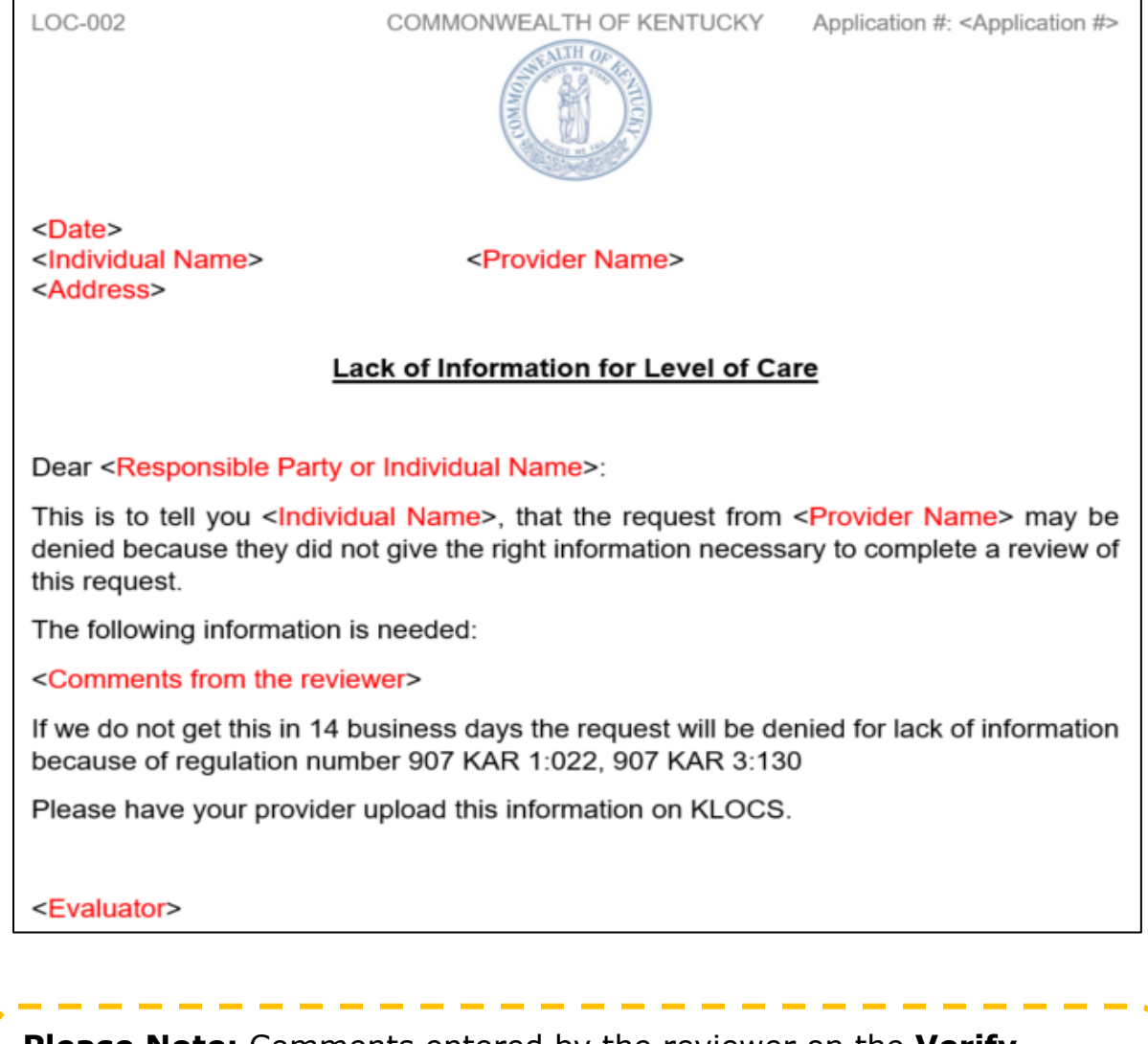

### Paper Correspondence: Pending Lack of Information (LOI)

**Please Note:** Comments entered by the reviewer on the **Verify Complete Information** screen display on the Pending LOI – Request for Additional Information notice.

L

## Electronic Notification: LOC Pended LOI

#### Message Center

From: KLOCS Application To: Damon Allen Subject: LOC marked as Pended LOI for WHITE, BETTY Date: 08/02/2020 09:25 AM FT

Dear Damon Allen,

Nursing Facility LOC for WHITE, BETTY has been marked as "LOC Pended-LOI" by reviewer. A copy of the correspondence can be found in the Individual's message center.

Thank You **KLOCS** Application

L

Back To Inbox

**Please Note:** After DBHDID reviews a PASRR Level II – ID-RC/Dual LOC application, the system may create a Lack of Information (LOI) task for the respective CMHC. KLOCS sends the "LOC Pended LOI" electronic notification to the respective CMHC's **Message Center**. A copy of the correspondence is also sent to the Individual's **Message** Center found on the Individual Summary screen.

### 5.5 LOC Not Met for Pending LOI Expiration Notice

The LOC Not Met for Pending LOI Expiration Notice is sent to the Individual or Guardian, informing that the LOC was denied because the Provider did not complete the Lack of Information (LOI) task within 14 business days. If the Provider does not complete the task of providing additional information within the 14 business days, the Individual's LOC application is denied. Additionally, the LOC application is closed with the LOC determination marked as "Not Met".

When the reviewer marks a LOC application as "Pended", a task is generated for the Provider to provide the additional information needed and to resubmit the application within 14 business days.

L

I L

L

L

### Paper Correspondence: LOC Not Met for Pending LOI Expiration

LOC-001

COMMONWEALTH OF KENTUCKY

Application #: < Application #>

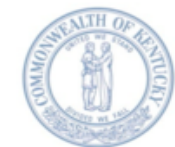

<Date> <Individual Name> <Address>

<Provider Name>

### You Did Not Meet the Level of Care Needed

Dear <Responsible Party or Individual>:

A request for Nursing Facility Level of Care was received for <Individual Name>. We notified you on <Date> that additional information was needed. Your provider did not submit the requested information and we are unable to review this request. This is to notify you that this request is denied due to lack of information in accordance with 907 KAR 1:022, 907 KAR 3:130.

Your provider may submit a new review request on your behalf if you feel that complete information can be provided. The new review request must contain all the information necessary to perform a review.

<Evaluator>

# Electronic Notification: LOC Not Met for Pending LOI Expiration

| Message Cer     | nter            |                           |             |   |                |
|-----------------|-----------------|---------------------------|-------------|---|----------------|
|                 |                 |                           |             |   |                |
| From: KLOCS     | Application     |                           |             |   |                |
| To: Henry Joh   | 1               |                           |             |   |                |
| Subject: LOC    | Not Met for Pe  | ending LOI Expiration for | TEST BEAN   |   |                |
| Date: 06/15/    | 2020 03:14 PM   | ET                        |             |   |                |
| Dear Henry Jo   | h,              |                           |             |   |                |
| The Kentucky    | Level of Care S | ystem has issued a messa  | age for you |   |                |
| Please click he | re to view your | message                   |             |   |                |
| Thank You       |                 |                           |             |   |                |
| KLOCS Applic    | ation           |                           |             |   |                |
|                 |                 |                           |             |   | G1             |
| A Back To       |                 |                           |             | ~ | ADOBE' READER' |
|                 |                 |                           |             |   |                |

### 5.6 Hospice Correspondences

No paper correspondences are generated or sent to Individuals when a Hospice Provider submits Hospice LOC applications. However, Hospice Providers may view and print Hospice LOC applications. In addition, PDF versions of the Pending LOI, LOC Not Met, and LOC Met notices are available in the KLOCS **Message Center**.

### 5.7 Electronic Notifications

KLOCS Users may view electronic notifications via the **Message Center** on KLOCS. Additionally, KLOCS Users may view PDF versions of paper correspondences sent to an Individual and a PDF version of the application intake by navigating to the **Message Center** within the **Individual Summary** screen.

The following table provides an overview of the notifications KLOCS Users may receive:

| Electronic Notification                                                                                     | Event                                                                                                    | Receiver(s)                     |
|----------------------------------------------------------------------------------------------------|----------------------------------------------------------------------------------------------------|---------------------------------|
| LOC marked as MET for<br><individual></individual>                                                          | This notification is sent to the NF Provider<br>after the LOC Reviewer has completed their<br>review and concluded LOC 'Met'                                                                                                    | NF Provider<br>CMHC             |
| LOC marked as NOT MET<br>for <individual></individual>                                                      | This notification is sent to the NF Provider<br>after the LOC Reviewer has completed their<br>review and concluded LOC 'Not Met'                                                                                                  | NF Provider<br>CMHC             |
| LOC marked as Pended<br>LOI for <individual></individual>                                                   | This notification is sent to the NF Provider<br>after the LOC Reviewer has completed their<br>review and concluded LOC 'Pending – LOI.'<br>If DBHDID creates a LOI task for CMHC the<br>CMHC will also receive this notification. | NF Provider<br>CMHC             |
| Institutionalized Hospice<br>Application Submitted for<br><individual> with<br/>Existing PASRR</individual> | This notification is sent to both the NF and<br>Hospice Provider if a PASRR Level I form<br>already exists for an Individual who is<br>applying for Institutionalized Hospice care                                                | NF Provider<br>Hospice Provider |
| PASRR Level II Referral<br>for <individual></individual>                                                    | This notification is sent if the PASRR Level I form triggers a PASRR II evaluation; a task is sent to CMHC to conduct the evaluation                                                                                              | NF Provider                     |
| PASRR Level II<br>Completed for<br><individual></individual>                                                | This notification is sent to the NF Provider<br>once the CMHC has completed the PASRR<br>Level II evaluation                                                                                                    | NF Provider                     |
| Partial Match Resolved<br>for <individual></individual>                                                     | This notification is sent to the NF Provider<br>once DMS has resolved a partial match and<br>the application is submitted                                                                                                    | NF Provider                     |
| Discharge <individual> -<br/>LOC Not Met</individual>                                                       | The NF Provider is notified that the<br>Individual needs to be discharged if the<br>LOC Reviewer marks the LOC as 'Not Met'                                                                                                    | NF Provider                     |

## **Electronic Notifications Overview**

# Electronic Notifications Overview – Continued

| Electronic Notification<br>Continued                                                                  | Event                                                                                                    | Receiver(s)                                                          |
|----------------------------------------------------------------------------------------------------|----------------------------------------------------------------------------------------------------|----------------------------------------------------------------------|
| Reassessment Overview<br>for <individual></individual>                                                | The NF and Hospice Provider will be notified<br>that an Individual has been automatically<br>discharged because they were not<br>reassessed before 15 days after their<br>reassessment date | NF Provider<br>Hospice Provider                                      |
| Reassessment Due for<br><individual></individual>                                                     | This notification will be send to the NF<br>Provider on the Individual's reassessment<br>date that the reassessment has not been<br>completed yet                                           | NF Provider                                                          |
| CHOW Pending due to in<br>progress application for<br><existing nursing<br="">Facility&gt;</existing> | This notification will be sent to the existing<br>owner and future owner for the facility if any<br>in-progress applications are in the system                                              | Providers                                                            |
| CHOW processed<br>Successfully for <old<br>Provider&gt;</old<br>                                      | This notification will be sent once CHOW<br>batch completes processing of all the<br>records                                                                                                | Old Provider<br>New Providers<br>Old CMHC<br>New CMHC<br>DMS<br>OATS |
| <individual><br/>Transferred Successfully</individual>                                                | This notification will be sent to the old and<br>new facility upon completion of the transfer<br>request                                                                                    | Providers<br>CMHC                                                    |
| Transfer Request<br>Pending for<br><individual></individual>                                          | This notification will be sent to the new<br>Provider once the existing Provider submits<br>a transfer request                                                                              | Providers                                                            |
| Transfer Request Reject<br>for <individual></individual>                                              | This notification will be sent to the existing<br>Provider if the transfer request was rejected<br>by the new Provider                                                                      | Providers                                                            |
| <individual> discharged<br/>from your facility –<br/>Hospice Election</individual>                    | This notification will be sent to the Provider<br>if the Individual elects and is approved for<br>institutionalized hospice                                                                 | Nursing Facility<br>ICF                                              |
| Align Assessment Dates<br>for <individual></individual>                                               | This notification will be sent to PRO if a new assessment period is assigned                                                                                                    | PRO                                                                  |
| <individual> Discharged<br/>from <facility></facility></individual>                                   | If an Individual is automatically discharged<br>by a KLOCS system process this notification<br>will be sent to the Facility and to CMHC (if<br>the Individual is Level II)                  | Facility<br>CMHC                                                     |
| <individual> Discharged<br/>from <facility></facility></individual>                                   | If a Level II member is discharged by the facility, this notification will be sent to CMHC                                                                                                  | СМНС                                                                 |
| Provisional Admission<br>Period is Ending for<br><individual></individual>                            | This notification is sent to the Facility when a provisional admission period is ending and a Level II evaluation needs to be requested                                                     | NF Provider                                                          |

To view electronic notifications and PDF versions of paper correspondences sent to Individuals, CMHCs and DBHDID must complete the following steps:

1. On the **Dashboard** screen, click **Message Center** on the top navigation panel.

| Pnd Home                | e Start Applica | ation LO                   | C Management        | Message          | Center 74          | Quick Search       | Welcome kmar pand             |
|-------------------------|-----------------|----------------------------|---------------------|------------------|--------------------|--------------------|-------------------------------|
|                         |                 |                            |                     |                  |                    |                    | Ag                            |
|                         |                 |                            |                     |                  |                    |                    |                               |
| ashboard                |                 |                            |                     |                  |                    |                    |                               |
| Quick Links             | 1               | My Tasks Grou              | p Tasks             | т                | ask Type           | My Tasks           | Group Tasks                   |
| Start New Application   | Tasks           | 2                          | 4                   | Lack o           | of Information     | 1                  | 2                             |
|                         | Assigned        | 2                          | -                   | Reques           | st Level II - Lack | 1                  | 0                             |
| lessage Center 74       | Due             | 0                          | 0                   | of I             | nformation         |                    | U                             |
| Juick Search            |                 |                            |                     | Existing         | g LOC Overlap      | 0                  | 1                             |
| OC Management           |                 |                            |                     | HS P             | PASRR Level I      | 0                  | 1                             |
| <u>Nanage Discharge</u> |                 |                            |                     |                  |                    |                    |                               |
| Other Links             | Tasks           |                            |                     |                  |                    |                    | Search Tasks                  |
| Aember View             |                 |                            |                     |                  | 42.61.1            |                    |                               |
| AQ Farmer               | Select Queue:   | My Tasks                   | ~                   | Filter Colur     | mns:               | · · ·              | Filter                        |
| h <u>AP Forms</u>       | TesleNier       |                            | å                   | A shi su         | Descrides #        | المربابة بالمراجع  | News Deces                    |
| UEC Wahaita             | Task Ivan       | <u>ne</u><br>suulli laukat | Арр #               | Action           | Provider #         | Individua          | <u>Progra</u>                 |
| and Holp                | O Informatio    | evel II - Lack of<br>on    | 400141078           | <u>Continue</u>  | 7100531340         | <u>Nej, Jorj</u>   | Nursin                        |
| <u>age neip</u>         |                 |                            | 400444434           | Carriero         | 7400524240         | Draw Law           | N. N.                         |
| l Get 🐺                 | C Lack of In    | formation                  | 400141131           | Continue         | 7 10053 1340       | <u>Kice, Laure</u> | <u>en</u> Nursin <sub>i</sub> |
| ADOBE' READER'          | •               |                            |                     |                  |                    |                    | •                             |
|                         | View History    | Mark As N                  | w Mark As           | Closed           |                    |                    |                               |
|                         |                 |                            |                     |                  |                    |                    |                               |
|                         | 6               |                            |                     |                  |                    |                    |                               |
|                         | Applications    |                            |                     |                  |                    |                    |                               |
|                         | Date Initiated  | App #                      | Individua           | l Name           | Application        | Status Actio       | on                            |
|                         | 06/01/2020      | 40014102                   | 2 <u>SDG, SAD</u>   | Y                | CMHC               | Review <u>With</u> | draw                          |
|                         | 06/01/2020      | 40014102                   | 3 <u>OIFJ, OFIJ</u> | <u>)</u>         | CMHC               | Review <u>With</u> | <u>draw</u>                   |
|                         | 06/05/2020      | 40014103                   | 5 <u>OSDKO, K</u>   | DOPSKDOP         | Sav                | ed <u>Cont</u>     | inue / Withdraw               |
|                         | 06/11/2020      | 40014112                   | 9 <u>MITCHEL</u>    | , <u>BARRETT</u> | Pende              | d-LOI <u>With</u>  | <u>draw</u>                   |
|                         | 06/11/2020      | 40014113                   | 1 <u>RICE, LAU</u>  | REN              | Pende              | d-LOI <u>With</u>  | draw                          |
|                         |                 |                            |                     |                  |                    |                    |                               |
|                         |                 |                            |                     |                  |                    |                    | 1 2                           |

2. The **Message Center** screen displays. Click the **appropriate subject hyperlink** to view the electronic notification.

| efind Home Start Application LOC M                                               | Management Message Center 73 | Welcome kmar pand   Sign Out  <br>Quick Search | Help |
|----------------------------------------------------------------------------------|------------------------------|------------------------------------------------|------|
|                                                                                  |                              | Agency: NF Provide                             | er 2 |
| Message Center                                                                   |                              | Last 3 Months 🗸                                |      |
| Subject                                                                          | From                         | Date Received                                  |      |
| SQLN, SQLN discharged from your facility- Hospice Election                       | KLOCS Application            | 06/15/2020                                     |      |
| SQLN, SQLN elected for Hospice                                                   | KLOCS Application            | 06/15/2020                                     |      |
| Institutionalized Hospice Application Submitted for SQLN, SQLN<br>Existing PASRR | with KLOCS Application       | 06/15/2020                                     |      |
| LOC marked as MET for OIEWPO, OFIFPEROI                                          | KLOCS Application            | 06/15/2020                                     |      |
| Nursing Facility Application Intake for OFIFPEROI Q OIEWPO                       | KLOCS Application            | 06/15/2020                                     |      |
| PASRR Level II Referral for OIEWPO, OFIFPEROI                                    | KLOCS Application            | 06/15/2020                                     |      |
| Nursing Facility LOC Not Met for SOLN Y SOLN                                     | KLOCS Application            | 06/13/2020                                     |      |
| LOC marked as MET for BAILEY, WILLIAM                                            | KLOCS Application            | 06/13/2020                                     |      |
| Nursing Facility Application Intake for WILLIAM BAILEY                           | KLOCS Application            | 06/13/2020                                     |      |
| Nursing Facility LOC Met for BELLA NOI                                           | KLOCS Application            | 06/12/2020                                     |      |
|                                                                                  |                              | 1 2 3 4 5 6 7                                  |      |

3. To view PDF versions of paper correspondences sent to an Individual, click **Quick Search** in top navigation panel.

| Message Ce                       | nter                              |                        |                          |                           |                                  |
|----------------------------------|-----------------------------------|------------------------|--------------------------|---------------------------|----------------------------------|
| From: KLOC                       | S Application                     |                        |                          |                           |                                  |
| To: kmar par                     | nd                                |                        |                          |                           |                                  |
| Subject: LOC                     | marked as ME                      | F for BAILEY, WILLIAM  |                          |                           |                                  |
| Date: 06/13/                     | 2020 06:09 PM                     | ET                     |                          |                           |                                  |
| Dear kmar pa                     | nd,                               |                        |                          |                           |                                  |
| Nursing Facili<br>Individual's m | ty LOC for BAIL<br>essage center. | EY, WILLIAM has been m | narked as "LOC Met" by r | eviewer. A copy of the co | rrespondence can be found in the |
| Thank You                        |                                   |                        |                          |                           |                                  |
| KLOCS Applic                     | ation                             |                        |                          |                           |                                  |

- 4. The **Search Individual** screen displays. Search for the Individual in one of the following ways:
  - Select the appropriate "Identifier Type" from the *Identifier Type* field drop-down. Enter the appropriate **Identifier Number** for the Individual in the *Identifier Number* field.
    - i. Identifier Type Options: Individual Number, Application Number, PASRR Number, SSN
  - Enter the Individual's First Name in the First Name field.
  - Enter the **Individual's Last Name** in the *Last Name* field.
- 5. Click **Search**.

| Search Individua | ıl                                                                                                    |                  |          |  |
|------------------|----------------------------------------------------------------------------------------------------|------------------|----------|--|
| Identifier Type  | Select 🗸                                                                                                    | Identifier Value |          |  |
| First Name       |                                                                                                    | Middle Initial   |          |  |
| Last Name        |                                                                                                    | Suffix           | Select 🗸 |  |
| Date of Birth    | 1 and<br>1 and<br>1 | County           | Select 🗸 |  |

6. The Individual search results table displays. Click the **appropriate Individual's Name hyperlink**.

| Search Indiv    | idual                 |                     |           |           |              |                       |                     |               |
|-----------------|-----------------------|---------------------|-----------|-----------|--------------|-----------------------|---------------------|---------------|
| Identifier Type | Select-               |                     |           | Identifi  | er Value     |                       |                     |               |
| First Name      | WILLIAM               |                     |           | Middle    | Initial      |                       |                     | -             |
| Last Name       |                       |                     |           | Suffix    |              | Select                | P                   | ~             |
| Date of Birth   |                       | Test<br>Test        |           | County    |              | Select                | [                   | ~             |
| (mm/ad/yyyy)    |                       |                     |           |           | _            |                       |                     |               |
|                 |                       | Reset               |           | Searc     | h            |                       |                     |               |
| Individual #    | Individual DC<br>Name | DB SSN              | County    | PASSR#    | Application# | Application<br>Status | Application<br>Type | LTC Program   |
| 919199134       | BAILEY, WIL 11/       | /10/1944 405-09-339 | 9 FAYETTE | 300000045 | 400141544    | Complete              | NF-PASRR L          | Nursing Facil |

7. The **Individual Summary** screen displays. Click **Message Center** on the right navigation panel under the *Action*.

| NILEY, WILLIAM<br>//10/1944<br>ale<br>59) 312-9010 | Last Action Date<br>SSN<br>Age | 06/13/2020<br>405-09-3399<br>75                  |            | Action<br>View / Print     | 1                                                        |
|----------------------------------------------------|--------------------------------|--------------------------------------------------|------------|----------------------------|----------------------------------------------------------|
| 1/10/1944<br>ale<br>59) 312-9010                   | SSN<br>Age                     | 405-09-3399<br>75                                |            | View / Print               | and the second second                                    |
| ale<br>59) 312-9010                                | Age                            | 75                                               |            |                            | Applications                                             |
| 59) 312-9010                                       | A                              |                                                  |            |                            |                                                          |
|                                                    | Mailing Address                | 1321 CHINOE RE<br>LEXINGTON KEN<br>FAYETTE 40502 | )<br>TUCKY | Assessmer<br>View / Upload | nt History<br>d Documents                                |
| /A                                                 |                                |                                                  |            |                            |                                                          |
| /A                                                 |                                |                                                  |            | View / Upda                | te Diagnosis                                             |
|                                                    |                                |                                                  |            | Message                    | e Center                                                 |
|                                                    |                                |                                                  |            | View                       | Tasks                                                    |
|                                                    |                                |                                                  |            | Request                    | t Level II                                               |
|                                                    |                                |                                                  |            | Update Con                 | tact Details                                             |
|                                                    |                                |                                                  |            |                            |                                                          |
|                                                    |                                |                                                  |            |                            |                                                          |
|                                                    | /A<br>/A                       | /Α                                               | /Α         | /A<br>/A                   | A Xew / Upda View / Upda Kessage View Request Update Cor |

8. The Individual's **Message Center** screen displays. Click the **appropriate subject hyperlink**.

| be | enef9nd          | Home             | Start Application       | LOC Management | Message Center 73 | Welcome kmar p<br>Quick Search | and   Sign Out   Help |
|----|------------------|------------------|-------------------------|----------------|-------------------|--------------------------------|-----------------------|
|    |                  |                  |                         |                |                   |                                | Agency: NF Provider 2 |
|    | Message Cent     | ter              |                         |                |                   | Last 3 Months                  | ~                     |
|    | <u>Subject</u>   |                  |                         | Fi             | om                | Date Received                  |                       |
|    | Hospice Applica  | ation Intake for | r WILLIAM BAILEY        | K              | OCS Application   | 06/13/2020                     |                       |
|    | Nursing Facility | Application In   | take for WILLIAM BAILEY | K              | OCS Application   | 06/13/2020                     |                       |
|    | ■ Back           |                  |                         |                |                   |                                |                       |

9. The electronic notification displays. To view the PDF version of the application or the paper correspondence sent to the Individual, click the **Please click here to view your message hyperlink**.

| be | nef9nd                              | Home                                | Start Application                         | LOC Management | Message Center 73 | Quick Search | Welcome kmar pand     | Sign Out Help      |
|----|-------------------------------------|-------------------------------------|-------------------------------------------|----------------|-------------------|--------------|-----------------------|--------------------|
|    |                                     |                                     |                                           |                |                   |              | Age                   | ncy: NF Provider 2 |
|    | Message Cent                        | ter                                 |                                           |                |                   |              |                       |                    |
|    | From: KLOCS                         | Application<br>BAILEY               |                                           |                |                   |              |                       |                    |
|    | Subject: Hospi<br>Date: 06/13/2     | ice Application<br>020 06:25 PM E   | Intake for WILLIAM BAII<br>T              | LEY            |                   |              |                       |                    |
|    | Dear WILLIAM                        | BAILEY,                             |                                           |                |                   |              |                       |                    |
|    | The Kentucky L<br>Please click here | evel of Care Sv<br>e to view your r | stem has issued a messa<br><u>nessage</u> | ge for you     |                   |              |                       |                    |
|    | Thank You<br>KLOCS Applica          | tion                                |                                           |                |                   |              |                       |                    |
|    | ■ Back To                           | Inbox                               |                                           |                |                   | Y            | Get<br>ADOBE' READER' | Ŧ                  |
|    |                                     |                                     |                                           |                |                   |              |                       |                    |

- 10. A PDF version of the application or paper correspondence displays in a pop-up window. After reviewing the PDF version of the document, close the pop-up window.
- 11. (Optional) To view or print an Individual's application, click View/Print Applications on the Individual Summary screen.

| nef9nd                | Home Start Applicatio | on LOC Manage    | ement Message Center 73                               | Welcome kmar pand Sign Out                 |
|-----------------------|-----------------------|------------------|-------------------------------------------------------|--------------------------------------------|
|                       |                       |                  |                                                       | Agency: NF Provi                           |
| Individual Summar     | v                     |                  |                                                       |                                            |
| la di data la Comotio | _                     |                  |                                                       |                                            |
|                       | n                     |                  |                                                       | Action                                     |
| Individual Name       | BAILEY, WILLIAM       | Last Action Date | 06/13/2020                                            | Action                                     |
| Date Of Birth         | 11/10/1944            | SSN              | 405-09-3399                                           | View / Print Applications                  |
| Gender                | Male                  | Age              | 75                                                    |                                            |
| Primary Phone#        | (859) 312-9010        | Mailing Address  | 1321 CHINOE RD<br>LEXINGTON KENTUCKY<br>FAYETTE 40502 | Assessment History View / Upload Documents |
| Secondary Phone#      | N/A                   |                  |                                                       |                                            |
| Email Address         | N/A                   |                  |                                                       | View / Update Diagnosis                    |
|                       |                       |                  |                                                       | Message Center                             |
|                       |                       |                  |                                                       | View Tasks                                 |
|                       |                       |                  |                                                       | Request Level II                           |
|                       |                       |                  |                                                       | Update Contact Details                     |
|                       |                       |                  |                                                       |                                            |

12. (Optional) The **View Applications** screen displays. Click **Print/View**.

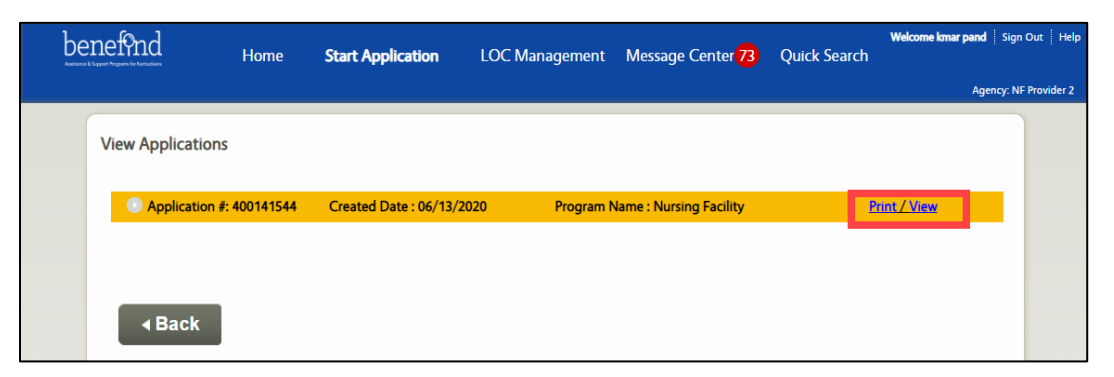

13. (Optional) The application displays in separate tab. Click the **tab** to view the PDF version of the application. Click the **Print Icon** in the top left corner to print the application.

| B | 🖶 🖂 🔍 🕜 🕘 <u>1</u> /7 🖡 | ⊕ ⊕ 📙 🐨           |             |                   |            | ഥ Sh | hare     |
|---|-------------------------|-------------------|-------------|-------------------|------------|------|----------|
| ß | Bookmarks X             | ·                 | Nursing Fac | ility Application |            | ^    | <u>l</u> |
|   |                         |                   |             |                   |            |      | Į 📮      |
| N | > 🗋                     | Basic Information |             |                   |            |      |          |
| Ø |                         | First Name        | WILLIAM     | Date of Birth     | 11/10/1944 |      |          |
| Q |                         | Middle Initial    |             | Gender            | М          |      |          |
|   |                         | Last Name         | BAILEY      | SSN               | 405093399  |      |          |
|   |                         | Suffix            |             | Individual ID     | 919199134  |      |          |